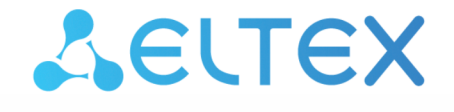

Integrated Networking Solutions

# Wireless access point WEP-2ac, WEP-2ac Smart

User manual

Firmware version 1.23.0

IP address: 192.168.1.10 Username: admin Password: password

#### Contents

| 1 |     |       | Introduction                                       | 6         |
|---|-----|-------|----------------------------------------------------|-----------|
|   | 1.1 |       | Annotation                                         | 6         |
|   | 1.2 |       | Symbols                                            | 6         |
| 2 |     |       | Device description                                 | 7         |
|   | 2.1 |       | Purpose                                            | 7         |
|   | 2.2 |       | Device specifications                              | 7         |
|   | 2.3 |       | Device technical parameters                        | 9         |
|   | 2.4 |       | Radiation patterns1                                | .1        |
|   | 2.5 |       | Design1                                            | .2        |
|   |     | 2.5.1 | Device main panel1                                 | .2        |
|   | 2.6 |       | Light indication1                                  | .3        |
|   | 2.7 |       | Reset to the default settings1                     | .3        |
|   | 2.8 |       | Delivery package1                                  | .3        |
| 3 |     |       | Installation order                                 | .4        |
|   | 3.1 |       | Safety rules                                       | .4        |
|   | 3.2 |       | Installation recommendations1                      | .4        |
|   | 3.3 |       | Calculating the number of required access points1  | .5        |
|   | 3.4 |       | Channel selection for neighboring access points1   | .5        |
|   | 3.5 |       | Device installation1                               | .7        |
|   |     | 3.5.1 | Wall mounting1                                     | .7        |
|   |     | 3.5.2 | Installing to false ceiling1                       | .8        |
|   |     | 3.5.3 | Removing the device from the bracket1              | .8        |
| 4 |     |       | Device management via the web interface1           | .9        |
|   | 4.1 |       | Getting started1                                   | .9        |
|   | 4.2 |       | Web interface basic elements2                      | 20        |
|   | 4.3 |       | 'Basic Settings' menu2                             | <b>'1</b> |
|   | 4.4 |       | 'Status' menu2                                     | 23        |
|   |     | 4.4.1 | 'Interfaces' submenu2                              | 23        |
|   |     | 4.4.2 | 'Events' submenu2                                  | 25        |
|   |     | 4.4.3 | 'Transmit/Receive' submenu2                        | 26        |
|   |     | 4.4.4 | 'Wireless Multicast Forwarding Statistic' submenu2 | 28        |
|   |     | 4.4.5 | 'Client Associations' submenu3                     | 60        |
|   |     | 4.4.6 | 'TSPEC Client Associations' submenu3               | 32        |
|   |     | 4.4.7 | 'Rogue AP Detection' submenu3                      | 3         |
|   |     |       |                                                    |           |

|     | 4.4.8  | 'TSPEC Status and Statistics' submenu   | . 34 |
|-----|--------|-----------------------------------------|------|
|     | 4.4.9  | 'TSPEC AP Statistics' submenu           | . 37 |
|     | 4.4.10 | 'Radio Statistics' submenu              | . 37 |
|     | 4.4.11 | 'Email Alert Status' submenu            | . 38 |
| 4.5 | 'Ma    | nage' menu                              | .39  |
|     | 4.5.1  | 'Ethernet Settings' submenu             | . 39 |
|     | 4.5.2  | 'Management IPv6' submenu               | . 40 |
|     | 4.5.3  | 'IPv6 Tunnel' submenu                   | .41  |
|     | 4.5.4  | 'Wireless Settings' submenu             | . 42 |
|     | 4.5.5  | 'Radio' submenu                         | . 43 |
|     | 4.5.6  | 'Scheduler' submenu                     | . 49 |
|     | 4.5.7  | 'Scheduler Association' submenu         | . 50 |
|     | 4.5.8  | 'VAP' submenu                           | . 51 |
|     | 4.5.9  | 'VAP Minimal Signal' submenu            | . 54 |
|     | 4.5.10 | 'Fast Bss Transition' submenu           | . 55 |
|     | 4.5.11 | 'Passpoint' submenu                     | . 56 |
|     | 4.5.12 | 'Wireless Multicast Forwarding' submenu | .61  |
|     | 4.5.13 | 'WDS' submenu                           | . 62 |
|     | 4.5.14 | 'MAC Authentication' submenu            | . 64 |
|     | 4.5.15 | 'Load Balancing' submenu                | . 65 |
|     | 4.5.16 | 'Authentication' submenu                | . 66 |
|     | 4.5.17 | 'Management ACL' submenu                | . 67 |
|     | 4.5.18 | 'OTT Settings' submenu                  | . 67 |
|     | 4.5.19 | 'Mesh'* submenu                         | . 70 |
|     | 4.5.20 | 'Mesh Monitoring'* submenu              | .72  |
| 4.6 | 'Sei   | rvices' menu                            | .74  |
|     | 4.6.1  | 'Bonjour' submenu                       | .74  |
|     | 4.6.2  | 'Web Server' submenu                    | .74  |
|     | 4.6.3  | 'SSH' submenu                           | .76  |
|     | 4.6.4  | 'Telnet' submenu                        | .76  |
|     | 4.6.5  | 'QoS' submenu                           | .77  |
|     | 4.6.6  | 'Email Alert' submenu                   | . 79 |
|     | 4.6.7  | 'LLDP' submenu                          | . 80 |
|     | 4.6.8  | 'SNMP' submenu                          | . 80 |
|     | 4.6.9  | 'Time Settings (NTP)' submenu           | . 82 |
|     |        |                                         |      |

| 4.7 |        | 'SNMPv3' menu                               | 83  |
|-----|--------|---------------------------------------------|-----|
|     | 4.7.1  | 'SNMPv3 Views' submenu                      | 83  |
|     | 4.7.2  | 'SNMPv3 Groups' submenu                     | 84  |
|     | 4.7.3  | 'SNMPv3 Users' submenu                      | 85  |
|     | 4.7.4  | 'SNMPv3 Targets' submenu                    | 86  |
| 4.8 |        | 'Maintenance' menu                          | 87  |
|     | 4.8.1  | 'Configuration' submenu                     | 87  |
|     | 4.8.2  | 'Upgrade' submenu                           | 89  |
|     | 4.8.3  | 'Packet Capture' submenu                    | 90  |
|     | 4.8.4  | 'Support Information' submenu               | 92  |
| 4.9 |        | 'Cluster' menu                              | 93  |
|     | 4.9.1  | 'Access Points' submenu                     | 93  |
|     | 4.9.2  | 'Sessions' submenu                          | 95  |
|     | 4.9.3  | 'Radio Resource Management' submenu         | 96  |
|     | 4.9.4  | 'Wireless Neighborhood' submenu             | 99  |
|     | 4.9.5  | 'Cluster Firmware Upgrade' submenu          |     |
| 4.1 | 0      | 'Captive Portal' menu                       |     |
|     | 4.10.1 | 'Global Configuration' submenu              | 101 |
|     | 4.10.2 | 'Instance Configuration' submenu            |     |
|     | 4.10.3 | 'VAP Configuration' submenu                 | 104 |
|     | 4.10.4 | 'Authenticated Clients' submenu             | 104 |
|     | 4.10.5 | 'Failed Authentication Clients' submenu     | 105 |
| 4.1 | 1      | 'Client QoS' menu                           | 105 |
|     | 4.11.1 | 'VAP QoS Parameters' submenu                | 105 |
|     | 4.11.2 | 'Class Map' submenu                         | 106 |
|     | 4.11.3 | 'Policy Map' submenu                        |     |
|     | 4.11.4 | 'Client Configuration' submenu              | 109 |
| 4.1 | 2      | 'Workgroup Bridge' menu                     | 111 |
|     | 4.12.1 | 'Workgroup Bridge' submenu                  | 111 |
|     | 4.12.2 | 'Workgroup Bridge Transmit/Receive' submenu | 113 |
|     |        | Managing the device using the command line  |     |
| 5.1 |        | Connecting to CLI via COM port              | 114 |
| 5.2 |        | Connecting via Telnet                       | 115 |
| 5.3 |        | Connecting via Secure Shell                 |     |
| 5.4 |        | Getting started in the access point CLI     | 117 |

| 5.4 | 1 Command line rules                                              |     |
|-----|-------------------------------------------------------------------|-----|
| 5.4 | 2 Interface notations                                             |     |
| 5.4 | 3 Saving configuration changes                                    |     |
| 5.5 | CLI commands description                                          | 119 |
| 5.5 | 1 The get command                                                 |     |
| 5.5 | 2 The set command                                                 |     |
| 5.5 | 3 The add command                                                 |     |
| 5.5 | 4 The remove command                                              |     |
| 5.5 | 5 Additional commands                                             |     |
| 5.6 | Configuring an access point via the CLI                           | 122 |
| 5.6 | 1 Configuring network parameters                                  | 122 |
| 5.6 | 2 Configuring wireless interfaces                                 | 123 |
| 5.6 | 3 Virtual Wi-Fi access points (VAP) configuration                 | 127 |
| 5.6 | 4 Configuring Cluster                                             |     |
| 5.6 | 5 Configuring WDS                                                 |     |
| 5.6 | 6 Configuring WGB                                                 |     |
| 5.6 | 7 System settings                                                 |     |
| 5.6 | 8 Configuring APB                                                 |     |
| 5.6 | 9 Monitoring                                                      |     |
|     | Appendix. List of the main classes and subclasses of the commands | 157 |
|     | List of changes                                                   | 229 |

# 1 Introduction

# 1.1 Annotation

Modern tendencies of telecommunication development necessitate operators to search for the most optimal technologies, allowing you to satisfy drastically growing needs of subscribers, maintaining at the same time consistency of business processes, development flexibility and reduction of costs of various services provision. Wireless technologies are spinning up more and more and have paced a huge way for short time from unstable low-speed communication networks of low radius to broadband networks equitable to speed of wired networks with high criteria to the quality of provided services. WEP-2ac and WEP-2ac Smart are Wi-Fi access points of the Enterprise class. The devices are dedicated to be installed inside buildings as access points and to create a seamless wireless network using several identical access points (roaming) on a large area.

This manual specifies intended purpose, main technical parameters, design, installation procedure, safe operation rules and installation recommendations for these devices.

# 1.2 Symbols

#### Notes and warnings

Notes contain important information, tips or recommendations on device operation and setup.

Warnings are used to inform the user about harmful situations for the device and the user alike, which could cause malfunction or data loss.

# 2 Device description

## 2.1 Purpose

WEP-2ac and WEP-2ac Smart wireless access points (hereinafter the devices) are designed to provide users with access to a high-speed and safe network.

The device is dedicated to create L2 wireless networks interfacing with a wired network. WEP-2ac and WEP-2ac Smart are connected to a wired network via 10/100/1000M Ethernet interface and arrange high-speed access to the Internet for devices supporting Wi-Fi technology at 2.4 and 5 GHz.

The devices have two radio interfaces to organize two physical wireless networks.

WEP-2ac and WEP-2ac Smart support up-to-date requirements to service quality and allows transmitting more important traffic in higher priorities queues. Prioritization is based on main QoS technologies: CoS (special tags in VLAN packet field) and ToS (tags in IP packet field). Besides the standard methods of prioritization, devices allow assigning demands for traffic transmission almost in every packet field from MAC to TCP/UDP port. The ACL rules and shaping allow controlling access, quality of service and restrictions for all subscribers as well as for each subscriber individually.

The devices are designed to be installed in offices, state buildings, conference halls, laboratories, hotels, etc. The creation of virtual access points with different types of encryption allows clients to delimit access rights among users and groups of users.

# 2.2 Device specifications

#### Interfaces:

- 1 port of Ethernet 10/100/1000BASE-T (RJ-45) with PoE+ support;
- Wi-Fi 2.4 GHz IEEE 802.11b/g/n;
- Wi-Fi 5 GHz IEEE 802.11a/n/ac;
- Console RJ-45.

#### Functions:

#### WLAN capabilities:

- support for IEEE 802.11a/b/g/n/ac standards;
- data aggregation, including A-MPDU (Tx/Rx) and A-MSDU (Rx);
- WMM-based priorities and packet planning;
- Dynamic Frequency Selection (DFS);
- · support for hidden SSID;
- · 32 virtual access points;
- · third-party access point detection;
- Workgroup Bridge;
- WDS;
- MESH;
- APSD.

#### Network functions:

- autonegotiation of speed, duplex mode and switching between MDI and MDI-X modes;
- support for VLAN;
- support for 802.11k/r;
- DHCP client;
- support for IPv6;
- LLDP;
- ACL;

- · SNMP;
- GRE.

#### Cluster operating mode:

- · organizing a cluster with capacity of up to 64 access points;
- · auto synchronization of access point configurations in a cluster;
- · auto update of access points firmware in a cluster;
- Single Management IP united address to control access points in a cluster;
- automatic distribution of frequency channels among access points;
- automatic distribution of output power level among access points.

#### QoS functions:

- · priority and profile-based packet scheduling;
- bandwidth limiting for each SSID;
- · changing WMM parameters for each radio interface.

#### Security:

- · e-mail notification about system events;
- centralized authorization via RADIUS server (802.1X WPA/WPA2 Enterprise);
- WPA/WPA2;
- Captive Portal;
- support for Internet Protocol Security (IPSec);
- · support for WIDS/WIPS.

The figure below shows WEP-2ac application scheme.

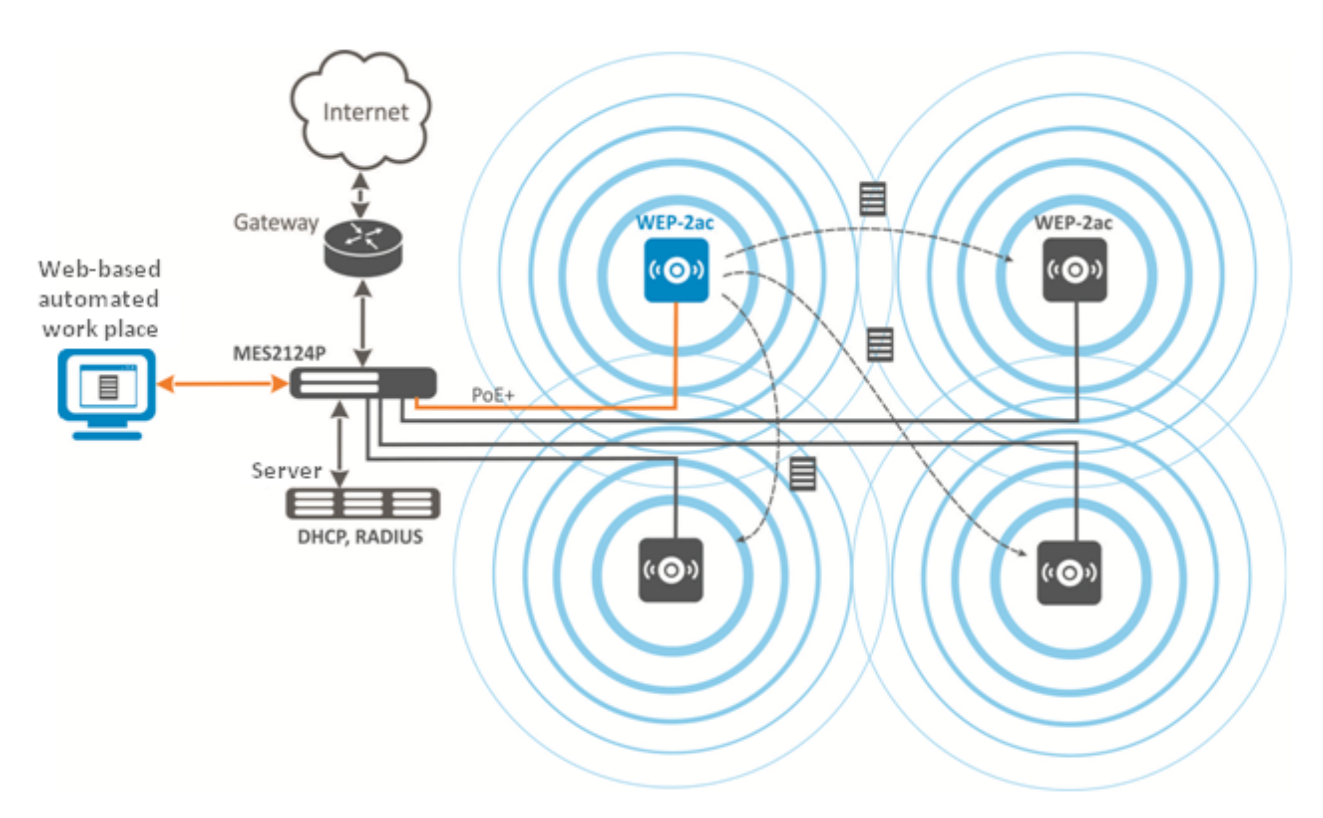

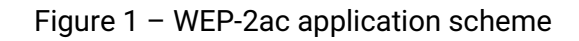

# 2.3 Device technical parameters

# Table 1 – Main specifications

| WAN Ethernet interface parameters       |                                                                                                    |  |  |  |
|-----------------------------------------|----------------------------------------------------------------------------------------------------|--|--|--|
| Number of ports                         | 1                                                                                                    |  |  |  |
| Electrical connector                    | RJ-45                                                                                                    |  |  |  |
| Data rate, Mbps                         | 10/100/1000, autonegotiation                                                                                                    |  |  |  |
| Standards                               | BASE-T                                                                                                    |  |  |  |
| Wireless interface parameters           |                                                                                                    |  |  |  |
| Standards                               | 802.11a/b/g/n/ac                                                                                                    |  |  |  |
| Frequency range, MHz                    | 2400-2483.5 MHz; 5350 MHz, 5470-5850 MHz                                                                                                    |  |  |  |
| Modulation                              | BPSK, QPSK, 16QAM, 64QAM, 256QAM                                                                                                    |  |  |  |
| Operating channels                      | 802.11b/g/n: 1-13 (2412–2472 MHz)<br>802.11a/ac: 36-64 (5170–5330 MHz)<br>100-144 (5490–5730 MHz)<br>149-165 (5735–5835 MHz)                                                                    |  |  |  |
| Speed of data transmission, Mbps        | 6, 9, 12, 18, 24, 36, 48, 54, MCS0-MCS15, MCS0-9 NSS1, MCS0-9 NSS2<br>802.11n: up to 144,4 Mbps (20 MHz channel), up to 300 Mbps (40 MHz<br>channel)<br>802.11ac: up to 866,7 Mbps (80 MHz)     |  |  |  |
| Maximum output power of the transmitter | 2.4 GHz up to 18 dBm <sup>1</sup><br>5 GHz: up to 21 dBm <sup>1</sup>                                                                                                    |  |  |  |
| Built-in antenna gain                   | 2.4 GHz up to 5 dBi<br>5 GHz up to 5 dBi                                                                                                    |  |  |  |
| Receiver sensitivity                    | 2.4 GHz up to -98 dBm<br>5 GHz up to -94 dBm                                                                                                    |  |  |  |
| Security                                | centralized authorization via RADIUS server (802.1X WPA/WPA2<br>Enterprise);<br>64/128/152-bit WEP data encryption, WPA/WPA2<br>support for Captive Portal<br>e-mail notifying on system events |  |  |  |
| Support for 2x2 MIMO                    |                                                                                                    |  |  |  |
| Control                                 |                                                                                                    |  |  |  |
| Remote control                          | web interface, Telnet, SSH, SNMP, EMS management system firmware updating and configuring by DHCP Autoprovisioning                                                                              |  |  |  |
| Access restriction                      | by password, by IP address                                                                                                    |  |  |  |
| General parameters                      |                                                                                                    |  |  |  |
| NAND                                    | 128 MB NAND Flash                                                                                                    |  |  |  |
| RAM                                     | 256 MB RAM DDR3                                                                                                    |  |  |  |
| Power supply                            | PoE+ 48 V/54 V (IEEE 802.3at-2009)                                                                                                    |  |  |  |

| Power consumption          | up to 13 W        |
|----------------------------|-------------------|
| Operating temperature      | from +5 to +40 °C |
| Relative humidity at 25 °C | up to 80 %        |
| WEP-2ac dimensions         | 200 × 40 mm       |
| WEP-2ac Smart dimensions   | 200 × 43 mm       |
| Weight                     | 0.4 kg            |

<sup>1</sup>Defined by Transmit Power Limit and Transmit Power Control regulators

# 2.4 Radiation patterns

Radiation patterns for the embedded antennas are given below.

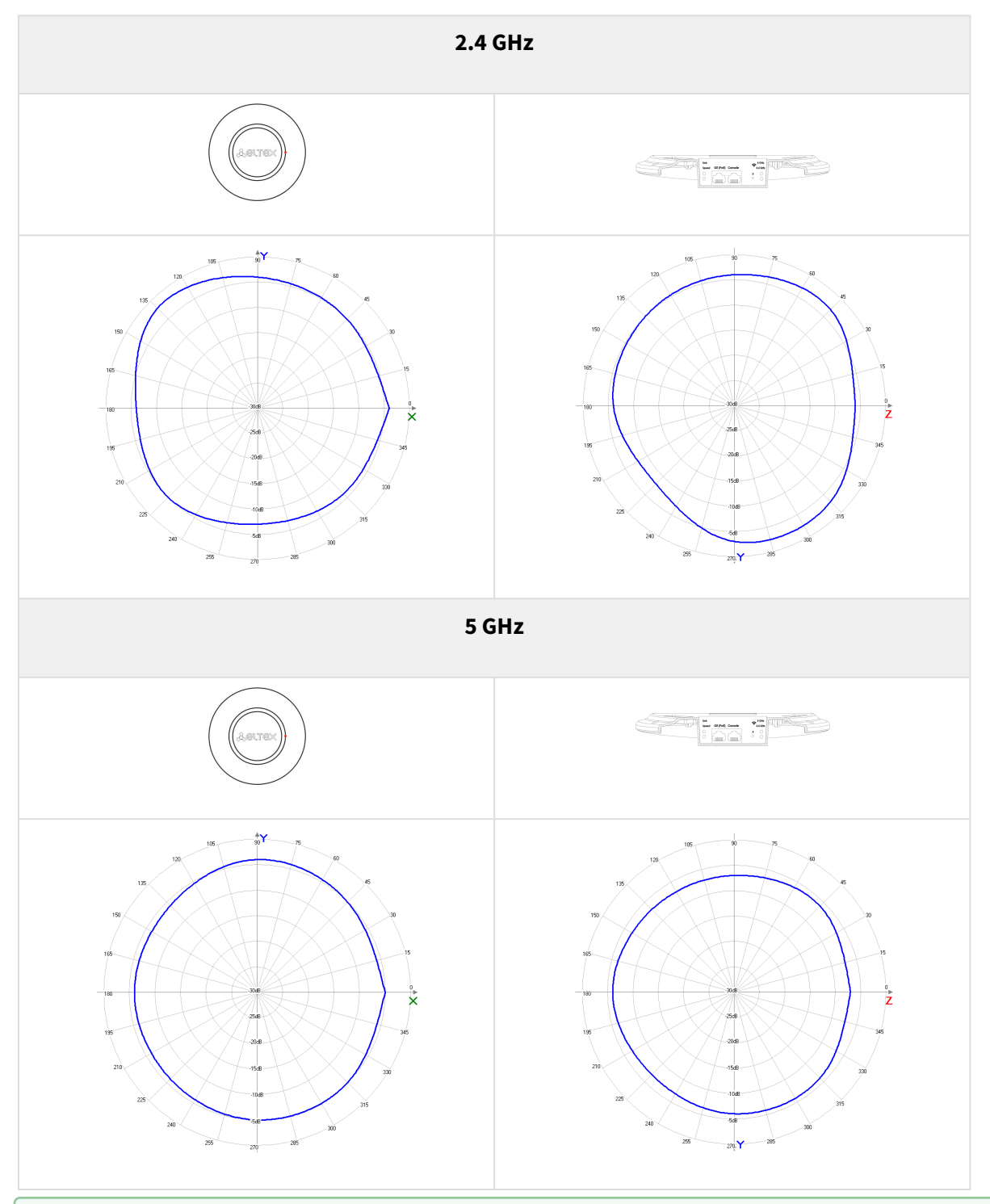

For WEP-2ac Smart in the 5 GHz band, the Smart Antenna uses the beam switching method — this is more than 700 radiation patterns that dynamically change during the operation of the access point. WEP-2ac Smart constantly evaluates the location of customers and sources of radio interference, and then selects the optimal radiation pattern for each moment in time from 700 templates.

# 2.5 Design

WEP-2ac and WEP-2ac Smart are housed in a plastic case.

# 2.5.1 Device main panel

The main panel layout of the device is depicted in Fig. 2.

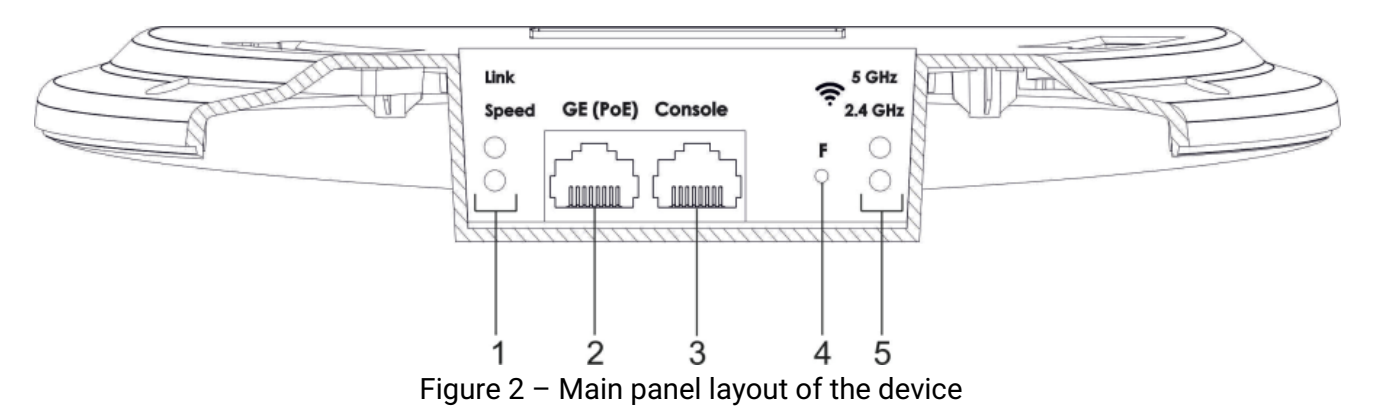

The following light indicators, connectors and controls are located on the main panel of WEP-2ac and WEP-2ac Smart:

| Table 2 – Descript | ion of ports | and controls |
|--------------------|--------------|--------------|
|--------------------|--------------|--------------|

| Main panel elements |            | Description                                         |
|---------------------|------------|-----------------------------------------------------|
| 1                   | Link/Speed | GE (PoE) port status light indication               |
| 2                   | GE (PoE)   | GE port for PoE+ power supply connection            |
| 3                   | Console    | RS-232 console port for local control of the device |
| 4                   | F          | Functional key                                      |
| 5                   | Wi-Fi      | Operation indicators of corresponding Wi-Fi modules |

## 2.6 Light indication

The current device state is displayed by **Wi-Fi**, **LAN**, **Power** indicators. The list of possible LED states is given below.

| LED   | LED status                                           | Device state                                                                 |  |
|-------|------------------------------------------------------|------------------------------------------------------------------------------|--|
| Wi-Fi | solid green                                          | Wi-Fi network is active                                                      |  |
|       | flashing green                                       | the process of data transmission trough a wireless network                   |  |
| LAN   | solid green (10, 100 Mbps)/ solid orange (1000 Mbps) | the link with the connected network device is established                    |  |
|       | flashing green                                       | the process of packet data transmission through LAN interface                |  |
| Power | solid green                                          | the device power supply is enabled, normal operation, IP address is obtained |  |
|       | solid orange                                         | the device is loaded but IP address is not received via DHCP                 |  |
|       | solid red                                            | the device is loading                                                        |  |

Table 3 - Light indication of device state

# 2.7 Reset to the default settings

In order to reset the device to factory settings, press and hold the 'F' button until Power indicator starts flashing. Device will be rebooted automatically. DHCP client will be launched by default. If the address is not received via DHCP the device will have IP address – 192.168.1.10, subnet mask – 255.255.255.0 and User Name/Password to access via Web interface: admin/password.

#### 2.8 Delivery package

The delivery package includes:

- Wireless access point WEP-2ac/WEP-2ac Smart;
- Mounting kit;
- User manual on a CD (optional);
- Technical passport.

# 3 Installation order

This section defines safety rules, installation recommendations, setup procedure and the device starting procedure.

## 3.1 Safety rules

- 1. Do not install the device close to heat sources or in rooms with temperature below 5 °C or above 40 °C.
- 2. Do not use the device in places with high humidity. Do not expose the device to smoke, dust, water, mechanical vibrations or shocks.
- 3. Do not open the device case. There are no user serviceable parts inside.

Do not cover ventilation holes and do not put other objects on the device in order to prevent overheating of device components.

#### 3.2 Installation recommendations

- 1. The recommended mounting position: horizontal, on a ceiling.
- 2. Before installing and enabling the device, check it for visible mechanical defects. If defects are observed, stop the device installation, draw up corresponding act and contact the supplier.
- 3. If the device has been exposed for a long time at a low temperature, it must be left to stand for two hours at room temperature before use. After a long stay of the device in conditions of high humidity, let it stand under normal conditions for at least 12 hours before switching on.
- 4. During the device installation, follow these rules to ensure the best Wi-Fi coverage:
  - a. Install the device at the center of a wireless network;
  - b. Minimize the number of obstacles (walls, roof, furniture and etc.) between access point and other wireless network devices;
  - c. Do not install the device near (about 2 m) electrical and radio devices;
  - d. It is not recommended to use radiophone and other equipment operating on the frequency of 2.4 GHz, 5 GHz in Wi-Fi effective radius;
  - e. Obstacles like glass/metal constructions, brick/concrete walls, water cans and mirrors can significantly reduce Wi-Fi action radius. It is not recommended to place the device inside a false ceiling as metal frame causes multipath signal propagation and signal attenuation.
- 5. During the installation of several access points, cell action radius must overlap with action radius of a neighbouring cell at level of -65 ÷ -70 dBm. Decreasing of the signal level on cells borders to -75 dBm is permitted if it involves the use of VoIP, streaming video and other traffic that is sensitive to losses in wireless network.

# 3.3 Calculating the number of required access points

To calculate the required number of access points, evaluate the required coverage zone. For a more accurate assessment, it is necessary to make a radio examination of the room. Approximate radius of coverage area of WEP-2ac with a good-quality signal in case of mounting on a ceiling in typical office: 2.4 GHz 40-50 m, 5 GHz: 20-30 m. In the absence of obstacles, the coverage radius: 2.4 GHz up to 100 m; 5 GHz up to 60 m. The table below describes rough attenuation values.

#### Table 4 – Attenuation values

| Material                                | Change of signal level, dB |       |  |
|-----------------------------------------|----------------------------|-------|--|
|                                         | 2.4 GHz                    | 5 GHz |  |
| Organic glass                           | -0.3                       | -0.9  |  |
| Brick                                   | -4.5                       | -14.6 |  |
| Glass                                   | -0.5                       | -1.7  |  |
| Plaster slab                            | -0.5                       | -0.8  |  |
| Wood laminated plastic                  | -1.6                       | -1.9  |  |
| Plywood                                 | -1.9                       | -1.8  |  |
| Plaster with wire cloth                 | -14.8                      | -13.2 |  |
| Breeze block                            | -7                         | -11   |  |
| Metal lattice (mesh 13*6 mm, metal 2mm) | -21                        | -13   |  |

# 3.4 Channel selection for neighboring access points

It is recommended to set nonoverlapping channels to avoid interchannel interference among neighbouring access points.

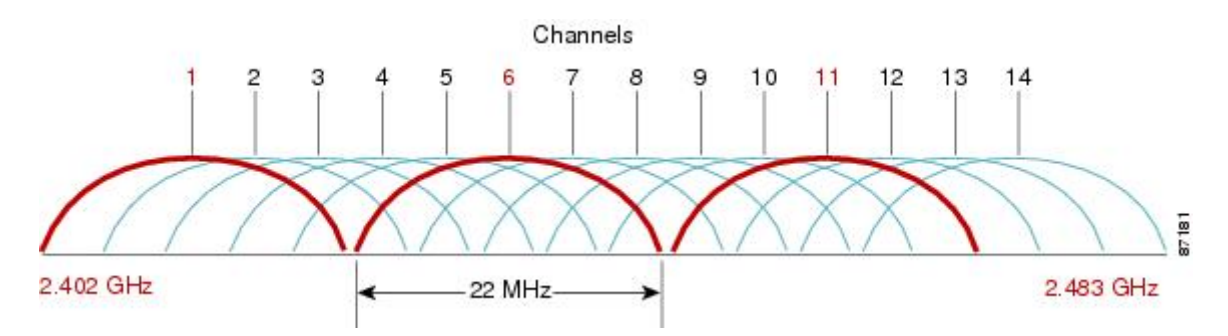

Figure 3 – General diagram of frequency channel closure in the range of 2.4 GHz

For the example of channel allocation scheme among neighboring access points in frequency range of 2.4 GHz when channel width is 20 MHz, see Figure 4.

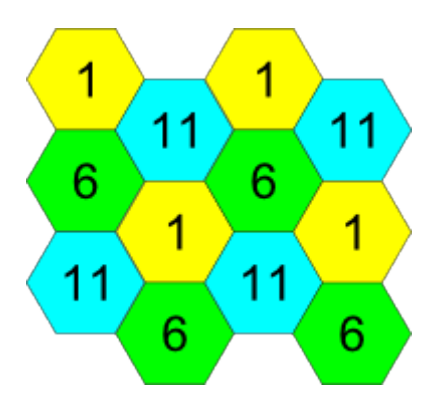

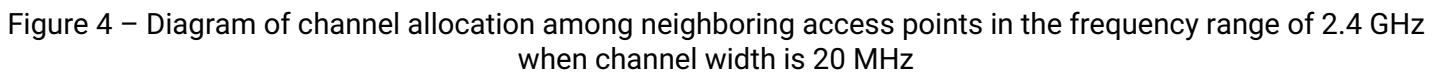

Similarly, the procedure of channel allocation is recommended to save for access point allocation between floors, see Figure 5.

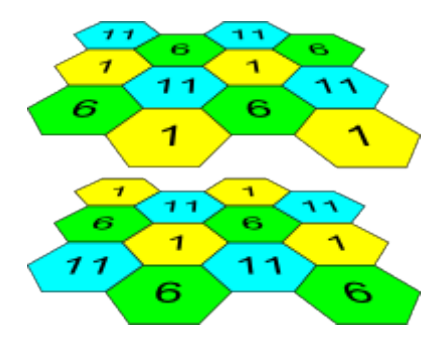

Figure 5 – Diagram of channel allocation between neighboring access points that are located between floors

When width of used channel is 40 MHz there is no non-overlapping channels in frequency range of 2.4 GHz. In such cases, select channels maximally separated from each other.

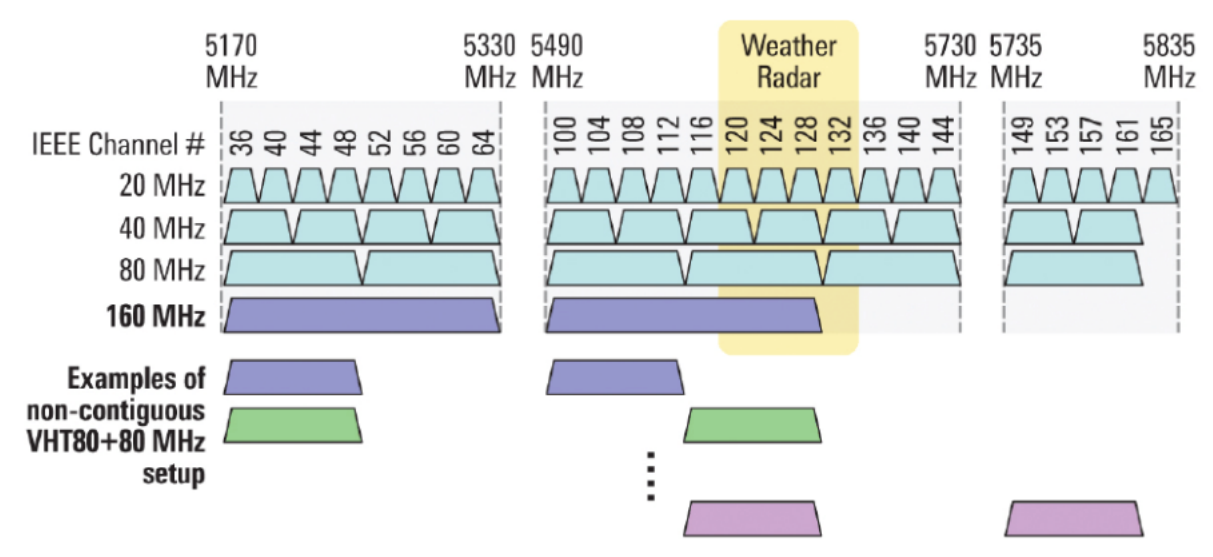

Figure 6 - Channels used in range of 5 GHz when channel width is 20, 40 or 80 MHz

## 3.5 Device installation

The device should be attached to plain surface (wall or ceiling) in accordance with the safety instruction and recommendations listed above.

The device delivery package includes required mounting kit to attach the device to plain surface.

#### 3.5.1 Wall mounting

1. Fix the bracket (included in the delivery package) to the wall:

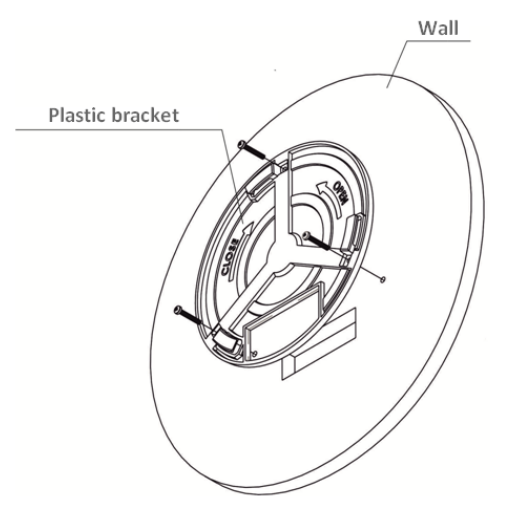

Figure 7 – Attaching the bracket to a wall

- a. The figure shows the bracket allocation;
- b. When installing the bracket, pass wires through the corresponding grooves of the bracket, see figure 7;
- c. Pass the wires into the corresponding grooves on the bracket while installing the bracket. Screw the brackets to the device surface by using screwdriver.
- 2. Install the device.

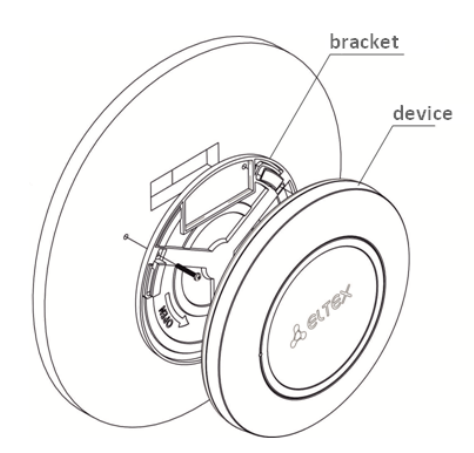

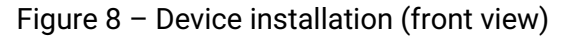

- 1. Connect cables to corresponding connector of the device. Description of the connectors is given in Design section.
- 2. Align the device and bracket together, fix the position, turning clockwise.

#### 3.5.2 Installing to false ceiling

• It is not recommended to place the device inside a false ceiling as metal frame causes multipath signal propagation and signal attenuation.

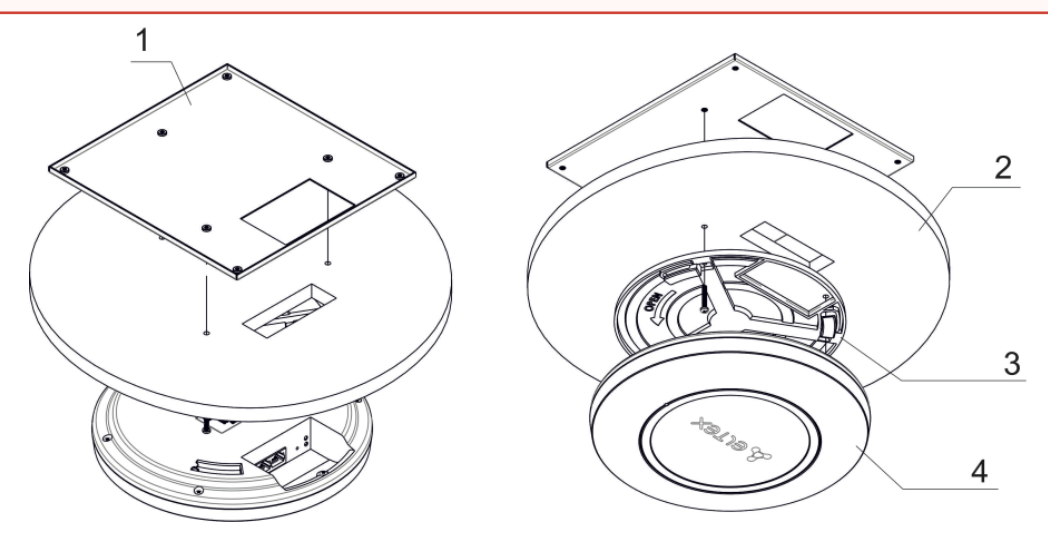

1 – metal bracket; 2 – Armstrong panel; 3 – plastic bracket; 4 – device.

Figure 9 – Mounting to a false ceiling

- 1. Fasten metal and plastic bracket on a ceiling as shown in the figure 9.
  - a. The plastic bracket (3) should be joined with the metal one (1) on the ceiling in the following order: metal bracket -> Armstrong panel -> plastic bracket.
  - b. Cut the hole in the Armstrong panel. The size of the hole should be equal to hole of metal bracket. Conduct wires through the hole.
  - c. Align holes in metal bracket with holes of Armstrong panel and plastic bracket. Align together three screw holes on the plastic bracket and the screw holes on the metal bracket. Screw the brackets to the device surface by using a screwdriver.
- 2. Install the device.
  - a. Connect cables to corresponding connector of the device. Description of the connectors is given in Design section.
  - b. Align the device and plastic bracket together, fix the position, turning clockwise.
- 3.5.3 Removing the device from the bracket

For removing the device from the bracket:

- 1. Turn the device counterclockwise;
- 2. Remove the device.

# 4 Device management via the web interface

# 4.1 Getting started

Connect network cable to the PoE interface of the access point and to the PoE switch/injector. Next, connect a PC to the injector or switch:

- 1. Open a web browser, for example, Firefox, Opera, Chrome.
- 2. Enter the device IP address in the browser address bar.

IP address by default: 192.168.1.10, subnet mask: 255.255.255.0. The device can obtain IP address via DHCP. Until then, it is available at the factory IP address.

When the device is successfully detected, username and password request page will be shown in the browser window.

| <b>\$</b> 6           | ELTEX |  |
|-----------------------|-------|--|
| User Name<br>Password | Logon |  |

3. Enter username into 'User Name' and password into 'Password' field.

Sectory default authorization settings: User Name – *admin*, Password – *password*.

4. Click the 'Logon' button. A menu for monitoring the status of the device will open in a browser window.

#### 4.2 Web interface basic elements

Navigation elements of the web interface are shown in figure below.

| Seltex                                                                                                    | Eltex Enterprise Wireless A                                                                                                    | ccess Point 📖                                                                                                    |
|----------------------------------------------------------------------------------------------------|----------------------------------------------------------------------------------------------------|----------------------------------------------------------------------------------------------------|
| Basic Settings                                                                                                    | Provide basic settings       2         Review Description of this Access Point       These fields show information specific to this access point.         IP Address:       192.168.40.26         MAC Address:       E0:D9:E3:71:F5:40         Firmware Version:       Current firmware version         Uptime:       20 days, 14 hours, 41 minutes         CPU Usage:       85.30%         Memory Usage:       135MB/248MB (54%)         Refresh       Enter State State Stat | Provide the <b>3</b><br>minimal set of<br>configuration<br>information needed to<br>set up the access point<br>and start wireless<br>networking as<br>described in the<br>numbered steps on<br>this page.<br><b>Caution:</b><br><b>If you do not have a</b><br><b>DHCP server</b> on the<br>network and do not<br>plan to use one, the<br>first thing you must do<br>after bringing up the<br>access point is change<br>the Connection Type |
| Email Alert Status Manage Ethernet Settings Management IPv6 IPv6 Tunnel Wireless Settings Radio Scheduler Catachular Association | Device Information<br>Product Identifier: WLAN-EAP<br>Hardware Version: 2v2<br>Serial Number : WP12008615<br>Device Name: Eltex-AP<br>Device Description: WEP-2ac                                                                                                    | from DHCP to Static<br>IP.<br>To change the<br>Connection Type, go to<br>the <u>Ethernet (Wired)</u><br><u>Settings</u> tab.<br><u>More</u>                                                                                                    |
| VAP VAP VAP VAP VAP Kinimal Signal Fast Bss Transition Wireless Multicast Forwarding WDS MAC Authentication Load Balancing       | Provide Network Settings These settings apply to this access point. New Password Confirm new password                                                                                                    |                                                                                                    |
| Authentication Management ACL OTT Settings Services Bonjour Web Server                                                           | Serial Settings<br>Baud Rate 115200 V<br>System Settings                                                                                                    |                                                                                                    |

User interface window is divided into three general areas:

- Tabs of the device settings menu.
   Main configuration field of the selected tab.
- 3. Information on the selected menu section.

#### 4.3 'Basic Settings' menu

In the **'Basic Settings'** menu, basic information about the device is displayed. This menu provides the ability to change the password for accessing the device and configure the speed of the Console port.

| ovide basic settings |                                           |  |  |  |  |  |
|----------------------|-------------------------------------------|--|--|--|--|--|
|                      |                                           |  |  |  |  |  |
| Poview Descrip       | ntion of this Access Doint                |  |  |  |  |  |
| Keview Descri        | puon of this Access Point                 |  |  |  |  |  |
| These fields show in | nformation specific to this access point. |  |  |  |  |  |
| IP Address:          | 192.168.15.118                            |  |  |  |  |  |
| MAC Address:         | E0:D9:E3:51:DE:00                         |  |  |  |  |  |
| Firmware Version:    | Current firmware version                  |  |  |  |  |  |
| Uptime:              | 0 days, 1 hours, 42 minutes               |  |  |  |  |  |
| CPU Usage:           | 70.70%                                    |  |  |  |  |  |
| Memory Usage:        | 98MB/249MB (39%)                          |  |  |  |  |  |
| Refresh              |                                           |  |  |  |  |  |
|                      |                                           |  |  |  |  |  |
|                      |                                           |  |  |  |  |  |
| Device Inform        | ation                                     |  |  |  |  |  |
| Product Identifier:  | WIAN-FAR                                  |  |  |  |  |  |
| Hardware Version:    | 300                                       |  |  |  |  |  |
| Carial Number 1      | WD10000305                                |  |  |  |  |  |
| Serial Number :      | Mb12000302                                |  |  |  |  |  |
| Device Name:         | EITEX-AP                                  |  |  |  |  |  |
|                      |                                           |  |  |  |  |  |

**Review Description of this Access Point** – this section provides information about network settings of the device and firmware version.

- IP Address IP address of the device;
- MAC Address MAC address of the device;
- Firmware Version firmware version;
- Uptime operation time;
- CPU Usage average percentage of CPU usage over the last 10 seconds;
- Memory Usage percentage of device physical memory usage.

Device Information – main information about the device.

- Product Identifier device identifier;
- Hardware Version hardware version;
- · Serial Number serial number of the device;
- Device Name system name of the device;
- Device Description device description.

| incore sectings up                                               | pply to this access point.         |  |  |  |  |  |
|------------------------------------------------------------------|------------------------------------|--|--|--|--|--|
| New Password                                                     |                                    |  |  |  |  |  |
| Confirm new pas                                                  | sword                              |  |  |  |  |  |
| Baud Rate 115200 -                                               |                                    |  |  |  |  |  |
| Baud Rate 1153                                                   | 200 👻                              |  |  |  |  |  |
| Baud Rate 1152                                                   | 200 👻                              |  |  |  |  |  |
| Baud Rate 115:<br>System Settin<br>System Name                   | gs<br>₩OP-2ac                      |  |  |  |  |  |
| Baud Rate 1152<br>System Settin<br>System Name<br>System Contact | gs<br>WOP-2ac<br>admin@example.com |  |  |  |  |  |

**Provide Network Settings** – in this section, password for accessing the device web/CLI configurator can be changed.

- New Password new password;
- · Confirm new password confirmation of new password.

Serial Settings - Console interface settings.

Baud Rate – data transfer rate via Console interface, bps. By default, the parameter is 115200. May take values 9600, 19200, 38400, 57600, 115200.

System Settings - in this section, system settings of the device can be changed.

- · System Name system name of the device;
- · System Contact contact information for communication with the administrator;
- System Location information about the physical location of the device.

To apply a new configuration and save setting to non-volatile memory, click 'Apply'.

#### 4.4 'Status' menu

The '**Status'** menu displays current state of the system, provides information about the state of the device interfaces, events registered on the device, connected clients, radio environment and device radio statistics.

#### 4.4.1 'Interfaces' submenu

The **'Interfaces'** submenu provides information about the current state of wired interfaces and wireless network settings.

To quickly switch to the configuration menu of the wired interface '*Wired Settings*' or the wireless interface '*Wireless Settings*', click on the link 'Edit' in the corresponding section.

| View settings for network interfaces    |                   |  |  |  |  |  |  |  |
|-----------------------------------------|-------------------|--|--|--|--|--|--|--|
|                                         |                   |  |  |  |  |  |  |  |
| Click "Refresh" button to refresh the r | age.              |  |  |  |  |  |  |  |
| Refresh                                 |                   |  |  |  |  |  |  |  |
| Wired Settings                          | (Edit)            |  |  |  |  |  |  |  |
| Internal Interface                      |                   |  |  |  |  |  |  |  |
| MAC Address                             | E0:D9:E3:51:E4:E1 |  |  |  |  |  |  |  |
| VLAN ID                                 | 1                 |  |  |  |  |  |  |  |
| IP Address                              | 192.168.44.29     |  |  |  |  |  |  |  |
| Subnet Mask                             | 255.255.255.0     |  |  |  |  |  |  |  |
| IPv6 Address                            | ::                |  |  |  |  |  |  |  |
| IPv6 Address Status                     |                   |  |  |  |  |  |  |  |
| IPv6 Autoconfigured Global Addresses    |                   |  |  |  |  |  |  |  |
| IPv6 Link Local Address                 |                   |  |  |  |  |  |  |  |
| IPV6-DNS-1                              |                   |  |  |  |  |  |  |  |
| DNS 1                                   | 172.16.0.1        |  |  |  |  |  |  |  |
| DNS-1                                   | 172.16.0.3        |  |  |  |  |  |  |  |
| Default Gateway                         | 192 168 43 1      |  |  |  |  |  |  |  |
| Show interfaces table                   | 192.100.45.1      |  |  |  |  |  |  |  |
|                                         |                   |  |  |  |  |  |  |  |
| Wireless Settings                       | ( <u>Edit</u> )   |  |  |  |  |  |  |  |
| Radio One                               |                   |  |  |  |  |  |  |  |
| Status                                  | On                |  |  |  |  |  |  |  |
| MAC Address                             | E0:D9:E3:51:E4:E0 |  |  |  |  |  |  |  |
| Mode                                    | IEEE 802.11a/n/ac |  |  |  |  |  |  |  |
| Channel                                 | 48 (5240 MHz)     |  |  |  |  |  |  |  |
| Operational bandwidth, MHz              | 20                |  |  |  |  |  |  |  |
| Transmit Power Output, dBm              | 19.25             |  |  |  |  |  |  |  |
| Show Interfaces table                   |                   |  |  |  |  |  |  |  |
| Radio Two                               |                   |  |  |  |  |  |  |  |
| Status                                  | On                |  |  |  |  |  |  |  |
| MAC Address                             | E0:D9:E3:51:E4:F0 |  |  |  |  |  |  |  |
| Mode                                    | IEEE 802.11b/g/n  |  |  |  |  |  |  |  |
| Channel                                 | 6 (2437 MHz)      |  |  |  |  |  |  |  |
| Operational bandwidth, MHz              | 20                |  |  |  |  |  |  |  |
| Transmit Power Output, dBm              | 15.00             |  |  |  |  |  |  |  |
| Show interfaces table                   |                   |  |  |  |  |  |  |  |

Wired Settings - provides information about the current state of the wired interface:

- MAC Address MAC address of the Ethernet interface of the device;
- · VLAN ID VLAN number for device management;
- · IP Address IP address for device management;
- Subnet Mask IPv4 network management mask;
- · IPv6 Address IPv6 network management mask;
- IPv6 Autoconfigured Global Addresses the list of automatically configured IPv6 addresses;
- · IPv6 Link Local Address automatically configured local IPv6 address;
- IPv6-DNS-1 address of the first DNS server in IPv6 network;
- · IPv6-DNS-2 address of the second DNS server in IPv6 network;

- DNS-1 address of the first DNS server in IPv4 network;
- DNS-2 address of the second DNS server in IPv4 network;
- Default Gateway default gateway in IPv4 network.

Wireless Settings - provides information about the current state of wireless interfaces:

- Radio One Status operation state of the first radio interface;
- · Radio Two Status operation state of the second radio interface;
- MAC Address MAC address of the interface;
- Mode radio interface operating mode according to IEEE 802.11 standards;
- · Channel number of the wireless channel on which the radio interface operates;
- Operational bandwidth bandwidth of the channel on which the radio interface operates, MHz;
- Transmit Power Output actual radiated transmitter power, dBm.

| Wireless Set                       | ttings   |                   |      | ( <u>E</u> | <u>dit</u> )            |  |  |  |  |
|------------------------------------|----------|-------------------|------|------------|-------------------------|--|--|--|--|
| Radio One                          |          |                   |      |            |                         |  |  |  |  |
| Status                             |          |                   |      | On         |                         |  |  |  |  |
| MAC Address                        |          |                   |      | E8:        | 28:C1:C1:27:60          |  |  |  |  |
| Mode                               |          |                   |      | IEE        | E 802.11a/n/ac          |  |  |  |  |
| Channel 157 (5785 MHz)             |          |                   |      |            |                         |  |  |  |  |
| Operational Ba                     | ndwidth, | , MHz             |      | 80         |                         |  |  |  |  |
| Iransmit Powe                      | r Output | , dBm             |      | 19.        | 25                      |  |  |  |  |
| Interfaces                         | Status   | MAC Address       | VIAN | TD         | Name (SSID)             |  |  |  |  |
| wlap();yap()                       | Jun      | F8:28:C1:C1:27:60 | 1505 | 10         | Filter VAP              |  |  |  |  |
| wiano.vapo                         | dp       | E8.28.C1.C1.27.60 | 1505 |            | Virtual Access Daint 1  |  |  |  |  |
| wianu:vapi                         | down     | E8:28:CI:CI:27:61 | 1    |            | Virtual Access Point 1  |  |  |  |  |
| wlan0:vap2                         | down     | E8:28:C1:C1:27:62 | 1    |            | Virtual Access Point 2  |  |  |  |  |
| wlan0:vap3                         | down     | E8:28:C1:C1:27:63 | 1    |            | Virtual Access Point 3  |  |  |  |  |
| wlan0:vap4                         | down     | E8:28:C1:C1:27:64 | 1    |            | Virtual Access Point 4  |  |  |  |  |
| wlan0:vap5                         | down     | E8:28:C1:C1:27:65 | 1    |            | Virtual Access Point 5  |  |  |  |  |
| wlan0:vap6                         | down     | E8:28:C1:C1:27:66 | 1    |            | Virtual Access Point 6  |  |  |  |  |
| wlan0:vap7                         | up       | E8:28:C1:C1:27:67 | 1    |            | Virtual Access Point 7  |  |  |  |  |
| wlan0:vap8                         | down     | E8:28:C1:C1:27:68 | 1    |            | Virtual Access Point 8  |  |  |  |  |
| wlan0:vap9                         | down     | E8:28:C1:C1:27:69 | 1    |            | Virtual Access Point 9  |  |  |  |  |
| wlan0:vap10                        | down     | E8:28:C1:C1:27:6A | 1    |            | Virtual Access Point 10 |  |  |  |  |
| wlan0:vap11                        | down     | E8:28:C1:C1:27:6B | 1    |            | Virtual Access Point 11 |  |  |  |  |
| wlan0:vap12                        | down     | E8:28:C1:C1:27:6C | 1    |            | Virtual Access Point 12 |  |  |  |  |
| wlan0:vap13                        | down     | E8:28:C1:C1:27:6D | 1    |            | Virtual Access Point 13 |  |  |  |  |
| wlan0:vap14                        | down     | E8:28:C1:C1:27:6E | 1    |            | Virtual Access Point 14 |  |  |  |  |
| wlan0:vap15                        | down     | E8:28:C1:C1:27:6F | 1    |            | Virtual Access Point 15 |  |  |  |  |
| wlan0wds0                          | down     |                   | -    |            | -                       |  |  |  |  |
| wlan0wds1                          | down     |                   | -    |            | -                       |  |  |  |  |
| wlan0wds2                          | down     |                   | -    |            | -                       |  |  |  |  |
| wlan0wds3                          | down     |                   | -    |            | -                       |  |  |  |  |
| Radio Two<br>Status<br>MAC Address |          |                   |      | Off        | 28-C1-C1-27-70          |  |  |  |  |
| Mode<br>Show interface             | s table  |                   |      | IEE        | E 802.11b/g/n           |  |  |  |  |

When clicking the 'Show interfaces table' link in 'Wired Settings' and 'Wireless Settings' sections, an interface table becomes available containing the following information:

- Interface name of the access point interface;
- Status interface status;
- MAC Address interface MAC address;
- VLAN ID VLAN identifier used on the interface;
- Name (SSID) wireless network name.

To hide the table, click the 'Hide interfaces table' link.

To update information on the page, click the 'Refresh' button.

#### 4.4.2 'Events' submenu

**'Events'** submenu displays a list of events that occur with the device, as well as configure event redirection to a third-party SYSLOG server.

| Options                                                                                                    | Relay Options                                                                                                    |
|----------------------------------------------------------------------------------------------------|----------------------------------------------------------------------------------------------------|
| Persistence 🔘 Enabled 💿 Disa                                                                                                    | abled Relay Log O Enabled O Disabled                                                                                                    |
| Severity 7 🗸                                                                                                    | Relay Host (XXX.XXX.XXX/XXXXXXXXXXXXXXXXXXXXXXXXXX                                                                                                    |
| Depth 512 (Range : 1 - 5                                                                                                    | 12) Relay Port 514 (Range: 1 - 65535, Default: 514)                                                                                                    |
| Click "Update" to save the new sett                                                                                                    | tings. Click "Update" to save the new settings.                                                                                                    |
| Update                                                                                                    | Update                                                                                                    |
| <b>Events</b><br>Click "Refresh" button to refresh th                                                                                                    | ne page.                                                                                                    |
| Events<br>Click "Refresh" button to refresh th<br>Refresh                                                                                                    | ne page.                                                                                                    |
| Events<br>Click "Refresh" button to refresh th<br>Refresh<br>Time Settings (NTP) Type Ser                                                                                                    | ie page.<br>vice Description                                                                                                    |
| Events<br>Click "Refresh" button to refresh th<br>Refresh<br>Time Settlings (NTP) Type Sen<br>Apr 20 2021 08:28:00 debug hosi                                                                                                    | vice Description<br>tapd[21316] Station f2:2b:5a:02:68:5e associated, time = 0.001250                                                                                                    |
| Events<br>Click "Refresh" button to refresh th<br>Refresh<br>Time Settings (NTP) Type Sen<br>Apr 20 2021 08:28:00 debug host<br>Apr 20 2021 08:28:00 debug host                                                                                                    | vice Description<br>tapd[21316] Station f2:2b:5a:02:68:5e associated, time = 0.001250<br>tapd[21316] station: f2:2b:5a:02:68:5e associated rssi -57(-57)                                                                                                    |
| Events<br>Click "Refresh" button to refresh th<br>Refresh<br>Time Settings (NTP) Type Sen<br>Apr 20 2021 08:28:00 debug host<br>Apr 20 2021 08:28:00 debug host<br>Apr 20 2021 08:28:00 info host                                                                                                    | be page.           vice         Description           tapd[21316]         Station f2:2b:5a:02:68:5e associated, time = 0.001250           tapd[21316]         station: f2:2b:5a:02:68:5e associated rssi -57(-57)           tapd[21316]         STA f2:2b:5a:02:68:5e associated with BSSID e8:28:c1:c1:27:60                                                                                                    |
| Events<br>Click "Refresh" button to refresh th<br>Refresh<br>Time Settings (NTP) Type Ser<br>Apr 20 2021 08:28:00 debug host<br>Apr 20 2021 08:28:00 info host<br>Apr 20 2021 08:28:00 info host                                                                                                    | Description           tapd[21316]         Station f2:2b:5a:02:68:5e associated, time = 0.001250           tapd[21316]         station: f2:2b:5a:02:68:5e associated rssi -57(-57)           tapd[21316]         STA f2:2b:5a:02:68:5e associated with BSSID e8:28:c1:c1:27:60           tapd[21316]         Assoc request from f2:2b:5a:02:68:5e BSSID e8:28:c1:c1:27:60                                                                                                    |
| Events           Click "Refresh" button to refresh th<br>Refresh           Time Settings (NTP)         Type           Settings (NTP)         Type           Apr 20 2021 08:28:00         debug host           Apr 20 2021 08:28:00         info           Apr 20 2021 08:28:00         info           Apr 20 2021 08:28:00         info           Apr 20 2021 08:28:00         info           Apr 20 2021 08:28:00         info | be page.           vice         Description           tapd[21316]         Station f2:2b:5a:02:68:5e associated, time = 0.001250           tapd[21316]         station: f2:2b:5a:02:68:5e associated rssi -57(-57)           tapd[21316]         STA f2:2b:5a:02:68:5e associated with BSSID e8:28:c1:c1:27:60           tapd[21316]         Assoc request from f2:2b:5a:02:68:5e BSSID e8:28:c1:c1:27:60 SSID Eltex VAP           an[1233]         The AP startup configuration was updated successfully. |

**Options** – in this section, the following message log parameters can be configured: severity level and number of messages stored in the non-volatile memory of the device.

- Persistence way to save informational messages:
  - Enabled when this flag is set, log events will be saved to non-volatile memory.
  - *Disabled* when this flag is set, the events will be saved in volatile memory. Messages in volatile memory will be cleared when the system is rebooted.
- Severity the severity level of the message to be saved in non-volatile memory. Description of severity levels is given in table below.

| Level | Message severity level | Description                                                                            |
|-------|------------------------|----------------------------------------------------------------------------------------|
| 0     | emergency              | a critical error has occurred in the system, the system may not work properly          |
| 1     | alert                  | immediate intervention is required                                                     |
| 2     | critical               | a critical error has occurred on the system                                            |
| 3     | error                  | an error has occurred on the system                                                    |
| 4     | warning                | warning, non-emergency message                                                         |
| 5     | notice                 | system notice, non-emergency message                                                   |
| 6     | informational          | informational system message                                                           |
| 7     | debug                  | debugging messages provide the user with information to correctly configure the system |

Table 5 - Description of event severity categories

• *Depth* – maximum number of messages that can be stored in volatile memory. When this threshold is exceeded, the message that is stored in the system the longest is overwritten with a new message. The parameter takes values in the range from 1 to 512. The default value is 512.

To apply a new configuration and save setting to non-volatile memory, click 'Update'.

**Relay Options** – in this section, sending informational messages from the device to a third-party server is configured.

- *Relay Log* enable/disable sending informational messages from the device to a third-party server:
  - Enabled when the flag is set, sending is enabled;
  - Disabled when the flag is set, sending is disabled.
- Relay Host the address of the server to which the messages are redirected. The IPv4 address, IPv6 address, or domain name of the remote server can be set.
- Relay Port number of the port (layer 4), to which messages are redirected. The parameter may take values in range from 1 to 65535. Default value – 514.

To apply a new configuration and save setting to non-volatile memory, click 'Update'.

**Events** – in this section, a list of real-time information messages containing the following information can be viewed:

- Time Setting (NTP) time when event was generated;
- Type event severity level (table 5);
- Service the name of the process that generated the message;
- Description event description.

To update information in the 'Events' section, click 'Refresh'.

To clear all messages, click 'Clear All'.

#### 4.4.3 'Transmit/Receive' submenu

In the '**Transmit/Receive**' submenu graphs of the speed of receiving/transmitting traffic for the last 10 minutes are displayed, as well as information on the amount of transmitted/received traffic since the access point was turned on.

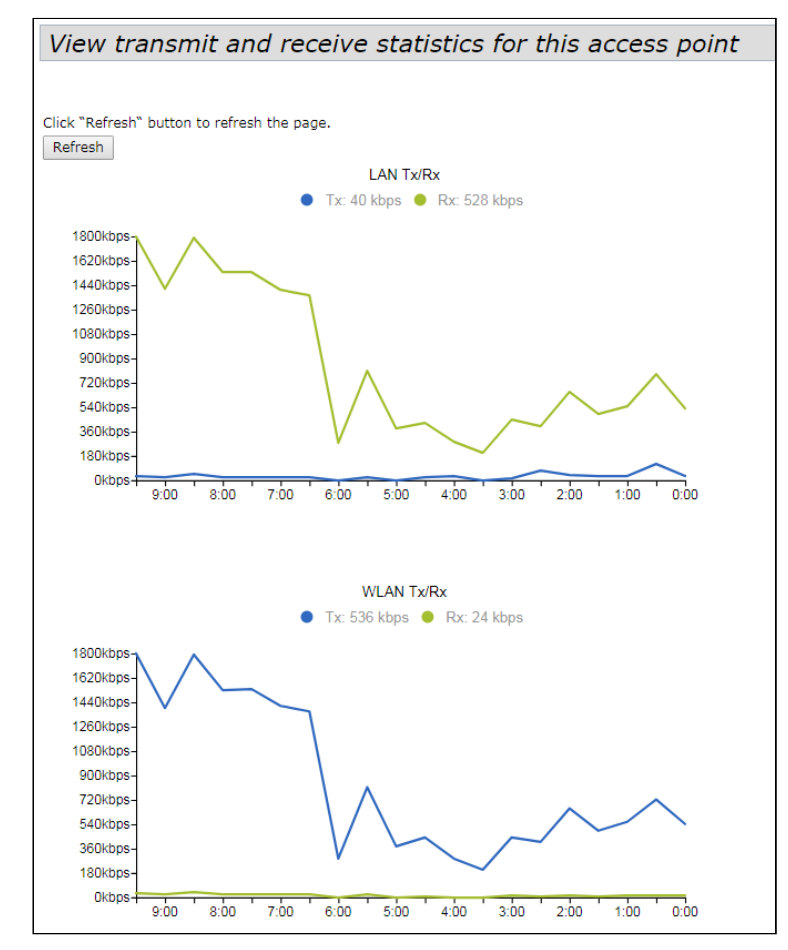

#### 'Transmit/Receive' graphs description

The LAN Tx/Rx diagram displays the speed of the transmitted/received traffic via the access point's Ethernet interface over the last 10 minutes. The diagram is automatically updated every 30 seconds.

The WLAN Tx/Rx displays the speed of transmitted/received traffic via radio interfaces of the access point over the last 10 minutes. The diagram is automatically updated every 30 seconds.

| Transmit    |               |             |                    |                  |        |
|-------------|---------------|-------------|--------------------|------------------|--------|
| Interface   | Total packets | Total bytes | Total Drop Packets | Total Drop Bytes | Errors |
| LAN         | 8715267       | 1529876381  | 0                  | 0                | 0      |
| isatap0     | 0             | 0           | 0                  | 0                | 0      |
| wlan0:vap0  | 5163390       | 4117748340  | 0                  | 0                | 0      |
| wlan0:vap1  | 0             | 0           | 0                  | 0                | 0      |
| wlan0:vap2  | 29704         | 11964655    | 0                  | 0                | 0      |
| wlan0:vap3  | 196384        | 58061993    | 2050               | 3094107          | 0      |
| wlan0:vap4  | 0             | 0           | 0                  | 0                | 0      |
| wlan0:vap5  | 0             | 0           | 0                  | 0                | 0      |
| wlan0:vap6  | 11045         | 9274028     | 0                  | 0                | 0      |
| wlan0:vap7  | 0             | 0           | 0                  | 0                | 0      |
| wlan0:vap8  | 0             | 0           | 0                  | 0                | 0      |
| wlan0:vap9  | 0             | 0           | 0                  | 0                | 0      |
| wlan0:vap10 | 0             | 0           | 0                  | 0                | 0      |
| wlan0:vap11 | 0             | 0           | 0                  | 0                | 0      |
| wlan0:vap12 | 0             | 0           | 0                  | 0                | 0      |
| wlan0:vap13 | 0             | 0           | 0                  | 0                | 0      |
| wlan0:vap14 | 0             | 0           | 0                  | 0                | 0      |
| wlan0:vap15 | 0             | 0           | 0                  | 0                | 0      |
| wlan1:vap0  | 0             | 0           | 0                  | 0                | 0      |
| wlan1:vap1  | 313121        | 415719017   | 0                  | 0                | 0      |
| wlan1:vap2  | 7473043       | 10448367916 | 576124             | 869642147        | 0      |
| wlan1:vap3  | 1563879       | 745541384   | 0                  | 0                | 0      |
| wippet word | 0             | 0           | 0                  | 0                | 0      |

'Transmit' table description:

- Interface name of the interface;
- · Total packets number of successfully sent packets;
- Total bytes number of successfully sent bytes;
- Total Drop Packets number of packets dropped when sent;
- Total Drop Bytes number of bytes dropped when sent;
- *Errors* number of errors.

| Receive     |               |             |                    |                  |        |
|-------------|---------------|-------------|--------------------|------------------|--------|
| Interface   | Total packets | Total bytes | Total Drop Packets | Total Drop Bytes | Errors |
| LAN         | 20095269      | 17273106147 | 28727              | 0                | 16     |
| isatap0     | 0             | 0           | 0                  | 0                | 0      |
| wlan0:vap0  | 1589456       | 244114016   | 0                  | 0                | 0      |
| wlan0:vap1  | 0             | 0           | 0                  | 0                | 0      |
| wlan0:vap2  | 6437          | 814291      | 0                  | 0                | 0      |
| wlan0:vap3  | 39272         | 6695565     | 0                  | 0                | 0      |
| wlan0:vap4  | 0             | 0           | 0                  | 0                | 0      |
| wlan0:vap5  | 0             | 0           | 0                  | 0                | 0      |
| wlan0:vap6  | 4486          | 434660      | 0                  | 0                | 0      |
| wlan0:vap7  | 0             | 0           | 0                  | 0                | 0      |
| wlan0:vap8  | 0             | 0           | 0                  | 0                | 0      |
| wlan0:vap9  | 0             | 0           | 0                  | 0                | 0      |
| wlan0:vap10 | 0             | 0           | 0                  | 0                | 0      |
| wlan0:vap11 | 0             | 0           | 0                  | 0                | 0      |
| wlan0:vap12 | 0             | 0           | 0                  | 0                | 0      |
| wlan0:vap13 | 0             | 0           | 0                  | 0                | 0      |
| wlan0:vap14 | 0             | 0           | 0                  | 0                | 0      |
| wlan0:vap15 | 0             | 0           | 0                  | 0                | 0      |
| wlan1:vap0  | 0             | 0           | 0                  | 0                | 0      |
| wlan1:vap1  | 282058        | 21248406    | 0                  | 0                | 0      |
| wlan1:vap2  | 5041611       | 714677115   | 3525               | 4954835          | 0      |
| wlan1:vap3  | 482182        | 69990869    | 0                  | 0                | 0      |
| wlan1:wan4  | 0             | 0           | 0                  | 0                | 0      |

'Receive' table description:

- Interface name of the interface;
- · Total packets number of successfully received packets;
- · Total bytes number of successfully received bytes;

- Total Drop Packets number of packets dropped on receipt;
- Total Drop Bytes number of bytes dropped on receipt;
- Errors number of errors.

To update information on the page, click 'Refresh'.

#### 4.4.4 'Wireless Multicast Forwarding Statistic' submenu

In the 'Wireless Multicast Forwarding Statistic' submenu statistics on the operation of Wireless Multicast Forwarding is displayed.

| View W        | MF transmit a            | and receive    | statistics for     | this access po      | oint               |
|---------------|--------------------------|----------------|--------------------|---------------------|--------------------|
|               |                          |                |                    |                     |                    |
|               |                          |                |                    |                     |                    |
| Click "Refres | h" button to refresh the | page.          |                    |                     |                    |
| Refresh       |                          |                |                    |                     |                    |
|               |                          |                |                    |                     | -                  |
| Transmit/Re   | eceive Statistics        |                |                    |                     |                    |
| Interface     | Mcast-Data-Frames        | Mcast-Data-Fwd | Mcast-Data-Flooded | l Mcast-Data-Sentup | Mcast-Data-Dropped |
| wlan0:vap0    |                          |                |                    |                     |                    |
| wlan0:vap1    |                          |                |                    |                     |                    |
| wlan0:vap2    |                          |                |                    |                     |                    |
| wlan0:vap3    |                          |                |                    |                     |                    |
| wlan0:vap4    |                          |                |                    |                     |                    |
| wlan0:vap5    |                          |                |                    |                     |                    |
| wlan0:vap6    |                          |                |                    |                     |                    |
| wlan0:vap7    |                          |                |                    |                     |                    |
| wlan0:vap8    |                          |                |                    |                     |                    |
| wlan0:vap9    |                          |                |                    |                     |                    |
| wlan0:vap10   | 1                        |                |                    |                     |                    |
| wlan0:vap11   |                          |                |                    |                     |                    |
| wlan0:vap12   |                          |                |                    |                     |                    |
| wlan0:vap13   | 1                        |                |                    |                     |                    |
| wlan0:vap14   | ļ.                       |                |                    |                     |                    |
| wlan0:vap15   | i                        |                |                    |                     |                    |
| wlan1:vap0    |                          |                |                    |                     |                    |
| wlan1:vap1    | 149602                   | 0              | 0                  | 0                   | 115795             |
| wlan1:vap2    |                          |                |                    |                     |                    |
| wlan1:vap3    |                          |                |                    |                     |                    |
| wlan1:vap4    |                          |                |                    |                     |                    |
| wlan1:vap5    |                          |                |                    |                     |                    |
| wlan1:vap6    |                          |                |                    |                     |                    |
| wlan1:vap7    |                          |                |                    |                     |                    |
| wlan1:vap8    |                          |                |                    |                     |                    |
| wlan1:vap9    |                          |                |                    |                     |                    |
| wlan1:vap10   | 1                        |                |                    |                     |                    |
| wlan1:vap11   |                          |                |                    |                     |                    |
| wlan1:vap12   |                          |                |                    |                     |                    |
| wlan1:vap13   |                          |                |                    |                     |                    |
| wlan1:vap14   |                          |                |                    |                     |                    |
| wlan1:vap15   |                          |                |                    |                     |                    |

'Transmit/Receive Statistics' table description:

- Interface name of the interface.
- Mcast-Data-Frames number of the multicast frames received by access point;
- Mcast-Data-Fwd number of the multicast frames received by clients;
- Mcast-Data-Flooded number of the multicast frames sent to all ports;
- · Mcast-Data-Sentup number of the multicast frames sent;
- *Mcast-Data-Dropped* number of the multicast frames dropped.

| IGMP Statis  | tics            |                  |                    |                 |                   |
|--------------|-----------------|------------------|--------------------|-----------------|-------------------|
| Interface    | Igmp-Frames     | igmp-Frames-Fwd  | Igmp-Frames-Sentup | Mfdb-Cache-Hits | Mfdb-Cache-Misses |
| wlan0:vap0   |                 |                  |                    |                 |                   |
| wlan0:vap1   |                 |                  |                    |                 |                   |
| wlan0:vap2   |                 |                  |                    |                 |                   |
| wlan0:vap3   |                 |                  |                    |                 |                   |
| wlan0:vap4   |                 |                  |                    |                 |                   |
| wlan0:vap5   |                 |                  |                    |                 |                   |
| wlan0:vap6   |                 |                  |                    |                 |                   |
| wlan0:vap7   |                 |                  |                    |                 |                   |
| wlan0:vap8   |                 |                  |                    |                 |                   |
| wlan0:vap9   |                 |                  |                    |                 |                   |
| wlan0:vap10  |                 |                  |                    |                 |                   |
| wlan0:vap11  |                 |                  |                    |                 |                   |
| wlan0:vap12  |                 |                  |                    |                 |                   |
| wlan0:vap13  |                 |                  |                    |                 |                   |
| wlan0:vap14  |                 |                  |                    |                 |                   |
| wlan0:vap15  |                 |                  |                    |                 |                   |
| wlan1:vap0   |                 |                  |                    |                 |                   |
| wlan1:vap1   | 9               | 9                | 0                  | 0               | 143697            |
| wlan1:vap2   |                 |                  |                    |                 |                   |
| wlan1:vap3   |                 |                  |                    |                 |                   |
| wlan1:vap4   |                 |                  |                    |                 |                   |
| wlan1:vap5   |                 |                  |                    |                 |                   |
| wlan1:vap6   |                 |                  |                    |                 |                   |
| wlan1:vap7   |                 |                  |                    |                 |                   |
| wlan1:vap8   |                 |                  |                    |                 |                   |
| wlan1:vap9   |                 |                  |                    |                 |                   |
| wlan1:vap10  |                 |                  |                    |                 |                   |
| wlan1:vap11  |                 |                  |                    |                 |                   |
| wlan1:vap12  |                 |                  |                    |                 |                   |
| wlan1:vap13  |                 |                  |                    |                 |                   |
| wlan1:vap14  |                 |                  |                    |                 |                   |
| wlan1:vap15  |                 |                  |                    |                 |                   |
|              |                 |                  |                    |                 |                   |
| Multicast-Gr | oup             |                  |                    |                 |                   |
| Interface M  | Iulticast-Group | Stations Packets |                    |                 |                   |

'IGMP Statictics' table description:

- Interface name of the interface;
- · Igmp-Frames number of IGMP frames received by access point;
- Igmp-Frames-Fwd number of IGMP frames received by clients;
- · Igmp-Frames-Sentup number of IGMP frames sent to all ports;
- Mfdb-Cache-Hits number of packets sent to known multicast address;
- *Mfdb-Cache-Misses* number of packets sent to unknown multicast address.

'Multicast-Group' table description:

- Interface name of the interface;
- Multicast-Group IP address of the multicast group;
- · Stations MAC address of the multicast group client;
- Packets number of received packets of multicast group clients.

#### 4.4.5 'Client Associations' submenu

In the 'Client Associations' submenu information about clients connected to the access point and statistics of transmitted/received traffic for each client is displayed.

| View list of currently associated client stations                                              |                   |                |                          |          |      |       |         |              |              |                    |                      |
|------------------------------------------------------------------------------------------------|-------------------|----------------|--------------------------|----------|------|-------|---------|--------------|--------------|--------------------|----------------------|
| Click "Refresh" button to refresh the page.<br>Refresh<br>Total Number of Associated Clients 3 |                   |                |                          |          |      |       |         |              |              |                    |                      |
| SSID                                                                                           | Station           | IP Address     | Hostname                 | Uptime   | RSSI | SNR   | Noise   | Link Quality | Rate Quality | Link Capacity      | Status<br>Authorized |
| Eltex-Local (wlan0)                                                                            | 58:48:22:a3:13:96 | 192.168.40.149 |                          | 00:02:10 | -63  | 26 dB | -89 dBm | 78%          | 74%          | 84%                | Yes                  |
| Eltex-Guest (wlan1vap2)                                                                        | e4:23:54:04:36:83 | 192.168.41.88  | android-89375627ba2fc0f3 | 00:00:08 | -74  | 18 dB | -92 dBm | 72%          | 72%          | 20%                | Yes                  |
| Eltex-Local (wlan1vap3)                                                                        | 70:8b:cd:72:b4:5e |                |                          | 00:00:04 | -62  | 30 dB | -92 dBm | 100%         | 100%         | 100% (not changed) | Yes                  |

- SSID wireless interface name and virtual access point name on the interface to which the client is connected. For example, wlan0vap2 means that the client is associated with Radio 1 VAP2; the entry wlan1 means that the client is associated with VAP0 on Radio2;
- Station MAC address of the client;
- IP Address IP address of the client;
- Hostname device network name;
- Uptime duration of the client session;
- RSSI received signal level, dBm;
- SNR signal/noise ratio, dB;
- Noise noise level, dBm;
- Link Quality parameter that displays the status of the link to the client, calculated based on the number of retransmit packets sent to the client. The maximum value is 100% (all transmitted packets were sent on the first attempt), the minimum value is 0% (no packets were successfully sent to the client);
- Rate Quality parameter that displays the status of the link to the client, calculated based on the number of retransmit packets sent to the client for the modulation that is currently in use. The maximum value is 100% (all transmitted packets on this modulation were sent on the first attempt), the minimum value is 0% (none of the packets on this modulation to the client was successfully sent);
- Link Capacity parameter that reflects the effectiveness of the use of a modulation access point on the transmission. It is calculated based on the number of packets transmitted on each modulation to the client, and the reduction factors. The maximum value is 100% (means that all packets are transmitted to the client at maximum modulation for the maximum nss type supported by the client). The minimum value is 2% (in the case when the packets are transmitted to the modulation nss1mcs0 for a client with MIMO 3x3 support). For clients connected without using AMPDU, the parameter is not supported;
- Status Authorized authorization status.

Clicking on the MAC address of a client reveals detailed information about its operation and statistics of transmitted/received traffic for this client.

| View list of currently associated client stations |                       |               |           |           |          |      |               |           |               |                  |                          |            |
|---------------------------------------------------|-----------------------|---------------|-----------|-----------|----------|------|---------------|-----------|---------------|------------------|--------------------------|------------|
| Click "Refresh"<br>Refresh<br>Total Number (      | button to refresh the | page.<br>3    | Hochnam   |           | Untimo   | DEST | END Noise     | Link O    | uslity Date ( | Justine Link Cas |                          | Status     |
| 5510                                              | Station               | IP Address    | nostnam   | e         | optime   | K331 | SNK NOIS      | e Link Q  | uality Rate ( | дианту тлик сар  | acity                    | Authorized |
| Eltex-Local                                       | 58:48:22:a3:13:96     | 192.168.40.14 | 9         |           | 00:02:19 | -62  | 27 -89        | 929       | % 10          | 0% 75%           | 6                        | Yes        |
| (wlan0)                                           | MAC:                  |               | 58:48:22  | :a3:13:96 |          | (    | Connection ti | ime:      | 00:           | 02:19            | $_{\mathbb{A}}$ $\times$ |            |
| Eltex-Guest                                       | eAID:                 |               | 1         |           |          |      | Bandwidth:    |           | 201           | 1Hz              |                          | Yes        |
| (wlan1vap2)                                       | SSID:                 |               | Eltex-Loc | al        |          | 1    | PS Mode:      |           | on            |                  |                          |            |
| Eltex-Local                                       | 7 Mode:               |               | 802.11ac  |           |          |      | Auth Mode:    |           | WP/           | 42               | pt                       | Yes        |
| (wian1vap3)                                       | RSSI:                 |               | -62       |           |          | 1    | Encryption:   |           | AES           | -CCMP            | P                        |            |
|                                                   | VLAN:                 |               | 148       |           |          | 1    | isten Interv  | al:       | 10            |                  |                          |            |
|                                                   | Tx actual rate:       |               | 1         |           |          | 1    | Rx actual rat | e:        | 0             |                  |                          |            |
|                                                   | Tx/Rx Packets:        |               | 83388/16  | 329       |          |      |               |           |               |                  |                          |            |
|                                                   | Tx/Rx Drop Packe      | ts:           | 0/0       |           |          |      |               |           |               |                  |                          |            |
|                                                   | Tx/Rx Bytes:          |               | 4339821   | 5/2132001 |          |      |               |           |               |                  |                          |            |
|                                                   | Tx/Rx Drop Bytes      | :             | 0/0       |           |          |      |               |           |               |                  |                          |            |
|                                                   | Tx/Rx Rate:           |               | 6/1 Mbps  |           |          |      |               |           |               |                  |                          |            |
|                                                   | Tx/Rx Statistics:     |               |           |           |          |      |               |           |               |                  |                          |            |
|                                                   |                       | MCS           | Rx Pkts   | Tx Pkts   | Tx Succ  | Pkts | Tx Retrie     | es Tx Per | iod Retries   |                  |                          |            |
|                                                   |                       | 1mbps         | 0         | 0         |          | 0    | 0.0           | 9%        | 0.0%          |                  |                          |            |
| 1                                                 |                       | 2mbps         | 0         | 0         |          | 0    | 0.0           | 3%        | 0.0%          |                  |                          |            |
|                                                   |                       | 5mbps5        | 0         | 0         |          | 0    | 0.0           | 9%        | 0.0%          |                  |                          |            |
|                                                   |                       | 6mbps         | 856       | 136302    | 10       | 721  | 92.1          | 176       | 0.0%          |                  |                          |            |
|                                                   |                       | 9mbos         | ø         |           |          |      | ø.e           | 1%        | 0.0%          |                  |                          |            |
|                                                   |                       | 11mbps        | õ         | ĕ         |          | ĕ    | 0.0           | 9%        | 0.0%          |                  |                          |            |
|                                                   |                       | 12mbps        | 1686      | 0         |          | 0    | 0.0           | 3%        | 0.0%          |                  |                          |            |
|                                                   |                       | 18mbps        | 0         | 0         |          | 0    | 0.0           | 3%        | 0.0%          |                  | -                        |            |

- MAC MAC address of the client;
- *AID* unique connection identifier;
- SSID name of the network to which the client is connected;
- Mode IEEE 802.11 standard in which the client operates;
- RSSI signal level from the client, dBm;
- · VLAN VLAN number of the virtual access point;
- Tx actual rate current data transfer rate towards the client, kbps;
- Tx/Rx Packets number of packets sent and received from the client;
- Tx/Rx Drop Packets number of dropped packets in both directions (for transmission and reception);
- Tx/Rx Bytes number of transmitted and received information (in bytes);
- Tx/Rx Drop Bytes number of dropped information in both directions (for transmission and reception, in bytes);
- Tx/Rx Rate channel rate in two directions, Mbps;
- · Connection time session duration;
- Bandwidth channel bandwidth, on which the client operates, MHz;
- PS Mode sleep mode: off the client is up, on the client is in sleep mode;
- Auth Mode security type;
- Encryption encryption type;
- Listen Interval number of beacon frames after which the client should check for traffic for (in case of sleep);
- Rx actual rate current data transfer rate towards the access point, kbps.

'Tx/Rx Statistics' table description:

- MCS modulation;
- · Rx Pkts number of packets received from the client on each modulation;
- Tx Pkts number of packets transmitted to the client on each modulation;
- Tx Succ Pkts number of packets successfully transmitted to the client;
- Tx Retries percentage of duplicated packets towards the client;
- Tx Period Retries percentage of retransmitted packets in the last period (10 seconds).

To update information on the page, click 'Refresh'.

#### 4.4.6 'TSPEC Client Associations' submenu

In the '**TSPEC Client Associations'** submenu information about client Tspec data transmitted and received using this access point is displayed.

| View TSPEC Client Association Statu                     | s and St      | tatistics   |                     |                 |      |
|---------------------------------------------------------|---------------|-------------|---------------------|-----------------|------|
|                                                         |               |             |                     |                 |      |
| Click "Refresh" button to refresh the page.             |               |             |                     |                 |      |
| Status                                                  |               |             |                     |                 |      |
| Network Station TS Identifier Access Category Direction | User Priority | Medium Time | Excess Usage Events | VAP MAC Address | SSID |
| Statistics                                              |               |             |                     |                 |      |
| Network Station TS Identifier Access Category Direction | From S        | Station     | To Stat             | ion             |      |
|                                                         | Packets       | Bytes       | Packets             | Bytes           |      |

- Network wireless interface name and name of the virtual access point on the interface the client is connected to. For example, wlan0vap2 entry means that the client is associated with Radio1 through VAP2 virtual access point; wlan1 entry means that the client is associated with VAP0 on Radio2;
- · Station MAC address of the client;
- TS Identifier TSPEC traffic flow identifier. May take values from 0 to 7;
- · Access Category access category (Voice or Video);
- · Direction traffic direction (Uplink/Downlink/Bidirectional);
- User Priority user priority;
- Medium Time average time that a traffic flow occupies a transmission medium;
- Excess Usage Events amount of time the client exceeded the average transfer time;
- VAP number of the virtual access point;
- MAC Address MAC address of the access point;
- SSID name of the wireless network;
- · From Station information about traffic transmitted from wireless client to access point;
- To Station information about the traffic transmitted from access point to client:
  - · Packets number of transmitted packets;
  - Bytes number of transmitted bytes.

To update information on the page, click 'Refresh'.

#### 4.4.7 'Rogue AP Detection' submenu

In the **'Rogue AP Detection'** submenu, information about all wireless access points that the device detects in its network is displayed.

| View Rogue AP Detection                                     |             |        |                        |                |            |       |                          |                                                 |  |
|-------------------------------------------------------------|-------------|--------|------------------------|----------------|------------|-------|--------------------------|-------------------------------------------------|--|
| -                                                           |             |        |                        |                |            |       |                          |                                                 |  |
| Click "Refresh" button to refresh the page.                 |             |        |                        |                |            |       |                          |                                                 |  |
| AP Detection for Radio 1    Enabled  Disabled               |             |        |                        |                |            |       |                          |                                                 |  |
| AP Detection for Radio 2    Enabled Disabled                |             |        |                        |                |            |       |                          |                                                 |  |
| Click "Update" to save the new settings.                    |             |        |                        |                |            |       |                          |                                                 |  |
| Detected Rogue AP List                                      |             |        |                        |                |            |       |                          |                                                 |  |
| Delete Old                                                  |             |        |                        |                |            |       |                          |                                                 |  |
| Dangerous AP List                                           |             |        |                        |                |            |       |                          |                                                 |  |
| Action MAC Radio Beacon Int. Type SSID                      | Privacy WPA | A Band | Channel<br>[BandWidth] | Channel Blocks | Signal Bea | acons | Last Beacon              | Rates                                           |  |
| Grant e8:28:c1:da:cb:88 wlan0 100 AP Virtual Access Point 7 | Off Off     | 5      | 44 [20]                | 44             | atl        | 1     | Tue Apr 20 09:06:34 2021 | <b>6</b> ,9, <b>12</b> ,18, <b>24</b> ,36,48,54 |  |
| Grant e8:28:c1:da:cb:82 wlan1 100 AP 2ac-portal             | Off Off     | 2.4    | 1 [20]                 | 1 - 3          | al 👘       | 38    | Tue Apr 20 09:06:36 2021 | 1,2,5.5,6,9,11,12,18,24,36,48,54                |  |

To update information on the page, click 'Refresh'.

• AP Detection for Radio 1/AP Detection for Radio 2 – enable detection of third-party access points in the background for Radio1 and Radio2.

To apply a new configuration and save setting to non-volatile memory, click 'Update'.

**Detected Rogue AP List** – this section provides information about all wireless access points that the device detects in its network.

Button 'Delete Old' is used to delete records of inactive devices in a radio environment.

- Action if access point is in the list of discovered, then clicking 'Grant' button will transfer it to the list of trusted access points 'Known AP List';
- MAC MAC address of the access point;
- · Radio radio interface that was used to discover rogue access point;
- · Beacon Int. interval for sending a beacon packet by access point;
- Type type of detected device:
  - AP access point;
  - Ad hoc decentralized client device.
- SSID name of the wireless network;
- Privacy access point security mode operation status:
  - On security mode is disabled;
    - Off security mode is enabled.
- WPA WPA encryption state: Off disabled, On enabled;
- Band frequency spectrum of the access point: 2.4 GHz or 5 GHz;
- Channel [BandWidth] used frequency channel and bandwidth;
- Channel Blocks range of channels used by the access point;
- Signal signal level received from the access point, dBm. Hovering the pointer over a graphical representation of a signal displays the numerical indicators of this signal;
- · Beacons total number of beacon packets received from the access point since it was discovered;
- · Last Beacon date and time when the last beacon packet was received from the access point;
- Rates list of channel rates supported by this access point.

| Known AP                          | List                                               |                |         |      |            |            |        |                            |             |             |        |                          |       |
|-----------------------------------|----------------------------------------------------|----------------|---------|------|------------|------------|--------|----------------------------|-------------|-------------|--------|--------------------------|-------|
| Action                            | MAC                                                | Radio Bead     | on Int. | Туре | SSID       | Privacy WP | A Band | Channel<br>[BandWidth] Cha | nnel Blocks | s Signal Be | eacons | Last Beacon              | Rates |
| Delete                            | e8:28:c1:da:cb:86                                  | wlan0 1        | 100     | AP   | 2ac-portal | Off        | 5      | 44 [20]                    | 44          | at          | 1      | Tue Apr 20 09:06:34 2021 |       |
| Save Know                         | n AP List to a file                                |                |         |      |            |            |        |                            |             |             |        |                          |       |
| Import Kno<br>Replace<br>Browse N | own AP List from a<br>O Merge<br>Io file selected. | a file<br>Impo | rt      |      |            |            |        |                            |             |             |        |                          |       |

#### Known AP List - the table lists the trusted access points.

To remove access point from the black list, click 'Delete', after removing from the 'Known AP List', access point will be added to the list of detected access points.

Save Known AP List to a file - in this section, 'Known AP List' is saved to the file. To save click 'Save'.

Import Known AP List from a file - in this section, 'Known AP List' is loaded from file.

- Replace imported list of trusted access points will completely replace the current list of trusted access points;
- Merge trusted access points from the imported list will be added to access points currently in the imported list.

To load the file, click 'Browse', select a file to upload and click 'Import'.

#### 4.4.8 'TSPEC Status and Statistics' submenu

In the '**TSPEC Status and Statistics'** submenu, information about TSPEC sessions on radio interfaces is displayed.

| View TSPEC Status and Statistics |                        |         |           |            |                    |                       |  |  |  |
|----------------------------------|------------------------|---------|-----------|------------|--------------------|-----------------------|--|--|--|
|                                  |                        |         |           |            |                    |                       |  |  |  |
| clink "Defeed                    |                        |         |           |            |                    |                       |  |  |  |
| Click Refres                     | n button to rerresh th | e page. |           |            |                    |                       |  |  |  |
| Refresh                          |                        |         |           |            |                    |                       |  |  |  |
| AP Status                        |                        |         |           |            |                    |                       |  |  |  |
| Interface                        | Access Category        | Status  | Active TS | TS Clients | Med. Time Admitted | Med. Time Unallocated |  |  |  |
| wlan0                            | Best Effort            | down    | 0         | 0          | 0                  | 0                     |  |  |  |
| wlan0                            | Background             | down    | 0         | 0          | 0                  | 0                     |  |  |  |
| wlan0                            | Voice                  | down    | 0         | 0          | 0                  | 0                     |  |  |  |
| wlan0                            | Video                  | down    | 0         | 0          | 0                  | 0                     |  |  |  |
| wlan1                            | Best Effort            | down    | 0         | 0          | 0                  | 0                     |  |  |  |
| wlan1                            | Background             | down    | 0         | 0          | 0                  | 0                     |  |  |  |
| wlan1                            | Voice                  | down    | 0         | 0          | 0                  | 0                     |  |  |  |
| wlan1                            | Video                  | down    | 0         | 0          | 0                  | 0                     |  |  |  |
| VAP Status                       |                        |         |           |            |                    |                       |  |  |  |
| wlan0:vap0                       | Best Effort            | down    | 0         | 0          | 0                  | 0                     |  |  |  |
|                                  | Background             | down    | 0         | 0          | 0                  | 0                     |  |  |  |
|                                  | Voice                  | down    | 0         | 0          | 0                  | 0                     |  |  |  |
|                                  | Video                  | down    | 0         | 0          | 0                  | 0                     |  |  |  |
| wlan0:vap1                       | Best Effort            | down    | 0         | 0          | 0                  | 0                     |  |  |  |
|                                  | Background             | down    | 0         | 0          | 0                  | 0                     |  |  |  |
|                                  | Voice                  | down    | 0         | 0          | 0                  | 0                     |  |  |  |
|                                  | Video                  | down    | 0         | 0          | 0                  | 0                     |  |  |  |
| wlan0:vap2                       | Best Effort            | down    | 0         | 0          | 0                  | 0                     |  |  |  |
|                                  | Background             | down    | 0         | 0          | 0                  | 0                     |  |  |  |
|                                  | Voice                  | down    | 0         | 0          | 0                  | 0                     |  |  |  |
|                                  | Video                  | down    | 0         | 0          | 0                  | 0                     |  |  |  |

'AP Status' and 'VAP Status' tables description:

- Interface name of the interface;
- Access Category access category (Voice, Video, Best Effort, Background);
- Status session status;
- · Active TS number of current active traffic flows;
- TS Clients number of clients;
- Medium Time Admitted average time that a traffic flow occupies a transmission medium;
- Medium Time Unallocated average band idle time in this category.

| Transmit    |                    |                    |                       |                     |                           |                           |       |                      |
|-------------|--------------------|--------------------|-----------------------|---------------------|---------------------------|---------------------------|-------|----------------------|
| Radio       | Access Category    | Total Packets      | Total Bytes           |                     |                           |                           |       |                      |
| wlan0       | Best Effort        | 0                  | 0                     |                     |                           |                           |       |                      |
| wlan0       | Background         | 0                  | 0                     |                     |                           |                           |       |                      |
| wlan0       | Voice              | 0                  | 0                     |                     |                           |                           |       |                      |
| wlan0       | Video              | 0                  | 0                     |                     |                           |                           |       |                      |
| wlan1       | Best Effort        | 0                  | 0                     |                     |                           |                           |       |                      |
| wlan1       | Background         | 0                  | 0                     |                     |                           |                           |       |                      |
| wlan1       | Voice              | 0                  | 0                     |                     |                           |                           |       |                      |
| wlan1       | Video              | 0                  | 0                     |                     |                           |                           |       |                      |
| Interface   | Total Voice Packet | s Total Voice Byte | s Total Video Packets | s Total Video Bytes | Total Best Effort Packets | s Total Best Effort Bytes | 5 Tot | al Background Packet |
| wlan0:vap0  | 0                  | 0                  | 0                     | 0                   | 0                         | 0                         | 0     |                      |
| wlan0:vap1  | 0                  | 0                  | 0                     | 0                   | 0                         | 0                         | 0     |                      |
| wlan0:vap2  | 0                  | 0                  | 0                     | 0                   | 0                         | 0                         | 0     |                      |
| wlan0:vap3  | 0                  | 0                  | 0                     | 0                   | 0                         | 0                         | 0     |                      |
| wlan0:vap4  | 0                  | 0                  | 0                     | 0                   | 0                         | 0                         | 0     |                      |
| wlan0:vap5  | 0                  | 0                  | 0                     | 0                   | 0                         | 0                         | 0     |                      |
| wlan0:vap6  | 0                  | 0                  | 0                     | 0                   | 0                         | 0                         | 0     |                      |
| wlan0:vap7  | 0                  | 0                  | 0                     | 0                   | 0                         | 0                         | 0     |                      |
| wlan0:vap8  | 0                  | 0                  | 0                     | 0                   | 0                         | 0                         | 0     |                      |
| wlan0:vap9  | 0                  | 0                  | 0                     | 0                   | 0                         | 0                         | 0     |                      |
| wlan0:vap1  | 0 0                | 0                  | 0                     | 0                   | 0                         | 0                         | 0     |                      |
| wlan0:vap1  | L 0                | 0                  | 0                     | 0                   | 0                         | 0                         | 0     |                      |
| wlan0:vap1  | 2 0                | 0                  | 0                     | 0                   | 0                         | 0                         | 0     |                      |
| wlan0:vap1  | 3 0                | 0                  | 0                     | 0                   | 0                         | 0                         | 0     |                      |
| wlan0:vap14 | 4 0                | 0                  | 0                     | 0                   | 0                         | 0                         | 0     |                      |
| wlan0:vap1  | 5 0                | 0                  | 0                     | 0                   | 0                         | 0                         | 0     |                      |
| wlan1:vap0  | 0                  | 0                  | 0                     | 0                   | 0                         | 0                         | 0     |                      |
| wlan1:vap1  | 0                  | 0                  | 0                     | 0                   | 0                         | 0                         | 0     |                      |

'Transmit' table description:

- · Radio name of the radio interface;
- Access Category access category (Voice, Video, Best Effort, Background);
- · Total Packets total number of packets of this access category sent by radio interface;
- · Total Bytes total number of bytes of this access category sent by radio interface;
- · Interface number of the virtual access point;
- Total Voice Packets total number of packets of Voice category sent from this VAP;
- Total Voice Bytes total number of bytes of Voice category sent from this VAP;
- Total Video Packets total number of packets of Video category sent from this VAP;
- Total Video Bytes total number of bytes of Video category sent from this VAP;
- · Total Best Effort Packets total number of packets of Best Effort category sent from this VAP;
- Total Best Effort Bytes total number of bytes of Best Effort category sent from this VAP;
- · Total Background Packets total number of packets of Background category sent from this VAP;
- Total Background Bytes total number of bytes of Background category sent from this VAP.

| Receive     |                     |                   |                       |                   |                           |                         |                          |                        |
|-------------|---------------------|-------------------|-----------------------|-------------------|---------------------------|-------------------------|--------------------------|------------------------|
| Radio       | Access Category     | Total Packets     | Total Bytes           |                   |                           |                         |                          |                        |
| wlan0       | Best Effort         | 0                 | 0                     |                   |                           |                         |                          |                        |
| wlan0       | Background          | 0                 | 0                     |                   |                           |                         |                          |                        |
| wlan0       | Voice               | 0                 | 0                     |                   |                           |                         |                          |                        |
| wlan0       | Video               | 0                 | 0                     |                   |                           |                         |                          |                        |
| wlan1       | Best Effort         | 0                 | 0                     |                   |                           |                         |                          |                        |
| wlan1       | Background          | 0                 | 0                     |                   |                           |                         |                          |                        |
| wlan1       | Voice               | 0                 | 0                     |                   |                           |                         |                          |                        |
| wlan1       | Video               | 0                 | 0                     |                   |                           |                         |                          |                        |
| Interface   | Total Voice Packets | Total Voice Bytes | s Total Video Packets | Total Video Bytes | Total Best Effort Packets | Total Best Effort Bytes | Total Background Packets | Total Background Bytes |
| wlan0:vap0  | 0                   | 0                 | 0                     | 0                 | 0                         | 0                       | 0                        | 0                      |
| wlan0:vap1  | 0                   | 0                 | 0                     | 0                 | 0                         | 0                       | 0                        | 0                      |
| wlan0:vap2  | 0                   | 0                 | 0                     | 0                 | 0                         | 0                       | 0                        | 0                      |
| wlan0:vap3  | 0                   | 0                 | 0                     | 0                 | 0                         | 0                       | 0                        | 0                      |
| wlan0:vap4  | 0                   | 0                 | 0                     | 0                 | 0                         | 0                       | 0                        | 0                      |
| wlan0:vap5  | 0                   | 0                 | 0                     | 0                 | 0                         | 0                       | 0                        | 0                      |
| wlan0:vap6  | 0                   | 0                 | 0                     | 0                 | 0                         | 0                       | 0                        | 0                      |
| wlan0:vap7  | 0                   | 0                 | 0                     | 0                 | 0                         | 0                       | 0                        | 0                      |
| wlan0:vap8  | 0                   | 0                 | 0                     | 0                 | 0                         | 0                       | 0                        | 0                      |
| wlan0:vap9  | 0                   | 0                 | 0                     | 0                 | 0                         | 0                       | 0                        | 0                      |
| wlan0:vap10 | 0                   | 0                 | 0                     | 0                 | 0                         | 0                       | 0                        | 0                      |
| wlan0:vap11 | 0                   | 0                 | 0                     | 0                 | 0                         | 0                       | 0                        | 0                      |
| wlan0:vap12 | 0                   | 0                 | 0                     | 0                 | 0                         | 0                       | 0                        | 0                      |
| wlan0:vap13 | 0                   | 0                 | 0                     | 0                 | 0                         | 0                       | 0                        | 0                      |
| wlan0:vap14 | 0                   | 0                 | 0                     | 0                 | 0                         | 0                       | 0                        | 0                      |
| wlan0:vap15 | 0                   | 0                 | 0                     | 0                 | 0                         | 0                       | 0                        | 0                      |
| wlan1:vap0  | 0                   | 0                 | 0                     | 0                 | 0                         | 0                       | 0                        | 0                      |
| wlan1:vap1  | 0                   | 0                 | 0                     | 0                 | 0                         | 0                       | 0                        | 0                      |

'Receive' table description:

- · Radio name of the radio interface;
- · Access Category access category (Voice, Video, Best Effort, Background);
- · Total Packets total number of packets of this access category received by radio interface;
- · Total Bytes total number of bytes of this access category received by radio interface;
- · Interface number of the virtual access point;
- Total Voice Packets total number of packets of Voice category received on this VAP;
- Total Voice Bytes total number of bytes of Voice category received on this VAP;
- Total Video Packets total number of packets of Video category received on this VAP;
- Total Video Bytes total number of bytes of Video category received on this VAP;
- Total Best Effort Packets total number of packets of Best Effort category received on this VAP;
- Total Best Effort Bytes total number of bytes of Best Effort category received on this VAP;
- · Total Background Packets total number of packets of Background category received on this VAP;
- Total Background Bytes total number of bytes of Background category received on this VAP.

To update information on the page, click 'Refresh'.
## 4.4.9 'TSPEC AP Statistics' submenu

In the '**TSPEC AP Statistics'** submenu, statistics on the number of transmitted/received traffic flows of various categories is displayed (Voice, Video, Best Effort, Background).

| View TSPEC AP Statistics                     |   |
|----------------------------------------------|---|
|                                              |   |
| Click "Refresh" button to refresh the page.  |   |
| Refresh                                      |   |
| TSPEC Statistics Summary for Voice ACM       |   |
| Total Voice TS Accepted                      | 0 |
| Total Voice TS Rejected                      | 0 |
| TSPEC Statistics Summary for Video ACM       |   |
| Total Video TS Accepted                      | 0 |
| Total Video TS Rejected                      | 0 |
| TSPEC Statistics Summary for Best Effort ACM |   |
| Total Best Effort TS Accepted                | 0 |
| Total Best Effort TS Rejected                | 0 |
| TSPEC Statistics Summary for Background ACM  |   |
| Total Background TS Accepted                 | 0 |
| Total Background TS Rejected                 | 0 |

- TSPEC Statistics Summary for Voice ACM total number of accepted and rejected traffic flows of the Voice category;
- TSPEC Statistics Summary for Video ACM total number of accepted and rejected traffic flows of the Video category;
- TSPEC Statistics Summary for Best Effort ACM total number of accepted and rejected traffic flows of the Best Effort category;
- TSPEC Statistics Summary for Background ACM total number of accepted and rejected traffic flows of the Background category.

To update information on the page, click 'Refresh'.

## 4.4.10 'Radio Statistics' submenu

In the 'Radio Statistics' submenu detailed information about packets and bytes transmitted/received over the wireless interface is displayed.

| View Radio Statistics                |          |                               |            |  |  |  |  |
|--------------------------------------|----------|-------------------------------|------------|--|--|--|--|
|                                      |          |                               |            |  |  |  |  |
| Click "Refresh" button to refresh th | e page.  |                               |            |  |  |  |  |
| Refresh                              |          |                               |            |  |  |  |  |
|                                      | Radio :  | 1 🔍 Radio 2                   |            |  |  |  |  |
| WLAN Packets Received:               | 4293459  | WLAN Bytes Received:          | 828073107  |  |  |  |  |
| WLAN Packets Transmitted:            | 9720109  | WLAN Bytes Transmitted:       | 7728537587 |  |  |  |  |
| WLAN Packets Receive Dropped:        | 1847     | WLAN Bytes Receive Dropped:   | 2696185    |  |  |  |  |
| WLAN Packets Transmit Dropped:       | 55726    | WLAN Bytes Transmit Dropped:  | 81298424   |  |  |  |  |
| Fragments Received:                  | 126939   | Fragments Transmitted:        | 8894441    |  |  |  |  |
| Multicast Frames Received:           | 48590    | Multicast Frames Transmitted: | 725984     |  |  |  |  |
| Duplicate Frame Count:               | 112438   | Failed Transmit Count:        | 114919     |  |  |  |  |
| Transmit Retry Count:                | 88349    | Multiple Retry Count:         | 29411      |  |  |  |  |
| RTS Success Count:                   | 6037615  | RTS Failure Count:            | 301616     |  |  |  |  |
| ACK Failure Count:                   | 698557   | FCS Error Count:              | 41080635   |  |  |  |  |
| Transmitted Frame Count:             | 15158478 | WEP Undecryptable Count:      | 1437       |  |  |  |  |

Set the flag next to the name of the radio interface for which detailed information should be displayed (Radio 1 or Radio 2):

- WLAN Packets Received total number of packets received by the access point through this radio interface;
- WLAN Bytes Received total number of bytes received by the access point through this radio interface;
- WLAN Packets Transmitted total number of packets transmitted by the access point through this radio interface;
- WLAN Bytes Transmitted total number of bytes transmitted by the access point through this radio interface;
- WLAN Packets Receive Dropped number of packets received by the access point through this radio interface that were dropped;
- WLAN Bytes Receive Dropped number of bytes received by the access point through this radio interface that were dropped;
- WLAN Packets Transmit Dropped number of packets transmitted by the access point through this
  radio interface that were dropped;
- WLAN Bytes Transmit Dropped number of bytes transmitted by the access point through this radio interface that were dropped;;
- Fragments Received number of received packets fragments;
- Fragments Transmitted number of transmitted packets fragments;
- Multicast Frames Received number of received multicast frames;
- Multicast Frames Transmitted number of transmitted multicast frames;
- Duplicate Frame Count number of duplicate frames;
- · Failed Transmit Count number of packets not transmitted due to error;
- Transmit Retry Count number of resent packets;
- Multiple Retry Count number of packets resent multiple times;
- RTS Success Count number of confirmation packets of readiness to receive traffic (CTS);
- RTS Failure Count number of packets that did not receive confirmation of readiness to receive (CTS);
- · ACK Failure Count number of packets that did not receive confirmation of successful reception (ACK);
- FCS Error Count number of frames that failed the checksum check;
- Transmitted Frame Count number of successfully transmitted frames;
- WEP Undecryptable Count number of packets that failed to decrypt (WEP).

To update information on the page, click 'Refresh'.

## 4.4.11 'Email Alert Status' submenu

In the '**Email Alert Status'** submenu information about sent e-mail messages generated based on the event log is displayed.

Messages sending can be configured in the 'Email Alert' submenu located in the 'Services' menu.

| Email Alert Operational Status.           |                            |  |  |  |  |
|-------------------------------------------|----------------------------|--|--|--|--|
|                                           |                            |  |  |  |  |
| Click "Refresh" button to refr<br>Refresh | resh the page.             |  |  |  |  |
| Email Alert Status                        | : up                       |  |  |  |  |
| Number of Email Sent                      | : 249                      |  |  |  |  |
| Number of Email Failed                    | : 1                        |  |  |  |  |
| Time Since Last Email Sent                | : Tue Apr 20 10:53:42 2021 |  |  |  |  |
|                                           |                            |  |  |  |  |

- Email Alert Status status of the e-mail notification on the device operation:
  - *Up* notification is enabled;
  - *Down* notification is disabled.

- Number of Email Sent total number of messages sent at the moment;
- Number of Email Failed total number of messages failed at the moment;
- Time Since Last Email Sent date and time the last message was sent.

To update information on the page, click 'Refresh'.

## 4.5 'Manage' menu

4.5.1 'Ethernet Settings' submenu

In the 'Ethernet Settings' submenu network settings of the device are performed.

| Hostname                    | WEP-2ac (Range : 1 - 63 characters) |
|-----------------------------|-------------------------------------|
| Internal Interface Settings |                                     |
| MAC Address                 | A8:F9:4B:B4:B0:C0                   |
| Management VLAN ID          | 1 (Range: 1 - 4094, Default: 1)     |
| Untagged VLAN               | 💿 Enabled 🔘 Disabled                |
| Untagged VLAN ID            | 1 (Range: 1 - 4094, Default: 1)     |
| Connection Type             | DHCP V                              |
| Static IP Address           | 192 . 168 . 1 . 10                  |
| Subnet Mask                 | 255 . 255 . 255 . 0                 |
| Default Gateway             | 192 . 168 . 1 . 254                 |
| DNS Nameservers             | 💿 Dynamic 🔘 Manual                  |
|                             |                                     |

- Hostname network name of the device. May contain from 1 to 63 characters and consist of Latin
  uppercase and lowercase letters, numbers, hyphen '-' (the hyphen cannot be the last character in the
  device network name);
- MAC Address MAC address of the device Ethernet interface;
- Management VLAN ID VLAN identifier used to access the device. May take values from 1 to 4094. By default – 1;
- Untagged VLAN switch LAN ports to access mode, in which a VLAN tag is added for incoming untagged traffic and removed from outgoing:
  - Enabled enable access mode for LAN ports;
  - · Disabled disable access mode for LAN ports.
- Untagged VLAN ID VLAN identifier that will be assigned to untagged traffic received on the device and removed from outgoing traffic. May take values from 1 to 4094. By default – 1;
- Connection Type selection of the method for setting IP address on the management interface which will be used to connect the WAN interface of the device to the carrier's service network:
  - DHCP operating mode when IP address, subnet, DNS server address, default gateway and other parameters required for networking will be obtained from the DHCP server automatically;
  - Static IP operating mode when IP address and all parameters required for networking assigned to WAN interface statically. When selecting the 'Static IP' type, the following parameters will become available for editing:
    - Static IP Address IP address of the device in carrier's network;

- Subnet Mask external subnet mask;
- Default Gateway IP address to which the packet is sent if no route is found for it in the routing table;
- DNS Nameservers domain name server addresses (used to determine IP address of the device from its domain name):
  - Dynamic DNS servers obtained via DHCP will be used;
  - Manual DNS servers have to be manually specified.

#### 4.5.2 'Management IPv6' submenu

In the 'Management IPv6' submenu IPv6 address for device management access is configured.

| Modify Management I                                                                           | Pv6                            |                                      |
|-----------------------------------------------------------------------------------------------|--------------------------------|--------------------------------------|
|                                                                                               |                                |                                      |
| Management IPv6                                                                               |                                |                                      |
| IPv6 Connection Type                                                                          | DHCPv6 V                       |                                      |
| IPv6 Admin Mode                                                                               | Enabled  Disabled              |                                      |
| IPv6 Auto Config Admin Mode                                                                   | Enabled Isabled                |                                      |
| Static IPv6 Address                                                                           | ::                             | (XXXX:XXXX:XXXX:XXXX:XXXX:XXXX:XXXX) |
| Static IPv6 Address Prefix Length                                                             | 0 (Range: 0 - 128, Default: 0) |                                      |
| Static IPv6 Address Status<br>IPv6 Autoconfigured Global Addresses<br>IPv6 Link Local Address |                                |                                      |
| Default IPv6 Gateway                                                                          | ::                             | (xxxx:xxxx:xxxx:xxxx:xxxx:xxxx)      |
| IPv6 DNS Nameservers                                                                          | 🖲 Dynamic 🔍 Manual             | _                                    |
|                                                                                               |                                | (xxxx:xxxx:xxxx:xxxx:xxxx:xxxx:xxxx) |
|                                                                                               | ::                             | (XXXX:XXXX:XXXX:XXXX:XXXX:XXXX:XXXX) |
| Click "Update" to save the new settings.<br>Update                                            |                                |                                      |

- IPv6 Connection Type choice of using static (Static IPv6) or dynamic (DHCPv6) IPv6 address of the device;;
- IPv6 Admin Mode access to the device via IPv6 protocol:
  - Enable access is allowed;
  - Disable access is denied.
- IPv6 Auto Config Admin Mode IPv6 address configuration mode:
  - Enable used;
  - Disable not used.

When setting '*Static IPv6*' type in '*IPv6 Connection Type*' parameter, the following parameters will become available for editing:

- Static IPv6 Address static IPv6 address of the device. Access point can have a static IPv6 address, even if the addresses have already been configured automatically through 'Auto Config';
- Static IPv6 Address Prefix Length static IPv6 address prefix. May take value from 0 to 128. By default 0;
- Static IPv6 Address Status view status of statically configured IPv6 address. The parameter takes the following values:
  - Operational current operational;
  - Tentative backup.
- · IPv6 Autoconfigured global Addresses list of valid IPv6 addresses on the device;

- IPv6 Link Local Address local IPv6 address set on LAN interface. This address is not configurable and is assigned automatically;
- Default IPv6 Gateway default gateway for IPv6;
- *IPV6 DNS Nameservers* domain name server addresses (used to determine the IP address of a device from its domain name):
  - Dynamic DNS servers obtained via DHCP will be used;
  - Manual DNS servers have to be specified manually.

## 4.5.3 'IPv6 Tunnel' submenu

In the **'IPv6 Tunnel'** submenu IPv6 tunneling inside IPv4 is configured. ISATAP protocol is used (Intra-Site Automatic Tunnel Addressing Protocol – intra-site tunneling protocol). The ISATAP protocol encapsulates IPv6 packets into IPv4 packets for transmission over an IPv4 network. Support for this functionality allows the device to communicate with remote IPv6 hosts.

| Modify IPv6 Tunnel Settings              |        |                             |                                                                  |  |  |  |  |
|------------------------------------------|--------|-----------------------------|------------------------------------------------------------------|--|--|--|--|
|                                          |        |                             |                                                                  |  |  |  |  |
| IPv6 Tunnel                              |        |                             |                                                                  |  |  |  |  |
| ISATAP Status                            | 🔍 Ena  | bled 🖲 Disabled             |                                                                  |  |  |  |  |
| ISATAP Capable Host                      | isatap |                             | (xxx.xxx.xxx.xxx / Hostname max 253 characters, Default: isatap) |  |  |  |  |
| ISATAP Query Interval                    | 120    | sec. (Range: 120-3600, Defa | ılt: 120)                                                        |  |  |  |  |
| ISATAP Solicitation Interval             | 120    | sec. (Range: 120-3600, Defa | ılt: 120)                                                        |  |  |  |  |
| ISATAP IPv6 Link Local Address           |        |                             |                                                                  |  |  |  |  |
| ISATAP IPv6 Global Address               |        |                             |                                                                  |  |  |  |  |
| Click "Update" to save the new settings. |        |                             |                                                                  |  |  |  |  |
| Update                                   |        |                             |                                                                  |  |  |  |  |

- ISATAP Status ISATAP operating mode:
  - Enabled operation via ISATAP is allowed;
  - Disabled operation via ISATAP is denied.
- ISATAP Capable Host IP address or DNS name of ISATAP router. Value isatap;
- ISATAP Query Interval time interval between DNS queries. May take value from 120 to 3600 seconds. By default – 120 seconds;
- ISATAP Solicitation Interval time interval between ISATAP router poll messages. May take value from 120 to 3600 seconds. By default – 120 seconds;
- ISATAP IPv6 Link Local Address local IPv6 address of the device;
- ISATAP IPv6 Global Address global IPv6 address of the device.

## 4.5.4 'Wireless Settings' submenu

In the **'Wireless Settings'** submenu, wireless Wi-Fi network is configured. The device has 2 independent physical radio interfaces, each of which operates in its own mode and range. Radio 1 operates in 5 GHz, Radio 2 in 2.4 GHz.

|                            |                  | · · · · · · · · · · · · · · · · · | a alla ma all' a l'un tra mfra a a |
|----------------------------|------------------|-----------------------------------|------------------------------------|
| I DIE SACTION OT THA MANII | nrovidae eanarai | α ερττιρίας τοι δ                 | ach radio intertace                |
|                            | 01001003 300010  |                                   |                                    |
|                            |                  |                                   |                                    |

| Modify wireless setting                                                 | gs                                                                                                    |
|-------------------------------------------------------------------------|----------------------------------------------------------------------------------------------------|
| Country                                                                 | Russia 🔻                                                                                                    |
| Transmit Power Control<br>TSPEC Violation Interval<br>Global Isolation  | On<br>300 (Sec, Range: 0 - 900, 0 Disables)                                                                       |
| Radio Interface<br>MAC Address<br>Mode<br>Channel<br>Airtime Fairness   | ● On ● Off<br>E0:D9:E3:71:F5:40<br>IEEE 802.11a/n/ac ▼<br>Auto ▼<br>● On ● Off                                    |
| Radio Interface 2<br>MAC Address<br>Mode<br>Channel<br>Airtime Fairness | <ul> <li>On Off</li> <li>E0:D9:E3:71:F5:50</li> <li>IEEE 802.11b/g/n ▼</li> <li>Auto ▼</li> <li>On Off</li> </ul> |
| Click "Update" to save the new settings.<br>Update                      |                                                                                                    |

 Country – name of the country where access point operates. Depending on the value set, the frequency band and transmitter power restrictions applicable in that country will be applied. The list of available frequency channels depends on the set country, which affects the automatic channel selection in the Channel = Auto mode. If the client equipment is licensed for use in another region, it will not be possible to establish a connection with the access point.

Selecting the wrong region can lead to compatibility issues with different client devices.

- *Transmit Power Control* setting the limit mode of the Transmit Power Limit parameter (the parameter available for Russia):
  - On maximum EIRP value is limited in accordance with the legislation of the Russian Federation and does not exceed 100 mW (16 dBm transmitter power for the 2.4 GHz band, 19 dBm transmitter power for the 5 GHz band);
  - Off maximum EIRP value is limited by the physical characteristics of the transmitter. For WEP-2ac and WEP-2ac Smart maximum EIRP value for the 2.4 GHz band – 18 dBm, for 5 GHz band – 21 dBm.
- TSPEC Violation Interval time interval, in seconds, for which the access point should report via the event log or SNMP trap about attached clients that do not support the required admission procedures. May take value from 0 to 900 seconds. By default – 300 seconds;
- Global Isolation when checked, traffic isolation between clients of different VAP and different radio interfaces is enabled;
- Radio Interface radio interface status:
  - On when the flag is set, radio interface is active;
  - Off when the flag is set, radio interface is disabled.
- MAC Address MAC address of the radio interface;
- Mode selection of the wireless interface operating mode according to IEEE 802.11 standards;

- Channel channel number for wireless network operation. When 'auto' is selected, a channel with a lower level of interference is automatically detected;
- Airtime Fairness radio accessibility function:
  - On when the flag is set, the function is active. Airtime is evenly distributed among users;
  - Off the function is disabled.

## 4.5.5 'Radio' submenu

In the 'Radio' submenu, advanced settings of the wireless Wi-Fi network are performed for each radio interface.

| Modify radio settings                                                                 |
|---------------------------------------------------------------------------------------|
| Radio 1 🔻                                                                             |
| Status 💿 On 🔘 Off                                                                     |
| Mode IEEE 802.11a/n/ac ▼                                                              |
| Channel Auto 🔻                                                                        |
| Channel Update Period Off 🔻                                                           |
| Limit Channels<br>Channel 36 40 44 48 52 56 60 64 132 136 140 144 149 153 157 161 All |
| Channel Bandwidth                                                                     |
| Primary Channel Lower *                                                               |
| Transmit Power Limit 19 (dBm, Range: 1 - 19)                                          |
| Advanced Settings                                                                     |
| TSPEC Settings                                                                        |
| Click "Update" to save the new settings.<br>Update                                    |

- Radio wireless Wi-Fi interface selection. Radio 1 operates in 5 GHz band, Radio 2 operates in 2.4 GHz band;
- Status state of configured Wi-Fi interface:
  - On when the Wi-Fi flag is set, the interface is enabled;
  - Off when the Wi-Fi flag is set, the interface is disabled.
- *Mode* selection of the wireless interface operating mode according to IEEE 802.11 standards.
  - For Radio 1, operating in 5 GHz:
    - IEEE 802.11a 5 GHz frequency band, maximum transmission rate is 54Mbps;
    - IEEE 802.11a/n/ac 5 GHz frequency band, maximum transmission rate is 866 Mbps;
    - IEEE 802.11n/ac 5 GHz frequency band, maximum transmission rate is 866 Mbps. Only IEEE 802.11n/ac compatible clients can be connected.
    - For Radio 2, operating in 2.4 GHz:
      - IEEE 802.11b/g 2.4 GHz frequency band, maximum transmission rate is 54 Mbps;
      - IEEE 802.11b/g/n 2.4 GHz frequency band, maximum transmission rate is 300 Mbps;
      - 2.4 GHz IEEE 802.11n 2.4 GHz frequency band, maximum transmission rate is 300 Mbps. Only IEEE 802.11n compatible clients can be connected.

- Channel radio channel selection for Wi-Fi interface operation. When 'auto' is selected, a channel with a
  lower level of interference is automatically detected (taking into account selected region), which runs the
  least number of access points;
- Channel Update Period time period after which the optimal channel will be automatically selected;
- Limit Channels list of channels from which the access point can choose the best channel for operating in the 'Auto' mode;
- · Channel Bandwidth channel bandwidth;
- Primary Channel the parameter can only be changed if the bandwidth of a statically specified channel is equal to 40 MHz. The 40 MHz channel can be considered as consisting of two 20 MHz channels, which border in the frequency range. These two 20 MHz channels are called primary and secondary channels. The primary channel is used by IEEE 802.11n clients which support only 20 MHz channel bandwidth.
  - Upper the primary channel will be the upper 20 MHz channel in the 40 MHz band;
  - Lower the primary channel will be the lower 20 MHz channel in the 40 MHz band.
- Transmit Power Limit transmitting Wi-Fi signal power adjustment, dBm.
  - When Transmit Power Control is enabled, the parameter may take the following values:
    - in 2.4 GHz frequency range (Radio 2) from 8 to 16, by default 16;
    - in 5 GHz frequency range (Radio 1) on WEP-2ac from 1 to 19, on WEP-2ac Smart from 11 to 19, by default – 19.
  - When Transmit Power Control is disabled, the parameter may take the following values:
    - in 2.4 GHz frequency range (Radio 2) from 8 to 18, by default 18;
    - in 5 GHz frequency range (Radio 1) on WEP-2ac from 1 to 21, on WEP-2ac Smart from 11 to 21, by default – 21.
- Wi-Fi client devices may not support some frequency channels. If there is no information about the channels supported by clients, it is recommended to assign frequency channels 1-11 for the 2.4 GHz band and 36-48 for the 5 GHz band.

 When setting a frequency channel from the DFS band 52-144, the Wi-Fi interface will be turned on after 1 minute.

To go to the extended parameters list, click the button with the '+' symbol next to 'Advanced settings':

| OBSS Coexistence               | On 🗸                         |
|--------------------------------|------------------------------|
| DFS Support                    | Off V                        |
| Multidomain Regulatory Mode    | Enable V                     |
| Short Guard Interval Supported | No v                         |
| STBC Mode                      | Auto 🗸                       |
| Protection                     | V otuA                       |
| Beacon Interval                | 100 (Msec, Range: 20 - 2000) |

- OBSS Coexistence mode of automatic change of channel width from 40 MHz to 20 MHz when radio is loaded:
  - On the mode is enabled;
  - Off the mode is disabled.
- DFS Support dynamic frequency selection mechanism. he mechanism demands wireless devices to scan environment and avoid using channels which coincide with radiolocation system's channels at 5 GHz. The field is available for editing only in the settings of the Radio 1 interface operating in the 5 GHz frequency band. The parameter may take the following values:
  - On DFS support is enabled;
  - Off DFS support is disabled.

- *Multidomain Regulatory Mode* the mode of information transmission by the device about the set region in Beacon frame service messages:
  - Enable the mode is enabled;
  - *Disable* the mode is disabled.
- Short Guard Interval Supported support for Short Guard Interval. Reducing the guard interval increases throughput. The field is available for editing when selected radio interface operating mode includes the IEEE 802.11n standard. The parameter may take the following values:
  - Yes access point transmits data using a 400 ns guard interval when communicating with clients that also support a short guard interval;
  - No access point transmits data using a 800 ns guard interval;
- STBC Mode method of space-time block coding aimed at improving the reliability of data transmission. The field is available for editing when selected radio interface operating mode includes the IEEE 802.11n standard. The parameter may take the following values:
  - Yes the device transmits one data flow through several antennas;
  - No the device does not transmit one data flow through several antennas.
- Protection inter-station interference prevention operating mode:
  - Auto the mode is enabled;
  - Off the mode is disabled.
- *Beacon Interval* beacon frames transmission period. The frames are sent to detect access points. The parameter may take values from 20 to 2000 ms. By default 100 ms.

| DTIM Period             | 2 (Range: 1-255)                     |
|-------------------------|--------------------------------------|
| Fragmentation Threshold | 2346 (Range: 256-2346, Even Numbers) |
| RTS Threshold           | 2347 (Range: 0-65535)                |
| Maximum Stations        | 200 (Range: 0-200)                   |
| VLAN List               | (Range: 1-4094, 20 vlan-lds max)     |
| Fixed Multicast Rate    | Auto V Mbps                          |
| Frame-burst Support     | Ott V [Boosts Downstream Throughput] |

- DTIM Period time interval before sending a signal to a wireless client in sleep mode to indicate that a
  data packet is awaiting delivery. The parameter may take values from 1 to 255 ms. By default 2 ms;
- Fragmentation Threshold frame fragmentation threshold in bytes. The parameter may take values from 256 to 2346. By default – 2346;
- RTS Threshold specifies the number of bytes over which the transfer request is sent (Request to Send). Decreasing this value may improve the performance of the access point when there are a large number of connected clients, but it reduces the overall throughput of the wireless network. The parameter may take values from 0 to 2347. By default – 2347;
- Maximum Stations maximum allowable number of clients connected to radio interface. The parameter may take values from 0 to 200. By default – 200;
- VLAN List list of VLANs allowed to broadcast (used in conjunction with VlanTrunk mode on VAP).
   VLAN List setting is used if more than one VLAN needs to be transmitted towards the client device. The setting is relevant for the VAP–VlanTrunk operating mode. Maximum number of VLANs that can be specified in the list– 20;
- Fixed Multicast Rate selection of a fixed transmission rate for multicast traffic. If 'Auto' is selected, speed selection is automatic;
- Frame-burst Support mode to increase downstream throughput.

| DHCP Replication                 |    | On                              | ~                                          |                                              |                                              |                                            |                          |                            |                                |                          |                          |        |              |
|----------------------------------|----|---------------------------------|--------------------------------------------|----------------------------------------------|----------------------------------------------|--------------------------------------------|--------------------------|----------------------------|--------------------------------|--------------------------|--------------------------|--------|--------------|
| ARP Suppression                  |    | On                              | ~                                          |                                              |                                              |                                            |                          |                            |                                |                          |                          |        |              |
| DHCP Snooping Mode               |    | Ign                             | ore                                        | ~                                            |                                              |                                            |                          |                            |                                |                          |                          |        |              |
| MCS Rate Set                     |    | VH1<br>VH1<br>VH1<br>MC2<br>MC2 | F NS<br>F NS<br>F NS<br>F NS<br>515<br>514 | S2 M<br>S2 M<br>S1 M<br>S1 M<br>(130<br>(117 | 1CS(<br>1CS(<br>1CS(<br>1CS(<br>) Mb<br>7 Mb | )-M(<br>)-M(<br>)-M(<br>)-M(<br>ps)<br>ps) | 258<br>257<br>258<br>257 | (13<br>(13<br>(6.5<br>(6.5 | - 156<br>- 130<br>- 78<br>- 65 | Mbr<br>Mbr<br>Mbp<br>Mbp | ps)<br>ps)<br>ps)<br>ps) |        |              |
| Legacy Rate Sets                 |    |                                 |                                            |                                              |                                              |                                            |                          |                            |                                |                          |                          |        |              |
| Rate (Mbps)                      | 54 | 48                              | 36                                         | 24                                           | 18                                           | 12                                         | 9                        | 6                          |                                |                          |                          |        |              |
| Supported                        | <  | <                               | ✓                                          | ✓                                            | ✓                                            | ✓                                          | <ul><li>✓</li></ul>      | <                          |                                |                          |                          |        |              |
| Basic                            |    |                                 |                                            | <                                            |                                              | <b>~</b>                                   |                          | <                          |                                |                          |                          |        |              |
| Broadcast/Multicast Rate Limitin | ng | Rat                             | te Li<br>te Li                             | mit<br>mit I                                 | Burs                                         | 50<br>t 75                                 | 5                        |                            | (pa                            | cket<br>cket             | s pei<br>s pei           | r seco | ond)<br>ond) |
| VHT Features                     |    |                                 |                                            |                                              |                                              |                                            |                          |                            |                                |                          |                          |        |              |
| TSPEC Settings                   |    | +                               |                                            |                                              |                                              |                                            |                          |                            |                                |                          |                          |        |              |

- DHCP Replication replication of DHCP packets towards the client:
  - On unicast;
  - Off broadcast.
- · ARP Suppression ARP request conversion mechanism from Broadcast to Unicast;
- DHCP Snooping Mode option 82 processing policy control:
  - Ignore option 82 processing is disabled on the access point. Set by default;
  - Remove access point deletes option 82 value;
  - *Replace* access point substitutes or replaces option 82 value. When this value is set, the following parameters become available for editing:
    - DHCP Option 82 CID Format:
      - String access point changes the contents of the Circuit-ID to a value that is manually configured in the 'DHCP Option 82 CID String' field;
      - APMAC-SSID access point changes the contents of the Circuit-ID to entry of the <MAC address of the access point> type; <name of the SSID to which the client is connected>. Set by default;
      - SSID access point changes the contents of the Circuit-ID to the SSID the client is connected to.
    - DHCP Option 82 CID String value from 1 to 52 characters which will be transmitted in the Circuit-ID if 'String' is specified in the 'DHCP Option 82 CID Format' parameter. Only Latin letters and numbers are allowed, and '.', '-', '\_' characters;

If 'DHCP Option 82 CID Format' is set to 'String' and the 'DHCP Option 82 CID String' field is left blank, then the access point will change the contents of the Circuit-ID to the default value: 'APMAC-SSID'.

- DHCP Option 82 RID Format:
  - String access point changes the contents of the Remote-ID to the value that is configured manually in the 'DHCP Option 82 RID String' field;
  - ClientMAC access point changes the contents of the Remote-ID to MAC address of the client device. Default value;
  - APMAC access point changes the contents of the Remote-ID to its MAC address;
  - *APdomain* access point changes the contents of the Remote-ID to the name of the last domain in the tree, specified in the AP-Location parameter in the device settings.

- DHCP Option 82 RID String value from 1 to 63 characters, which will be sent to Remote-ID if in 'DHCP Option 82 RID Format' parameter 'String' is specified. Only Latin letters and numbers are allowed, and '.', '-', '\_' characters.
  - If 'DHCP Option 82 CID Format' is set to 'String' and the 'DHCP Option 82 CID String' field is left blank, then the access point will change the contents of the Circuit-ID to the default value: 'ClientMAC'.
- DHCP Option 82 MAC Format parameter defines the format of MAC addresses that are sent to CID and RID. May take values:
  - default MAC address is sent in the usual format, the same as in the 'Client-Ethernet-Address' option of the DHCP packet. In this case, the MAC address is usually in lower case letters and the separator is ':', for example 'aa:bb:cc:dd:ee:ff'. In the packet, it will be sent in ASCII encoding. The value is set by default;
  - radius MAC address is sent in the RADIUS format. In this case, all letters are converted to uppercase, and '-' acts as a separator. Example 'AA-BB-CC-DD-EE-FF'. In the packet, it will be sent in ASCII encoding.
- MCS Rate Set selection of supported wireless data transmission channel rates determined by IEEE 802.11n/ac standards specifications;
- · Legacy Rate Sets supported and broadcast by the access point sets of channel rates;
- Broadcast/Multicast Rate Limit when the flag is set, the transmission of broadcast/multicast traffic over the wireless network is restricted. When the flag is set, the following fields become available for editing:
  - Rate Limit data transfer rate threshold, pps. By default 50 pps.;
  - Rate Limit Burst maximum value of traffic burst, pps. By default 75 pps.
- VHT Features enable/disable support for VHT rates. VHT feature enables support for 256QAM. Supported for the IEEE 802.11ac standard.

| TSPEC Settings                           | Ξ                                    |
|------------------------------------------|--------------------------------------|
| TSPEC Mode                               | Off 🗸                                |
| TSPEC Voice ACM Mode                     | Off 🗸                                |
| TSPEC Voice ACM Limit                    | 20 (Percent, Range: 0 - 90)          |
| TSPEC Fbt Voice ACM Limit                | 0 (Percent, Range: 0 - 90)           |
| TSPEC Video ACM Mode                     | Off 🗸                                |
| TSPEC Video ACM Limit                    | 15 (Percent, Range: 0 - 90)          |
| TSPEC Fbt Video ACM Limit                | 0 (Percent, Range: 0 - 90)           |
| TSPEC BE ACM Mode                        | Off V                                |
| TSPEC BE ACM Limit                       | 0 (Percent, Range: 0 - 90)           |
| TSPEC BK ACM Mode                        | Off 🗸                                |
| TSPEC BK ACM Limit                       | 0 (Percent, Range: 0 - 90)           |
| TSPEC AP Inactivity Timeout              | 30 (Sec, Range: 0 - 120, 0 Disables) |
| TSPEC Station Inactivity Timeout         | 30 (Sec, Range: 0 - 120, 0 Disables) |
| TSPEC Legacy WMM Queue Map Mode          | Off 🗸                                |
|                                          |                                      |
| Click "Update" to save the new settings. |                                      |
| Update                                   |                                      |

To go to the TSPEC settings, click the button with the '+' symbol next to 'TSPEC Settings':

- TSPEC Mode selection of TSPEC operating mode. By default off (disabled). May take the following values:
  - On access point processes TSPEC requests from clients. Use this setting if the access point handles traffic from QoS-compliant devices such as certified Wi-Fi phones.
  - Off access point ignores TSPEC requests from clients. Use this setting if you do not want to use TSPEC for QoS-compliant devices.
- *TSPEC Voice ACM Mode* regulates mandatory admission control (ACM) for the Voice traffic category. By default – off. May take the following values:
  - On the client needs to send a request to the access point before sending or receiving Voice traffic flow.
  - Off the client can send and receive Voice traffic without requiring a valid TSPEC; access point ignores Voice TSPEC requests from clients.
- TSPEC Voice ACM Limit defines the limit of Voice traffic volume. The parameter may take values from 0 to 90%. By default – 20%.
- TSPEC FBT Voice ACM Limit defines an upper limit on Voice traffic volume for roaming clients on a given access point using a fast BSS transition. The parameter may take values from 0 to 90%. By default 0%.
- TSPEC Video ACM Mode regulates mandatory admission control (ACM) for the Video traffic category. By default off. May take the following values:
  - On the client needs to send a request to the access point before sending or receiving Video traffic flow.
  - Off the client can send and receive Video traffic without need for a request.
- TSPEC Video ACM Limit defines an upper limit on Video traffic volume. The parameter may take values from 0 to 90%. By default – 15%.
- TSPEC FBT Video ACM Limit defines an upper limit on Video traffic volume for roaming clients on a given access point using a fast BSS transition. The parameter may take values from 0 to 90%. By default – 0%.
- TSPEC BE ACM Mode regulates mandatory admission control for the Best Effort traffic category. By default – off. May take the following values:
  - On the client needs to send a request to the access point before sending or receiving Best Effort traffic category;
  - Off the client can send and receive Best Effort traffic category without need for a request.
- TSPEC BE ACM Limit defines an upper limit on Best Effort traffic volume for roaming clients on a given
  access point using a fast BSS transition. The parameter may take values from 0 to 90%. By default 0%.
- TSPEC BK ACM Mode regulates mandatory admission control for the Background traffic category. By default – off. The parameter may take the following values:
  - On the client needs to send a request to the access point before sending or receiving Backgroun d traffic category;
  - Off the client can send and receive Background traffic category without need for a request.
- TSPEC BK ACM Limit defines an upper limit on Background traffic volume for roaming clients on a given access point using a fast BSS transition. The parameter may take values from 0 to 90%. By default – 0%.
- TSPEC AP Inactivity Timeout time after which inactive clients will be removed from the access point (the downlink flow is checked). The parameter may take values from 0 to 120 seconds. By default – 30 seconds.
- TSPEC Station Inactivity Timeout time after which inactive clients will be removed from the access point (the uplink flow is checked). The parameter may take values from 0 to 120 seconds. By default – 30 seconds.
- *TSPEC Legacy WMM Queue Map Mode* select *On* to receive traffic of various categories on queues operating in AKM.

#### 4.5.6 'Scheduler' submenu

In the '**Scheduler'** submenu, access point scheduler is configured. Using the settings of this menu, operating time of a specific radio interface or virtual access point can be configured.

| Global Scheduler Mode:      | Enable Disable                      |
|-----------------------------|-------------------------------------|
| cheduler Operational Status |                                     |
| atus: up                    |                                     |
| eason: IsActive             |                                     |
|                             |                                     |
| Scheduler Profile           | (Range: 1 - 32 Add                  |
|                             | chars)                              |
| Rule Configuration          |                                     |
| Select Profile              | test V Remove                       |
| Set Schedule                | Deilu                               |
| Det Denedale                | Dally                               |
|                             | Weekday                             |
|                             | Weekend                             |
|                             | On Sunday 🗸                         |
| Start Time 08 💙 : 0         | 0 ❤ End Time 20 ❤ : 00 ❤            |
|                             | Add Rule                            |
| Profile Name Rule ID        | Day of the Week Start Time End Time |
| hant 2 monthlas 00.0        | 0                                   |
| test?weekday08:0            | J20:00                              |

- Global Scheduler Mode enable/disable scheduler:
  - Enable scheduler is enabled;
  - Disable scheduler is disabled.

Scheduler Operational Status - this section provides information about the status of the scheduler:

- Status scheduler operational status. The parameter may take the following values: Up (enabled) or Down (disabled). By default – Down;
- *Reason* additional information about scheduler status:
  - IsActive operational state;
  - · ConfigDown scheduler is disabled, no global settings;
  - TimeNotSet scheduler is enabled, system time is not set on the device;
  - · ManagedMode scheduler is enabled, the device is in management mode;
- Scheduler Profile name of the scheduler profile to create. May contain from 1 to 32 characters.

To add profile to the system, enter a name in the 'Scheduler Profile' field and click the 'Add' button.

Rule Configuration - in this section, scheduler profile parameters are configured:

- Select Profile name of the previously created profile for which the settings will be configured;
- Set Schedule day of the week the scheduler runs. The parameter may take the following values:
  - Daily every day;
  - Weekday working days;
  - Weekend weekends;
  - On specific day of the week, which is selected from the drop-down list. May take the following values: Sunday, Monday, Tuesday, Wednesday, Thursday, Friday, Saturday;
- · Start Time radio interface or VAP activation time. Specified as hh:mm;
- End Time radio interface or VAP off time. Specified as hh:mm.

To add new profile rule, click the 'Add Rule' button.

To delete a rule, select the rule in the list and click the 'Remove Rule' button.

To change the rule settings, select the rule and click the 'Modify Rule' button.

To apply a new configuration and save setting to non-volatile memory, click 'Update'.

## 4.5.7 'Scheduler Association' submenu

In the 'Scheduler Association' submenu, scheduler rules created in the 'Scheduler' submenu are bound to VAPs or radio interfaces.

| Padio Scheduler Profile | Operational Status |  |
|-------------------------|--------------------|--|
|                         | up                 |  |
| 2                       | up                 |  |
|                         | -                  |  |
|                         |                    |  |
| Radio 1 🗸               |                    |  |
| VAP Scheduler Profile   | Operational Status |  |
| 0 test 🗸                | up                 |  |
| 1 🗸                     | down               |  |
| 2 🗸                     | down               |  |
| 3                       | down               |  |
| 4                       | down               |  |
| 5 🗸                     | down               |  |
| 6                       | down               |  |
| 7 💙                     | ир                 |  |
| 8 ~                     | down               |  |
| 9                       | down               |  |
| 10                      | down               |  |
| 11                      | down               |  |
| 12                      | down               |  |
| 13                      | down               |  |
| 14                      | down               |  |
| 15                      | down               |  |
| 13                      | down               |  |

In the 'Scheduler Profile' column next to the Radio or VAP number to which you want to apply the previously created scheduler rule, set the name of the scheduler profile.

Values in the 'Operational Status' column are informational and indicate the status in which the VAP or the radio interface of the access point is located: up – enabled, down – disabled.

# 4.5.8 'VAP' submenu

In the **'VAP'** submenu virtual access points on Wi-Fi interfaces are configured, as well as RADIUS server parameters. Up to 16 virtual access points can be configured on each radio interface.

| Modify Virtual Access Point setti                                                                                                    | ngs                                                                                                    |                                                            |               |                       |                  |                           |                        |               |
|----------------------------------------------------------------------------------------------------|----------------------------------------------------------------------------------------------------|------------------------------------------------------------|---------------|-----------------------|------------------|---------------------------|------------------------|---------------|
| Global RADIUS Server Settings         RADIUS Domain:         RADIUS IP Address Type:         IPV4         IPV4 | WPA Versions: WPA-TKI<br>Enable P<br>Enable P<br>Use Global RADIUS Se<br>RADIUS Domain:<br>RADIUS IP Address Type:<br>RADIUS IP Address-1<br>RADIUS IP Address-2<br>RADIUS IP Address-3<br>RADIUS IP Address-3<br>RADIUS Key:<br>RADIUS Key-1<br>RADIUS Key-2:<br>RADIUS Key-2:<br>RADIUS Key-3:<br>Enable RADIUS Accound<br>Active Server:<br>Broadcast Key Refresh Rate<br>Session Key Refresh Rate | P WPA-<br>tre-authentication tree-service.root      • IPv4 | AES           | ))<br>00, 0 Disables) |                  |                           |                        |               |
| VAP Enabled VLAN ID SSID                                                                                                    | Broadcast SSID St                                                                                                    | ation Isolation Band                                       | Steer 802.11k | DSCP Priority         | y VLAN Trunk Gen | eral Mode General VLAN ID | VLAN Priority Security | MAC Auth Type |
| 0 🗹 148 Eltex-Local                                                                                                    | $\checkmark$                                                                                                    |                                                            |               |                       |                  | 1                         | 0 V WPA Enterprise     | Disabled V    |

**Global RADIUS Server Settings** – in this section, global settings for authorization via the RADIUS protocol are performed:

- RADIUS Domain user domain;
- RADIUS IP Address Type selection of IPv4 or IPv6 for access to the RADIUS server;
- RADIUS IP Address main RADIUS server address. If the main RADIUS server is unavailable, requests will be sent to the backup servers specified in the fields RADIUS IP Address-1, RADIUS IP Address-2, RADIUS IP Address-3;
- *RADIUS IP Address-1, 2, 3* backup RADIUS server addresses. If the main RADIUS server is unavailable, requests will be sent to the backup servers;
- RADIUS Key password for authorization on the main RADIUS server;
- RADIUS Key-1, 2, 3 passwords for authorization on backup RADIUS servers;
- Enable RADIUS Accounting when the flag is set, 'Accounting' messages will be sent to the RADIUS server.

## **Configuring Virtual Access Points:**

- Radio selection of the radio interface for VAP configuration. Radio 1 VAP configuration in 5 GHz band, Radio 2 – VAP configuration in 2.4 GHz band;
- VAP number of the virtual access point on the radio interface;
- Enabled when the flag is set, virtual access point is enabled, otherwise it is disabled:
- VLAN ID VLAN number that will be tagged when transmitting Wi-Fi traffic to clients connected to this VAP. When traffic flows in the opposite direction, untagged traffic from clients will be tagged with VLAN ID (when VLAN Trunk mode is disabled);
- SSID wireless network name;
- Broadcast SSID when checked, SSID broadcasting is on, otherwise it is disabled;
- Station Isolation when checked, traffic isolation between clients within the same VAP is enabled;
- Band Steer when checked, priority client connection to 5 GHz network is active. For the functionality to
  work, create a VAP with the same SSID on each radio interface and activate the 'Band Steer' parameter
  on them;
- 802.11k enable support for 802.11k standard on VAP. 802.11k roaming requires client support for the standard. Using the functionality is possible only when using the Airtune service;
- DSCP Priority when checked, analyzes priority from the DSCP field of the IP packet header; when unchecked, analyzes priority from the CoS (Class of Service) field of the tagged packets;
- VLAN Trunk when checked, tagged traffic is transmitted to the subscriber;

- General Mode when checked, transmission of untagged traffic jointly with tagged traffic is allowed (available when Trunk VLAN mode is enabled);
- General VLAN ID a tag will be removed from the specified VLAN ID and the traffic of this VLAN will
  pass to the client without a tag. When traffic passes in the opposite direction, untagged traffic will be
  tagged with General VLAN ID;
- VLAN Priority level 3 priority that will be assigned to packets coming from a client connected to this VAP and transmitted further to the wired network;
- · Security wireless access security mode:
  - None no encryption for data transmission. Access point is available for connection of any client;
  - WPA Personal WPA and WPA2 encryption. When this mode is selected, the following settings are available:

| WPA Versions:              | WPA-TKIP          | WPA2-AES        |
|----------------------------|-------------------|-----------------|
| Key:                       |                   | ]               |
| Broadcast Key Refresh Rate | 0                 | (Range:0-86400) |
| MFP                        | Not Required Capa | ble Required    |

- WPA Versions encryption versions: WPA-TKIP, WPA2-AES;
- Key WPA key. The key length is from 8 to 63 characters.
- Broadcast Key Refresh Rate broadcast key update interval. May take values from 0 to 86400. By default – 0.
- MFP client frame protection mode configuration:
  - Not Required do not use the protection;
  - Capable use protection when possible;
  - Required protection is mandatory, all clients must support CCX5.

| _ |                            |                       |                              |  |  |
|---|----------------------------|-----------------------|------------------------------|--|--|
| ٧ | VPA Versions: WPA-TKIP     | WPA2-AES              |                              |  |  |
|   | Enable Pre-authentication  |                       |                              |  |  |
| N | 1FP 🗹 Not Requi            | ired 🗌 Capable        |                              |  |  |
|   | Use Global RADIUS Sen      | ver Settings          |                              |  |  |
|   | RADIUS Domain:             |                       |                              |  |  |
|   | RADIUS IP Address Type: (  | ● IPv4 ◯ IPv6         |                              |  |  |
|   | RADIUS IP Address:         | 192.168.1.1           |                              |  |  |
|   | RADIUS IP Address-1:       |                       |                              |  |  |
|   | RADIUS IP Address-2:       |                       |                              |  |  |
|   | RADIUS IP Address-3:       |                       |                              |  |  |
|   | RADIUS Key:                |                       |                              |  |  |
|   | RADIUS Key-1:              |                       |                              |  |  |
|   | RADIUS Key-2:              |                       |                              |  |  |
|   | RADIUS Key-3:              |                       |                              |  |  |
|   | Enable RADIUS Accounting   |                       |                              |  |  |
|   | Active Server:             | RADIUS IP Address 🗸 🗸 |                              |  |  |
|   | Broadcast Key Refresh Rate | 0                     | (Range:0-86400)              |  |  |
|   | Session Key Refresh Rate   | 0                     | (Range:30-86400, 0 Disables) |  |  |

- WPA Enterprise wireless channel encryption mode, in which the client is authorized on the centralized RADIUS server. To configure this security mode, specify the parameters of the RADIUS server (it is possible to use up to 4 RADIUS servers simultaneously, but specifying one active at the moment). the domain, security mode protocol versions, and keys for each RADIUS server must also be specified. When this mode is selected, the following settings are available:
  - WPA Versions encryption versions: WPA-TKIP, WPA2-AES;

- Enable Pre-authentication when checked, the pre-authentication procedure for WPA2 wireless
  clients is used. Pre-authentication allows a mobile client to authenticate to another nearby access
  point while remaining 'bound' to its primary access point. This reduces the amount of time
  communication is not available for a roaming client while waiting for RADIUS authentication in a
  forwarding process;
- *MFP* client frame protection mode configuration:
  - Not Required do not use the protection;
  - Capable use protection when possible.
- Use Global RADIUS Server Settings when checked, Global RADIUS Server Settings specified at the top of the page will be used. To use a separate RADIUS server for VAP, uncheck the box and enter the IP address, password of the RADIUS server, and other data in the following fields:
  - RADIUS Domain user domain;
  - RADIUS IP Address Type IPv4 or IPv6 protocol selection to access the RADIUS server;
  - RADIUS IP Address main RADIUS server address. III the main RADIUS server is unavailable, requests will be sent to the backup servers specified in the fields RADIUS IP Address-1, RADIUS IP Address-2, RADIUS IP Address-3;
  - RADIUS IP Address-1, 2, 3 backup RADIUS server addresses. If the main RADIUS server is unavailable, requests will be sent to the backup servers;
  - RADIUS Key password for authorization on the main RADIUS server;
  - RADIUS Key-1, 2, 3 passwords for authorization on backup RADIUS servers;
  - *Enable RADIUS Accounting* when the flag is set, 'Accounting' messages will be sent to the RADIUS server.
- Active Server select which of the four RADIUS servers the VAP should contact to authenticate wireless clients.
- Broadcast Key Refresh Rate broadcast (group) key update interval for clients of this VAP. The
  parameter may take values from 0 to 86400 seconds. By default 0. The 0 value indicates that
  the broadcast key is not updated. Broadcast key is not updated when Fast Transition is enabled
  on VAP (IEEE 802.11r).
- Session Key Refresh Rate session key update interval for each client of this VAP. The parameter may take values from 30 to 86400 seconds. By default – 0. The 0 value indicates that the session key is not updated.
- MAC Auth Type client authentication mode by MAC address:
  - Disabled do not use client authentication by MAC address;
  - · RADIUS use client authentication by MAC address via RADIUS server;
  - Local use client authentication by MAC address using the local address list generated on this access point.

## 4.5.9 'VAP Minimal Signal' submenu

In the '**VAP Minimal Signal**' submenu, function of disabling client Wi-Fi equipment when signal level received from it is low can be configured. Used to optimize the seamlessness of roaming on the network.

| M           | odify Virtual                | Access Point minimal               | signal settings                            |
|-------------|------------------------------|------------------------------------|--------------------------------------------|
|             |                              |                                    |                                            |
| Rad         | o 1 V                        |                                    |                                            |
| VAP         | Minimal signal Enable        | Minimal signal (dBm, Range: -1001) | Check signal timeout (Sec, Range: 1 - 300) |
| 0           | •                            | -75                                | 10                                         |
| 1           |                              | -100                               | 10                                         |
| 2           |                              | -100                               | 10                                         |
| 3           |                              | -100                               | 10                                         |
| 4           |                              | -100                               | 10                                         |
| 5           |                              | -100                               | 10                                         |
| 6           |                              | -100                               | 10                                         |
| 7           |                              | -100                               | 10                                         |
| 8           |                              | -100                               | 10                                         |
| 9           |                              | -100                               | 10                                         |
| 10          |                              | -100                               | 10                                         |
| 11          |                              | -100                               | 10                                         |
| 12          |                              | -100                               | 10                                         |
| 13          |                              | -100                               | 10                                         |
| 14          |                              | -100                               | 10                                         |
| 15          |                              | -100                               | 10                                         |
| Click<br>Up | "Update" to save the<br>date | new settings.                      |                                            |

- · Radio select the configured radio interface;
- VAP number of virtual access points;
- Minimal signal Enabled when checked, Minimal Signal feature is enabled;
- *Minimal signal, dBm* signal level in dBm, below which the client equipment is disconnected. May take values from -100 to -1;
- Check signal timeout, s time interval, after which a decision is made to turn off client equipment. May take values from 1 to 300 seconds. By default 10 seconds.

## 4.5.10 'Fast Bss Transition' submenu

| v                      | Radio 1 V |                     |
|------------------------|-----------|---------------------|
| Fast Transition Mode   | Off T     |                     |
| FT over DS             | Off V     |                     |
| Mobility Domain        | 0         | (0 - 65535)         |
| R0 Key Holder          |           | (1 - 48 characters) |
| R1 Key Holder          |           | (xx:xx:xx:xx:xx:xx) |
| Reassociation Deadline | 1000      | (1000 - 4294967295) |

In the 'Fast Bss Transition' submenu, 802.11r roaming between base stations is configured.

## Fast Bss Transition parameters:

- · Radio radio interface selection on which FBT will be configured;
- · VAP number of the virtual access point on which FBT will be configured;
- Fast Transition Mode activating the fast transfer of the basic set of services to speed up the authentication process on the access point:
  - On function is enabled;
  - Off function is disabled.
- FT over DS enabling the exchange mechanism between base stations over wired network. If it is
  necessary to roam, the client sends an FT Action Request Frame to the current access point with the
  necessary authorization data. The current access point encapsulates the given frame and forwards to
  the target access point over the wired network. The target AP asserts fast authentication capability with
  an encapsulated message to the current access point FT Action Response Frame. Current access point
  forwards this message to the client. After the process is completed, the client sends a Reassociation
  request to the target access point. When the FT over DS function is disabled, FT over AIR works, in which
  case the client is authorized on the target access point using the following standard authentication
  frames:
  - On function is enabled;
  - Off function is disabled.
- Mobility Domain number of the group within which roaming can be made. May take values from 0 to 65535. By default – 0;
- R0 Key Holder PMK-R0 key. May contain from 1 to 48 characters. Optionally used as the identifier of the NAS that will be sent in the Radius Access Request message;
- *R1 Key Holder* PMK-R1 key in the xx:xx:xx:xx:xx MAC address format;
- Reassociation Deadline maximum allowed 'Reassociation' request from the station waiting time. May take values from 1000 to 4294967295 ms. By default – 1000 ms.

To apply a new configuration and save setting to non-volatile memory, click 'Update'.

After specifying the basic parameters, it is necessary to configure interaction with access points between which roaming will be carried out by setting the MAC addresses of access points and keys.

| MAC Address                | NASID<br>(1 - 48 characters) | RRB Key<br>(16 characters) |     | MAC Address               | R1 Key Holder<br>(MAC Address) | RRB Key<br>(16 characters) |     |
|----------------------------|------------------------------|----------------------------|-----|---------------------------|--------------------------------|----------------------------|-----|
|                            |                              |                            | Add |                           |                                |                            | Add |
| Remote R0 Key Holder Data  | a                            |                            |     | Remote R1 Key Holder D    | ata                            |                            | *   |
|                            |                              |                            |     |                           |                                |                            |     |
|                            |                              |                            |     |                           |                                |                            |     |
|                            |                              |                            |     |                           |                                |                            |     |
|                            |                              |                            |     |                           |                                |                            |     |
|                            |                              |                            |     |                           |                                |                            |     |
|                            |                              |                            |     |                           |                                |                            |     |
|                            |                              |                            | •   |                           |                                |                            | -   |
|                            | Remove                       |                            |     |                           | Remove                         |                            |     |
| Click "Update" to save the | new settings.                |                            |     | Click "Update" to save th | e new settings.                |                            |     |
|                            |                              |                            |     |                           |                                |                            |     |

- MAC Address MAC address of access point participating in roaming;
- NAS ID NAS identifier, takes the value specified in R0 Key Holder;
- R1 Key Holder PMK-R1 key in the xx:xx:xx:xx:xx MAC address format;
- RRB Key key to encrypt RRM messages 16 characters long.

To add new entry to the table, click 'Add'.

To remove entry from the table, select the line and click 'Remove'.

To apply a new configuration and save setting to non-volatile memory, click 'Update'.

## 4.5.11 'Passpoint' submenu

Passpoint is a feature that allows users to seamlessly migrate from 3G/4G networks to Wi-Fi networks.

Passpoint supports the following authentication types:

- · EAP-TLS (certificate-based identification),
- EAP-SIM (identification based on GSM SIM card data),
- EAP-AKA (identification based on UMTS USIM data),
- EAP-TTLS with MS-CHAPv2 (username and password request, server certificate).

| Modify Passpoint settings                |                                    |
|------------------------------------------|------------------------------------|
|                                          |                                    |
| Radio 1 V                                |                                    |
| VAP PP VAP 0 V                           |                                    |
| Passpoint Parameter                      | s:                                 |
| 802.11u Status                           | Off •                              |
| Internet Access                          | Off V                              |
| ASRA                                     | Off 🗸                              |
| Network Access Type                      | Private Network                    |
| Interworking HESSID                      | 00:23:45:67:89:ab (xx:xx:xx:xx:xx) |
| P2P IE Status                            | Off v                              |
| P2P Cross Status                         | Off 🗸                              |
| IP Address Type Availability Information |                                    |
| IPv4                                     | Not Available                      |
| IPv6                                     | Not Available V                    |

Select the radio interface and virtual access point on which Passpoint will run and fill in the fields below (if necessary).

- Radio radio interface on which to activate the Passpoint function;
- VAP virtual access point (SSID), on which to activate the Passpoint function.

## Internetwork parameters 802.11u (Passpoint parameters):

- 802.11u Status enable/disable Passpoint;
- Internet Access enable/disable Internet Access;
- ASRA (Additional Step Required for Access) add/remove additional authorization step when gaining access;
- Network Access Type type of interaction with the access network:
  - Private Network private network;
  - Private Network with Guest Access private network with guest access;
  - Chargeable Public Network chargeable public network;
  - Free Public Network free public network;
  - Emergency Services Only Network network for emergency services and ambulance services;
  - Personal Device Network personal device network;
  - Test or Experimental test network;
  - Wildcard interaction through vouchers (wildcard certificate);
- Interworking HESSID MAC address, the same for all access points of the same network.

## Information about the access type (IP Address Type Availability Information):

- IPv4 access configuration via IPv4 protocol;
- IPv6 access configuration via IPv6 protocol.

| Network Authentication Type List |                      |
|----------------------------------|----------------------|
| Auth Type                        | Redirect URL         |
| Not Configured                   | Not Configured (URL) |
| Not Configured                   | Not Configured (URL) |
| Not Configured                   | Not Configured (URL) |
| Not Configured                   | Not Configured (URL) |
| Venue Group                      | Unspecified V        |
| Venue Type                       | Unspecified 🗸        |
| Venue Name List                  |                      |
| Venue Name                       | Language Code        |
| Not Configured                   | ENG V                |
| Not Configured                   | ENG V                |

## Network Authentication Type List:

- Auth Type select the type of authentication in the field:
  - Not Configured authentication type not set;
  - · Acceptance of Term and Conditions authentication with acceptance of the user agreement;
  - Online Enrollment online registration;
  - HTTP/HTTPS Redirection HTTP/HTTPS redirect;
  - DNS Redirection DNS redirect.
- *Redirect URL* field for entering URL to which the redirect will be performed. Available with the following authentication types: *Acceptance of Term and Conditions, HTTP/HTTPS Redirection, DNS Redirection.*

## Information about the installation location (Venue Details):

- Venue Group installation site category defined by the IEEE 802.11u standard:
  - Unspecified not specified;
  - · Assembly crowded places (stadiums, theaters, restaurants, train stations, airports, etc.);
  - Business banks, offices, research centers, etc.;
  - Educational training centers;
  - Factory and Industrial industrial buildings;
  - Institutional state institutions;
  - Mercantile commercial (trade) organizations;
  - Residential housing estates;

- · Storage storages/warehouses;
- Utility and Miscellaneous public services, etc.;
- Vehicular transport;
- Outdoor outdoor (city parks, recreation areas, stops, kiosks);
- Reserved private territories.
- Venue Type location type. Available options depend on the location category selected above.

## List of access point locations (Venue Name List):

- · Venue Name location name of the access point;
- Language Code language.

| Roaming Consortium L  | ist              |
|-----------------------|------------------|
| OUI Name              | Is Beacon        |
| Not Configured        | No 🗸             |
| Not Configured        | No 🗸             |
| 3GPP Cellular Network | Information List |
| Country Code          | Network Code     |
| Not Configured        | Not Configured   |
| Not Configured        | Not Configured   |
| Not Configured        | Not Configured   |
| Not Configured        | Not Configured   |
| Not Configured        | Not Configured   |
| Not Configured        | Not Configured   |
| Domain List           |                  |
| 1 Not Configured      | 2 Not Configured |
| 3 Not Configured      | 4 Not Configured |

## List of organizations (Roaming Consortium List):

- OUI Name organization unique identifier (OUI);
- Is Beacon add OUI to beacon (Yes), do not add OUI to beacon (No).

#### **3GPP Cellular Network Information List:**

- Country Code country code;
- Network Code network code.

#### Domain List:

Enter domains in the free fields.

| Realm List:    |          |                                    |        |       |  |
|----------------|----------|------------------------------------|--------|-------|--|
| Realm Name     | Encoding | EAP and Auth Information           |        |       |  |
| Not Configured | RFC4282  | <ul> <li>Not Configured</li> </ul> | Modify | Reset |  |
| Not Configured | RFC4282  | Not Configured                     | Modify | Reset |  |
| Not Configured | RFC4282  | Not Configured                     | Modify | Reset |  |
| Not Configured | RFC4282  | Not Configured                     | Modify | Reset |  |
| Not Configured | RFC4282  | Not Configured                     | Modify | Reset |  |
| Not Configured | RFC4282  | Not Configured                     | Modify | Reset |  |

#### Realm list:

- Realm Name name of the realm;
- Encoding encoding (RFC4282, UTF8);
- EAP and Auth Information protocol and authentication information;

- Modify configure authentication type and parameters;
- Reset reset settings.

| Passpoint ANQP Param               | eters Configurations : |
|------------------------------------|------------------------|
| Passpoint ANQP Parameters          |                        |
| Passpoint Status                   | Disabled 🔻             |
| Passpoint Capability               | Release 1 T            |
| DGAF Disabled Status               | Disabled 🔻             |
| ANQP 4 frame                       | Disabled 🔻             |
| Gas Come Back Delay                | 0                      |
| Proxy ARP Status                   | Disabled <b>T</b>      |
| Operating Class Indicator          | Operating Class 81     |
| Anonymous NAI                      | Not Configured         |
| L2 Traffic Inspection              | Enabled 🔻              |
| ICMPv4 Echo                        | Enabled 🔻              |
| <b>Operator Friendly Name List</b> |                        |
| Operator Name                      | Language Code          |
| Not Configured                     | ENG T                  |
| Not Configured                     | ENG T                  |
| QoS Map ID                         | 0 🔻                    |
| NAI Home Realm Query List          |                        |
| Home Realm                         | Encoding               |
| Not Configured                     | RFC4282 ¥              |
| Not Configured                     | RFC4282 V              |

### **Passpoint ANQP Parameters Configurations:**

- · Passpoint Status enable/disable Passpoint;
- · Passpoint Capability determine if the device supports Passpoint;
- DGAF Disabled Status enable/disable forwarding of downstream multicast address frames (for multicast). When an access point transmits frames containing HS2.0 indication element with DGAF Disable set to disable, the mobile device must discard all received Unicast IP packets that have been decrypted with the group key;
- ANQP 4 frame enable/выключить disable 4 GAS frame exchange;
- · Gas Come Back Delay GAS Comeback in TU depends on ANQP 4 frame setting;
- · Proxy ARP Status enable/disable Proxy ARP;
- Operating Class Indicator:
  - Operating Class 81 operation in the 2.4 GHz band;
  - Operating Class 115 operation in the 5 GHz band;
  - Operating Class 81&115 simultaneous operation in the 2.4 and 5 GHz bands.
- · Anonymous NAI set anonymous network access ID (NAI Network Access Identifier);
- L2 Traffic Inspection enable/disable L2 traffic control and filtering (available for access points that have a built-in traffic control and filtering function);
- ICMPv4 Echo filtering feature for ICMPv4 Echo requests.

#### Carriers who can connect Passpoint on this access point (Operator Friendly Name List):

- Operator Name carrier name;
- Language Code language;
- QoS Map ID QoS Map identifier.

#### Home realms list (NAI Home Realm Query List):

- Home Realm home realm;
- Encoding encoding (RFC4282 or UTF8).

| Connection Capability List : |   |        |    |        |   |
|------------------------------|---|--------|----|--------|---|
| Protocol                     |   | Port   |    | Status |   |
| Select                       | ۲ | Select | ٣  | Select | ٣ |
| Select                       | ۲ | Select | ٣  | Select | ٧ |
| Select                       | ۲ | Select | Ψ. | Select | ٧ |
| Select                       | • | Select | •  | Select | ۲ |

## List of possible connections (Connection Capability List):

- Protocol protocol that can be used for connection:
  - ICMP (0x1) ICMP;
  - *TCP* (0x6) TCP;
  - UDP (0x11) UDP;
  - ESP (0x32) ESP.
- Port port that can be used for connection;
- Status connection status:
  - · Closed connection with given parameters is closed;
  - Open connection with given parameters is open;
  - Unknown connection status is unknown.

|            |                          |                     | OSU Prov          | vider List:       |         |            |          |   |
|------------|--------------------------|---------------------|-------------------|-------------------|---------|------------|----------|---|
| OSU SSID : | OSU<br>OSU Friendly Name | OSU Desc            | OSU Language Code | OSU Server URI    | OSU NAI | OSU Method | OSU Icon |   |
| #1         | SP Red Test Only!eng     | Free service for te |                   | https://osu-serve |         | SOAP-XML V | 7        |   |
|            | 1-1                      |                     |                   |                   |         |            | Select   | • |
|            | 1-2                      |                     |                   |                   |         |            | Select   | ۲ |
|            | 1-3                      |                     |                   |                   |         |            | Select   | ۲ |
| #2         | Not Configured           | Not Configured      |                   |                   |         | OMA-DM ¥   | 0        |   |
|            | 2-1                      |                     |                   |                   |         |            | Select   | ۲ |
|            | 2-2                      |                     |                   |                   |         |            | Select   | ۲ |
|            | 2-3                      |                     |                   |                   |         |            | Select   | ۲ |
| #3         | Not Configured           | Not Configured      | ]                 |                   |         | OMA-DM V   | 0        |   |
|            | 3-1                      |                     |                   |                   |         |            | Select   | • |
|            | 3-2                      |                     |                   |                   |         |            | Select   | ۲ |
|            | 3-3                      |                     |                   |                   |         |            | Select   | • |

## List of providers for which online registration is available (OSU Provider List):

- OSU SSID network identifier for online registration;
- OSU Friendly Name internet provider name;
- OSU Desc online registration server description;
- OSU Language Code online registration language code;
- OSU Server URI online registration server URL;
- · OSU NAI network access identifier for online registration;
- OSU Method online registration method;
- OSU Icon internet provider logo.

#### WAN Metrics Information :

| Link Status | Symmetric Link |   | At Capacity |   |   | Down Link Speed |   | Up Link Speed |   | Down Link Load |   | Up Link Load |   | Lmd |
|-------------|----------------|---|-------------|---|---|-----------------|---|---------------|---|----------------|---|--------------|---|-----|
| •           | :              | • | :           | ۲ | = |                 | > |               | = |                | > |              | = |     |

#### WAN Metrics Information:

- Link Status connection state:
  - Link up connection is active;
  - *Link Down* connection is inactive;
  - *Link Test* connection is in test mode.

- Symmetric Link connection is symmetrical (Symetric Link) or asymmetrical (Not Symmetric Link);
- At Capacity throughput;
- Down Link speed downstream speed;
- Up Link speed upstream speed;
- Down Link Load downstream load;
- Up Link Load upstream load;
- Lmd Load Measurement Duration.

### 4.5.12 'Wireless Multicast Forwarding' submenu

In the 'Wireless Multicast Forwarding' submenu, multicast packet redirection is configured.

| Мо           | dify N             | /ireless       | Multicast   | Forwar | ding set | tings |
|--------------|--------------------|----------------|-------------|--------|----------|-------|
|              |                    |                |             |        |          |       |
| Radio        | 1 🔻                |                |             |        |          |       |
| VAP          | Enabled W          | MF-Enable      |             |        |          |       |
| 0            |                    |                |             |        |          |       |
| 1            |                    |                |             |        |          |       |
| 2            | 4                  |                |             |        |          |       |
| 3            | •                  |                |             |        |          |       |
| 4            |                    |                |             |        |          |       |
| 5            |                    |                |             |        |          |       |
| 6            |                    |                |             |        |          |       |
| 7            |                    |                |             |        |          |       |
| 8            |                    |                |             |        |          |       |
| 9            |                    |                |             |        |          |       |
| 10           |                    |                |             |        |          |       |
| 11           |                    |                |             |        |          |       |
| 12           |                    |                |             |        |          |       |
| 13           |                    |                |             |        |          |       |
| 14           |                    |                |             |        |          |       |
| 15           |                    |                |             |        |          |       |
| Click<br>Upd | "Update" to<br>ate | o save the new | v settings. |        |          |       |

- Radio radio interface selection;
- VAP number of the virtual access point;
- Enabled if the flag is set, virtual access point is active, otherwise inactive;
- *WMF-Enable* if the flag is set, the function of redirecting multicast packets on the virtual access point is active, otherwise inactive.

### 4.5.13 'WDS' submenu

In the 'WDS' submenu, communication between access points via a wireless network can be configured,

• WDS cannot be configured if WGB is configured on the point or cluster mode is enabled.

For correct WDS operation, it is necessary that the same firmware version is installed on the access points.

| ick "Refresh" buttor<br>Refresh | n to refresh remote APs sig | anal strength. |                   |                     |   |
|---------------------------------|-----------------------------|----------------|-------------------|---------------------|---|
| unneling                        | Off                         | $\sim$         |                   |                     |   |
| panning Tree Mode               |                             | abled 💿 Disa   | abled             |                     |   |
| Interface                       | wlan0wds0                   |                | Interface         | wlan0wds4           |   |
| Radio                           | 1 🗸                         |                | Radio             | 1 🗸                 | _ |
| Local Address                   | E8:28:C1:C1:27:60           | ]              | Local Address     | E8:28:C1:C1:27:60   | ] |
| Remote Address                  |                             |                | Remote Address    |                     |   |
| Connection Status               | down                        |                | Connection Status | down                |   |
| Encryption                      | None (Plain-text) 🗸         | ,              | Encryption        | None (Plain-text) 🗸 | , |
|                                 |                             |                |                   |                     |   |
| Interface                       | wlan0wds1                   |                | Interface         | wlan0wds5           |   |
| Radio                           | 1 🗸                         |                | Radio             | 1 🗸                 |   |
| Local Address                   | E8:28:C1:C1:27:60           | ]              | Local Address     | E8:28:C1:C1:27:60   | ] |
| Remote Address                  |                             | ۲              | Remote Address    |                     | ۲ |
| Connection Status               | down                        | ĺ              | Connection Status | down                | ĺ |
| Encryption                      | None (Plain-text) 🗸         | ,              | Encryption        | None (Plain-text) 🗸 | , |
|                                 |                             |                |                   |                     |   |
| Interface                       | wlan0wds2                   |                | Interface         | wlan0wds6           |   |
| Radio                           | 1 🗸                         |                | Radio             | 1 🗸                 |   |
| Local Address                   | E8:28:C1:C1:27:60           | ]              | Local Address     | E8:28:C1:C1:27:60   | ] |
| Remote Address                  |                             | ۲              | Remote Address    |                     | ۲ |
| Connection Status               | down                        |                | Connection Status | down                | ] |
| Encryption                      | None (Plain-text) 🗸         | ,              | Encryption        | None (Plain-text) 🗸 | , |
|                                 |                             |                |                   |                     |   |
| Interface                       | wlan0wds3                   |                | Interface         | wlan0wds7           |   |
| Radio                           |                             | 1              | Radio             |                     | ı |
| Local Address                   | E8:28:C1:C1:27:60           | ļ              | Local Address     | E8:28:C1:C1:27:60   | ļ |
| Remote Address                  |                             | ۲              | Remote Address    |                     | ۲ |
| Connection Status               | down                        | ]              | Connection Status | down                | ] |
| Encryption                      | None (Plain-text) 🗸         |                | Encryption        | None (Plain-text) 🗸 |   |
|                                 |                             |                |                   |                     |   |

- Tunneling option available only when using GRE:
  - Off GRE is not used, the Tunneling option is disabled;
  - Master access point is connected to network via Ethernet interface;
  - Slave access point is connected to Master via radio interface.

- Spanning Tree Mode STP protocol operating mode to prevent network loops:
  - Enabled when the flag is set, the STP protocol is allowed for use. Recommended to enable when using WDS;
  - *Disable* when the flag is set, the STP protocol is disabled.
- Radio radio interface selection. Radio 1 WDS will be deployed in 5 GHz band, Radio 2 WDS will be deployed in 2.4 GHz band;
- · Local Address view MAC address of the current radio interface;
- *Remote Address* MAC address of the radio interface of the access point with which the collaboration is intended. MAC address of the radio interface can be viewed on the 'Status' / 'Interfaces' tab;
- Connection Status connection status;
- Signal signal level with which the current access point sees the opposite access point with which the WDS is configured, dBm;
- Encryption select encryption mode:
  - None do not use encryption;
    - WPA (PSK) WPA and WPA2 encryption, when selected, the following settings will be available:
      - SSID Wi-Fi network name;
      - Key WPA key. The key length is from 8 to 63 characters.

To update information on the page, click 'Refresh'.

### 4.5.14 'MAC Authentication' submenu

In the 'MAC Authentication' submenu, white/black lists of MAC addresses of clients that are allowed/denied to connect to this access point can be configured.

| Ь  | al policy O Allow only stations in lise<br>Block all stations in list | st        |             |
|----|-----------------------------------------------------------------------|-----------|-------------|
| e  | ss List                                                               |           |             |
| Hi | in 1 V                                                                |           |             |
|    |                                                                       |           |             |
| P  | SSID                                                                  | ACL       | Policy Mode |
|    | Eltex-Local                                                           | default 🔻 | Global V    |
|    | 000111_TestLength                                                     | default 🔻 | Global 🔻    |
|    | BRAS-Guest                                                            | default 🔻 | Global 🔻    |
|    |                                                                       |           |             |
|    | Eltex-Guest                                                           | default 🔻 | Global 🔻    |
|    | test_80211r_5g                                                        | default 🔻 | Global 🔻    |
|    | 1.11.4 802111r                                                        | default 🔻 | Global 🔻    |
|    |                                                                       |           |             |
|    | 1.11.4_802111r_26                                                     | default 🔻 | Global 🔻    |
|    | Virtual Access Point 7                                                | default 🔻 | Global 🔻    |
|    | Virtual Access Point 8                                                | default 🔻 | Global 🔻    |
|    |                                                                       |           |             |
|    | Virtual Access Point 9                                                | default ▼ | Global 🔻    |
|    | Virtual Access Point 10                                               | default 🔻 | Global 🔻    |
|    | Virtual Access Point 11                                               | default 🔻 | Global 🔻    |
|    | Virtual Access Point II                                               |           |             |
|    | Virtual Access Point 12                                               | default ▼ | Global 🔻    |
|    | Virtual Access Point 13                                               | default 🔻 | Global 🔻    |
|    | Virtual Access Point 14                                               | default 🔻 | Global 🔻    |
|    | Vireasi Access Forne 14                                               |           |             |
|    | Virtual Access Point 15                                               | default ▼ | Global 🔻    |

- · Global policy selection of MAC address filtering list during authentication;
  - Allow only stations in list when the flag is set, white list of MAC addresses will be formed;
  - Block all stations in list when the flag is set, black list of MAC addresses will be formed.

| Access List                 | Create V               |                     |
|-----------------------------|------------------------|---------------------|
| New acl name                |                        | (1 - 32 characters) |
|                             |                        |                     |
| Click "Update" to<br>Update | save the new settings. |                     |

- · Access List selecting existing lists of MAC addresses or creating a new list:
  - Create creating a new list:
    - New acl name enter a name for the new MAC address list and click the 'Update' button to create it.

| Access List<br>Delete Access List | Test_List V                                                 |
|-----------------------------------|-------------------------------------------------------------|
| Stations List                     | E8:28:C1:DA:CB:80<br>E8:28:F1:DA:CB:80<br>A8:28:C1:DA:CB:80 |
|                                   | Remove Add                                                  |

- *Default* standard empty list of MAC addresses. When this list or any other previously created list is selected, the following fields will be available for editing:
  - Delete Access List when setting the flag and then clicking on the 'Update' button, the selected Access List will be deleted. The default list cannot be deleted;
  - Stations List list of MAC addresses of clients that are allowed/denied access.

To add MAC address to the filtering list, in the 'Access List' parameter, select the desired list and enter the MAC address to add. Then click the 'Add' button. MAC address will appear in the 'Station List' section.

To remove MAC address from the list in the 'Station List' section, select the entry and click the 'Remove' button.

- · Radio radio interface selection;
- VAP number of the virtual access point;
- SSID name of the virtual access point;
- ACL selecting a list of MAC addresses to bind to the selected SSID;
- Policy Mode configuring white/black lists of MAC addresses:
  - Global for the current SSID, the selected list of MAC addresses will match the global flag
  - Allow for the current SSID, the selected list will be white (devices from the list are allowed access);
  - *Block* for the current SSID, the selected list will be black (devices from the list are denied access).

To apply a new configuration and save setting to non-volatile memory, click 'Update'.

## 4.5.15 'Load Balancing' submenu

In the 'Load Balancing' submenu, the restriction of clients ability to connect to the access point is configured, depending on the utilization of the channel.

| Modify load balancing settings                     |                         |  |  |  |  |
|----------------------------------------------------|-------------------------|--|--|--|--|
| Load Balancing                                     | Enabled Isabled         |  |  |  |  |
| Utilization for No New Assocations                 | 0 (Percent, 0 disables) |  |  |  |  |
| Click "Update" to save the new settings.<br>Update |                         |  |  |  |  |

- Load Balancing load balancing:
  - Enabled load balancing is enabled;
  - *Disabled* load balancing is disabled.

 Utilization for No New Associations – bandwidth utilization level of the access point, above which the connection of new clients is prohibited, set in%. By default – 0.

To apply a new configuration and save setting to non-volatile memory, click 'Update'.

### 4.5.16 'Authentication' submenu

In the '**Authentication'** submenu, the access point is configured in client mode using the 802.1X protocol to pass the authentication procedure on higher-level equipment.

| Modify 802.1X Supplicant Authentication settings                                                                                                    |                                            |                            |  |  |  |  |
|----------------------------------------------------------------------------------------------------|--------------------------------------------|----------------------------|--|--|--|--|
| Click "Refresh" button to refresh the page.<br>Refresh                                                                                                    |                                            |                            |  |  |  |  |
| Supplicant Co                                                                                                    | nfiguration                                |                            |  |  |  |  |
| 802.1X Supplicant                                                                                                    | Enabled      Disabled                      |                            |  |  |  |  |
| EAP Method                                                                                                    | MD5 V                                      |                            |  |  |  |  |
| Username                                                                                                    |                                            | (Range: 1 - 64 characters) |  |  |  |  |
| Password                                                                                                    |                                            | (Range: 1 - 64 characters) |  |  |  |  |
| Click "Update" to s<br>Update                                                                                                    | ave the new settings.                      |                            |  |  |  |  |
| Certificate File                                                                                                    | e Status                                   |                            |  |  |  |  |
| Certificate Expiratio                                                                                                    | on Date Not Present                        |                            |  |  |  |  |
| Certificate File Upload                                                                                                    |                                            |                            |  |  |  |  |
| Browse to the location where your certificate file is stored and click the "Upload" button.<br>To upload from a TFTP server, click the TFTP radio button and enter the TFTP server information.<br>Upload Method <ul> <li>HTTP</li> <li>TFTP</li> </ul> |                                            |                            |  |  |  |  |
| Filename Br<br>Upload                                                                                                    | Filename Выберите файл не выбран<br>Upload |                            |  |  |  |  |

**Supplicant Configuration** – in this section, the following authentication parameters are configured:

- 802.1X Supplicant enable/disable access point operation in client mode via 802.1X protocol:
  - Enabled enable;
  - Disabled disable.
- EAP Method user authentication encryption algorithm. Possible values: MD5, PEAP, TLS;
- · Username user name. The parameter may contain from 1 to 64 characters;
- Password password. The parameter may contain from 1 to 64 characters.

To apply a new configuration and save setting to non-volatile memory, click 'Update'.

Certificate File Status - in the section, information about HTTP SSL certificate status can be viewed:

- Certificate File Present indicates if an HTTP SSL certificate file is present. Possible values: yes, no. By default there is no certificate – no.
- Certificate Expiration Date date indicating when the HTTP SSL certificate file will expire. If the
  certificate is missing, the message 'Not Present' is displayed.

Certificate File Upload - in this section, the HTTP SSL Certificate file is loaded.

- Upload Method HTTP SSL certificate file upload method:
  - *HTTP* uploading certificate over HTTP. If choosing this method, click the 'Select File' button, select the file to load to the device;
  - TFTP uploading certificate over TFTP. If choosing this method, fill in the following fields:

- · Filename certificate file name;
- Server IP server IP address.

To update information on the page, click 'Refresh'.

### 4.5.17 'Management ACL' submenu

In the **'Management ACL'** submenu, device management access lists are configured via Web, Telnet, SSH, SNMP.

| Configure Management Access Control Parameters |                      |                                  |  |  |  |
|------------------------------------------------|----------------------|----------------------------------|--|--|--|
| Management ACL Mode                            | Enabled     Disabled |                                  |  |  |  |
| IP Address 1                                   |                      | (xxx.xxx.xxx)                    |  |  |  |
| IP Address 2                                   |                      | (xxx.xxx.xxx)                    |  |  |  |
| IP Address 3                                   |                      | (xxx.xxx.xxx)                    |  |  |  |
| IP Address 4                                   |                      | (xxx.xxx.xxx.xxx)                |  |  |  |
| IP Address 5                                   |                      | (xxx.xxx.xxx)                    |  |  |  |
| IPv6 Address 1                                 |                      | (xxxxx:xxxx:xxxx:xxxx:xxxx:xxxx) |  |  |  |
| IPv6 Address 2                                 |                      | (xxxxx:xxxx:xxxx:xxxx:xxxx:xxxx) |  |  |  |
| IPv6 Address 3                                 |                      | (xxxx:xxxx:xxxx:xxxx:xxxx:xxxx)  |  |  |  |
| IPv6 Address 4                                 |                      | (xxxxx:xxxx:xxxx:xxxx:xxxx:xxxx) |  |  |  |
| IPv6 Address 5                                 |                      | (xxxxx:xxxx:xxxx:xxxx:xxxx:xxxx) |  |  |  |
| Click "Update" to save the new settings.       |                      | -                                |  |  |  |

• Management ACL Mode – use of device management access lists:

- Enabled when the flag is set, the functionality is enabled;
- Disabled when the flag is set, the functionality is disabled.
- IP Address 1...5 list of the IPv4 hosts that have access to the device management;
- IPv6 Address 1...5 list of the IPv6 hosts that have access to the device management.

To apply a new configuration and save setting to non-volatile memory, click 'Update'.

## 4.5.18 'OTT Settings' submenu

In the '**OTT Settings**' submenu, OTT (Over the Top) parameters are configured to build IPsec or GRE tunnels inside an IPSec connection from an access point.

| OTT Settings             |            |                                                                        |
|--------------------------|------------|------------------------------------------------------------------------|
| Service Activator URL    |            | (https:// <xxx.xxx.xxx domain="" name="">:<port>)</port></xxx.xxx.xxx> |
| IPsec Remote Gateway     | 172.16.0.1 | (xxx.xxx.xxx / Domain name)                                            |
| IPsec Operational Status |            |                                                                        |
| XAUTH User               | user       | (Range: 4-16 chars)                                                    |
| XAUTH Password           | password   | (Range: 8-48 chars)                                                    |
| Advanced Settings        | -          |                                                                        |

- Service Activator URL service activator URL, specified in the https://<xxx.xxx.xxx / Domain name>:<Port>;
- IPsec Remote Gateway gateway for IPsec, specified in the format of IP address or domain name;
- IPsec Operation Status set the flag to enable a configurable IPsec connection;

- XAUTH User user name for extended authorization, necessary for the mode config mechanism to work . The parameter may contain from 4 to 16 characters;
- XAUTH Password username for extended authorization, necessary for the mode config mechanism to work . The parameter may contain from 8 to 48 characters .

To go to the extended list of options, click the button with the '+' symbol next to 'Advanced Settings':

| Advanced Settings            | 8                             |                     |  |  |  |  |
|------------------------------|-------------------------------|---------------------|--|--|--|--|
| IKE Proposal                 |                               |                     |  |  |  |  |
| IKE Authentication Algorithm | md5 🗸                         |                     |  |  |  |  |
| IKE DH Group                 | 1 🗸                           |                     |  |  |  |  |
| IKE Encryption Algorithm     | aes 🗸                         |                     |  |  |  |  |
| IKE Policy                   |                               |                     |  |  |  |  |
| Use ISAKMP Mode Config       | on off                        |                     |  |  |  |  |
| IKE Lifetime                 | 86400 (Sec, Range: 180-86400) |                     |  |  |  |  |
| Use NAT-T                    |                               |                     |  |  |  |  |
| IPsec NAT Keepalive          | 180 (Sec, Range: 1-300)       |                     |  |  |  |  |
| IPsec Password               | password                      | (Range: 8-48 chars) |  |  |  |  |
| IKE Gateway                  |                               |                     |  |  |  |  |
| IPsec Local Address          | 192.168.2.10                  | ) (xxx.xxx.xxx)     |  |  |  |  |
| IPsec Remote Network         | 192.168.3.0                   | (xxx.xxx.xxx)       |  |  |  |  |
| IPsec Remote Mask            | 255.255.255.0                 | ) (xxx.xxx.xxx.xxx) |  |  |  |  |

## **IKE Proposal:**

- IKE Authentication Algorithm choice of IKE hashing algorithm, designed to check the integrity of data ;
- IKE DH Group choice of Diffie-Hellman algorithm, used to establish a shared secret in an insecure network;
- *IKE Encryption Algorithm* choice of encryption algorithm for phase 1 IPsec connection.

## **IKE Policy:**

- Use ISAKMP Mode Config activate the mode of automatically obtaining a virtual address, a remote subnet, addresses for raising GRE tunnels from ESR, to which connect via IPSec;
- *IKE Lifetime* IKE lifetime (phase 1), must be identical on both sides of the IKE/IPsec connection . The parameter takes values from 180 to 86400 seconds. By default 86400 seconds;
- Use NAT-T the flag must be enabled if the access point is behind NAT;
- IPsec NAT Keepalive frequency of sending keepalive packets when working through NAT, so that NAT translation is preserved on upstream routers when the client is not active for a long time. The parameter takes values from 0 to 300 seconds. By default –180 seconds;
- IPsec Password password for IKE/ISPEC connection. The parameter may contain from 8 to 48 characters;
- Use XAUTH Password if the flag is set, the previously set XAUTH Password will be used for the IKE/ ISPEC connection. If the flag is not set, the password specified in the *IPsec Password* field will be used. The field is available if *Use ISAKMP Mode Config* is enabled.

**IKE Gateway** – section and all its parameters are available for editing, if *Use ISAKMP Mode Config* is in off state:

- IPsec Local Address client address that uses local network as IKE with a subnet mask of 255.255.255.255 (/32);
- IPsec Remote Network remote IKE subnetwork;
- *IPsec Remote Mask* remote IKE network mask.

| IPsec Proposal                           |                              |                     |
|------------------------------------------|------------------------------|---------------------|
| IPsec Authentication Algorithm           | md5 🗸                        |                     |
| IPsec DH Group                           | 0 🗸                          |                     |
| IPsec Encryption Algorithm               | aes 🗸                        |                     |
| IPsec Policy                             |                              |                     |
| IPsec DPD Delay                          | 180 (Sec, Range: 5-600)      |                     |
| IPsec Child SA Lifetime                  | 3600 (Sec, Range: 180-86400) |                     |
| IPsec VPN                                |                              |                     |
| Force Establish Tunnel                   |                              |                     |
| GRE Over IPsec                           |                              |                     |
| Use GRE Mode                             | 💿 on 🔘 off                   |                     |
| GRE Over IPsec Mgmt                      | 192.168.3.2                  | ) (xxx.xxx.xxx.xxx) |
| GRE Over IPsec Data                      | 192.168.3.3                  | (xxx.xxx.xxx.xxx)   |
| GRE MTU Offset                           | 148 (Range: 0-220)           |                     |
| GRE Ping Counter                         | 3 (Range: 3-60)              |                     |
| Click "Update" to save the new settings. |                              |                     |

## **IPsec Proposal:**

- IPsec Authentication Algorithm IPsec hashing algorithm for checking data integrity;
- · IPsec DH Group Diffie-Hellman algorithm, used to establish a shared secret in an insecure network;
- IPsec Encryption Algorithm encryption algorithm for phase 1 of IPsec connection.

## **IPsec Policy:**

IPsec DPD Delay – interval for sending packets to detect a connection break. If there are no responses
from the opposite

side of the IPsec VPN to 5 packets in a row, the access point will consider the VPN to be broken and will restart the IPsec VPN from its side. The parameter may take values from 5 to 600 seconds. By default – 180 seconds;

 IPsec Child SA Lifetime – IPsec VPN SA lifetime (phase 2), must be the same on both sides of the IKE/ IPsec tunnel. Must be lower than IKE Lifetime. The parameter may take values from 180 to 86400 seconds. By default – 3600 seconds.

## **IPsec VPN:**

Force Establish Tunnel – enable to establish IPsec VPN connection immediately. Otherwise, the IPsec VPN connection will be established upon request.

## **GRE Over IPsec:**

- Use GRE Mode enable or disable GRE over IPsec. When enabled, the following parameters are available for editing:
  - GRE Over IPsec Mgmt GRE IP address for management tunnel;
  - GRE Over IPsec Data GRE IP address for data management tunnel;
  - GRE MTU Offset specifies MTU reduction for GRE tunnels. GRE tunnels will be assigned an MTU based on a calculation of 1500 GRE MTU Offset. The parameter may take values from 0 to 220;
  - *GRE Ping Counter* check that GRE tunnel is still up by sending ping to GRE IP-management every 10 seconds. This value determines how many ping packets can be lost before the access point restarts the IPsec connection. The parameter takes values from 3 to 60.

#### 4.5.19 'Mesh'\* submenu

In the 'Mesh' submenu, communication between access points via a wireless Mesh network is configured.

|  | * The submenu is available if the access point has software that supports Mesh (for example, WEP-2ac-1.14.0.X-MESH.tar.gz and later). |
|--|----------------------------------------------------------------------------------------------------|
|--|----------------------------------------------------------------------------------------------------|

| Configure Mes          | h access point    |
|------------------------|-------------------|
|                        |                   |
| Mesh General Setting   | s                 |
| Autopeer Status        | Off 🗸             |
| Spanning Tree Mode     | On 🗸              |
| Tunneling              | Off 🗸             |
|                        |                   |
| Mesh Interface Settin  | gs                |
| Radio                  | 1 🗸               |
| Interface              | wlan0mesh         |
| Status                 | Up 🗸              |
| Mesh ID                | Mesh              |
| Mesh Encryption        | Off 🗸             |
| Mesh Root              | On 🗸              |
| Mesh Root Address      | A8:F9:4B:B5:52:9F |
| Mesh Interface Address | A8:F9:4B:B5:52:9F |
|                        |                   |

Mesh General Settings - in this section, general Mesh parameters are configured.

- Autopeer Status autoconfiguration status of the access point. Must be disabled on the wired point (Root) and enabled on the wireless ones.
- · Spanning Tree Mode STP protocol operating mode to prevent loops in the network;
- Tunneling available only when using GRE:
  - Off GRE is not used, the Tunneling option is disabled;
  - · Master access point is connected to the network via Ethernet interface;
  - Slave access point is connected to the Master point via radio interface.

*Mesh Interface Settings* – in this section, interface is configured for Mesh organization. The section is available only on the Root point, i.e. when the *Autopeer Status* is *off*.

· Radio - selection of the radio interface for organizing Mesh;

On WEP-2ac/WEP-2ac type points, Smart Mesh is only supported on Radio 1 (5 GHz).

- Interface interface used to organize Mesh;
- · Status state of the configured Mesh interface;;
- Mesh ID name of the Mesh network;
- Mesh Encryption use Mesh network with encryption (on enable, off disable);
- Mesh Root assign an access point as a controller in the Mesh network (must be an entry point/wired);
- Root Address MAC interface address of the access point that is the controller (filled in automatically);
- Mesh Interface Address MAC address of the Mesh interface of the configured access point.

| Allowed<br>a8:f9:4b:b5:52:8f<br>a8:f9:4b:b5:4d:af<br>a8:f9:4b:b4:c4:2f<br>a8:f9:4b:b5:52:9f<br>a8:f9:4b:b0:26:1f<br>a8:f9:4b:b7:8b:cf<br>a8:f9:4b:b4:c4:3f | Blocked                | Access R<br>a8:f9:4b:b | equest<br>0:3a:1f |
|----------------------------------------------------------------------------------------------------|------------------------|------------------------|-------------------|
| Delete From Access List                                                                                                    | Delete From Block List | Access                 | Block             |

Mesh Mac Authentication - in the section, members of the Mesh network can be added/removed.

- Allowed access points added to the 'Allowed' list are allowed to access the Mesh network:
- Delete From Access List remove the selected MAC address from the list of allowed addresses.
  Blocked access points added to the 'Blocked' list are denied access to the Mesh network:
  - Delete From Block List remove the selected MAC address from the list of denied addresses.
- Access Request list of access points that sent a request to connect to the Mesh network:
  - Access adding access point to the white list (access is allowed);
    - Block adding access point to the black list (access denied).

To add an access point to the *Allowed/Blocked* list manually, enter the point's MAC address in the '*Add mac*' field and click the corresponding button:

- · Access adding access point to the white list;
- Block adding access point to the black list.

## 4.5.20 'Mesh Monitoring'\* submenu

In the 'Mesh Monitoring' submenu, statistics and status of connections in the Mesh network are displayed.

 \* The submenu is available if the access point has software that supports Mesh (for example, WEP-2ac-1.14.0.X-MESH.tar.gz and later).

| Mesh Monitoring                              |              |            |                 |                  |                  |                  |                |
|----------------------------------------------|--------------|------------|-----------------|------------------|------------------|------------------|----------------|
| Mesh Neighbor Nodes Stats Update Auto Update |              |            |                 |                  |                  |                  |                |
| MAC Address Link S                           | tate RSSI U  | ptime Tx   | Total Rx Total  | Tx Retry Count   | Rx Retried Count | t Tx Actual Rate | Rx Actual Rate |
| a8:f9:4b:b7:cc:8f EST                        | AB -46 01    | 1:19:58 26 | 68274 75360     | 83085 (31.0%)    | 6723 (8.9%)      | 1 Kbits/sec      | 0 Kbits/sec    |
| a8:f9:4b:b0:5f:df EST/                       | AB -48 01    | L:19:59 63 | 34302 161236    | 85244 (13.4%)    | 12904 (8.0%)     | 0 Kbits/sec      | 0 Kbits/sec    |
| a8:f9:4b:b4:53:7f EST/                       | AB -44 14    | 4:13:42 62 | 22430 151387    | 82495 (13.3%)    | 14367 (9.5%)     | 0 Kbits/sec      | 0 Kbits/sec    |
| Mesh Network                                 | Update Graph | h Auto     | o Update        |                  |                  |                  |                |
| MAC Address                                  | Device Name  | e I        | P Address       | Firmware         | Version          | Last Update(sec: | s ago)         |
| a8:f9:4b:16:ef:bf WEP-                       | 12ac:rev.C(R | OOT) 19    | 2.168.56.116 1. | 14.0.88-mesh_tes | t-741906c-MESH   | 0                |                |
| a8:f9:4b:b0:5f:df                            | WEP-12ac     | 19         | 2.168.56.115 1. | 14.0.88-mesh_tes | t-741906c-MESH   | 1                |                |
| a8:f9:4b:b4:53:7f                            | WEP-12ac     | 19         | 2.168.56.112 1. | 14.0.88-mesh_tes | t-741906c-MESH   | 2                |                |
| a8:f9:4b:b7:cc:8f                            | WEP-2ac      | 19         | 2.168.56.114 1. | 14.0.88-mesh_tes | t-741906c-MESH   | 5                |                |

*Mesh Neighbor Nodes* – in this section, a table with statistics of connections with neighboring access points is displayed.

Stats Update - when clicking the button, the statistics in the table will be updated;

Auto Update - automatic table update (data is updated once a second);

- · MAC Address MAC address of the Mesh interface of the neighboring access point;
- Link State connection state;
- RSSI signal level from a neighboring access point;
- · Uptime duration of the connection with the access point;
- Tx Total number of successfully sent packets;
- Rx Total number of successfully received packets;
- Tx Retry Count number of resent packets;
- Rx Retried Count number of received packets resent;
- Tx Actual Rate current data transfer rate, in kbps;
- Rx Actual Rate current data reception rate, in kbps.

Mesh Network - table with information about Mesh network members is displayed.

Displayed only on a Mesh Controller (Root AP) device.

Update Graph - when clicking the button, the information in the table and graph will be updated;

Auto update - automatic update of the table and graph (data is updated every 10 seconds);

- · MAC Address MAC address of the network member Mesh interface;
- Device Name device system name;
- · IP Address device IP address;
- Firmware Version firmware version;
- Last Update time of the last synchronization with the device.
The monitoring section contains a graph with a constructed Mesh network diagram. Based on the table and graph, the network can be analyzed. This will allow assessing the correct location of access points across the coverage area and indicate problem areas, as well as help to monitor the network in real time.

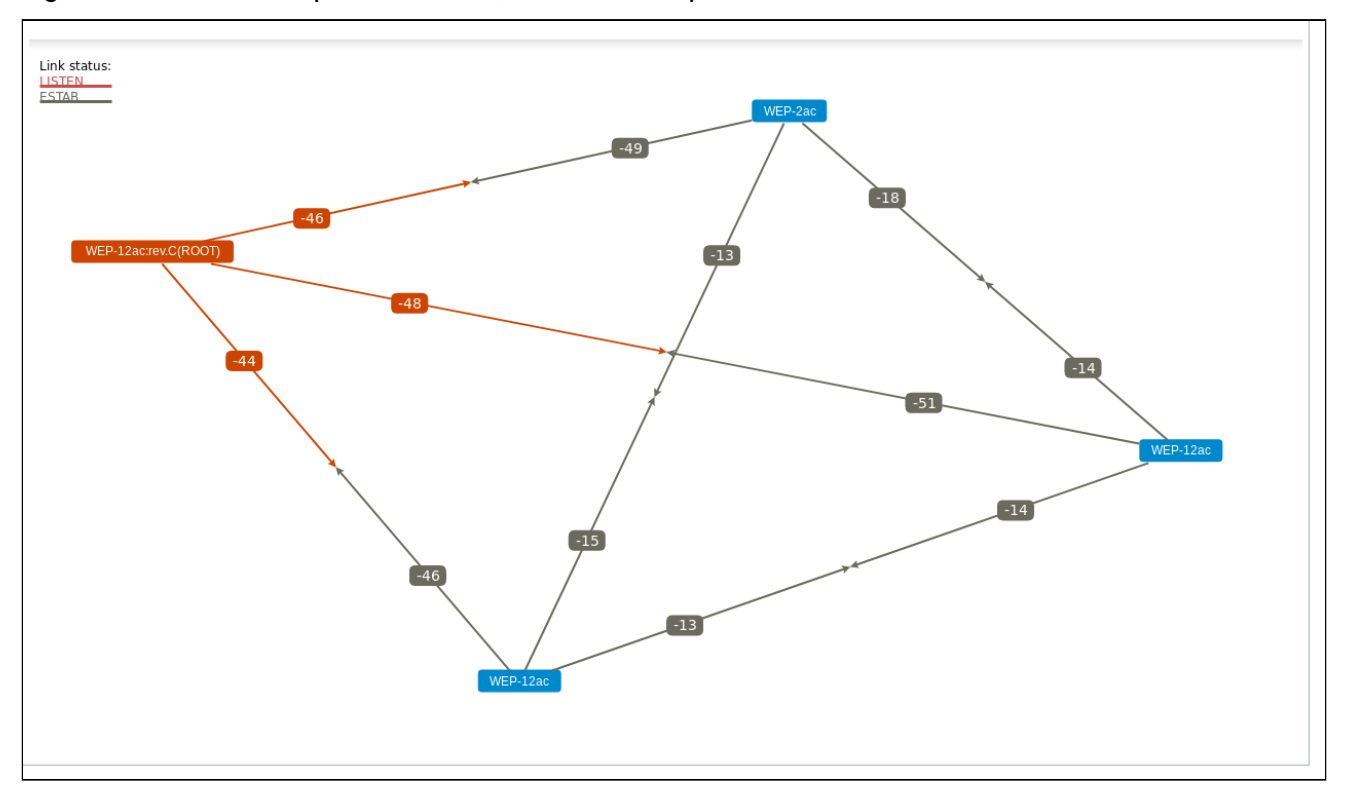

### 4.6 'Services' menu

In the 'Services' menu, built-in services of the access point are configured.

#### 4.6.1 'Bonjour' submenu

In the '**Bonjour'** submenu, the Bonjour service is configure. The services allows wireless access points and their services to discover each other within the local network using entries in the multicast Domain Name System (mDNS).

| Set Bonjour Status                                         |         |                              |
|------------------------------------------------------------|---------|------------------------------|
| Bonjour Status<br>Click "Update" to save the new settings. | Enabled | <ul> <li>Disabled</li> </ul> |
| Update                                                     |         |                              |

*Bonjour Status* – Bonjour service status:

- Enabled if the flag is set, the service is active;
- Disabled if the flag is set, the service is disabled.

To apply a new configuration and save setting to non-volatile memory, click 'Update'.

### 4.6.2 'Web Server' submenu

In the 'Web Server' submenu, access to the access point via web interface is configured.

| Configure Web Server Settings                      |                                            |  |  |
|----------------------------------------------------|--------------------------------------------|--|--|
|                                                    |                                            |  |  |
| HTTPS Server Status                                | 🖲 Enabled 🔘 Disabled                       |  |  |
| HTTP Server Status                                 | Enabled Oisabled                           |  |  |
| HTTP Port                                          | 80 (Range: 1025-65535, Default: 80)        |  |  |
| HTTPS Port                                         | 443 (Range: 1025-65535, Default: 443)      |  |  |
| Maximum Sessions                                   | 5 (Range: 1 - 10, Default: 5)              |  |  |
| Session Timeout (minutes)                          | 1440 (Range: 1 - 1440 minutes, Default: 5) |  |  |
| Click "Update" to save the new settings.<br>Update |                                            |  |  |

- HTTPS Server Status HTTPS server status:
  - Enabled if the flag is set, connection to the device web interface will be via secure HTTP protocol (HTTPS);
  - Disabled if the flag is set, connection to the device web interface is not available via HTTPS protocol.
- HTTP Server Status HTTPS server status, this parameter does not depend on the state of the settings of the 'HTTPS Server Status' parameter:
  - Enabled if the flag is set, connection to the device web-interface will be allowed via HTTP protocol;
  - Disabled if the flag is set, connection to the device web-interface is not available via the HTTP protocol.
- HTTP Port port number for HTTP traffic transmission. The parameter takes values from 1025 to 65535. By default – 80;

- HTTPS Port port number for HTTPS traffic transmission. The parameter takes values from 1025 to 65535. By default – 443;
- Maximum Sessions number of web sessions, including HTTP and HTTPs, that can be running at the same time. The parameter takes values from 1 to 10 sessions. By default – 5;
- Session Timeout (minutes) period of time after which the system will automatically exit the web
  interface if the user has not been active. The parameter takes values from 1 to 1440 minutes. By default
   60 minutes.

To apply a new configuration and save setting to non-volatile memory, click 'Update'.

| Generate HTTP SSL Cer                                    | rtificate                       |  |  |  |
|----------------------------------------------------------|---------------------------------|--|--|--|
| Click "Update" to generate a new HTTP SSL Certificate.   |                                 |  |  |  |
| Update                                                   |                                 |  |  |  |
| HTTP SSL Certificate Fil                                 | le Status                       |  |  |  |
|                                                          |                                 |  |  |  |
| Certificate File Present:                                | yes                             |  |  |  |
| Certificate File Present:<br>Certficate Expiration Date: | yes<br>Dec 26 09:00:03 2019 GMT |  |  |  |

**Generate HTTP SSL Certificate** – in this section, by clicking the 'Update button', a new HTTP SSL certificate is generated for secure access to the web server. This action must be performed when obtaining an IP address so that the name of the certificate matches the IP address of the device. When a new certificate is created, the security web server will be started. The secure connection will not function until the new certificate is applied in the browser.

HTTP SSL Certificate File Status - in this section, information about the HTTP SSL certificate is provided.:

- Certificate File Present indicates if an SSL HTTP certificate is present;
- Certificate Expiration Date date until which the certificate is valid;
- Certificate Issuer Common Name name of the certificate.

| To Get the Current HTTP SSL Certificate                                                                                                    |                              |  |  |  |
|----------------------------------------------------------------------------------------------------|------------------------------|--|--|--|
| Click the "Download" button to save the current HTTP SSL Certificate as a backup file to your PC.<br>To save the Certificate to an external TFTP server, click the TFTP radio button and enter the TFTP server information. |                              |  |  |  |
| Download Method                                                                                                    | HTTP      TFTP     Download  |  |  |  |
| To upload a HTTP SSL Certificate from a PC or a TFTP Server                                                                                                    |                              |  |  |  |
| Browse to the location where your certificate file is stored and click the "Upload" button.<br>To upload from a TFTP server, click the TFTP radio button and enter the TFTP server information.                             |                              |  |  |  |
| Upload Method                                                                                                    | ● HTTP ○ TFTP                |  |  |  |
| HTTP SSL Certificate File                                                                                                    | Выберите файл Файл не выбран |  |  |  |
| Upload                                                                                                    |                              |  |  |  |

**To Get the Current HTTP SSL Certificate** – in this section, the current HTTP SSL certificate is saved, which can later be used as a backup file:

*Download Method* – HTTP SSL certificate saving method:

- HTTP file will be saved via HTTP to PC;
- TFTP certificate will be saved on the TFTP server; when specifying this method, the following fields must be filled in:

- HTTP SSL Certificate File certificate file name specified as a string of up to 256 characters;
- Server IP IPv4 or IPv6 address of the TFTP server that will be used to upload the file.

To save the HTTP SSL certificate file, click the 'Download' button.

**To upload a HTTP SSL Certificate from a PC or a TFTP Server** – in this section, the HTTP SSL Certificate file is uploaded:

Upload Method – method for uploading an HTTP SSL certificate file:

- HTTP via HTTP. When specifying this method, click the 'Select file' button, specify the file to be downloaded to the device;
- *TFTP* via a TFTP server. When specifying this method, fill in the following fields:
  - HTTP SSL Certificate File certificate file name specified as a string of up to 256 characters;
  - Server IP IPv4 or IPv6 address of the TFTP server that will be used to upload the file.

To upload the file to the device, click the 'Upload' button.

### 4.6.3 'SSH' submenu

In the 'SSH' submenu, access to the device via SSH protocol is configured.

SSH is a secure protocol for remote device management. Unlike Telnet, the SSH protocol encrypts all traffic, including transmitted passwords.

| Set SSH Status                                     |                  |
|----------------------------------------------------|------------------|
| SSH Status                                         | Enabled Disabled |
| Click "Update" to save the new settings.<br>Update |                  |

SSH Status – status of access to device via SSH protocol:

- Enabled if the flag is set, access is allowed;
- *Disabled* if the flag is set, access is denied.

To apply a new configuration and save setting to non-volatile memory, click 'Update'.

## 4.6.4 'Telnet' submenu

In the 'Telnet' submenu, access to device via Telnet protocol is configured.

Telnet is a protocol for organizing management over a network. Allows remotely connecting to the gateway from a computer for configuration and management.

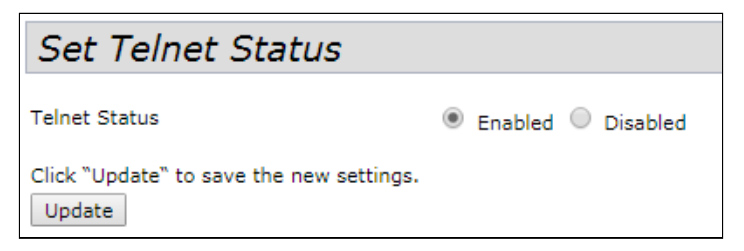

Telnet Status - status of access to device via Telnet protocol:

- Enabled if the flag is set, access is allowed;
- *Disabled* if the flag is set, access is denied.

### 4.6.5 'QoS' submenu

In the '**QoS'** submenu, the Quality of Service functions are configured. QoS is configured for each radio interface.

QQoS is used to ensure minimum latency in the transmission of data for services such as voice over IP (VoIP), real-time video, and other time-sensitive services.

| Modify QoS queue parameters                        |                         |                              |      |  |
|----------------------------------------------------|-------------------------|------------------------------|------|--|
| Radio 1 🔻                                          |                         |                              |      |  |
| EDCA Template                                      | Custom                  |                              |      |  |
|                                                    | Queue                   | AIFS cwMin cwMax Max. Bu     | irst |  |
|                                                    | Data 0<br>(Voice)       | 1 3 🔻 7 🔻 1.5                |      |  |
| AP EDCA parameters                                 | Data 1<br>(Video)       | 1 7 <b>v</b> 15 <b>v</b> 3.0 |      |  |
|                                                    | Data 2<br>(Best Effort) | 3 3 🔻 15 🔻 0                 |      |  |
|                                                    | Data 3<br>(Background)  | 7 15 🔻 1023 🔻 0              |      |  |
| Wi-Fi Multimedia (WMM)                             | Enabled                 | 1 O Disabled                 |      |  |
|                                                    | Queue                   | AIFS cwMin cwMax TXOP Li     | mit  |  |
|                                                    | Data 0<br>(Voice)       | 2 3 🔻 7 🔻 47                 |      |  |
| Station EDCA parameters                            | Data 1<br>(Video)       | 2 7 🖲 15 🖣 94                |      |  |
|                                                    | Data 2<br>(Best Effort) | 3 3 🔻 15 🔻 0                 |      |  |
|                                                    | Data 3<br>(Background)  | 7 15 🔻 1023 🔻 0              |      |  |
| No Acknowledgement                                 | On 🖲                    | Off                          |      |  |
| APSD                                               | 🖲 on 🔘                  | Off                          |      |  |
| Click "Update" to save the new settings.<br>Update |                         |                              |      |  |

Radio - radio interface for which QoS will be configured;

- EDCA Template template with predefined EDCA parameters:
  - Default default settings;
  - Optimized for Voice optimal settings for voice transmission;
  - Custom user settings.
- AP EDCA Parameters table of settings for access point parameters (traffic is transmitted from the access point to the client):
  - Queue predefined queues for various types of traffic:
  - Data 0 (Voice) high priority queue, minimum delays. This queue automatically handles timesensitive data such as VoIP and streaming video;
  - Data 1 (Video) high priority queue, minimum delays. Time-sensitive video data is automatically
    processed in this queue;
  - Data 2 (best effort) medium priority queue, average throughput and delay. Most traditional IP data is sent to this queue;

- Data 3 (Background) low priority queue, high throughput;
- *AIFS* (Arbitration Inter-Frame Spacing) defines the waiting time for data frames. The parameter takes values from 1 to 15, and is measured in slots;
- *cwMin* initial value of waiting time before resending a frame. The parameter takes values 1, 3, 7, 15, 31, 63, 127, 255, 511, 1023 in milliseconds. The cwMin value cannot exceed the cwMax value;
- cwMax maximum waiting time before resending a frame. The parameter takes values 1, 3, 7, 15, 31, 63, 127, 255, 511, 1023 in milliseconds. The cwMax value must be greater than the cwMin value;
- *Max. Burst* parameter is used only for data transmitted from the access point to the client station. The maximum packet length allowed for wireless queues is 0-999.
- *Wi-Fi MultiMedia (WMM)* state of the WiFi Multimedia function, which allows optimizing the transmission of multimedia traffic over a wireless environment:
  - Enable function is enabled;
  - Disable function is disabled.
- Station EDCA Parameters table of client station settings (traffic is transmitted from the client station to the access point):
  - Description of the Queue, AIFS, cwMin, cwMax parameters is given above;
  - TXOP Limit parameter is used only for data transmitted from the client station to the access point. Transmit capability - time interval in milliseconds, when a client WME station has rights to initiate data transmission over the wireless medium to the access point, the maximum value is 65535 milliseconds.
- No Acknowledgement if the 'On' flag is set, the access point should not recognize QosNoAck frames as a class of service value;
- APSD if the 'On' flag is set, the APSD delivery power saving mode, which is a power management method, will be enabled. This mode is recommended if network access is provided for VoIP phones through an access point.

#### 4.6.6 'Email Alert' submenu

| Email Alert Global Configurat | ion     |                             |                                         |
|-------------------------------|---------|-----------------------------|-----------------------------------------|
| Admin Mode                    | :       | up 🗸                        |                                         |
| From Address                  | :       | ap@mail.ru                  | (Range: 1 - 255 characters)             |
| Log Duration                  | :       | 30                          | minutes (Range: 30 - 1440, Default: 30) |
| Urgent Message Severity       | :       | Alert 🗸                     | _                                       |
| Non Urgent Severity           | :       | Warning 🗸                   |                                         |
| Email Alert Mail Server Confi | guratio | n                           |                                         |
| Mail Server Address           | :       | smtp.mail.ru<br>Characters) | (xxx.xxx.xxx/Hostname max 255           |
| Mail Server Security          | :       | TLSv1 🗸                     |                                         |
| Mail Server Port              | :       | 465                         | (Range: 0 - 65535, Default:25)          |
| Username                      | :       | ap@mail.ru                  | (Range: 1 - 64 characters)              |
| Password                      | :       | •••••                       | (Range: 1 - 64 characters)              |
| Email Alert Message Configur  | ration  |                             |                                         |
| To Address 1                  | :       | admin@mail.ru               | (Range: 0 - 255 characters)             |
| To Address 2                  | :       |                             | (Range: 0 - 255 characters)             |
| To Address 3                  | :       |                             | (Range: 0 - 255 characters)             |
| Email Subject                 |         | Log message from AP         | (Range: 1 - 255                         |

In the 'Email Alert' submenu, sending of service information by e-mail can be configured.

In the 'Email Alert Global Configuration' section, global settings for the function of sending Email messages are set.

- Admin Mode state of the function of sending Email messages on the access point::
  - *Up* function is enabled;
  - *Down* function is disabled.
- From Address sender's mailing address specified as a string of up to 255 characters;
- Log Duration time intervals for sending non-critical messages. The parameter takes values from 30 to 1440. By default – 30;
- Urgent Message Severity severity level of messages that will be sent immediately;
- Non Urgent Severity severity level of messages that will be sent within 'Log Duration' intervals.

In the 'Email Alert Mail Server Configuration' section, mail server and client are configured.

- Mail Server Address mail server address, a string of the XXX.XXX.XXX.XXX format;
- Mail Server Security authentication protocol on the mail server: Open, TLSv1. By default Open;
- Mail Server Port mail server port number. The parameter takes values from 0 to 65535. By default– 25;
- Username mail client name specified as a string of up to 64 characters;
- Password mail client password specified as a string of up to 64 characters.

In the 'Email Alert Message Configuration' parameters of the alarm message are configured:

- To Address 1 address of the first message recipient;
- · To Address 2 address of the second message recipient;
- To Address 3 address of the third message recipient;
- Email Subject text in the email subject.

To send a test message, click the 'Test Mail' button.

### 4.6.7 'LLDP' submenu

In the 'LLDP' submenu, operation of the LLDP (Link Layer Discovery Protocol) protocol is configured.

| LLDP Configuration                                                                  |  |  |
|-------------------------------------------------------------------------------------|--|--|
| LLDP Mode  Enabled  Disabled TX Interval 30 (Range: 5 - 32768 sec, Default: 30 sec) |  |  |
| POE Priority Unknown 🔻                                                              |  |  |
| Click "Update" to save the new settings.<br>Update                                  |  |  |

- LLDP Mode state of the LLDP protocol:
  - Enabled when the flag is set, LLDP is active;
  - *Disabled* when the flag is set, LLDP is disabled.
- TX Interval LLDP message sending interval. The parameter takes values from 5 to 32768 seconds. By default – 30 seconds;
- POE Priority priority sent in the 'Extended Power Information' field.

To apply a new configuration and save setting to non-volatile memory, click 'Update'.

#### 4.6.8 'SNMP' submenu

In the 'SNMP' submenu, device management via SNMP can be configured.

| SNMP Configuration                                                           |                                                                            |                                                |  |  |
|------------------------------------------------------------------------------|----------------------------------------------------------------------------|------------------------------------------------|--|--|
| SNMP                                                                         |                                                                            |                                                |  |  |
| Read-only Community Name (for Permitted SNMP Get Operations)                 | public                                                                     | (Range: 1 - 256 characters)                    |  |  |
| Port number the SNMP agent will listen to                                    | 161                                                                        | (Range: 1025 - 65535, Default: 161)            |  |  |
| Allow SNMP set requests                                                      | Enabled Disabled                                                           |                                                |  |  |
| Read-write Community Name (for Permitted SNMP Set Operations)                | private                                                                    | (Range: 1 - 256 characters)                    |  |  |
| Restrict the source of SNMP requests to only the designated hosts or subnets | Enabled Isabled                                                            |                                                |  |  |
| Hostname, Address, or Subnet of Network Management System                    |                                                                            | (xxx.xxx.xxx.xxx/Hostname max 255 Characters)  |  |  |
| IPv6 Hostname, Address, or Subnet of Network Management System               |                                                                            | x/Hostname max 255 Characters)                 |  |  |
| Trap Destinations                                                            |                                                                            |                                                |  |  |
| Enabled Host Type SNMP version Community Name<br>(Range: 1 - 256 characters) | Hostname or IP or IPv6 Address<br>(xxx.xxx.xxx.xxx/xxxx:xxxx:xxxx:xxxx:xxx | xx:xxxx:xxxx:xxxx/Hostname max 255 Characters) |  |  |
| ✓ IPv4 ▼ snmpV2 ▼ public                                                     | 172.16.0.22                                                                |                                                |  |  |
| IPv4 V snmpV2 V                                                              |                                                                            |                                                |  |  |
| IPv4 ▼ snmpV2 ▼                                                              |                                                                            |                                                |  |  |

- SNMP enable/disable device management via SNMP:
  - Enabled when the flag is set, SNMP is active;
  - Disabled when the flag is set, SNMP is disabled;
- Read-only community name password for read-only requests, specified as string from 1 to 256 characters long;

- Port number the SNMP agent will listen to port number for receiving/sending SNMP messages. The parameter takes values from 1025 to 65535. By default – 161;
- Allow SNMP set requests enable/disable device configuration via SNMP:
  - Enabled enable device configuration via SNMP:
    - Read-write community name password for read-write requests, specified as string from 1 to 256 characters long;
  - Disabled disable device configuration via SNMP;
- Restrict the source of SNMP requests to only the designated hosts or subnets accept SNMP requests only from the specified addresses. IP address specified as XXX.XXX.XXX.XXX or host name. If enabled, fill in the following parameters:
  - Hostname, Address, or Subnet of Network Management System name, address or IPv4 network from which SNMP requests are allowed to be received;
  - *IPv6 hostname, address, or subnet of Network Management System* name, address or IPv6 network from which SNMP requests are allowed to be received.

Trap Destinations – configuring the sending of SNMP traps to a remote server:

- · Enabled enable trap sending;
- Host Type specify whether the enabled host is an IPv4 host or an IPv6 host.
- SNMP version SNMP protocol version;
- Community Name enter community name specified as string from 1 to 256 characters long;
- Hostname or IP or IPv6 Address enter DNS name or server IP address, to which the access point will send SNMP traps.

In the 'Debug Settings' section sending of debug messages is configured.

| Debug Settings                           |                                            |                                                                                      |
|------------------------------------------|--------------------------------------------|--------------------------------------------------------------------------------------|
| Debugging Output Tokens                  | tokens without spaces)                     | Range: 0 - 256 characters, empty string for 'no debug', 'ALL', or 'traps,send' - any |
| Dump Sent and Received SNM               | P Packets 🛛 Enabled 🖲 Disabled             |                                                                                      |
| Logs to                                  | Don't Log ▼                                |                                                                                      |
| Logs to Specified Files                  | /var/log/snmpd.log (F                      | Range: 1 - 256 characters, Default: /var/log/snmpd.log)                              |
| Logs Priority Level                      | Emergency 🔻 (for Standart output, Standart | error and File logs output)                                                          |
| Logs Priority Range                      | From Emergency ▼ to Emergency ▼ (only      | for Syslog output)                                                                   |
| Transport                                | UDP UDP6 TCP TCP6                          |                                                                                      |
| Click "Update" to save the new<br>Update | settings.                                  |                                                                                      |

- Debugging Output Tokens identifier of the group of debugging messages;
- Dump Sent and Received SNMP Packets output of the received and transmitted SNMP messages to the log;
- Logs to log output location:
  - Don't Log do not output the log;
  - Standart Error, Standart Output output to the console;
  - File output to the file;
  - Syslog Syslog output;
- · Logs to Specified Files specifying a file for log output;
- · Logs Priority Level level of output logs specified at log output to the console or file;
- · Logs Priority Range specifying the range of log levels for Syslog output;
- *Transport* transport protocol used to transmit SNMP messages.

## 4.6.9 'Time Settings (NTP)' submenu

In the 'Time Settings (NTP)' submenu local time of the device can be configured.

| Modify how the access point discovers the time     |                                                                         |  |  |
|----------------------------------------------------|-------------------------------------------------------------------------|--|--|
| System Time (24 HR)                                | Thu Dec 6 2018 12:55:24 +07                                             |  |  |
| Set System Time                                    | <ul> <li>Using Network Time Protocol (NTP)</li> <li>Manually</li> </ul> |  |  |
| NTP Server IPv4/IPv6 Address/Name                  | 172.16.0.1 (xxx.xxx.xxx.xxx/ xxxxxxxxxxxxxxxxxxxxx                      |  |  |
| NTP Alternative Server IPv4/IPv6 Address/Name      | (XXXXXXXXXXXXXXXXXXXXXXXXXXXXXXXXXXXXX                                  |  |  |
| NTP Alternative Server 2 IPv4/IPv6 Address/Name    | (XXX,XXX,XXX,XXX,XXX,XXX,XXXXXXXXXXXXX                                  |  |  |
| Time Zone                                          | Russian Fed. Zone 6 (Novosibirsk; Krasnoyarsk)                          |  |  |
| Adjust Time for Daylight Savings                   |                                                                         |  |  |
| Click "Update" to save the new settings.<br>Update |                                                                         |  |  |

- System Time (24 HR) current system time;
- Set System Time selection of the time setting method:
  - Using Network Time Protocol (NTP) automatic installation using the NTP protocol;
  - Manually manual time installation.

Automatic installation using NTP protocol (Using Network Time Protocol (NTP) is selected):

- NTP Server IPv4/IPv6 Address/Name IPv4 address, IPv6 address or NTP server host name. If a server is not specified, the name of the server received in the DHCP option will be used;
- NTP Alternative Server IPv4/IPv6 Address/Name nNTP Alternative Server 2 IPv4/IPv6 Address/ Name – specify IPv4 address, IPv6 address host name of the additional NTP servers. If a server is not specified, the name of the server received in the DHCP option will be used.

Manual time installation (Manually is selected):

- System Date date installation;
- System Time (24 HR) system time installation in 24-hour format.
- Time Zone time zone, Russia (Moscow) is installed by default;
- Adjust Time for Daylight Savings when selected, daylight saving change will be performed automatically. When the flag is set, the fallowing fields are available:
  - DST Start (24 HR) time when daylight saving time is starting;
  - DST End (24 HR) time when daylight saving time is ending;
  - DST Offset (minutes) set time offset (in minutes).

# 4.7 'SNMPv3' menu

In the 'SNMPv3' menu, SNMP protocol version 3 is being configured.

#### 4.7.1 'SNMPv3 Views' submenu

In the 'SNMPv3 Views' menu, a description of the OID tree or subtree is formed, as well as the inclusion or exclusion of the subtree from the view.

| SNMPv3 Views Configuration       |                                   |                             |                             |         |
|----------------------------------|-----------------------------------|-----------------------------|-----------------------------|---------|
| View Name<br>(1 - 32 characters) | Туре                              | OID<br>(max 256 characters) | Mask<br>(max 47 characters) |         |
|                                  | included 🔻                        |                             |                             | Add     |
| SNMPv3 Views vie<br>vie          | ew-allincluded<br>ew-noneexcluded | 1<br>j,1                    |                             | *       |
| R                                | emove                             |                             |                             | · · · · |
| Click "Update" to s<br>Update    | save the new setting              | JS.                         |                             |         |

- View Name name of the MIB tree or subtree specified as string of up to 32 characters;
- *Type* include or exclude the MIB subtree from the view:
  - included include MIB subtree;
    - excluded exclude MIB subtree.
- OID OID string describing the subtree to be included or excluded from the view, specified as string of up to 256 characters;
- Mask mask specified in the xx.xx.xx....(.) format not longer than 47 characters, used to form the required subtree within the specified OID;
- SNMPv3 Views list of existing rules.

To add a rule, click 'Add'.

To remove rule from the 'SNMPv3 Views' field, select entry and click 'Remove'.

### 4.7.2 'SNMPv3 Groups' submenu

In the 'SNMPv3 Groups' submenu groups are formed with different security levels applied to tree and subtree browsing rules.

| SNMPv3 (                    | Groups Configuration.                                     |       |
|-----------------------------|-----------------------------------------------------------|-------|
| Name<br>(1 - 32 characters) | Security Level Write Views Read Vie                       | ews   |
|                             | noAuthentication-noPrivacy 🔻 view-all 🔹                   | ▼ Add |
| SNMPv3 GROUPS               | ROauthPrivview-noneview-all<br>RWauthPrivview-allview-all | *     |
| Click "Update" to<br>Update | save the new settings.                                    |       |

- Name group name specified as string of up to 32 characters;
- Security Level security level for the group:
  - noAuthentication-noPrivacy authentication and data encryption are not used;
  - Authentication-noPrivacy authentication is used, but data encryption is not used. When sending SNMP messages, an MD5 key and password are used for authentication;
  - Authentication-Privacy authentication and data encryption are used. When sending SNMP messages, an MD5 key/password is used for authentication, and a DES key/password is used for data encryption.
- Write Views selection of the OID tree/subtree available for writing:
  - view-all group can create, modify and delete MIBs;
  - view-none group is not allowed to create, modify, or delete MIBs.
- Read Views selection of OID tree/subtree available for reading:
  - view-all group is allowed to view and read all MIB files;
  - view-none group is not allowed to view and read MIB files.
- SNMPv3 GROUPS list of existing groups.

To add a rule, click 'Add'.

To remove group from the 'SNMPv3 GROUPS' field, select entry and click 'Remove'.

#### 4.7.3 'SNMPv3 Users' submenu

'SNMPv3 Users' submenu is used to create users and their access parameters that work with the device via the SNMPv3 protocol.

| SNMPv3 (                    | Jser Co      | nfiguration.        |                                           |                 |                                       |  |
|-----------------------------|--------------|---------------------|-------------------------------------------|-----------------|---------------------------------------|--|
| Name<br>(1 - 32 characters) | Group        | Authentication type | Authentication Key<br>(8 - 32 characters) | Encryption Type | Encryption Key<br>(8 - 32 characters) |  |
|                             | RO 🔻         | MD5 T               |                                           | DES 🔻           | Add                                   |  |
| SNMPv3 USERS                | Remove       |                     |                                           |                 | *                                     |  |
| Click "Update" to<br>Update | save the new | r settings.         |                                           |                 |                                       |  |

- Name user name specified as string of up to 32 characters;
- · Group group created in the 'SNMPv3 Groups' submenu;
- Authentication type authentication type for using SNMP request:
  - MD5 MD5 authentication is required for SNMPv3 user requests;
  - None no authentication is required when sending SNMPv3 requests from this user.
- Authentication Key authentication key specified as string from 8 to 32 characters. It is used if the 'MD5' value is selected in the 'Authentication type' field;
- Encryption Type encryption type:
  - · DES use the DES encryption algorithm for user SNMPv3 requests;
  - None no encryption is required when sending SNMPv3 requests from this user.
- Encryption Key encryption key specified as string from 8 to 32 characters. It is used if the 'DES' value is selected in the 'Encryption Type' field.

To add a user, click 'Add'.

To remove group from the 'SNMPv3 USERS' field, select entry and click 'Remove'.

### 4.7.4 'SNMPv3 Targets' submenu

In the 'SNMPv3 Targets' to configure sending of traps from the device to a specific IP address, UDP port, and user.

| SNMPv3 Targets Con                                             | figuration.            |          |
|----------------------------------------------------------------|------------------------|----------|
| IPv4/IPv6 Address (xxx.xxx.xxx.xxx/<br>xxxx:xxxxxxxxxxxxxxxxxx | Port (1 - 65535) Users |          |
| SNMPv3 TARGETS                                                 |                        | •        |
|                                                                |                        |          |
|                                                                |                        |          |
|                                                                |                        |          |
|                                                                |                        | <b>.</b> |
| Remove                                                         |                        |          |
| Click "Update" to save the new setting                         | s.                     |          |
| Update                                                         |                        |          |

- IPv4/IPv6 Address IPv4 or IPv6 address to which traps will be sent;
- Port UDP port to which the traps will be sent. The parameter takes values from 1 to 65535;
- Users name of the user to which the traps will be sent.

To add rule for trap sending, click 'Add'.

To remove rule for trap sending from the 'SNMPv3 TARGETS' field, select entry and click 'Remove'.

#### 4.8 'Maintenance' menu

'**Maintenance'** menu is intended for general device management: uploading, downloading, setting the default configuration, updating firmware, rebooting the device, as well as for debugging operations: sniffing traffic passing through the access point and uploading diagnostic information on the device.

#### 4.8.1 'Configuration' submenu

The uploading and downloading of the device configuration, resetting of the device to its default configuration, and rebooting of the device can be performed by the **'Configuration'** submenu.

| Manage thi                                     | s Access Point's Configuration                                                                                                    |
|------------------------------------------------|----------------------------------------------------------------------------------------------------|
| To Restore the                                 | Factory Default Configuration                                                                                                    |
| Click "Reset" to load                          | the factory defaults in place of the current configuration for this AP.                                                                                                    |
| Reset                                          |                                                                                                    |
| To Save the Cu                                 | rrent Configuration to a Backup File                                                                                                    |
| Click the "Download"<br>To save the configur   | button to save the current configuration as a backup file to your PC.<br>ation to an external TFTP server, click the TFTP radio button and enter the TFTP server information. |
| Download Method                                | 🖲 НТТР 🔘 ТЕТР                                                                                                    |
|                                                | Download                                                                                                    |
| To Restore the                                 | Configuration from a Previously Saved File                                                                                                    |
| Browse to the location<br>To restore from a TF | n where your saved configuration file is stored and click the "Restore" button.<br>TP server, click the TFTP radio button and enter the TFTP server information.              |
| Upload Method                                  | HTTP TFTP                                                                                                    |
| Configuration File                             | Choose file No file chosen                                                                                                    |
|                                                | Restore                                                                                                    |

To Restore the Factory Default Configuration – reset device to factory defaults.

To reset the device configuration to factory settings, click the 'Reset' button. After the reset, the device will automatically reboot. The whole process will take a few minutes.

Resetting to factory settings will delete the entire configuration of the device, including the IP address for accessing the device. After performing this operation, communication with the device may be lost.

**To Save the Current Configuration to a Backup File** – downloading the current configuration to a backup file, followed by loading the file to a remote server. Loading the configuration file from the device can be done via HTTP and TFTP protocols.

- **Download via HTTP.** Set the 'Download Method' flag to 'HTTP'. Click the 'Download' button, in the dialog box, select the path to save the file to the PC.
- **Download via TFTP.** Set the 'Download Method' flag to 'TFTP'. In the 'Configuration File' field, specify the file name where the device configuration will be saved. The file name must contain the .xml extension. In the 'Server IP' field, enter the IP address of the TFTP server where the backup file will be saved. Click the 'Download' button to start downloading the file.

**To Restore the Configuration from a Previously Saved File** – upload previously saved configuration file to the access point. Uploading the configuration to the device can be done via HTTP and TFTP protocols.

- When loading a configuration backup file, the device will apply all the settings from the file, including Management VLAN and IP. If the configuration file of another device is loaded, then due to the use of an unauthorized IP address or Management VLAN, communication with the device may be lost.
  - **Upload via HTTP.** Set the 'Upload Method' flag to 'HTTP'. Click 'Choose file', and in the dialog box, select the path to the saved backup file on the PC. Click the 'Restore' button to start downloading the configuration file to the device.
  - Upload via TFTP. Set the 'Upload Method' flag to 'TFTP'. In the 'Filename' field, enter the name of the file that will be downloaded to the device. The file name must contain the .xml extension. In the 'Server IP' field, enter the IP address of the TFTP server where the backup file is saved. Click the 'Restore' button to start downloading the file.

| To Save the Startup Configuration to a Backup File or to Mirror file |
|----------------------------------------------------------------------|
| To Save the Startup Configuration to a Backup File or to Mirror file |
|                                                                      |
| Startup Configuration                                                |
| Source File Name: 🛛 🖉 Backup Configuration                           |
| Mirror Configuration                                                 |
| Destination File Name: 🔍 Startup Configuration                       |
| Backup Configuration                                                 |
| Click "Update" to save the new settings.<br>Update                   |
| To Reboot the Access Point                                           |
| Click the "Reboot" button.                                           |
| Reboot                                                               |

**To Save the Startup Configuration to a Backup File or to Mirror file** – upload the current configuration to a backup file in the non-volatile memory of the device and load the saved configuration from the non-volatile memory of the device.

- Source File Name configuration source file name (Startup or Backup).
- Destination File Name name of the file where the selected configuration will be written.

To apply a new configuration and save setting to non-volatile memory, click 'Update'.

Rebooting the Access Point - software reboot of the device.

To reboot the device, click 'Reboot'.

### 4.8.2 'Upgrade' submenu

In the 'Upgrade', the device firmware is upgraded and changed.

The physical memory of the device contains two firmware images at the same time. If one of the device images fails, then the boot will be performed from another firmware image. Only one image can be active on a device at a time.

| Eltex WEP-2ac Smart             |
|---------------------------------|
| n                               |
| age: (Current firmware version) |
| nage: (Image firmware version)  |
| Switch                          |
| ◙ ΗΤΤΡ ◎ ΤΕΤΡ                   |
| mage Browse No file chosen      |
| Upgrado                         |
|                                 |

- Model device model;
- Firmware Version device firmware version:
  - Primary Image firmware version of the active image (current firmware version);
  - Secondary Image firmware version of the backup image (not in use at the moment).
- Switch load the device firmware from a backup image. When this operation is performed, the active
  image will go into the standby state, and the standby image will go into the active state. The device will
  automatically reboot and set the backup firmware as active.

**Updating the device firmware**. When updating the device firmware, the firmware file is downloaded to the device and becomes active (Primary Image). In this case, the current image is moved to the 'Secondary Image' position. The device automatically reboots and the access point boots with firmware that matches the downloaded image. Downloading the firmware file to the device can be done via HTTP or TFTP protocol. The firmware file can be uploaded to the device using either the HTTP or TFTP protocols.

**Upload via HTTP.** Set the 'Upload Method' flag to 'HTTP'. Click the 'Browse' button. In the dialog box, select the path to the firmware file on the PC. Click the 'Upgrade' button to start uploading the selected firmware file to the device.

**Upload via TFTP.** Set the 'Upload Method' flag to 'TFTP'. In the 'Image Filename' field, specify the name of the firmware file that will be uploaded to the device. The file name must contain the .tar extension. In the 'Server IP' field, enter the IP address of the TFTP server where the firmware file is saved. Click the 'Upgrade' button to start uploading the file.

While updating the device firmware, do not turn off the power of the device, and do not update or change the current web page with the update progress bar.

#### 4.8.3 'Packet Capture' submenu

The **'Packet Capture'** provides the ability to generate and upload a traffic dump from one of the device's interfaces to a .pcap file. After selecting the parameters for recording a traffic dump, starting recording, stopping recording and uploading a file, the dump can be analyzed with special programs, for example, Wireshark.

| Packet Captu                         | ire Con         | figuratio | on and Settings           |              |
|--------------------------------------|-----------------|-----------|---------------------------|--------------|
| Click "Refresh" button to<br>Refresh | o refresh the p | bage.     |                           |              |
| Packet Capture S                     | tatus           |           |                           |              |
| Current Capture Status               |                 |           | Not started               |              |
| Packet Capture Time                  |                 |           | 00:00:00                  |              |
| Packet Capture File Size             |                 |           | 0 KB                      |              |
|                                      |                 |           |                           | Stop Capture |
| Packet Capture C                     | onfigurat       | ion       |                           |              |
|                                      | Enabled         | Disabled  |                           |              |
| Capture Beacons                      | ۲               | 0         |                           |              |
| Promiscuous Capture                  | ۲               | 0         |                           |              |
| Client Filter Enable                 | 4               |           |                           |              |
| Client Filter MAC Addres             | s               |           | WLAN client MAC           |              |
|                                      | 10:2A:B3:C      | :5:D4:EB  | address filtering applies |              |
|                                      |                 |           | only to radio interfaces. |              |
| Click "Update" to save t             | he new settin   | gs.       |                           |              |
| Update                               |                 | -         |                           |              |

To update information on the page, click 'Refresh'.

**Packet Capture Status** – in this section, information about the status of the traffic dump recording and the capability to stop the process can be viewed.

- Current Capture Status current status of traffic dump recording (recording started/stopped);
- Packet Capture Time traffic dump recording time;
- Packet Capture File Size size of the recorded traffic dump.

To stop recording a traffic dump, click 'Stop Capture'.

**Packet Capture Configuration** – in the section, parameters for recording a traffic dump can be configured:

- Capture Beacons if the flag is set to 'Enabled' write Beacon packets to the dump, if the flag is set to 'Disabled' do not write;
- Promiscuous Capture if the flag is set to 'Enabled' write to the dump all packets received by the radio interface, including packets not intended for this access point;
- *Client Filter Enable* if the flag is set, only those packets that come from a specific user will be written to the dump. When enabling this feature, the following field must be filled in:
  - Client Filter MAC Address MAC address of the client whose traffic should be filtered into the dump.

| Packet File Captu           | re                            |          |                      |
|-----------------------------|-------------------------------|----------|----------------------|
| Capture Interface           | radio1 🔻                      |          |                      |
| Capture Duration            | 3600 Seconds (range 10 to 360 | 0)       |                      |
| Max Capture File Size       | 4024 KB (range 64 to 4096)    |          |                      |
| Click "Update" to save th   | e new settings.               |          |                      |
| Update                      |                               |          |                      |
| l                           |                               |          | Start File Capture   |
| Remote Packet C             | pture                         |          |                      |
| Remote Capture Port 2       | 002 (Range:1025-65530, Defaul | t: 2002) |                      |
| Click "Undets" to source th |                               |          |                      |
| Undate to save to           | e new settings.               |          |                      |
| opute                       |                               |          | Start Remote Capture |
| Packet Capture Fi           | le Download                   |          |                      |
| ✓ Use TFTP to Downloa       | d the Capture File            |          |                      |
| TETP Server Filename        | ancapture.ocap                |          |                      |
| Server IP                   |                               |          |                      |
|                             | 0.0.0.0                       |          |                      |
|                             |                               |          | Download             |

Packet File Capture – in the section, parameters for recording a traffic dump can be configured:

- Capture Interface name of the interface of the device from which the traffic dump will be recorded (eth0 – GE1, wlan0vap1 – virtual network 1 on wireless interface 0);
- Capture Duration duration of the dump recording. The parameter takes values from 10 to 3600 seconds. The default is 60 seconds;
- *Max Capture File Size* maximum dump size. The parameter takes values from 64 to 4096 KB. The default is 1024 KB.

To apply a new configuration and save setting to non-volatile memory, click 'Update'.

To start writing a traffic dump to a file with the specified parameters, click 'Start File Capture'.

**Remote Packet Capture** – in the section, a remote recording of a traffic dump is performed:

The device supports the RPCAP protocol, which allows recording a traffic dump from the device interface on a remote machine online.

• *Remote Capture Port* – port number that is used to connect to a remote machine. The parameter takes values from 1025 to 65530. The default is 2002.

To apply a new configuration and save setting to non-volatile memory, click 'Update'.

To start the RPCAP server on the device, click 'Start Remote Capture'.

After starting the RPCAP server on the device, connect to the access point on the remote machine. To connect remotely, use the RPCAP protocol, specify the device IP address and the port set in *Remote Capture Port*. For example, this can be done using the Wireshark program. Then, get a list of interfaces for sniffing from the device, select one of them and start dumping from the remote interface.

**Packet Capture File Download** – in the section, a recorded file with a traffic dump is downloaded. The dump can be downloaded via HTTP or TFTP protocol:

- Download via HTTP. The 'Use TFTP to Download the Capture File' must be unchecked. Click the 'Download' button and in the dialog box select the path to save the dump to PC;
- Download via TFTP. The 'Use TFTP to Download the Capture File' flag must be set. In the 'TFTP Server Filename' specify the name of the file in which the traffic dump will be saved on the TFTP server. The file name must contain the .pcap extension. In the 'Server IP' field, enter the IP address of the TFTP server to which the traffic dump will be sent. Click the 'Download' button to start uploading the dump.

#### 4.8.4 'Support Information' submenu

In the '**Support Information**' submenu, the current information about the device (amount of memory, running processes, configuration) is downloaded as a text file. This information can be used to analyze the status of the device, diagnose problems, and identify problems.

| Support Information                                                          |
|------------------------------------------------------------------------------|
| To download the diagnostic information for support, click "Download" button. |

*Download* – downloading a text file in RTF format from the device to PC via HTTP. After clicking this button, a dialog box will appear where the path on the local computer needs to be specified to save the file.

## 4.9 'Cluster' menu

The '**Cluster**' menu describes the operation and configuration of devices in cluster mode. The cluster mode allows configuring only one access point (master) on the network, the remaining points, when connected to the network, will find the master on the network and copy the configuration from it. Subsequently, when changes are made to the configuration of one of the access points, these changes are applied to all points in the cluster.

| 0        | Cluster mode is enabled on the device by default. |                  |                        |                 |                    |                       |
|----------|---------------------------------------------------|------------------|------------------------|-----------------|--------------------|-----------------------|
| •        | Only access po                                    | oints from the   | same group can be      | combined into   | a cluster:         |                       |
|          | 1 group                                           | WEP-12ac         | WOP-12ac               |                 |                    |                       |
|          | 2 group                                           | WEP-2ac          | WEP-2ac Smart          | WOP-2ac         | WOP-2ac SFP        | WOP-2ac GPON          |
| 0        | The device car                                    | n work in a clus | ster only if WDS (Wir  | reless Distribu | tion System) and V | VGB (Work Group       |
| <b>•</b> | To work in a M                                    | lanagement cli   | uster. the Ethernet ir | nterface of all | points must be wit | hin the same network. |

## 4.9.1 'Access Points' submenu

In the 'Access Points' submenu, cluster mode can be enabled/disabled, state of the mode and composition of access points in the cluster can be monitored, and basic parameters of the cluster can be configured.

| Mana       | ge access p           | oints in t          | he cluste        | er                 |                       |      |
|------------|-----------------------|---------------------|------------------|--------------------|-----------------------|------|
| Access     | Points                |                     |                  |                    | Clustere              | ed 👰 |
| Clustering | : On 🗸                |                     |                  |                    | 2<br>Access<br>Points | RA   |
| Location   | MAC Address           | IP Address          | Cluster-Priority | Cluster-Controller |                       |      |
| floor_2    | E8:28:C1:C1:27:60     | 192.168.0.135       | 255              | yes                |                       |      |
| floor_1    | A8:F9:4B:B7:8B:C0     | <u>192.168.0.58</u> | 0                | no                 |                       |      |
| Update     | esh" button to refres | h the page.         |                  |                    |                       |      |
| Refresh    |                       | n die page.         |                  |                    |                       |      |

In the first block of settings, the status of the cluster is viewed and the device is started/stopped in this mode.

- Clustering cluster operating mode:
  - Off cluster is disabled;
  - On cluster is enabled;
  - SoftWLC cluster is disabled, mode for operation with SoftWLC.

The table lists the access points that are in the same cluster. Based on the information presented in the table, it can be determined:

- Location description of the physical location of the access point. It is filled in on each access point by the administrator in the 'Clustering Options' section;
- MAC Address MAC address of the access point in the cluster;
- IP Address IP address of the access point in the cluster;
- Cluster-Priority priority of the access point in the cluster. The access point with the maximum value of this parameter becomes the Master point. The parameter is set on each access point by the administrator in the 'Clustering Options' section. If the parameter is not set, the access point with the lowest MAC address becomes the master point in the cluster;
- Cluster-Controller parameter indicating which access point is the Master point in this cluster. The
  parameter can take the following values: yes the point is a Master point; no the point is not a Master
  point.

To apply a new configuration and save setting to non-volatile memory, click 'Update'.

To update information on the page, click 'Refresh'.

| Clustering Optio          | ons                            |
|---------------------------|--------------------------------|
| Enter the location of     | this AP.                       |
| Location:                 | floor_2                        |
| Enter the name of the     | e cluster for this AP to join. |
| Cluster Name:             | training                       |
| Clustering IP Version:    | IPv6 • IPv4                    |
| Cluster-Priority:         | 255 (Range: 0-255, Default: 0) |
| Update<br>Single IP Manag | gement                         |
| Cluster Management        | Address: 0.0.0.0 (X.X.X.X)     |
| Click "Update" to save    | e the new settings.            |
| Update                    |                                |

**Clustering Options** – in the section, the basic parameters of the cluster are configured.

- The section parameters are available for editing if the cluster on the point is disabled, i.e. the 'Clustering' parameter is set to Off.
  - Location description of the physical location of the access point. Used to display in monitoring tables for easy analysis and network management;
  - Cluster Name cluster name. The access point will connect only to the cluster which name is specified in this parameter. By default – default;
  - Clustering IP Version version of the IP protocol used to exchange control information between cluster devices;
  - Cluster-Priority access point priority in the cluster. The parameter takes values from 0 to 255. The
    default is 0. Supported only for IPv4 networks. The master in the cluster is the point that has the highest
    cluster priority. If the parameter is not set, the access point with the lowest MAC address becomes the
    master point in the cluster.

Single IP Management - in this section, the additional address of the master in the cluster is set.

During operation, the master point of the cluster may change due to various situations, for example, the master point has failed or a new access point with a higher priority or a lower MAC address has been added to the network. In order to be able to connect to the Master point, regardless of which point is currently the master, assign a 'Cluster Management Address'.

If a connection is established by the 'Cluster Management Address', the user is guaranteed to connect to the device that is the master in the cluster. In case of a master change in the cluster, the 'Cluster Management Address' also moves to the new access point.

 Cluster Management Address – unique IPv4 address, at which the cluster master point will be available. This address must be on the cluster subnet and not be the same as the IP address of other devices on the network.

When this parameter is set on one access point of the cluster, all other points in the cluster will automatically learn about this setting.

To apply a new configuration and save setting to non-volatile memory, click 'Update'.

| Secure Join Cluster                  | ng               |                           |
|--------------------------------------|------------------|---------------------------|
| Secure Mode:                         | Enabled Oisabled |                           |
| Pass Phrase:                         | •••••            | (8 - 63 characters)       |
| Reauthentication Timeout:            | 300              | (Sec, Range: 300 - 86400) |
| Click "Update" to save the<br>Update | new settings.    |                           |

Secure Join Clustering – in this section, security of the cluster connection is configured.

- The section parameters are available for editing if the cluster on the point is disabled, i.e. the 'Clustering' parameter is set to Off. The settings are only supported for IPv4 networks.

  - Secure Mode enable/disable cluster security. If Enabled, then only those access points that have the same password specified in the 'Pass Phrase' field can join the cluster;
  - Pass Phrase cluster security password. The password must contain between 8 and 63 characters.
     Valid characters: uppercase and lowercase letters, numbers, and special characters such as @ and #;;
  - Reauthentication Timeout period of time after which re-authentication will occur. The parameter takes
    values from 300 to 86400 seconds. The default is 300 seconds.

To apply a new configuration and save setting to non-volatile memory, click 'Update'.

#### 4.9.2 'Sessions' submenu

In the 'Sessions' submenu, the parameters of client sessions connected to access points located in the cluster can be viewed. Each client is identified by the MAC address and access point to which it is currently connected.

A maximum of 20 clients can be listed in the table. All clients connected to this access point can be viewed in the 'Status'  $\rightarrow$  'Client Associations'.

| Manage sessions associated with the cluster                                                                                                    |                           |            |                  |                 |           |            |  |  |  |
|----------------------------------------------------------------------------------------------------|---------------------------|------------|------------------|-----------------|-----------|------------|--|--|--|
| Sessions                                                                                                    |                           |            |                  |                 |           |            |  |  |  |
| You may so                                                                                                    | rt the following table by | clicking o | n any of t       | he colun        | nn names. |            |  |  |  |
| Display All V Go                                                                                                    |                           |            |                  |                 |           |            |  |  |  |
| AP Locatio                                                                                                    | n <u>User MAC</u> R       | ate (Mbp   | <u>s) Signal</u> | <u>Rx Total</u> | Tx Total  | Error Rate |  |  |  |
| floor_1                                                                                                    | F2:2B:5A:02:68:5E         | 156        | 27               | 500             | 454       | 0          |  |  |  |
| floor_1                                                                                                    | 14:36:C6:15:A4:11         | 65         | 22               | 18              | 38        | 0          |  |  |  |
| You may restrict the number of columns displayed by selecting a field other than "all" in the choice bo<br>above. By seleting a specific field, the table will show only "User", "AP Location", "User MAC" and the<br>selected field for each session. Click the "Go" button to apply the new selection. |                           |            |                  |                 |           |            |  |  |  |

To limit the number of columns displayed in the monitoring table, select an option other than 'All' in the 'Display' field and click the 'Go' button.
When selecting a specific option, the table for each client will display columns: 'AB Location', 'User

When selecting a specific option, the table for each client will display columns: ' AP Location', 'User MAC', and a column with the selected option.

- · AP Location description of the physical location of the access point;
- User MAC MAC address of the client's wireless device;
- Rate data transfer rate between the access point and a specific client, Mbps;
- · Signal signal level received from the access point;
- Rx Total total number of packets received by the client during this session;
- Tx Total total number of packets transmitted from the client during this session;
- Error Rate percentage of resent packets.

#### 4.9.3 'Radio Resource Management' submenu

In the '**Radio Resource Management'** submenu, automatic selection of access point channels can be managed.

In cluster mode, each access point sets the channel numbers on which nearby access points operate in the same cluster, and also performs a spectral analysis of background noise by third-party access points. At set intervals, access points recalculate the overall spectral structure of the medium and select a channel so that it is the least noisy, and access points which coverage areas overlap are on different channels.

| Automatically manage radio resource assignments |                   |        |         |        |        |  |             |    |  |  |
|-------------------------------------------------|-------------------|--------|---------|--------|--------|--|-------------|----|--|--|
| Channel Pla<br>Stop autor                       | Clustered         | 9      |         |        |        |  |             |    |  |  |
| Current Chanr                                   | nel Assignments   |        |         |        |        |  | 2<br>Access | RA |  |  |
| IP Address                                      | Radio             | Band   | Channel | Status | Locked |  | Points      |    |  |  |
| 192.168.0.135                                   | E8:28:C1:C1:27:70 | B/G/N  | 1       | up     |        |  |             |    |  |  |
| 192.168.0.135                                   | E8:28:C1:C1:27:60 | A/N/AC | 40      | up     |        |  |             |    |  |  |
| 192.168.0.58                                    | A8:F9:4B:B7:8B:D0 | B/G/N  | 11      | up     |        |  |             |    |  |  |
| 192.168.0.58                                    | A8:F9:4B:B7:8B:C0 | A/N/AC | 36      | up     |        |  |             |    |  |  |
|                                                 |                   |        | Re      | fresh  | Apply  |  |             |    |  |  |

To start the process of spectral analysis of the environment and selection of the optimal channel for each access point in the cluster, click the 'Start' button. To stop the process, click the 'Stop' button.

The 'Current Channel Assignments' contains the current list of access points in the cluster and their parameters:

- IP Address IP address of the access point in the cluster;
- · Radio MAC address of the radio interface of the access point in the cluster;
- Band set of standards currently supported by the radio interface of the access point in the cluster;
- · Channel frequency channel in the cluster;
- · Status operation status of the radio interface of the access point in the cluster;
- Locked blocking the channel change. If the flag is set, when the optimal channel is selected by all
  access points, this air interface will use the previous channel for any outcome of the optimal channel
  selection.

Click 'Apply' to apply the changes.

Click 'Refresh' to refresh data in the 'Current Channel Assignments'.

| Proposed Channel Assignments ( 16 seconds ago )                         |                                                              |    |  |  |  |  |  |  |  |
|-------------------------------------------------------------------------|--------------------------------------------------------------|----|--|--|--|--|--|--|--|
| IP Address Radio Proposed Channel                                       |                                                              |    |  |  |  |  |  |  |  |
| 192.168.0.135                                                           | E8:28:C1:C1:27:70                                            | 1  |  |  |  |  |  |  |  |
| 192.168.0.58                                                            | A8:F9:4B:B7:8B:D0                                            | 11 |  |  |  |  |  |  |  |
| 192.168.0.135                                                           | E8:28:C1:C1:27:60                                            | 40 |  |  |  |  |  |  |  |
| 192.168.0.58                                                            | A8:F9:4B:B7:8B:C0                                            | 36 |  |  |  |  |  |  |  |
| Advanced                                                                |                                                              |    |  |  |  |  |  |  |  |
| Change cha                                                              | Change channels if interference is reduced by at least 75% V |    |  |  |  |  |  |  |  |
| Refresh                                                                 | Refresh when access point is added to the cluster enable 💙   |    |  |  |  |  |  |  |  |
| Determine if there is better set of channel settings every 10 Minutes V |                                                              |    |  |  |  |  |  |  |  |
| Click "Update" to save the new settings.                                |                                                              |    |  |  |  |  |  |  |  |
| Update                                                                  |                                                              |    |  |  |  |  |  |  |  |

The **'Proposed Channel Assignments'** table provides the information about the possible values of the channel to which the radio interface of the access point will switch in case of starting the recalculation of the optimality of the channel selection:

- IP Address IP address of the access point in the cluster;
- Radio MAC address of the radio interface of the access point in the cluster;
- *Proposed Channel* channel number to which the radio interface of the access point will switch in case of recalculation of the channel selection optimality.

Advanced - in this section, advanced settings are performed:

- Change channels if interference is reduced by at least percentage gain in reducing the noise level for making a decision to switch to another channel. If, during the analysis of the environment, the access point detects that switching to another channel will result in a noise level decrease greater than the specified amount in this parameter, the decision will be made to switch to another channel. The value setting range for this parameter is between 5% and 75%;
- *Refresh when access point is added to the cluster* recalculate the overall spectral structure of the environment and select the optimal channel for access points if a new access point joins the cluster;
- Determine if there is better set of channel settings every time interval after which the overall spectral structure of the environment is recalculated and the optimal channel for access points is selected.

| Transmit Power Control                    |                           |
|-------------------------------------------|---------------------------|
| Start automatically re-assigning tx power | r                         |
|                                           |                           |
| RSSI Threshold 2.4 GHz                    | -65 (Range: -10030)       |
| RSSI Threshold 5 GHz                      | -70 (Range: -10030)       |
| Interval                                  | 0 (Range: 180086400 or 0) |
|                                           |                           |
| Advanced                                  |                           |
| Minimal Tx Power                          | 10 (Range: 630)           |
| Active Scan Mode                          | <ul> <li>✓</li> </ul>     |
| Debug Mode                                |                           |
| Update                                    |                           |
| Monitoring                                | Expand                    |
| TPC statistics is not available becaus    | e tpc-planner is not up   |

In the '**Transmit Power Control**' section, access points that are in the same cluster, at set intervals, perform a spectral analysis of the air and recalculate the powers set on access points in the cluster in such a way as to have as little influence as possible on each other. By default, optimization is performed when there is a change in the cluster composition.

To start the auto-tuning process for each access point in the cluster, click the 'Start' button. To stop the process, click the 'Stop' button.

- *RSSI Threshold 2.4 GHz* RSSI level threshold in the 2.4 GHz band. The parameter takes values from -100 to -30. Default is -65;
- RSSI Threshold 5 GHz RSSI level threshold in the 5 GHz band. The parameter takes values from -100 to -30. Default is -70;
- Interval time interval between optimization cycles. The parameter takes values from 1800 to 86400 seconds. The default value is 0, which means that power optimization is performed once, then only when there is a change in the cluster composition.

Advanced - in this section, advanced settings are performed:

- Minimal Tx Power minimum output power level of the access point. The parameter takes values from 6 to 30. The default is 10;
- Active Scan Mode when the flag is set, the active scanning mode is used, when it is disabled, it is
  passive;
- Debug Mode when the flag is set, sending debug messages to the access point console is enabled.

To apply a new configuration and save setting to non-volatile memory, click 'Update'.

After auto-tuning optimization is completed, the results of scanning all access points in the cluster, the level of influence of points on each other, as well as the changed output power of access points can be observed in the 'Monitoring' window.

#### 4.9.4 'Wireless Neighborhood' submenu

The 'Wireless Neighborhood' submenu contains a table of correspondence between access points located in the cluster and wireless networks detected by these devices. This table shows which wireless networks each access point detects and what signal strength it receives from them.

Based on this table, a spectral analysis of the entire network can be performed, and the impact of interference on each access point can be evaluated. This will enable the assessment of the correct location of access points across the coverage area and identification of problem areas where the level of interference may affect the quality of services.

| View neighboring access points                                                                                                    |                                                       |                                                          |  |  |  |  |  |  |  |  |
|----------------------------------------------------------------------------------------------------|-------------------------------------------------------|----------------------------------------------------------|--|--|--|--|--|--|--|--|
| Wireless Neighborhood                                                                                                    |                                                       |                                                          |  |  |  |  |  |  |  |  |
| The Wireless Neighborhood table shows all access points within range of any AP in the cluster. Cluster members who are also<br>"neighbors" are shown at the top of Neighbors list and identified by a heavy bar above the Network Name. The colored bars and<br>numbers to the right of each AP in the Neighbors list indicate signal strength for each neighboring AP. This signal strength is detected by<br>the cluster member whose IP address is at the top of the column. |                                                       |                                                          |  |  |  |  |  |  |  |  |
|                                                                                                    | Display Neight                                        | oring APs: O In cluster O Not in cluster 💿 Both          |  |  |  |  |  |  |  |  |
|                                                                                                    |                                                       | Cluster                                                  |  |  |  |  |  |  |  |  |
| Neighbors (16)                                                                                                    | <u>192.168.0.58</u><br>A8:F9:4B:B7:8B:D0<br>(floor_1) | <u>192.168.0.135</u><br>E8:28:C1:C1:27:60<br>( floor_2 ) |  |  |  |  |  |  |  |  |
| Eitex VAP                                                                                                    |                                                       |                                                          |  |  |  |  |  |  |  |  |
| WGB                                                                                                    |                                                       |                                                          |  |  |  |  |  |  |  |  |
| Nikitenko_5                                                                                                    |                                                       | 0                                                        |  |  |  |  |  |  |  |  |
| MTSRouter_5GHz_029579                                                                                                    |                                                       | 11                                                       |  |  |  |  |  |  |  |  |
| i-289                                                                                                    |                                                       | 40                                                       |  |  |  |  |  |  |  |  |
| i-287                                                                                                    |                                                       | 39                                                       |  |  |  |  |  |  |  |  |
| i-10-print                                                                                                    |                                                       | 39                                                       |  |  |  |  |  |  |  |  |
| i-10-ent                                                                                                    |                                                       | 40                                                       |  |  |  |  |  |  |  |  |
| RT-WiFi-ed4c                                                                                                    |                                                       | 32                                                       |  |  |  |  |  |  |  |  |
| test test 5a vap4                                                                                                    |                                                       | 9                                                        |  |  |  |  |  |  |  |  |

The top line of the table displays information on each radio interface of access points located in the cluster. The far left column 'Neighbors' contains information on wireless networks that are visible to devices in the cluster.

The signal level from each wireless network is indicated in the upper right corner of the table cell.

The table is formed in such a way that its first rows display wireless networks formed by the cluster itself, followed by the names of third-party networks.

The 'Display Neighboring APs' parameter configures the display of information in the table:

- *In cluster* when the flag is set, the table will display information only about those wireless networks that are configured on access points located in the cluster;
- Not in cluster when the flag is set, the table will display information only about those wireless networks that are configured on access points that are not in the cluster;
- Both when the flag is set, the table will display information about all networks.

## 4.9.5 'Cluster Firmware Upgrade' submenu

In the 'Cluster Firmware Upgrade' submenu, a firmware update can be performed on all devices included in the cluster.

The parameters of this submenu are available for viewing and editing only on the Master point of the cluster.

While updating the device firmware, do not turn off the power of the device, and do not update or change the current web page with the update progress bar.

When updating the firmware of the cluster devices, the firmware file will be downloaded to each device and set to the 'Primary Image' position. The update process automatically reboots devices with firmware that matches the new image. The firmware installed earlier on the cluster devices will be saved and moved to the 'Secondary Image' position (backup version of the firmware).

| Upgrade Firmware in Cluster                                                                                                    |  |  |  |  |  |  |  |  |  |  |
|----------------------------------------------------------------------------------------------------|--|--|--|--|--|--|--|--|--|--|
| Cluster Firmware Upgrade                                                                                                    |  |  |  |  |  |  |  |  |  |  |
| Members IP Address MAC Address Device Firmware Version Firmware-transfer-status Firmware-transfer-progress-bar                                                                                                    |  |  |  |  |  |  |  |  |  |  |
| 1 <u>192.168.0.135</u> E8:28:C1:C1:27:60 (Current firmware version) None                                                                                                    |  |  |  |  |  |  |  |  |  |  |
| 2 192.168.0.58 A8:F9:4B:B7:8B:C0 (Current firmware version) Downloaded                                                                                                    |  |  |  |  |  |  |  |  |  |  |
| Upload Method:      HTTP TFTP New Firmware Image: Browse No file chosen Overall Upgrade Status: In progress                                                                                                    |  |  |  |  |  |  |  |  |  |  |
| Start-Upgrade Stop                                                                                                    |  |  |  |  |  |  |  |  |  |  |
| <b>Caution</b> : Uploading the new firmware may take several minutes. Please do not refresh the page or navigate to another page while uploading the new firmware, or the firmware upload will be aborted. When the process is complete the access point will restart and resume normal operation. |  |  |  |  |  |  |  |  |  |  |

- · Members serial number of the access point in the cluster;
- IP Address IP address of the access point in the cluster;
- MAC Address MAC address of the access point located in the cluster;
- Device access point type;
- · Firmware Version current version of the access point firmware;
- · Firmware-transfer-status status of the firmware update process on the access point;
- · Firmware-transfer-progress-bar status of the firmware upload process to the access point;

**Updating the device firmware.** The firmware file can be uploaded to the device using either the HTTP or TFTP protocols.

**Upload via HTTP.** Set the 'Upload Method' flag to 'HTTP'. Click the 'Browse' button. In the dialog box, select the path to the firmware file on the PC. Click the 'Start-Upgrade' button to start uploading the selected firmware file to the device.

**Upload via TFTP.** Set the 'Upload Method' flag to 'TFTP'. In the 'Image Filename' field, specify the name of the firmware file that will be uploaded to the device. he file name must contain the .tar extension. In the 'Server IP' field, enter the IP address of the TFTP server where the firmware file is saved. Click the 'Start-Upgrade' button to start uploading the file.

Click the 'Stop' button to interrupt the device update process.

In the 'Overall Upgrade Status' field, the generalized status of the firmware upgrade process on the access points is displayed.

## 4.10 'Captive Portal' menu

In the 'Captive portal' menu, the portal to which clients are redirected for authorization when connecting to the Internet can be configured.

Thus, the Wi-Fi network can be switched to open mode by removing encryption, while still restricting access to network resources. Connection to network resources will be implemented through web authorization.

#### 4.10.1 'Global Configuration' submenu

In the 'Global Configuration', general parameters of the portal and monitor the current number of created objects can be configured.

| Global Configuration Settings                      |         |                                |                       |  |  |  |  |  |  |
|----------------------------------------------------|---------|--------------------------------|-----------------------|--|--|--|--|--|--|
| Captive Portal Mode                                | Enabled | Disabled                       |                       |  |  |  |  |  |  |
| Authentication Timeout                             | 300     | (60 - 600 sec, 300 = Default)  |                       |  |  |  |  |  |  |
| Roaming service URL                                |         |                                | (0 - 2048 characters) |  |  |  |  |  |  |
| Roaming no action timeout                          | 720     | (0 - 86400 min, 720 = Default) |                       |  |  |  |  |  |  |
| Instance Count:                                    | 32      |                                |                       |  |  |  |  |  |  |
| Click "Update" to save the new settings.<br>Update |         |                                |                       |  |  |  |  |  |  |

- Captive Portal Mode portal operation status:
  - Enabled when the flag is set, the portal is used;
  - Disabled when the flag is set, the portal is not used.
- Authentication Timeout time period in seconds, during which the client can enter authorization data on the portal page to gain access to the network. If the interval is exceeded, refresh the page or reconnect to the network. The parameter takes values from 60 to 600 seconds. The default is 300 seconds;
- Roaming Service URL APB service address for hotspot roaming support. Specified in the format: 'ws:// host:port/path';
- Roaming No Action Timeout time after which the access point will delete outdated/inactive records about clients in roaming. The parameter takes values from 0 to 86400 minutes. The default is 720 minutes;
- Instance Count number of portal instances configured on the access point.

To apply a new configuration and save setting to non-volatile memory, click 'Update'.

#### 4.10.2 'Instance Configuration' submenu

In the 'Instance Configuration' submenu, portals are created and configured.

| Instance Configuration Settings                    |  |  |  |  |  |  |  |  |
|----------------------------------------------------|--|--|--|--|--|--|--|--|
| Captive Portal Instances Create 🔻                  |  |  |  |  |  |  |  |  |
| Captive Portal Instance Parameters                 |  |  |  |  |  |  |  |  |
| Instance Name (1 - 32 characters)                  |  |  |  |  |  |  |  |  |
| Click "Update" to save the new settings.<br>Update |  |  |  |  |  |  |  |  |

To create new portal in the 'Captive Portal Instances' field, select 'Create' and in the 'Instance Name' field specify the name of the new portal. The portal name can contain from 1 to 32 characters. To create a portal, click the 'Update' button.

To proceed to work with the portal, select its name in the 'Captive Portal Instances' field:

| tive Portal Instances              | wlan0bssv | ap0 🔻    |                       |            |                      |  |  |
|------------------------------------|-----------|----------|-----------------------|------------|----------------------|--|--|
| Captive Portal Instance Parameters |           |          |                       |            |                      |  |  |
| stance ID: 1                       |           |          |                       |            |                      |  |  |
| min Mode (                         | Enabled   | Disabled |                       |            |                      |  |  |
| rification                         | Cportal 🔻 |          |                       | _          |                      |  |  |
| tual Portal Name                   |           |          |                       |            |                      |  |  |
| obal Radius                        | On 🖲 C    | ff       |                       |            |                      |  |  |
| dius Accounting                    | 🖲 On 🔍 C  | ff       |                       |            |                      |  |  |
| duis Domain                        |           |          |                       |            |                      |  |  |
| dius IP Network                    | pv4 ▼     |          |                       |            |                      |  |  |
| dius IP                            |           |          |                       |            |                      |  |  |
| dius Backup IP 1                   |           |          |                       |            |                      |  |  |
| dius Backup IP 2                   |           |          |                       |            |                      |  |  |
| dius Backup IP 3                   |           |          |                       |            |                      |  |  |
| dius Key                           |           |          |                       |            |                      |  |  |
| dius Backup Key 1                  |           |          |                       |            |                      |  |  |
| dius Backup Key 2                  |           |          |                       |            |                      |  |  |
| dius Backup Key 3                  |           |          |                       |            |                      |  |  |
| ternal URL                         |           |          |                       |            | (0 - 256 characters) |  |  |
| vay Time                           | 7         | 20       | (0 - 1440 min, 60 = 0 | Default)   |                      |  |  |
| ssion Timeout                      | C         |          | (0 - 1440 min, 0 = De | efault)    |                      |  |  |
| Max Bandwidth Upstream             |           |          | (0 - 1331200 Kbps, 0  | = Default) |                      |  |  |
| Max Bandwidth Downstream           |           |          | (0 - 1331200 Kbps, 0  | = Default) |                      |  |  |
| elete Instance                     |           |          |                       |            |                      |  |  |

- Instance ID portal number;
- Admin Mode portal operating mode:
  - Enable enabled;
  - Disabled disabled.
- Verification user authentication method:
  - · Cportal method in which Captive Portal performs user authentication on the Radius server;
  - · RADIUS for authorization, user must be registered on the Radius server;
- Virtual Portal Name virtual portal name;
- Global Radius global authorization settings for the RADIUS protocol:
  - Off disabled;
  - On enabled. Selection of this option allows for the editing of the following fields:
    - Radius Accounting when enabled, 'Accounting' messages will be sent to the RADIUS server:
      - On enabled;
      - Off disabled.
    - Raduis Domain user domain;
    - · Radius IP Network select the IPv4 or IPv6 protocol to access the RADIUS server;
    - Radius IP address of the main RADIUS server. If the primary RADIUS server is unavailable, requests will be sent to backup RADIUS servers;
    - Radius Backup IP 1, 2, 3 backup RADIUS server address;
    - Radius Key password for authorization on the main RADIUS server;
    - Radius Backup Key 1, 2, 3 password for authorization on the backup RADIUS server 1, 2, 3;

- External URL address of the external Captive Portal to which the user will be redirected when connecting to the hotspot network;
- Away Time time during which the user authentication record on the access point is valid after it is dissociated. If the client does not re-authenticate within this time, the entry will be deleted. The parameter takes values from 0 to 1440 minutes. The default is 60 minutes;
- Session Timeout session lifetime timeout. The user is automatically logged out of the portal after a specified period of time. The parameter takes values from 0 to 1440 minutes. Default 0 – no timeout applied;
- *Max Bandwidth Upstream* maximum traffic transfer rate from the subscriber. The parameter takes values from 0 to 1331200 Kbps. Default 0 unlimited;
- Max Bandwidth Downstream maximum rate of traffic transfer to the subscriber. The parameter takes values from 0 to 1331200 Kbps. Default 0 unlimited;
- *Delete Instance* to delete this portal, set the flag and click the 'Update' button. Default portals cannot be deleted.

## 4.10.3 'VAP Configuration' submenu

In the 'VAP Configuration' submenu, portal can be bound to the virtual Wi-Fi networks of the VAP.

| VAP Configuration Settings |                  |                   |  |  |  |  |  |
|----------------------------|------------------|-------------------|--|--|--|--|--|
| Rad                        | io 1 🗸           |                   |  |  |  |  |  |
| VAP                        | Instance Name    |                   |  |  |  |  |  |
| 0                          | wlan0bssvap0     | ~                 |  |  |  |  |  |
| 1                          | wlan0bssvap1     | ~                 |  |  |  |  |  |
| 2                          | wlan0bssvap2     | ~                 |  |  |  |  |  |
| 3                          | wlan0bssvap3     | ~                 |  |  |  |  |  |
| 4                          | wian0bssvap4     | ~                 |  |  |  |  |  |
| 5                          | wlan0bssvap5     | ~                 |  |  |  |  |  |
| 6                          | wlan0bssvap6     | ~                 |  |  |  |  |  |
| 7                          | wlan0bssvap7     | ~                 |  |  |  |  |  |
| 8                          | wlan0bssvap8     | ~                 |  |  |  |  |  |
| 9                          | wlan0bssvap9     | ~                 |  |  |  |  |  |
| 10                         | wlan0bssvap10    | ~                 |  |  |  |  |  |
| 11                         | wlan0bssvap11    | ~                 |  |  |  |  |  |
| 12                         | wlan0bssvap12    | ~                 |  |  |  |  |  |
| 13                         | wlan0bssvap13    | ~                 |  |  |  |  |  |
| 14                         | wlan0bssvap14    | ~                 |  |  |  |  |  |
| 15                         | wlan0bssvap15    | ~                 |  |  |  |  |  |
| Click                      | "Update" to save | the new settings. |  |  |  |  |  |

• Radio – number the Wi-Fi interface being configured .

The table assigns a portal to each virtual network by its name.

To apply a new configuration and save setting to non-volatile memory, click 'Update'.

#### 4.10.4 'Authenticated Clients' submenu

In the 'Authenticated Clients' submenu, list of clients that have successfully authenticated on the portal is displayed.

| Authenticated Client List                                                                         |             |               |             |        |          |                   |                  |               |                   |            |          |          |
|---------------------------------------------------------------------------------------------------|-------------|---------------|-------------|--------|----------|-------------------|------------------|---------------|-------------------|------------|----------|----------|
| Click "Refresh" button to refresh the page.<br>Refresh<br>Total Number of Authenticated Clients 2 |             |               |             |        |          |                   |                  |               |                   |            |          |          |
| MAC Address IP Address                                                                            | User Name   | Protocol Mode | Verify Mode | VAP ID | Radio ID | Captive Portal ID | Session Time out | Away Time out | <b>Rx Packets</b> | Tx Packets | Rx Bytes | Tx Bytes |
| 70:70:0d:93:c3:e0                                                                                 | 79232566602 | http          | cportlad    | 2      | 1        | 3                 | 0                | 88976 s       | 0                 | 0          | 0        | 0        |
| 74:df:bf:ea:56:45                                                                                 | 79139192546 | http          | cportlad    | 1      | 2        | 18                | 0                | 0             | 0                 | 0          | 0        | 0        |

To update information on the page, click 'Refresh'.

- · Total Number of Authenticated Clients number of successfully authorized clients at this point in time;
- MAC Address client MAC address;
- IP Address client IP address;

- · User Name username with which the client was authenticated on the portal;
- Protocol Mode protocol used for the HTTP/HTTPS connection;
- Verify Mode authorization method on the portal;
- VAP ID virtual network number;
- Radio ID radio interface number;
- · Captive Portal ID number of the portal the client is associated with;
- Session Timeout remaining session lifetime;
- · Away Timeout remaining lifetime of the client authentication record;
- Rx Packets number of packets received from the client;
- Tx Packets number of packets sent to the client;
- Rx Bytes number of UAP bytes received from the user;
- *Tx Bytes* number of UAP bytes transmitted by the user.

#### 4.10.5 'Failed Authentication Clients' submenu

The 'Failed Authentication Clients' contains a list of clients with failed authorization on the portal.

| Failed Authentication Client List                                                           |
|---------------------------------------------------------------------------------------------|
| Click "Refresh" button to refresh the page.<br>Refresh                                      |
| Total Number of Fail Authenticated Clients 0                                                |
| MAC Address IP Address User Name Verify Mode VAP ID Radio ID Captive Portal ID Failure Time |

To update information on the page, click 'Refresh'.

- MAC Address client MAC address;
- IP Address client IP address;
- · User Name username with which the client was authenticated on the portal;
- Verify Mode authorization method on the portal;
- VAP ID virtual network number;
- Radio ID radio interface number;
- Captive Portal ID number of the portal the client is associated with;
- Failure Time time the error occurred.

#### 4.11 'Client QoS' menu

The **'Client QoS'** menu is intended for finer tuning of the QoS of client traffic flows. Client QoS allows configuring the prioritization of individual traffic flows, limiting the bandwidth for each client.

#### 4.11.1 'VAP QoS Parameters' submenu

In the **'VAP QoS Parameters'** submenu allows for the global enabling of all Client QoS settings (Class MAP, Policy MAP, Bandwidth Limit) and the assignment of previously generated traffic prioritization rules.

| VAP QoS Default Parameters |  |  |  |  |
|----------------------------|--|--|--|--|
|                            |  |  |  |  |
|                            |  |  |  |  |
| VAP VAP 0 VAP 0            |  |  |  |  |
| Enabled 🔘 Disabled         |  |  |  |  |
| (0 - 866700 Kbps)          |  |  |  |  |
| (0 - 866700 Kbps)          |  |  |  |  |
| ~                          |  |  |  |  |
| ~                          |  |  |  |  |
| (0 - 866700 Kbps)          |  |  |  |  |
|                            |  |  |  |  |
|                            |  |  |  |  |

- Client QoS Global Admin Mode use of Client QoS on the entire access point globally:
  - Enable enable;
  - Disabled disable.
- · Radio selection of the radio interface on which Client QoS will be configured;
- · VAP selection of a virtual access point on which Client QoS will be configured;
- Client QoS Mode use of Client QoS on the selected VAP:
  - Enable enable;
  - Disabled disable.
- Bandwidth Limit Down bandwidth limit from the access point to each client, kbps. The parameter takes
  values from 0 to 866700 kbps. If 0 is assigned, then the bandwidth limit is not applied. Any non-zero
  value is rounded up to a multiple of 64 kbps;
- Bandwidth Limit Up bandwidth limit from each client to the access point, kbps. The parameter takes values from 0 to 866700 kbps. If 0 is assigned, then the bandwidth limit is not applied. Any non-zero value is rounded up to a multiple of 64 kbps;
- *DiffServ Policy Down* name of the Policy profile to be applied to traffic sent in the direction from the access point to the client;
- DiffServ Policy Up name of the Policy profile that should be applied to traffic sent in the direction from the client to the access point;
- VAP Limit Down bandwidth limit from the access point to clients (in total) connected to this VAP, kbps. The parameter takes values from 0 to 866700 kbps. If 0 is assigned, then the restriction is not applied. Any non-zero value is rounded up to a multiple of 64 kbps;
- VAP Limit Up bandwidth limit from the clients (in total) to the access point, kbps. The parameter takes values from 0 to 866700 kbps. If 0 is assigned, then the restriction is not applied. Any non-zero value is rounded up to a multiple of 64 kbps.

To apply a new configuration and save setting to non-volatile memory, click 'Update'.

## 4.11.2 'Class Map' submenu

In the '**Class Map**' submenu, traffic classification is configured. Based on the unique features of the packets of a certain traffic flow, the class of belonging of the packets to this flow is formed. In the future, this class will be used for prioritization operations of various flows, united by a common feature.

| Configure Client QoS DiffServ Class Map Settings |                     |  |  |
|--------------------------------------------------|---------------------|--|--|
| Class Map Configuration                          |                     |  |  |
| Class Map Name                                   | (1 - 31 characters) |  |  |
| Match Layer 3 Protocol                           | IPv4 ▼              |  |  |
| Add Class Map                                    |                     |  |  |

**Class Map Configuration** – in the section, a traffic classification profile is created.

- Class Map Name profile name;
- Match Layer 3 Protocol protocol by which the classification will take place (IPv4 or IPv6). Depending
  on the choice of protocol, a different set of fields will be offered, according to which traffic will be
  classified.

To create a new traffic class, specify the class name in the 'Class Map Name' field and click the 'Add Class Map' button.

| Class Map Name          | Skype - ipv4                                        |
|-------------------------|-----------------------------------------------------|
| Match Every             |                                                     |
| Protocol                | Select From List ip  Match to Value (0 - 255)       |
| Source IP Address       | (X.X.X.X) Source IP Mask (X.X.X.X)                  |
| Destination IP Address  | (X.X.X.X) Destination IP Mask (X.X.X.X)             |
| Source Port             | Select From List Match to Port (0 - 65535)          |
| Destination Port        | Select From List 🔹 💌 Match to Port 2440 (0 - 65535) |
| EtherType               | Select From List Match to Value (0600 - FFFF)       |
| Class Of Service        | (0 - 7)                                             |
| Source MAC Address      | Source MAC Mask (xxxxxxxxxxxxxxxxx)                 |
| Destination MAC Address | Destination MAC Mask (xx:xx:xx:xx:xx:xx:            |
| VLAN ID                 | (0 - 4095)                                          |
| Service Type            |                                                     |
| IP DSCP                 | Select From List Match to Value (0 - 63)            |
| IP Precedence           | (0 - 7)                                             |
| IP TOS Bits             | (00 - FF) IP TOS Mask (00 - FF)                     |
| elete Class Map         |                                                     |

Match Criteria Configuration - in this section, criteria for the traffic class are configured.

- Class Map Name selection of the traffic class for which the attributes of belonging to the class will be configured;
- Match Every if flag is set, the traffic will be assigned to this class, regardless of the contents of the fields in its header. If the flag is not set, then it is required to specify the values of the required traffic fields that must be associated with this class;
- Protocol Protocol field value inIPv4 packet;
- Source IP Address IP address value of the packet sender;
- Source IP Mask mask indicating the significance of the bits in the IP address, based on which the
  packet is classified;
- Source IPv6 Prefix Len length of the sender IPv6 address prefix;
- · Destination IP Address IP address value of the packet recipient;

- Destination IP Mask mask indicating the significance of the bits in the IP address, based on which the
  packet is classified;
- Destination IPv6 Prefix Len length of the recipient IPv6 address prefix;
- Source Port sender port (Layer 4);
- Destination Port recipient port (Layer 4);
- EtherType EtherType field value, indicating the type of protocol used in the packet;
- Class Of Service CoS field value, indicating the priority of the packet on Layer 2 of the packet;
- · Source MAC Address MAC address value of the packet sender;
- · Destination MAC Address MAC address value of the packet recipient;
- VLAN ID VLAN field value in the packet;
- IP DSCP DSCP field value in the IP packet header;
- · IP Precedence Precedence field value in the IP packet header;
- · IP TOS Bits TOS field value in the IP packet header;
- IP TOS Mask mask indicating the significance of the bits in the TOS field, based on which the packet is classified;
- IPv6 Flow Label Flow Label field value.

To delete a class, check the box next to 'Delete Class Map' and click the 'Update' button.

To apply a new configuration and save setting to non-volatile memory, click 'Update'.

#### 4.11.3 'Policy Map' submenu

The '**Policy Map**' submenu is intended for configuring bandwidth for a traffic stream classified according to a common feature, marking the priority of this traffic class at the Layer 2 and Layer 3 levels (CoS, DSCP, Precedence), as well as for making a decision about passing this traffic or about its blocking.

In this submenu, 'Policy Map' profile is formed, for which the previously created 'Class Map' traffic classifiers are sequentially assigned. For each classifier, the operations to be performed with the given type of traffic are indicated.

| Configure Client QoS DiffServ Policy Map Settings                                                                                                    |                                                                                          |  |  |  |
|----------------------------------------------------------------------------------------------------|------------------------------------------------------------------------------------------|--|--|--|
| Policy Map Configuration                                                                                                    |                                                                                          |  |  |  |
| Policy Map Name<br>Add Policy Map                                                                                                    | (1 - 31 characters)                                                                      |  |  |  |
| Policy Class Definition<br>Policy Map Name                                                                                                    | ChattyDrop V                                                                             |  |  |  |
| Class Map Name                                                                                                    | netbios-ns-tcp 🔻                                                                         |  |  |  |
| Police Simple       Committed Rate         Send       Image: Committed Rate         Drop       Image: Committed Rate         Mark Class Of Service       Image: Committed Rate         Mark Class Of Service       Image: Committed Rate         Mark Class Of Service       Image: Committed Rate         Mark IP Dscp       Select From List       Image: Committed Rate         Mark IP Precedence       Image: Committed Rate       Image: Committed Rate         Disassociate Class Map       Image: Committed Rate       Image: Committed Rate | (1 - 100000 kbps) Committed Burst (1 - 204800000 bytes)                                  |  |  |  |
| Member Classes                                                                                                    | netbios-ns-tcp, netbios-ns-udp,<br>netbios-dgm-tcp, netbios-dgm-udp,<br>mDNS, SSDP, vrrp |  |  |  |
| Delete Policy Map                                                                                                    |                                                                                          |  |  |  |
| Click "Update" to save the new settings.<br>Update                                                                                                    |                                                                                          |  |  |  |
Policy Map Configuration – in this section, a new Policy Map profile is being created.

• Policy Map Name – Policy Map name profile.

To add a new profile, enter profile name in the 'Police Map Name' field and click the 'Add Policy Map' button.

Policy Class Definition – in this section, traffic classifiers are configured.

- Policy Map Name 'Policy Map' profile name, in which further configuration of operations for traffic classifiers will be performed;
- Class Map Name traffic classifier previously created in the 'Class Map' submenu.

Operations to be performed with this type of traffic:

Police Simple – simplified configuration in which two parameters are set:

- · Committed Rate guaranteed transmission rate for this type of traffic;
- Committed Burst traffic bursts limitation.
- Send when the flag is set, all packets of the corresponding traffic flow will be sent if the Class Map criteria are met;
- Drop when the flag is set, all packets of the corresponding traffic flow will be dropped if the Class Map criteria are met;
- *Mark Class Of Service* when the flag is set, all packets of the corresponding traffic flow will be marked with the specified CoS value. The parameter takes a value from 0 to 7;
- *Mark IP Dscp* when the flag is set, all packets of the corresponding traffic flow will be marked with the specified IP-DSCP value. The value can be selected from the list or specified;
- *Mark IP Precedence* when the flag is set, all packets of the corresponding traffic flow will be marked with the specified IP Precedence value. The parameter takes a value from 0 to 7;
- Disassociate Class Map set the flag and click the 'Update' button to remove the association of this Class Map and Policy Map;
- *Member Classes* list of all Class Maps that are associated with the selected Policy Map. If the class is not associated with a policy, this field is empty;
- *Delete Policy Map* set the flag and click the 'Update' button to delete the Policy Map specified in the Policy Map Name.

To apply a new configuration and save setting to non-volatile memory, click 'Update'.

## 4.11.4 'Client Configuration' submenu

In the 'Client Configuration' submenu, current QoS configuration in effect for a specific client connected to the access point can be viewed.

| QOS Configu          | ration Status for associated clients |
|----------------------|--------------------------------------|
| Station 88:          | 75:98:14:c3:1d ▼                     |
| Global QoS Mode      | up                                   |
| Client QoS Mode      | Enabled                              |
| Bandwidth Limit Up   | 0                                    |
| Bandwidth Limit Down | 0                                    |
| ACL Type Up          | None                                 |
| ACL Name Up          |                                      |
| ACL Type Down        | None                                 |
| ACL Name Down        |                                      |
| DiffServ Policy Up   |                                      |
| DiffServ Policy Down |                                      |

· Station - select the client connected to the access point;

- Global QoS Mode use of Client QoS on the entire access point globally:
  - Up enabled;
  - Down disabled.
- Client QoS Mode use of Client QoS on the selected VAP:
  - Enable enabled;
  - Disabled disabled.
- Bandwidth Limit Up limiting the traffic bandwidth from each client to the access point, bps;
- Bandwidth Limit Down limiting the traffic bandwidth from the access point to each client, bps;
- ACL Type Up type of traffic from the client to the access point, for which the ACL rules will be applied;
- ACL Name Up name of the ACL profile that should be applied to traffic going from the client to the access point;
- ACL Type Down type of traffic from the access point to the client for which the ACL rules will be applied;
- ACL Name Down name of the ACL profile that should be applied to traffic coming from the access point to the client;
- DiffServ Policy Up name of the Policy profile that should be applied to traffic going from the client to the access point;
- *DiffServ Policy Down* name of the Policy profile to be applied to traffic going from the access point to the client.

## 4.12 'Workgroup Bridge' menu

### 4.12.1 'Workgroup Bridge' submenu

**Workgroup Bridge'** is intended for configuring the device in the wireless client mode using one of the wireless interfaces.

• WGB cannot be configured if WDS is configured on the access point or cluster mode is enabled.

• For correct WGB operation, it is necessary that the same firmware version is installed on the access points.

| Modify AP Wor                                     | kgroup Bridge Se                           | ettings                     |
|---------------------------------------------------|--------------------------------------------|-----------------------------|
| Workgroup Bridge Mode<br>Radio<br>WGB ARP-Timeout | O Up O Down                                | (1 - 1440 min, Default: 5)  |
| <b>Upstream Interface</b><br>VLAN ID              | 1                                          |                             |
| SSID                                              | Upstream SSID                              | ۲                           |
| Roam Threshold                                    | -75                                        | (-991) dBm                  |
| Security                                          | None 🗸 🕒                                   |                             |
| Connection Status                                 | Disconnected                               | ]                           |
| Downstream Interface                              |                                            |                             |
| Status                                            | 🔾 Up 🔍 Down                                |                             |
| VLAN ID                                           | 1                                          |                             |
| SSID                                              | Downstream SSID                            |                             |
| Broadcast SSID                                    | On 💙                                       |                             |
| Security                                          | None 🗸 🛨                                   |                             |
| MAC Auth Type                                     | Disabled 💙                                 |                             |
| Click "Update" to save the r<br>Update            | new settings. Click "Refresh" b<br>Refresh | outton to refresh the page. |

- Workgroup Bridge Mode enable/disable client mode on the interface:
  - Up enabled;
  - Down disabled.
- Radio select wireless interface on which the client mode is enabled. Radio 1 operates on the 5 GHz band, Radio 2 operates on the 2.4 GHz band;
- WGB ARP-Timeout ARP table entry lifetime in WGB mode. The parameter takes a value from 1 to 1440 minutes. The default is 5 minutes.

**Upstream Interface** – configuring interface that will be a wireless client and connect to a third-party access point.

- · VLAN ID VLAN number used on the access point;
- SSID name of the access point to which the connection is made;
- · Roam Threshold name of the access point to which the connection is made;
- Security security mode configured on the VAP of the access point to which the connection is made:
  - None do not use encryption for data transfer. The point is open for access by any client;
  - WPA Personal connection mode to an access point using the WPA-TKIP or WPA2-AES security mechanism. When this mode is selected, the following settings will be available for editing:

| Security | WPA Personal 🗸 🖯                  |
|----------|-----------------------------------|
|          | WPA Versions: WPA-TKIP 🗹 WPA2-AES |
|          | MFP Not Required V                |
|          | Key:                              |
|          |                                   |

- WPA Versions version of the security protocol used (WPA-TKIP or WPA2-AES);
- *MFP* configuring client frame protection mode:
  - Not Required do not use protection;
  - Capable use protection when possible;
  - Required use of protection is mandatory, all clients must support CCX5.
- · Key key/password required for authorization on the access point;
- WPA Enterprise access point connection mode using authorization and authentication on an upstream RADIUS server. When this mode is selected, the following settings will be available for editing:

| Security | WPA Enterprise 🗸 🖯 |                   |
|----------|--------------------|-------------------|
|          | WPA Versions:      | WPA-TKIP WPA2-AES |
|          | MFP                | Not Required 💙    |
|          | EAP Method         | 💿 peap 🔘 tis      |
|          | Username           |                   |
|          | Password           |                   |
|          |                    |                   |

- WPA Versions version of the security protocol used (WPA-TKIP or WPA2-AES);
- *MFP* configuring client frame protection mode:
  - Not Required do not use protection;
    - · Capable use protection when possible;
  - Required use of protection is mandatory, all clients must support CCX5.
- EAP Method selection of the authentication protocol (peap or tls);
- · Username user name used for authorization on the RADIUS server;
- · Password user password used for authorization on the RADIUS server;
- Connection Status connection status to the access point.

Downstream Interface - configuring the interface that acts as an access point.

Status - enable/disable the downstream interface:

- Up interface is enabled;
- Down interface is disabled.
- VLAN ID VLAN number in which network traffic for this access point will be transmitted;
- SSID wireless network name;
- Broadcast SSID enable/disable wireless network broadcasting:
  - On broadcasting is enabled;
  - Off broadcasting is disabled.
- Security broadcasting is enabled:
  - None do not use encryption for data transfer. The point is open for access by any client;
  - WPA Personal connection mode to an access point using the WPA-TKIP or WPA2-AES security mechanism. When this mode is selected, the following settings will be available for editing:

| Security      | WPA Personal 🗸 🖯           |                                     |                 |
|---------------|----------------------------|-------------------------------------|-----------------|
|               | WPA Versions:              | WPA-TKIP                            | WPA2-AES        |
|               | Key:                       |                                     |                 |
|               | Broadcast Key Refresh Rate | 0                                   | (Range:0-86400) |
|               | MFP                        | ▼ Not Required □ Capable □ Required |                 |
| MAC Auth Type | Disabled V                 |                                     | ,               |

• WPA Versions - version of the security protocol used (WPA-TKIP or WPA2-AES).

If WPA-TKIP is selected, the following fields will be available for configuration:

- *Key* key/password required for authorization on the access point;
- Broadcast Key Refresh Rate group key update time interval. The parameter takes values from 0 to 86400.

If WPA2-AES is selected, the following fields will be available for configuration:

- Key key/password required for authorization on the access point;
- Broadcast Key Refresh Rate group key update time interval. The parameter takes values from 0 to 86400;
- *MFP* configuring client frame protection mode:
  - Not Required do not use protection;
  - Capable use protection when possible;
  - Required use of protection is mandatory, all clients must support CCX5.

MAC Auth Type – user authentication mode based on their MAC address:

- Disabled do not use user authentication by MAC address;
- RADIUS use user authentication by MAC address using RADIUS server;
- Local use user authentication by MAC address using the local address list generated on this access point.

To apply a new configuration and save setting to non-volatile memory, click 'Update'.

To update information on the page, click 'Refresh'.

#### 4.12.2 'Workgroup Bridge Transmit/Receive' submenu

'Workgroup Bridge Transmit/Receive' provides statistics on transmitted/received traffic on interfaces formed in the Work Group Bridge mode.

| View tra                                                                                                  | ansmit and receive s                                    | tatistics                                                             | for this     |
|----------------------------------------------------------------------------------------------------|---------------------------------------------------------|-----------------------------------------------------------------------|--------------|
|                                                                                                    |                                                         |                                                                       |              |
|                                                                                                    |                                                         |                                                                       |              |
| Click "Refresh"                                                                                           | button to refresh the page.                             |                                                                       |              |
| Refresh                                                                                                   | 1.5                                                     |                                                                       |              |
|                                                                                                    |                                                         |                                                                       |              |
| Interface                                                                                                 | Status                                                  | VLAN ID                                                               | Name (SSID)  |
| wlan0upstrm                                                                                               | Associated to AP a8:f9:4b:b7:8b:c0                      | 1                                                                     | Test_AP      |
| manoapsenn                                                                                                |                                                         |                                                                       |              |
| wlan0dwstrm                                                                                               | up                                                      | 1                                                                     | Test_Clients |
| wlan0dwstrm                                                                                               | up                                                      | 1                                                                     | Test_Clients |
| wian0dwstrm                                                                                               | up                                                      | 1                                                                     | Test_Clients |
| wlan0dwstrm<br>Transmit                                                                                   | up<br>Total packets                                     | 1                                                                     | Test_Clients |
| wlan0dwstrm<br>Transmit<br>Interface                                                                      | up<br>Total packets                                     | 1<br>Total bytes                                                      | Test_Clients |
| wlan0dwstrm<br>Transmit<br>Interface<br>wlan0upstrm                                                       | up<br>Total packets<br>275                              | 1<br>Total bytes<br>323895                                            | Test_Clients |
| Transmit<br>Interface<br>wlan0upstrm<br>wlan0dwstrm                                                       | up<br><b>Total packets</b><br>275<br>0                  | 1<br><b>Total bytes</b><br>323895<br>0                                | Test_Clients |
| vlan0dwstrm<br>Transmit<br>Interface<br>wlan0upstrm<br>wlan0dwstrm                                        | up<br><b>Total packets</b><br>275<br>0                  | 1<br><b>Total bytes</b><br>323895<br>0                                | Test_Clients |
| Transmit<br>Interface<br>wlan0upstrm<br>wlan0dwstrm<br>Receive                                            | up<br><b>Total packets</b><br>275<br>0                  | 1<br><b>Total bytes</b><br>323895<br>0                                | Test_Clients |
| wlan0dwstrm<br>Transmit<br>Interface<br>wlan0upstrm<br>wlan0dwstrm<br>Receive<br>Interface                | up<br>Total packets<br>275<br>0<br>Total packets        | 1<br>Total bytes<br>323895<br>0<br>Total bytes                        | Test_Clients |
| wianodystrm<br>Transmit<br>Interface<br>wianodystrm<br>wianodwstrm<br>Receive<br>Interface<br>wianoupstrm | up<br>Total packets<br>275<br>0<br>Total packets<br>351 | 1<br><b>Total bytes</b><br>323895<br>0<br><b>Total bytes</b><br>36370 | Test_Clients |

To update information on the page, click 'Refresh'.

- Interface interface name;
- · Status interface operation status;
- VLAN ID VLAN number assigned to the interface;
- Name (SSID) name of the wireless network configured for the interface.

'Transmit' section provides statistics on the transmitted traffic.

'Receive' provides statistics on the received traffic.

- Interface interface name;
- · Total packets total number of transmitted/received packets;
- Total bytes total number of bytes sent/received.

# 5 Managing the device using the command line

This section describes various ways to connect to the command line interface (CLI) of an access point, as well as the basic commands for managing the device through the CLI.

There are three methods available for connecting to an access point.

- Serial port or COM port;
- Telnet, insecure connection;
- SSH, secure connection.

## 5.1 Connecting to CLI via COM port

To use this type of connection, the personal computer must either have a built-in COM port or must be supplied with a USB-to-COM adapter cable. A terminal program must also be installed on the computer, for example, Hyperterminal, PuTTY, SecureCRT.

The access point (Console port) connects directly to the computer using a console cable. For access to the device console a terminal program is used.

RJ45-DB9 console cable is required (not supplied with the device) to connect to the access point via COM port.

## RJ45-DB9 console cable pinout

| Serial Port (RJ-45 Connector) Pin | Adapter (DB-9) Pin   |
|-----------------------------------|----------------------|
| 3 (TXD)                           | 2 (RXD)              |
| 4 (Signaling Ground)              | 5 (Signaling Ground) |
| 5 (Signaling Ground)              | 5 (Signaling Ground) |
| 6 (RXD)                           | 3 (TXD)              |

The example is shown in the following figure:

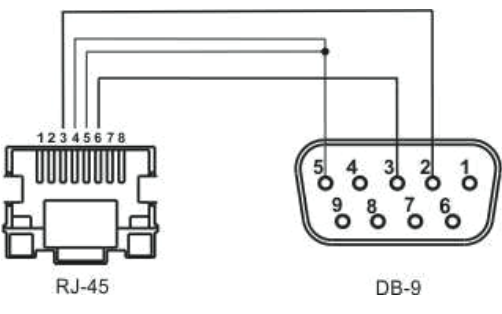

**Step 1.** Using a console cable, connect the **CONSOLE** port of the access point to the computer's COM port. The console cable may require drivers depending on your computer's operating system.

**Step 2.** Launch terminal program and create new connection. In the **'Connect via'** drop-down list, select the preferred COM port. The COM port (port number) is determined by the device manager, for example, COM4. Set the port parameters according to Table 6. Click the **OK** button.

### Table 6 – COM port parameters

| Parameters | Value  |
|------------|--------|
| Baud rate  | 115200 |
| Data bits  | 8      |
| Parity     | no     |
| Stop bits  | 1      |

| Parameters   | Value |
|--------------|-------|
| Flow control | no    |

Step 3. Click the 'Connection' button. Log in to the device's CLI.

Default login information:

- User name: admin;
- Password: password.

After successful authorization, *Access point name#* will be displayed, for example, *WEP-2ac#* or *Eltex WLAN AP#* – this means that the access point settings configuration mode is enabled.

By default, the access point's COM port baud rate is 115200 bps. Using the web interface in the 'Serial Settings' section of the 'Status' tab, the baud rate can be changed to 9600, 19200, 38400 and 57600 bps.

The following command is used to change baud rate in CLI: set serial baud-rate <RATE> (for example, set serial baud-rate 115200). After applying this command, change the baud rate in the connection settings of the terminal program on PC.

## 5.2 Connecting via Telnet

Telnet connection is more versatile than COM port connection. The disadvantage of such a connection, compared to COM port connection, is that there are no access point initialization messages. Connection to the CLI can be made both directly at the installation site of the device, and from a remote workstation via IP network.

To connect to an access point, a personal computer must have a network card. Additionally, a network cable (Patching Cord RJ-45) is required (not supplied with the device).

To connect via Telnet, programs such as PuTTY, HyperTerminal, SecureCRT can be used.

**Step 1**. Connect the network cable from the PoE port of the injector to the Ethernet port of the access point (for WEP-2ac, this is **GE (PoE)** port), and the network cable from the Data port of the injector to the network card of the computer.

**Step 2**. Start, for example, PuTTY. Specify IP address of the access node. Figure 10 shows 192.168.10.10 as an example.

- Access point IP address, by default 192.168.1.10;
- Port, by default 23;
- Connection type Telnet.

Click the **'Open'** button.

| 🕵 PuTTY Configuration                                                                                                    |                                                                                                    | ? ×                                                                           |
|----------------------------------------------------------------------------------------------------|----------------------------------------------------------------------------------------------------|-------------------------------------------------------------------------------|
| Category:<br>Session<br>Logging<br>Teminal<br>Keyboard<br>Bell<br>Features<br>Window<br>Appearance<br>Behaviour<br>Translation<br>Selection<br>Colours<br>Connection<br>Data<br>Proxy<br>SSH<br>Serial<br>Telnet<br>Rlogin<br>SUPDUP | Basic options for your PuTT         Specify the destination you want to condition the estimation you want to condition the estimation of the estimation of the estimation of the estimation of the estimation of the estimate estimates and the estimates and the es | Y session  prinect to  Port 23  elnet <u>Load Save Delete  on clean exit </u> |
| <u>A</u> bour <u>H</u> eip                                                                                                    | Open                                                                                                    |                                                                               |

Figure 10 - Telnet client startup

Step 3. Log in to the access point CLI.

Default login information:

- login: admin;
- password: password.

After successful authorization, *Access point name#* will be displayed, for example, *WEP-2ac#* or *Eltex WLAN AP#* – this means that the access point settings configuration mode is enabled.

## 5.3 Connecting via Secure Shell

Secure Shell (SSH) connection is similar in functionality to a Telnet connection. Unlike Telnet, Secure Shell encrypts all traffic, including passwords. This ensures secure remote connections over public IP networks. To connect to an access node, a personal computer must have a network card. SSH client program must be installed on the computer, for example, PuTTY, HyperTerminal, SecureCRT. Additionally, a network cable (Patching Cord RJ-45) is required (not supplied with the device).

**Step 1**. Connect the network cable from the PoE port of the injector to the Ethernet port of the access point (for WEP-2ac, this is **GE (PoE)** port), and the network cable from the Data port of the injector to the network card of the computer.

**Step 2**. Start, for example, PuTTY. Specify IP address of the access node. Figure 11 shows 192.168.10.10 as an example.

- Access point IP address, by default 192.168.1.10;
- Port, by default 22;
- Connection type SSH.

Click the 'Open' button.

| 🕵 PuTTY Configuration                                                                                                    |                                                                                                    | ? ×                                                                                               |  |
|----------------------------------------------------------------------------------------------------|----------------------------------------------------------------------------------------------------|---------------------------------------------------------------------------------------------------|--|
| Category:<br>Session<br>Logging<br>Terminal<br>Keyboard<br>Bell<br>Features<br>Window<br>Appearance<br>Behaviour<br>Translation<br>Selection<br>Colours<br>Connection<br>Proxy<br>SSH<br>Serial<br>Telnet<br>Rlogin<br>SUPDUP | Basic options for your PuTTY         Specify the destination you want to cor         Host Name (or IP address)         192.168.10.10         Connection type: <ul> <li>SSH</li> <li>Serial</li> <li>Other:</li> <li>Te</li> </ul> Load, save or delete a stored session         Saved Sessions         Default Settings         Close window on exit:         Always       Never         Only on | r session<br>nnect to<br>Port<br>22<br>elnet ✓<br>Load<br>Sa <u>v</u> e<br>Delete<br>n clean exit |  |
| <u>A</u> bout <u>H</u> elp                                                                                                    | <u>O</u> pen                                                                                                    | <u>C</u> ancel                                                                                    |  |

Figure 11 – SSH client startup

Step 3. Log in to the access point CLI.

Default login information:

- login: admin;
- password: password.

After successful authorization, *Access point name#* will be displayed, for example, *WEP-2ac#* or *Eltex WLAN AP#* – this means that the access point settings configuration mode is enabled.

## 5.4 Getting started in the access point CLI

In addition to the web configurator, CLI provides an alternative method for specialists to interact with a device. The following section outlines general guidelines for working in the CLI. The access point configuration is represented by a set of classes (command continuation) and objects

(command start). The access point console provides access to the use of such objects:

- get
- set
- add
- remove

The set, add, and remove commands change the current access point configuration, not the boot configuration. To save the current configuration to boot, use the save-running command.

## 5.4.1 Command line rules

To simplify the use of the command line, the interface supports automatic completion of commands. This function is activated when an incomplete command is typed and the <Tab> key is pressed.

Another feature to help using the command line is context help. At any stage of entering a command, a hint about the next elements of the command can be obtained by pressing the <Tab> key twice.

For convenience of using the command line, support for hot keys has been implemented. The list of hot keys is presented in Table 7.

| Hotkey | Action in CLI                                   |
|--------|-------------------------------------------------|
| CTRL+a | Moves cursor to the beginning of line           |
| CTRL+e | Moves cursor to the end of line                 |
| CTRL+b | Moves cursor to the left                        |
| CTRL+f | Moves cursor to the right                       |
| CTRL+c | Interrupts command execution                    |
| CTRL+h | Deletes one character from the left (backspace) |
| CTRL+w | Deletes the word to the left of the cursor      |
| CTRL+k | Deletes everything after the cursor             |
| CTRL+u | Deletes everything before the cursor            |
| CTRL+p | Shows the previous command                      |
| CTRL+n | Shows the next command                          |
| CTRL+d | Exit CLI                                        |

Table 7 - Description of CLI command line hotkeys

## 5.4.2 Interface notations

This section describes the interface naming used when configuring the device.

To obtain the description in the CLI, execute the **get interface all description** command. For more detailed information about all interfaces, use the **get interface all** command. The interfaces are described in Table 8.

Table 8 – Interface notations

| Interface    | Description                                 |
|--------------|---------------------------------------------|
| brtrunk      | Bridge - Trunk                              |
| brtrunk-user | Bridge - Trunk                              |
| eth0         | Ethernet                                    |
| lo           | Loopback                                    |
| isatap0      | ISATAP Tunnel                               |
| wlan0        | Wireless - Virtual Access Point 0           |
| wlan1        | Wireless - Virtual Access Point 0 - Radio 2 |

| Interface    | Description                                 |
|--------------|---------------------------------------------|
| wlan0vapX    | Wireless - Virtual Access Point X           |
| wlan1vapX    | Wireless - Virtual Access Point X - Radio 2 |
| wlan0bssvapX | Virtual Access Point X                      |
| wlan1bssvapX | Virtual Access Point X - Radio 2            |
| wlan0wdsX    | Wireless Distribution System - Link X       |

### 5.4.3 Saving configuration changes

There are several instances of configurations in the system:

- Factory configuration. The configuration includes default settings. To return to the factory configuration, use the **factory-reset** command or the 'F' function button on the device case. To do this, hold the 'F' button until the 'Power' indicator starts flashing.

 Boot configuration. The boot configuration stores settings that will be used the next time the access point boots (for example, after a reboot). To save the changes made in the CLI to the boot configuration, execute the save-running or set config startup running command – the current configuration will be copied to the boot configuration;

- Current configuration. The access point configuration that is currently applied. When using the get, set, add, remove commands, only the current configuration is viewed and changed. If the changes are not saved, they will be lost after rebooting the access point.

## 5.5 CLI commands description

### 5.5.1 The get command

The *get* command allows viewing the set field values in classes. Classes are divided into classes without a name (unnamed-class) and with a name (named-class).

### Syntax

get unnamed-class <VALUE> |detail get named-class [<SUBCLASS> |all| [<VALUE> ... | name | detail]]

### Example

1. An example of using the 'get' command in a class without a name with one set of values:

get log

The access point has only one set of options for log files, this command displays information about the options of log files.

2. Example of using the 'get' command in a class without a name with multiple values:

get log-entry

The file stores a continuous sequence of logs without being split into files. The command displays the entire sequence of data contained in the log file.

3. Example of using the 'get' command in a class with a name with multiple values:

#### get bss wlan1bssvap3

There is a set of bss class values that are typed in this command. This command displays information about set of basic services called wlan1bssvap3.

4. Example of using the 'get' command in a class with a name to get all values:

```
get interface all mac
get interface all
get radio all detail
```

#### 5.5.2 The set command

The set command sets the values of fields in classes.

#### Syntax

```
set unnamed-class [<SUBCLASS> <VALUE> ...] <VALUE> ...
set named-class <SUBCLASS> | all |[<SUBCLASS> <VALUE> ...] <VALUE> ...
```

#### Example

Example of configuring SSID, parameters of Radio interface, and setting a static IP address:

```
set interface wlan0 ssid "Eltex"
set vap vap2 with radio wlan0 to vlan-id 123
set radio all beacon-interval 200
set tx-queue wlan0 with queue data0 to aifs 3
set management static-ip 192.168.10.10
set management static-mask 255.255.255.0
set management dhcp-status down
```

#### 5.5.3 The add command

The **add** command adds a new subclass or a group of subclasses containing a specific set of values to simplify hardware configuration.

#### Syntax

```
add unique-named-class <SUBCLASS> [<VALUE> ...]
add group-named-class <SUBCLASS> [<VALUE> ...]
add anonymous-named-class <SUBCLASS> [<VALUE> ...]
```

#### Example

Example of configuring basic channel rate on Radio interface:

add basic-rate wlan1 rate 1

### 5.5.4 The remove command

The *remove* command removes the created subclasses.

## Syntax

```
add unnamed-class [<VALUE> ...]
add named-class <SUBCLASS> | all [<VALUE> ...]
```

## Example

Example of deleting basic channel rate settings on Radio interface:

remove basic-rate wlan1 rate 1

### 5.5.5 Additional commands

The access point command line interface also includes the following commands, listed in Table 9.

## Table 9 – Additional commands

| Command          | Description                                                        |
|------------------|--------------------------------------------------------------------|
| config           | Download/Upload access point configuration                         |
| сору             | Download/Upload/Save access point configuration                    |
| delete           | Delete configuration files                                         |
| dot1x-cert       | Upload a DOT1X certificate to connect to the access point          |
| factory-reset    | Apply factory configuration and reboot                             |
| firmware-switch  | Change firmware image: current firmware image to alternative image |
| firmware-upgrade | Firmware update                                                    |
| packet-capture   | Generate and upload a traffic dump from an interface               |
| reboot           | Reboot the access point                                            |
| save-running     | Saving current configuration to boot                               |
| show             | Displaying a list of configuration files                           |
| wgbridge-cert    | Upload a WGB certificate to connect to the access point            |

## 5.6 Configuring an access point via the CLI

This section provides an example of configuring the WEP-2ac access point using the command line interface. After connecting to an access point (as described in the Managing the device using the command line section), it is required to configure network parameters if they have not been configured before.

### 5.6.1 Configuring network parameters

### Configuring static network parameters of the access point

WEP-2ac# set management dhcp-status down (down – disable receiving network parameters via DHCP, use statically configured network parameters. up – enable receiving network parameters via DHCP) WEP-2ac# set management static-ip 192.168.1.15 (where 192.168.1.15 is device static IP address) WEP-2ac# set management static-mask 255.255.255.0 (where 255.255.255.0 is the subnet mask) WEP-2ac# set static-ip-route gateway 192.168.1.1 (where 192.168.1.1 is default gateway IP address)

#### **Configuring VLAN for access point management**

WEP-2ac# set management vlan-id 1510 (where 1510 is VLAN number for access point management)

#### **Configuring DNS static IP addresses**

WEP-2ac# **set host dns-via-dhcp down** (**down** – use statically set DNS servers. **up** – use DHCP-obtained DNS servers)

WEP-2ac# set host static-dns-1 8.8.8.8 (where 8.8.8.8 is IP address of DNS server 1) WEP-2ac# set host static-dns-2 192.168.1.253 (where192.168.1.253 is IP address of DNS server 2)

## 5.6.2 Configuring wireless interfaces

By default, radio interfaces use automatic selection of the operating channel. To manually set the channel or change the power, use the following commands:

### Configuring radio channel, bandwidth and radio interface power

## Configuration for Radio 1 (5 GHz):

WEP-2ac# **set radio wlan0 status up** (**up** – enable Radio 1 radio interface, **down** – disable Radio 1 radio interface)

WEP-2ac# set radio wlan0 mode a-n-ac (a-n-ac – set Radio 1 radio interface operating mode. The following operating modes are available for Radio 1: a – 802.11a, a-n-ac – 802.11a/n/ac, n-ac – 802.11n/ ac)

WEP-2ac# set radio wlan0 channel-policy static (static – disable automatic channel selection. best – enable automatic channel selection)

WEP-2ac# **set radio wlan0 static-channel 36** (**36** – number of static channel on which access point will operate)

WEP-2ac# set radio wlan0 n-bandwidth 80 (80 – channel bandwidth. The following bandwidth values are available for Radio 1: 20 – 20 MHz, 40 – 40 MHz, 80 – 80 MHz)

WEP-2ac# **set radio wlan0 tx-power-dbm 19 (19** – transmitter power value for Radio 1 radio interface. Available values for Radio 1: **from 1 to 21** dBm)

## Configuration for Radio 2 (2.4 GHz):

WEP-2ac# **set radio wlan1 status up** (**up** – enable Radio 2 radio interface, **down** – disable Radio 2 radio interface)

WEP-2ac# **set radio wlan1 mode bg-n (bg-n** – set Radio 2 radio interface operating mode. The following operating modes are available for Radio 2: **bg** – 802.11b/g, **bg-n** – 802.11b/g/n, **n-only-g** – 2.4 GHz 802.11n)

WEP-2ac# set radio wlan1 channel-policy static (static – disable automatic channel selection. best – enable automatic channel selection)

WEP-2ac# **set radio wlan1 static-channel 6** (6 – number of static channel on which access point will operate)

WEP-2ac# set radio wlan1 n-bandwidth 20 (20 – channel bandwidth. The following bandwidth values are available for Radio 2: 20 – 20 MHz, 40 – 40 MHz)

WEP-2ac# **set radio wlan1 tx-power-dbm 16 (16** – transmitter power value for Radio 2 radio interface. Available values for Radio 2: **from 5 to 18** dBm)

## Lists of available channels

### For Radio 1, the following channels are available for selection:

- with 20 MHz channel width: 36, 40, 44, 48, 52, 56, 60, 64, 132, 136, 140, 144, 149, 153, 157, 161, 165.
- with 40 MHz channel width:
  - if 'n-primary-channel' = lower: 36, 44, 52, 60, 132, 140, 149, 157.
  - if 'n-primary-channel' = upper: 40, 48, 56, 64, 136, 144, 153, 161.
- with 80 MHz channel width: 36, 40, 44, 48, 52, 56, 60, 64, 132, 136, 140, 144, 149, 153, 157, 161.

### For Radio 2, the following channels are available for selection:

- with 20 MHz channel width: 1, 2, 3, 4, 5, 6, 7, 8, 9, 10, 11, 12, 13.
- with 40 MHz channel width:
  - if 'n-primary-channel' = lower: 1, 2, 3, 4, 5, 6, 7, 8, 9.
  - if 'n-primary-channel' = upper: 5, 6, 7, 8, 9, 10, 11, 12, 13.

### 5.6.2.1 Additional settings for wireless interfaces

#### Changing operating mode of the radio interface

### Configuration for Radio 1 (5 GHz):

WEP-2ac# set radio wlan0 mode a-n-ac (a-n-ac – set Radio 1 radio interface operating mode. The following operating modes are available for Radio 1: a – 802.11a, a-n-ac – 802.11a/n/ac, n-ac – 802.11n/ ac)

### Configuration for Radio 2 (2.4 GHz):

WEP-2ac# **set radio wlan1 mode bg-n (bg-n** – set Radio 2 radio interface operating mode. The following operating modes are available for Radio 2: **bg** – 802.11b/g, **bg-n** – 802.11b/g/n, **n-only-g** – 2.4 GHz 802.11n)

#### Configuring the list of limited channels

#### Configuration for Radio 1 (5 GHz):

WEP-2ac# set radio wlan0 limit-channels '36 40 44 48' (36 40 44 48 – number of channels that will be used when auto-selecting an operating channel on the access point)

### Configuration for Radio 2 (2.4 GHz):

WEP-2ac# **set radio wlan1 limit-channels** '**1 6 11'** (**1 6 11** – number of channels that will be used when auto-selecting an operating channel on the access point)

#### Changing primary channel

#### Configuration for Radio 1 (5 GHz):

WEP-2ac# **set radio wlan0 n-primary-channel upper** (parameter can take the following values: **upper**, **lower**)

Configuration for Radio 2 (2.4 GHz):

WEP-2ac# set radio wlan1 n-primary-channel upper (parameter can take the following values: upper, lower)

**Changing VLAN list** 

### Configuration for Radio 1 (5 GHz):

WEP-2ac# set radio wlan0 vlan-list '10;4033' (10 and 4033 – VLAN numbers. Maximum possible number of VLANs in the list: 20)

#### <u>Configuration for Radio 2 (2.4 GHz):</u>

WEP-2ac# set radio wlan1 vlan-list '10;4033' (10 and 4033 – VLAN numbers. Maximum possible number of VLANs in the list: 20)

#### **Enabling Short Guard interval**

### Configuration for Radio 1 (5 GHz):

WEP-2ac# set radio wlan0 short-guard-interval-supported yes (parameter can take the following values: yes, no)

Configuration for Radio 2 (2.4 GHz):

WEP-2ac# set radio wlan1 short-guard-interval-supported yes (parameter can take the following values: yes, no)

#### **Enabling STBC**

Configuration for Radio 1 (5 GHz):

WEP-2ac# set radio wlan0 stbc-mode auto (parameter can take the following values: auto, on, off. Default: auto)

Configuration for Radio 2 (2.4 GHz):

WEP-2ac# set radio wlan1 stbc-mode auto (parameter can take the following values: auto, on, off. Default: auto)

#### **Enabling DFS**

Configuration for Radio 1 (5 GHz):

WEP-2ac# set radio wlan0 dot11h on (parameter can take the following values: on, off. Default: on)

Enable the automatic channel width change mode

Configuration for Radio 1 (5 GHz):

WEP-2ac# set radio wlan0 coex-mode on (parameter can take the following values: on, off. Default: on)

Configuration for Radio 2 (2.4 GHz):

WEP-2ac# set radio wlan1 coex-mode on (parameter can take the following values: on, off. Default: on)

Limiting the number of clients connected to the radio interface at the same time

Configuration for Radio 1 (5 GHz):

WEP-2ac# **set radio wlan0 max-stations 150 (150** – limit on the number of clients. Parameter can take the following values: **from 0 to 200**. Default: **200**)

Configuration for Radio 2 (2.4 GHz):

WEP-2ac# **set radio wlan1 max-stations 150** (**150** – limit on the number of clients. Parameter can take the following values: **from 0 to 200**. Default: **200**)

#### **Configuring DHCP Option 82 processing policy**

To configure the 82 DHCP option processing policy on all radio interfaces of the access point at the same time, enter **all** after **radio**. If configuration is required for each radio interface separately, instead of all interfaces, enter the name of the radio interface instead of **all**: **wlan0** – Radio 5 GHz, **wlan1** – Radio 2.4 GHz.

WEP-2ac# set radio all dhcp-snooping replace (replace – access point substitutes or replaces the option 82 value. The parameter can take the following values: ignore – option 82 processing is disabled; remove – access point removes option 82 value. By default: ignore)

If option 82 processing policy is configured as **replace**, the following parameters become available for configuration:

WEP-2ac# set radio all dhcp-option-82-CID-format string (string – change CID content to the value specified in dhcp-option-82-string. The parameter can take the following values: APMAC-SSID – change CID content to <access point MAC address>;<SSID name>. SSID – change CID content to SSID name, the client is connected to. By default: APMAC-SSID)

WEP-2ac# set radio all dhcp-option-82-string longstring (longstring – value from 1 to 52 characters that will be passed to the CID. Only Latin letters and digits , '.', '-', '\_' characters are allowed. If **dhcp-option-82-string** parameter value is not specified, the access point will change the CID to the default value: <access point MAC address>;<SSID name>)

WEP-2ac# set radio all dhcp-option-82-RID-format string2 (string2 – change RID content to the value specified in dhcp-option-82-string2. The parameter can take the following values: ClientMAC – change RID content to the MAC address of client device ; APMAC – change RID content to the MAC address of access point; APdomain – change RID content to the name of the last domain in the tree from the 'AP location' parameter. By default: ClientMAC)

WEP-2ac# set radio all dhcp-option-82-string2 longstring (longstring – value from 1 to 63 characters that will be passed to RID. Only Latin letters and digits, '.', '-', '\_' characters are allowed. If **dhcp-option-82-string2** parameter value is not specified, the access point will change the RID to the default value: client device MAC address)

WEP-2ac# set radio all dhcp-option-82-MAC-format radius (radius – MAC address is sent in RADIUS format; default – MAC address is sent in normal format, same as in the 'Client-Ethernet-Address' of DHCP packet)

## 5.6.3 Virtual Wi-Fi access points (VAP) configuration

### 5.6.3.1 Configuring VAP without encryption

### Configuring VAP0 on Radio 1 (5 GHz):

WEP-2ac# set bss wlan0bssvap0 status up (up – enable VAP0, down – disable VAP0) WEP-2ac# set interface wlan0 ssid Test\_open\_vap0 (Test\_open\_vap0 – wireless network name) WEP-2ac# set interface wlan0 security plain-text (plain-text – encryption mode – no password)

### Configuring VAP1 on Radio 1 (5 GHz):

WEP-2ac# set bss wlan0bssvap1 status up (up – enable VAP1, down – disable VAP1) WEP-2ac# set interface wlan0vap1 ssid Test\_open\_vap1 (Test\_open\_vap1 – wireless network name WEP-2ac# set interface wlan0vap1 security plain-text (plain-text – encryption mode – no password)

## Configuring VAP0 on Radio 2 (2.4 GHz):

WEP-2ac# set bss wlan1bssvap0 status up (up – enable VAP0, down – disable VAP0) WEP-2ac# set interface wlan1 ssid Test\_open\_vap0 (Test\_open\_vap0 – wireless network name) WEP-2ac# set interface wlan1 security plain-text (plain-text – encryption mode – no password)

### Configuring VAP1 on Radio 2 (2.4 GHz):

WEP-2ac# set bss wlan1bssvap1 status up (up – enable VAP1, down – disable VAP1) WEP-2ac# set interface wlan1vap1 ssid Test\_open\_vap1 (Test\_open\_vap1 – wireless network name) WEP-2ac# set interface wlan1vap1 security plain-text (plain-text – encryption mode – no password)

## 5.6.3.2 Configuring VAP with WPA-Personal security mode

## Configuring VAP0 on Radio 1 (5 GHz):

WEP-2ac# set bss wlan0bssvap0 status up (up – enable VAP0, down – disable VAP0) WEP-2ac# set interface wlan0 ssid Test\_personal\_vap0 (Test\_personal\_vap0 – wireless network name) WEP-2ac# set interface wlan0 security wpa-personal (wpa-personal – encryption mode) WEP-2ac# set interface wlan0 wpa-personal-key 12345678 (123456789 – password for connection to wireless network. Must contain from 8 to 64 characters)

## Configuring VAP1 on Radio 1 (5 GHz):

WEP-2ac# set bss wlan0bssvap1 status up (up – enable VAP1, down – disable VAP1) WEP-2ac# set interface wlan0vap1 ssid Test\_personal\_vap1 (Test\_personal\_vap1 – wireless network name)

WEP-2ac# set interface wlan0vap1 security wpa-personal (wpa-personal – encryption mode) WEP-2ac# set interface wlan0vap1 wpa-personal-key 12345678 (123456789 – password for connection to wireless network. Must contain from 8 to 64 characters)

### Configuring VAP0 on Radio 2 (2.4 GHz):

WEP-2ac# set bss wlan1bssvap0 status up (up – enable VAP0, down – disable VAP0) WEP-2ac# set interface wlan1 ssid Test\_personal\_vap0 (Test\_personal\_vap0 – wireless network name) WEP-2ac# set interface wlan1 security wpa-personal (wpa-personal – encryption mode) WEP-2ac# set interface wlan1 wpa-personal-key 12345678 (123456789 – password for connection to wireless network. Must contain from 8 to 64 characters)

## Configuring VAP1 on Radio 2 (2.4 GHz):

WEP-2ac# set bss wlan1bssvap1 status up (up – enable VAP1, down – disable VAP1) WEP-2ac# set interface wlan1vap1 ssid Test\_personal\_vap1 (Test\_personal\_vap1 – wireless network name)

WEP-2ac# set interface wlan1vap1 security wpa-personal (wpa-personal – encryption mode) WEP-2ac# set interface wlan1vap1 wpa-personal-key 12345678 (123456789 – password for connection to wireless network. Must contain from 8 to 64 characters)

## 5.6.3.3 Configuring VAP with Enterprise authorization

#### Creating VAP with WPA2-Enterprise security mode

### Configuring VAP0 on Radio 1 (5 GHz):

WEP-2ac# set bss wlan0bssvap0 status up (up – enable VAP0, down – disable VAP0) WEP-2ac# set interface wlan0 ssid Test\_enterprise\_vap0 (Test\_enterprise\_vap0 – wireless network name)

WEP-2ac# set interface wlan0 security wpa-enterprise (wpa-enterprise – encryption mode) WEP-2ac# set bss wlan0bssvap0 global-radius on (on – use global RADIUS server settings. The parameter can take values: on, off. By default: on)

### Configuring VAP1 on Radio 1 (5 GHz):

WEP-2ac# set bss wlan0bssvap1 status up (up – enable VAP1, down – disable VAP1) WEP-2ac# set interface wlan0vap1 ssid Test\_enterprise\_vap1 (Test\_enterprise\_vap1 – wireless network name)

WEP-2ac# set interface wlan0vap1 security wpa-enterprise (wpa-enterprise – encryption mode) WEP-2ac# set bss wlan0bssvap1 global-radius on (on – use global RADIUS server settings. The parameter can take values: on, off. By default: on)

### Configuring VAP0 on Radio 2 (2.4 GHz):

WEP-2ac# set bss wlan1bssvap0 status up (up – enable VAP0, down – disable VAP0) WEP-2ac# set interface wlan1 ssid Test\_enterprise\_vap0 (Test\_enterprise\_vap0 – wireless network name)

WEP-2ac# set interface wlan1 security wpa-enterprise (wpa-enterprise – encryption mode) WEP-2ac# set bss wlan1bssvap0 global-radius on – use global RADIUS server settings. The parameter can take values: on, off. By default: on)

### Configuring VAP1 on Radio 2 (2.4 GHz):

WEP-2ac# set bss wlan1bssvap1 status up (up – enable VAP1, down – disable VAP1) WEP-2ac# set interface wlan1vap1 ssid Test\_enterprise\_vap1 (Test\_enterprise\_vap1 – wireless network name)

WEP-2ac# set interface wlan1vap1 security wpa-enterprise (wpa-enterprise – encryption mode) WEP-2ac# set bss wlan1bssvap1 global-radius on (on – use global RADIUS server settings. The parameter can take values: on, off. By default: on)

## 5.6.3.3.1 Configuring Global RADIUS parameters

WEP-2ac# **set bss wlan0bssvap0 global-radius on** (**on** – use global RADIUS server settings on VAP0 Radio1. The parameter can take values: **on**, **off**. By default: **on**)

WEP-2ac# set global-radius-server radius-domain enterprise.service.root (enterprise.service.root – user domain) WEP-2ac# set global-radius-server radius-ip 192.168.1.100 (192.168.1.100 – IP address of main RADIUS server) WEP-2ac# set global-radius-server radius-backupone-ip 192.168.1.101 (192.168.1.101 – IP address of backup RADIUS server-1)

WEP-2ac# **set global-radius-server radius-backuptwo-ip 192.168.1.101** (**192.168.1.102** – IP address of backup RADIUS server-2)

WEP-2ac# **set global-radius-server radius-backupthree-ip 192.168.1.101** (**192.168.1.103** – IP address of backup RADIUS server-3)

WEP-2ac# set global-radius-server radius-key eltex (eltex – key for connection to main RADIUS server)

WEP-2ac# **set global-radius-server radius-backupone-key eltex1** (**eltex1** – key for connection to backup RADIUS server-1)

WEP-2ac# **set global-radius-server radius-backuptwo-key eltex2** (**eltex2** – key for connection to backup RADIUS server-2)

WEP-2ac# **set global-radius-server radius-backupthree-key eltex3** (**eltex3** – key for connection to backup RADIUS server-3)

WEP-2ac# **set global-radius-server radius-current primary** (**primary** – use the main RADIUS server. The parameter can take values: **primary**, **backuptwo**, **backupone**, **backupthree**. By default: **primary**)

WEP-2ac# **set global-radius-server radius-port 1812** (**1812** – RADIUS server port used for authentication and authorization. By default: **1812**)

WEP-2ac# set global-radius-server radius-accounting-port 1813 (1813 – RADIUS server port used for user accounting. By default: 1813)

WEP-2ac# **set global-radius-server radius-accounting on** (**on** – enable sending 'Accounting' messages to the RADIUS server. By default: **off**)

### 5.6.3.3.2 Configuring RADIUS server for a specific VAP

Example of configuring RADIUS server parameters for VAP0 Radio1 (5 GHz):

WEP-2ac# set bss wlan0bssvap0 global-radius off (off - use of global RADIUS server settings is disabled. The parameter can take values: **on**, **off**. By default: **on**) WEP-2ac# set bss wlan0bssvap0 radius-domain enterprise.service.root (enterprise.service.root – user domain) WEP-2ac# set bss wlan0bssvap0 radius-ip 192.168.1.100 (192.168.1.100 - IP address of main RADIUS server) WEP-2ac# set bss wlan0bssvap0 radius-backupone-ip 192.168.1.101 (192.168.1.101 - IP address of backup RADIUS server-1) WEP-2ac# set bss wlan0bssvap0 radius-backuptwo-ip 192.168.1.101 (192.168.1.102 - IP address of backup RADIUS server-2) WEP-2ac# set bss wlan0bssvap0 radius-backupthree-ip 192.168.1.101 (192.168.1.103 - IP address of backup RADIUS server-3) WEP-2ac# set bss wlan0bssvap0 radius-key eltex (eltex – key for connection to main RADIUS server) WEP-2ac# set bss wlan0bssvap0 radius-backupone-key eltex1 (eltex1 - key for connection to backup RADIUS server-1) WEP-2ac# set bss wlan0bssvap0 radius-backuptwo-key eltex2 (eltex2 - key for connection to backup RADIUS server-2) WEP-2ac# set bss wlan0bssvap0 radius-backupthree-key eltex3 (eltex3 – key for connection to backup RADIUS server-3) WEP-2ac# set bss wlan0bssvap0 radius-current primary (primary – use the main RADIUS server. The parameter can take values: primary, backuptwo, backupone, backupthree. By default: primary) WEP-2ac# set bss wlan0bssvap0 radius-port 1812 (1812 - RADIUS server port used for authentication and authorization. By default: 1812) WEP-2ac# set bss wlan0bssvap0 radius-accounting-port 1813 (1813 - RADIUS server port used for user accounting. By default: 1813)

WEP-2ac# **set bss wlan0bssvap0 radius-accounting on** (**on** – enable sending 'Accounting' messages to the RADIUS server. By default: **off**)

## 5.6.3.4 Configuring VAP with portal authorization

To configure VAP with portal authorization:

- 1. Create VAP without encryption (described in detail in the Configuring VAP without encryption section);
- 2. Configure portal on the access point;
- 3. Assign portal to the previously configured VAP.

### 5.6.3.4.1 Configuring portal

To configure Captive Portal for VAP0 on Radio 1, make changes to the previously created portal template – cpinstance **wlan0bssvap0**. To configure a portal, for example, for VAP12 on Radio 2, edit portal template under the **wlan1bssvap12** name.

Example of configuring portal for VAP0 on Radio 1.

#### Example of configuring wlan0bssvap0 portal

WEP-2ac# **set captive-portal mode up** (**up** – enable Captive Portal. The parameter can take values: **down**, **up**. By default: **down**)

WEP-2ac# **set cp-instance wlan0bssvap0 global-radius off** (**off** – disable use of Global RADIUS settings for this portal. The parameter can take values: **off**, **on**. By default: **off**)

WEP-2ac# set cp-instance wlan0bssvap0 radius-ip 192.168.1.100 (192.168.1.100 – IP address of main RADIUS server)

WEP-2ac# set cp-instance wlan0bssvap0 radius-key eltex (eltex – key for connection to main RADIUS server)

WEP-2ac# set cp-instance wlan0bssvap0 radius-domain portal.service.root (enterprise.service.root – user domain)

WEP-2ac# set cp-instance wlan0bssvap0 radius-accounting on (on – enable sending 'Accounting' messages to the RADIUS server. The parameter can take values: off, on. By default: on)

WEP-2ac# **set cp-instance wlan0bssvap0 external up** (**up** – enable user redirecting to an external virtual portal. The parameter can take values: **up**, **down**. By default: **up**)

WEP-2ac# set cp-instance wlan0bssvap0 external-url http://192.168.1.100:8080/eltex\_portal/ (virtual portal URL that the user will be redirected to when connected to the wireless network)

WEP-2ac# **set cp-instance wlan0bssvap0 admin-mode up** (**up** – enable virtual portal operation. The parameter can take values: **up**, **down**. By default: **down**)

### 5.6.3.4.2 Binding portal to VAP

By default, a portal with the name of a particular VAP is associated with a given VAP, but it is possible to associate a portal with multiple VAPs. Below is an example of binding a **wlan0bssvap0** portal to VAP3 on Radio 2.

WEP-2ac# set cp-vap vap3 with radio wlan1 cp-instance-name wlan0bssvap0 (binding portal with a name wlan0bssvap0 to VAP3 on Radio 2)

It is also possible to bind the portal to two VAPs of the same name located on all radio interfaces of the access point.

WEP-2ac# **set cp-vap vap1 cp-instance-name wlan0bssvap0** (simultaneously bind portal with a name wlan0bssvap0 to VAP1 on Radio 1 and VAP1 on Radio 2)

### 5.6.3.5 Advanced VAP settings

### Assigning VLAN ID to VAP

WEP-2ac# set vap vap0 with radio wlan0 vlan-id 15 (15 – VLAN number assigned to VAP0 Radio1) WEP-2ac# set vap vap0 vlan-id 15 (15 – VLAN number assigned to both VAP0 Radio1 and VAP0 Radio2 at the same time)

Limiting the number of clients connected to VAP at the same time

WEP-2ac# set bss wlan0bssvap0 max-stations 150 (150 – limit on the number of clients. The parameter can take values: from 0 to 200. By default: 200)

#### **Enabling Minimal Signal and Roaming Signal**

WEP-2ac# set bss wlan0bssvap0 min-signal-enable on (on – enable minimal signal. To disable enter off. By default: off)

WEP-2ac# **set bss wlan0bssvap0 min-signal -75** (**-75** – RSSI threshold value, upon reaching which the access point will disconnect the client from the VAP. The parameter can take values **from -100 to -1** dBm)

WEP-2ac# set bss wlan0bssvap0 check-signal-timeout 10 (10 – time period in seconds after which a decision is made to disconnect client equipment from the virtual network. By default: 10)

WEP-2ac# set bss wlan0bssvap0 roaming-signal-limit -70 (-70 – RSSI threshold value, upon reaching which the client equipment switches to another access point. The parameter can take values from -100 to -1 dBm)

Value of the **roaming-signal-limit** parameter must be lower than **min-signal**: if **min-signal** = -75 dB, then **roaming-signal-limit** must be equal to, for example, -70 dBm)

#### **Enabling VLAN Trunk on VAP**

WEP-2ac# set bss wlan0bssvap0 tagged-sta-mode on (on – enable VLAN Trunk on VAP0 Radio 1. To disable, enter off)

To allow tagged traffic transmission towards the client, the VLAN numbers that can pass through the radio interface must be designated. VLAN numbers must be specified in **vlan-list** parameters.

Example of **vlan-list** configuration on Radio 1:

WEP-2ac# set radio wlan0 vlan-list '10;4033' (10 and 4033 – VLAN numbers. Maximum possible number of VLAN in the list: 20)

#### **Enabling General VLAN on VAP**

WEP-2ac# set bss wlan0bssvap0 general-vlan-mode on (on – enable General VLAN on VAP0 Radio 1. To disable, enter off)

WEP-2ac# set bss wlan0bssvap0 general-vlan-id 12 (12 – General VLAN number)

#### Enabling hidden SSID

WEP-2ac# **set bss wlan0bssvap0 ignore-broadcast-ssid on** (**on** – enable hidden SSID on VAP0 Radio 1. To disable, enter **off**)

#### **Enabling Band Steer**

WEP-2ac# **set vap vap0 with radio wlan0 band-steer-mode up** (**up** – enable Band Steer on VAP0 Radio1. To disable, enter **down**)

WEP-2ac# **set vap vap0 band-steer-mode up** (**up** – enable Band Steer simultaneously on VAP0 Radio1 and VAP0 Radio2. To disable, enter **down**)

#### **Enabling client isolation on VAP**

WEP-2ac# **set bss wlan0bssvap0 station-isolation on (on** – enable client isolation on VAP0 Radio 1. To disable, enter **off**)

#### **Configuring VLAN Priority on VAP**

WEP-2ac# set vap vap0 with radio wlan0 vlan-prio 6 (6 – DSCP priority assigned to the traffic received by a client connected to VAP0 Radio 1. By default: 0) WEP-2ac# set vap vap0 vlan-prio 6 (6 – DSCP priority assigned to the traffic received by a client connected to VAP0 Radio 1 or VAP0 Radio 2. By default: 0)

#### **Configuring DSCP Priority on VAP**

WEP-2ac# **set bss wlan0bssvap0 dscp-prio 0** (**0** – priority analysis from the CoS field (802.1p protocol) of tagged packets on VAP0 Radio1. To parse the priority from the DSCP field of the IP packet header, enter **1**)

#### 5.6.4 Configuring Cluster

#### Configuring Cluster

WEP-2ac# set cluster cluster-name test (test – cluster name. By default: default) WEP-2ac# set cluster location floor-2 (floor-2 – access point physical location. By default: not set) WEP-2ac# set cluster priority 255 (255 – access point priority in cluster. If priority of all points in the cluster is the same, then Master point is selected based on the lower MAC address. The parameter can take values: from 0 to 255. By default: 0)

WEP-2ac# set cluster clustered 1 (1 – enable Cluster mode. The parameter can take values: 0 – Cluster is disabled; softwlc – Cluster is disabled, mode for working with SoftWLC; 1 – Cluster is enabled. By default: 1)

#### **Configuring Single IP Management**

WEP-2ac# set cluster cluster-ipaddr 192.168.1.222 (192.168.1.222 – IP address at which the master point of the cluster will be accessible. By default: 0.0.0.0)

#### **Configuring Cluster security parameters**

WEP-2ac# set cluster cluster secure-mode 1 (1 – enabling cluster security – only those access points that have the same password specified in the **pass-phrase** parameter can be added to the cluster. To disable, enter **0**. By default: **0**)

WEP-2ac# set cluster pass-phrase 12345678 (12345678 – cluster security password. Must contain from 8 to 63 characters)

#### Updating firmware of the access points included in the cluster

WEP-2ac# set cluster-firmware-upgrade upgrade-method selective (selective – mode in which only the selected access point will be updated. Enter all to update all access points in the cluster)

WEP-2ac# set cluster-firmware-upgrade upgrade-members 192.168.0.58 (192.168.0.58 – IP address of the point in the cluster to be updated. If upgrade-method = all is selected, there is no need to specify IP address of the access points)

WEP-2ac# set cluster-firmware-upgrade upgrade-url tftp://<TFTP sever IP address>/<Firmware file name>.tar.gz (path to the access point firmware file located on the TFTP server. Example: set cluster-firmware-upgrade upgrade-url tftp://192.168.1.7/WEP-2ac-1.22.X.X.tar.gz)

WEP-2ac# **set cluster-firmware-upgrade upgrade start** (**start** – start the firmware update process on the selected access points. To stop the update process, enter **stop**)

### 5.6.5 Configuring WDS

Example of WDS configuration on Radio 1 (5 GHz).

Before configuring WDS on access points, it is required to turn off the Cluster, configure the radio interface and VAP.

#### **Pre-configuration**

WEP-2ac# set cluster clustered 0 (0 – disable Cluster mode)

WEP-2ac# set bss wlan0bssvap0 status up (up - enable VAP0 on Radio1)

WEP-2ac# **set radio wlan0 mode a-n-ac** (**a-n-ac** – set radio interface operation mode, through which the device will connect to the access point in client mode. The operating mode must match the operating mode on the access point))

WEP-2ac# set radio wlan0 channel-policy static (static - disable channel auto-select)

WEP-2ac# **set radio wlan0 static-channel 144** (**144** – number of static channel on which the access point operates and to which this device will connect in client mode)

WEP-2ac# set radio wlan0 n-bandwidth 20 (20 – width of channel on which the access point operates and to which this device will connect in client mode)

WEP-2ac# set interface wlan0 ssid WDS (WDS - wireless network name on VAP0 Radio 1)

WEP-2ac# set interface wlan0 security wpa-personal (wpa-personal – encryption mode)

WEP-2ac# set interface wlan0 wpa-personal-key 12345678 (123456789 – wireless network password. Must contain from 8 to 64 characters)

8 WDS connections can be configured on the access point in total. WDS interfaces on the point are named as follows: wlan0wdsX, where X is a number from 0 to 7.

Below is an example of configuring WDS without encryption and with the wpa-personal encryption type on the wlan0wds0 interface.

#### **Configuring WDS without encryption**

WEP-2ac# set interface wlan0wds0 radio wlan0 (wlan0 – select device interface that will be used for WDS configuring. The parameter takes values: wlan0 (Radio 1 – 5 GHz), wlan1 (Radio 2 – 2.4 GHz)) WEP-2ac# set interface wlan0wds0 remote-mac A8:F9:4B:B7:8B:C0 (A8:F9:4B:B7:8B:C0 – The MAC address of the access point radio interface intended for collaborative work. MAC address of the radio interface is indicated in the output of the *get interface wlanX* command, where X is a wireless interface number: 0 – Radio 1 (5 GHz); 1 – Radio 2 (2.4 GHz))

WEP-2ac# **set interface wlan0wds0 status up** (**up** – enable WDS on the access point. To disable, enter **down**)

#### Configuring WDS with wpa-personal

WEP-2ac# set interface wlan0wds0 radio wlan0 (wlan0 – select device interface that will be used for WDS configuring. The parameter takes values: wlan0 (Radio 1 – 5 GHz), wlan1 (Radio 2 – 2.4 GHz)) WEP-2ac# set interface wlan0wds0 remote-mac A8:F9:4B:B7:8B:C0 (A8:F9:4B:B7:8B:C0 – MAC address of the access point radio interface intended for collaborative work. MAC address of the radio interface is indicated in the output of the *get interface wlanX* command, where X is a wireless interface number: 0 – Radio 1 (5 GHz); 1 – Radio 2 (2.4 GHz))

WEP-2ac# set interface wlan0wds0 wds-ssid WDS (WDS – SSID name for configuring encrypted WDS) WEP-2ac# set interface wlan0wds0 wds-security-policy wpa-personal (wpa-personal – encryption mode)

WEP-2ac# set interface wlan0wds0 wds-wpa-psk-key 12345678 (12345678 – WPA key. The key length is from 8 to 63 characters)

WEP-2ac# **set interface wlan0wds0 status up** (**up** – enable WDS on the access point. To disable, enter **down**)

## 5.6.6 Configuring WGB

Example of WGB configuration on Radio 1 (5 GHz).

Before configuring WGB on access points, it is required to turn off the Cluster, configure the radio interface and VAP.

#### **Pre-configuration**

WEP-2ac# set cluster clustered 0 (0 - disable Cluster mode)

WEP-2ac# set bss wlan0bssvap0 status up (up - enable VAP0 on Radio1)

WEP-2ac# **set radio wlan0 mode a-n-ac** (**a-n-ac**- set radio interface operation mode, through which the device will connect to the access point in client mode. The operating mode must match the operating mode on the access point)

WEP-2ac# set radio wlan0 channel-policy static (static - disable channel auto-select)

WEP-2ac# set radio wlan0 static-channel 144 (144 – number of static channel on which the access point operates and to which this device will connect in client mode)

WEP-2ac# set radio wlan0 n-bandwidth 20 (20 – width of channel on which the access point operates and to which this device will connect in client mode)

WEP-2ac# set interface wlan0 ssid WGB (WGB - wireless network name on VAP0 Radio 1)

WEP-2ac# set interface wlan0 security wpa-personal (wpa-personal – encryption mode)

WEP-2ac# **set interface wlan0 wpa-personal-key 12345678** (**123456789** – wireless network password. Must contain from 8 to 64 characters)

After preliminary configuration, it is necessary to configure parameters of the 'Upstream Interface' – an interface for connecting to an access point in client mode. Below are examples of the 'Upstream Interface' WGB configuration with different types of encryption.

## 5.6.6.1 Configuring Upstream Interface

### **Configuring WGB without encryption**

WEP-2ac# set wgbridge radio wlan0 (wlan0 – select device interface that will be used for access point connection. The parameter takes values: wlan0 (Radio 1 – 5 GHz), wlan1 (Radio 2 – 2.4 GHz)) WEP-2ac# set wg-bridge-upstrm ssid AP-ssid (AP-ssid – name of the wireless network for device connection in client mode)

WEP-2ac# **set wgbridge wgbridge-mode up** (**up** – enable WGB mode on the access point. To disable, enter **down**)

WEP-2ac# set wg-bridge-upstrm security plain-text (plain-text – encryption mode. The parameter takes values: wpa-personal, wpa-enterprise, plain-text)

WEP-2ac# set wg-bridge-upstrm roam-threshold -85 (-85 – minimum signal level from the access point at which a connection to the point occurs)

WEP-2ac# set wg-bridge-upstrm vlan-id 15 (15 - VLAN number used on the access point. By default: 1)

### Configuring WGB with wpa-personal

WEP-2ac# set wgbridge radio wlan0 (wlan0 – select device interface that will be used for access point connection. The parameter takes values: wlan0 (Radio 1 – 5 GHz), wlan1 (Radio 2 – 2.4 GHz)) WEP-2ac# set wg-bridge-upstrm ssid AP-ssid (AP-ssid – name of the wireless network for device connection in client mode)

WEP-2ac# **set wgbridge wgbridge-mode up** (**up** – enable WGB mode on the access point. To disable, enter **down**)

WEP-2ac# set wg-bridge-upstrm wpa-personal-key 12345678 (12345678 – password required for authorization on the access point. Must contain from 8 to 64 characters)

WEP-2ac# set wg-bridge-upstrm security wpa-personal (wpa-personal – encryption mode. The parameter takes values: wpa-personal, wpa-enterprise, plain-text)

WEP-2ac# set wg-bridge-upstrm roam-threshold -85 (-85 – minimum signal level from the access point at which a connection to the point occurs)

WEP-2ac# set wg-bridge-upstrm vlan-id 15 (15 - VLAN number used on the access point. By default: 1)

#### Configuring WGB with wpa-enterprise

WEP-2ac# set wgbridge radio wlan0 (wlan0 – select device interface that will be used for access point connection. The parameter takes values: wlan0 (Radio 1 – 5 GHz), wlan1 (Radio 2 – 2.4 GHz)) WEP-2ac# set wg-bridge-upstrm ssid AP-ssid (AP-ssid – name of the wireless network for device connection in client mode)

WEP-2ac# **set wgbridge wgbridge-mode up** (**up** – enable WGB mode on the access point. To disable, enter **down**)

WEP-2ac# set wg-bridge-upstrm security wpa-enterprise (wpa-enterprise – encryption mode. The parameter takes values: wpa-personal, wpa-enterprise, plain-text)

WEP-2ac# **set wg-bridge-upstrm eap-user client** (**client** – user name used for authorization on the RADIUS server;

WEP-2ac# set wg-bridge-upstrm eap-password clientspassword (clientspassword – user password used for authorization on the RADIUS server;

WEP-2ac# set wg-bridge-upstrm roam-threshold -85 (-85 – minimum signal level from the access point at which a connection to the point occurs)

WEP-2ac# **set wg-bridge-upstrm eap-method peap** (**peap** – select authentication protocol. The parameter takes values: **peap**, **tls**)

WEP-2ac# set wg-bridge-upstrm vlan-id 15 (15 – VLAN number used on the access point. By default: 1)

If necessary, the 'Downstream Interface' interface can be configured, which acts as an access point for client devices connection.

### 5.6.6.2 Configuring Downstream Interface

Configuring 'Downstream Interface' with wpa-personal

WEP-2ac# **set wg-bridge-dwstrm ssid Client-ssid** (**Client-ssid** – name of the wireless network for device connection in client mode)

WEP-2ac# **set wg-bridge-dwstrm wpa-personal-key 12345678** (**12345678** – password for connection to wireless network.

WEP-2ac# set wg-bridge-dwstrm security wpa-personal (wpa-personal – encryption mode. To create SSID without encryption mode, enter plain-text. The parameter takes values: wpa-personal, plain-text) WEP-2ac# set wg-bridge-dwstrm ignore-broadcast-ssid off (off – disable hidden SSID mode. To enable, enter on)

WEP-2ac# set wg-bridge-dwstrm vlan-id 15 (15 – VLAN number in which network traffic for this access point will be transmitted. By default: 1)

WEP-2ac# set wg-bridge-dwstrm status up (up - enable Downstream Interface. To disable, enter down)

### 5.6.6.3 Configuring WGB-ARP-Timeout

#### **Configuring WGB-ARP-Timeout**

WOP-2ac# **set wgbridge wgb-arp-timeout 5** (**5** – lifetime of entry in WGB mode ARP table. The parameter takes values from **1** to **1440** minutes. By default: **5** minutes)

### 5.6.7 System settings

#### 5.6.7.1 Firmware update

• Do not turn off the power of the device and do not reboot the device during the firmware update.

To update the firmware via TFTP protocol, upload the WEP-2ac-1.22.XXtar.gz firmware file to the TFTP server and run the following command:

#### Access point firmware update via TFTP

WEP-2ac# firmware-upgrade tftp://<TFTP server IP address>/<Firmware file name> (example: firmware-upgrade tftp://192.168.1.100/WEP-2ac-1.22.X.X.tar.gz

To update the firmware via HTTP, upload the WEP-2ac-1.22.XXtar.gz firmware file to the HTTP server and run the following commands:

Access point firmware update via HTTP

WEP-2ac# set firmware-upgrade upgrade-url http://<TFTP server IP address>:[port]/<Firmware file name> (example: set firmware-upgrade upgrade-url http://192.168.1.100:8080/WEP-2ac-1.22.X.X.tar.gz) WEP-2ac# set firmware-upgrade start yes (command to start the firmware update)

Switching to a backup version of the access point firmware

WEP-2ac# firmware-switch

#### 5.6.7.2 Device configuration management

**Resetting the device to factory settings** 

WEP-2ac# factory-reset

Upload the device configuration file to TFTP server

WEP-2ac# config download tftp://<TFTP server IP address>/<Firmware file name>.xml (example: config download tftp://192.168.1.100/WEP-2ac.xml)

Download the configuration file to the device from TFTP server

WEP-2ac# config upload tftp://<TFTP server IP address>/<Firmware file name>.xml (example: config upload tftp://192.168.1.100/WEP-2ac.xml)

### 5.6.7.3 Device reboot

Command to reboot the device

#### WEP-2ac# reboot

5.6.7.4 Configuring authentication mode

#### **Configuring authentication via RADIUS**

WEP-2ac# set authentication radius-auth-status on (on – enable RADIUS authentication. The parameter takes values: on, off. By default: off)

WEP-2ac# set authentication radius-auth-address <RADIUS server IP address> (example: set authentication radius-auth-address 192.168.1.1)

WEP-2ac# set authentication radius-auth-port <RADIUS server port> (example: set authentication radiusauth-port 1234. By default: 1812)

WEP-2ac# set authentication radius-auth-password <RADIUS server key> (example: set authentication radius-auth-password secret. By default: password)

Only user with the name specified in the get system username can be authenticated (by default: admin). If RADIUS server is unavailable, authentication will be performed using a local account.

### 5.6.7.5 Configuring date and time

Commands to configure time synchronization with NTP server

WEP-2ac# set ntp status up (up – enable time synchronization with NTP server. The parameter takes values: down, up. By default: up)

WEP-2ac# set ntp server 192.168.1.100 (192.168.1.100 – IP address of the main NTP server) WEP-2ac# set ntp alternative-server ntp1.stratum2.ru (ntp1.stratum2.ru – domain name of the backup NTP server-1)

WEP-2ac# set ntp alternative-server2 192.168.1.102 (192.168.1.102 – IP address of the backup NTP server-2)

WEP-2ac# set system time-zone 'Russian Fed. Zone 6 (Novosibirsk; Krasnoyarsk)' (Russian Fed. Zone 6 (Novosibirsk; Krasnoyarsk) – set the time zone. By default: 'Russia (Moscow)')

## 5.6.7.6 Configuring sending of SNMP traps

WEP-2ac# set snmp source-status up (up – enable receiving of SNMP requests only from the addresses specified in the snmp source parameter. The parameter takes values: down, up. By default: down) WEP-2ac# set snmp source 192.168.1.100 (192.168.1.100 – IP address of the host from which SNMP requests are permitted to be received)

WEP-2ac# add traphost host 192.168.1.100 community public host-type ipv4 trap\_version snmpV2 (configure sending of version snmpV2 SNMP traps to ipv4 host with 192.168.1.100 IP address for the public group)

## 5.6.8 Configuring APB

Commands to configure the APB service

WEP-2ac# set captive-portal mode up (up – enable connection to the APB service. The parameter takes values: up, down. By default: up)

WEP-2ac# set captive-portal roaming-service-url ws://<APB address>:8090/apb/broadcast (example: set captive-portal roaming-service-url ws://192.168.1.100:8090/apb/broadcast)

WEP-2ac# get captive-portal apb-operation-status (command to display APB service status: connected, not\_connected or not\_running)

## 5.6.9 Monitoring

## 5.6.9.1 Wi-Fi clients

## WEP-2ac# get association detail

| Property              | Value                                             |
|-----------------------|---------------------------------------------------|
| interface             | wlan0vap1                                         |
| station               | $62 \cdot 3h \cdot f9 \cdot 4d \cdot ac \cdot 27$ |
| authenticated         | Ves                                               |
| associated            | Yes                                               |
| authorized            | Ves                                               |
| in-address            | 10.24.80.74                                       |
| hostname              | HUAWET P40 $Pro-81afe9c34a$                       |
| fw-version            |                                                   |
| board-type            |                                                   |
| rx-packets            | 318                                               |
| tx-packets            | 293                                               |
| rx-bytes              | 64360                                             |
| tx-bytes              | 158746                                            |
| tx-rate               | 156                                               |
| rx-rate               | 156                                               |
| tx-actual-rate        | 0                                                 |
| rx-actual-rate        | 0                                                 |
| tx-modulation         | VHT LDPC MCS8 NSS2 20MHz                          |
| rx-modulation         | VHT LDPC MCS8 NSS2 20MHz                          |
| listen-interval       | 10                                                |
| last-rssi             | -48                                               |
| last-snr              | 44 dB                                             |
| noise                 | -92 dBm                                           |
| tx-link-quality       | 100%                                              |
| tx-rate-quality       | 100%                                              |
| tx-link-capacity      | 100% (not changed)                                |
| tx-drop-bytes         | 0                                                 |
| rx-drop-bytes         | Θ                                                 |
| tx-drop-packets       | Θ                                                 |
| rx-drop-packets       | Θ                                                 |
| client-gos-enabled    | o<br>Disabled                                     |
| bw-limit-up           | 0                                                 |
| bw-limit-down         | 0                                                 |
| acl-type-up           | None                                              |
| acl-up                |                                                   |
| acl-type-down         | None                                              |
| acl-down              |                                                   |
| policy-up             |                                                   |
| policy-down           |                                                   |
| ts-violate-ry-nackets |                                                   |
| ts-violate-ty-nackets |                                                   |
| untime                | 00.00                                             |
| identity              | tutu                                              |
| domain                | enterprise service root                           |
| supported-channels    | 36-64 132-140 149-165                             |
| $\mu = 10^{-80}$      | No                                                |
| using 802.11k         | No                                                |
| mode                  | 802.11ac                                          |

| aid                 | 1        |
|---------------------|----------|
| ps-mode             | Θ        |
| vlan-id             | 10       |
| auth-mode           | WPA2     |
| encryption          | AES-CCMP |
| eltex-serial-number |          |
| assoc-duration      | 0.001337 |
| auth-duration       | 2.525727 |
| dhcp-start-duration | 0.000000 |
| dhcp-end-duration   | 0.019971 |
| count-dhcp-dis      | Θ        |
| count-dhcp-off      | Θ        |
| count-dhcp-req      | 1        |
| count-dhcp-ack      | 1        |

## 5.6.9.2 Device information

## WEP-2ac# get system detail

| Property                                | Value                        |
|-----------------------------------------|------------------------------|
| username                                | admin                        |
| model                                   | Eltex WEP-2ac                |
| version                                 | 1.22.X.X                     |
| altversion                              | 1.22.X.X                     |
| build-year                              | 2021                         |
| build-date                              | 2021.03.18 13:42 +07         |
| loader-version                          | 1.22.X.X                     |
| platform                                | bcm947452acnrm               |
| uptime                                  | 0 days, 0 hours, 5 minutes   |
| system-time                             | Tue Apr 27 2021 06:02:52 MST |
| time-zone                               | Russia (Moscow)              |
| enable-dst                              | off                          |
| dst-start                               | March.Second.Sunday/02:00    |
| dst-end                                 | November.First.Sunday/02:00  |
| dst-offset                              | 60                           |
| country                                 | RU                           |
| country-mode                            | on                           |
| full-isolation                          | on                           |
| tunneling-over-wds                      | off                          |
| force-allow-eth                         | off                          |
| power-source                            |                              |
| '<br>nmode-supported                    | Y                            |
| forty-mhz-supported-g                   | Y                            |
| forty-mhz-supported-a                   | Y                            |
| eighty-mhz-supported-a                  | Y                            |
| base-mac                                | e8:28:c1:c1:27:60            |
| base-mac-status                         | on                           |
| serial-number                           | WP12034181                   |
| country-code-is-configurable            | on                           |
| system-name                             |                              |
| -<br>system-contact                     | admin@example.com            |
| system-location                         | Default                      |
| -<br>band-plan                          |                              |
| lastboot                                | success                      |
| wpa-personal-key-min-complexity-support | off                          |
| wpa-personal-key-min-character-class    | 3                            |
| wpa-personal-key-min-length             | 8                            |
| wpa-personal-key-max-length             | 63                           |
| wpa-personal-key-different-from-current | no                           |
| password-min-complexity-support         | off                          |
| password-min-character-class            | 3                            |
| password-min-length                     | 8                            |
| password-max-length                     | 64                           |
| password-aging-support                  | off                          |
| password-aging-time                     | 180                          |
| password-different-from-current         | yes                          |
|                                         | ,                            |
#### 5.6.9.3 Network information

### WEP-2ac# get management detail

| Property                             | Value             |
|--------------------------------------|-------------------|
|                                      |                   |
| vlan-id                              | 1                 |
| mtu                                  |                   |
| interface                            | brtrunk           |
| tunnel-1p                            |                   |
| static-ip                            | 192.168.1.10      |
| static-mask                          | 255.255.255.0     |
| р                                    | 100.110.0.242     |
| mask                                 | 255.255.254.0     |
| mac                                  | E8:28:C1:C1:27:60 |
| ap-location                          | eltex.root        |
| dhcp-status                          | ир                |
| <b>static</b> -ipv6                  | ::                |
| <b>static</b> -ipv6-mask             |                   |
| ipv6                                 |                   |
| ipv6-mask                            |                   |
| sw-ratelimit-enable                  | up                |
| sw-ratelimit-timer                   | 100               |
| ucast-prom-ratelimit                 | 150000            |
| ucast-sw-ratelimit-mode              | auto              |
| ucast-sw-ratelimit                   | 120000            |
| ucast-sw-gre-ratelimit               | 10500             |
| mcast-sw-ratelimit                   | 10000             |
| bcast-sw-ratelimit                   | 1000              |
| arp-req-sw-ratelimit                 | 500               |
| vlan-lock                            | up                |
| ipv6-status                          | down              |
| ipv6-autoconfig-status               | down              |
| static-ipv6                          | ::                |
| <pre>static-ipv6-prefix-length</pre> | Θ                 |
| static-ipv6-addr-status              |                   |
| dhcp6-status                         | up                |
| autoconfig-link-local                | - F.              |
| autoconfig-ipv6-global-all           |                   |
| autoconfig-ipv6-global-all           |                   |

### WEP-2ac# get ip-route

| Property    | Value       |
|-------------|-------------|
|             |             |
| destination | 0.0.0.0     |
| mask        | 0.0.0.0     |
| gateway     | 100.110.0.1 |
| table       | 254         |

# WEP-2ac# get ntp detail

| Property            | Value             |
|---------------------|-------------------|
|                     |                   |
| status              | up                |
| server              | 100.110.1.253     |
| alternative-server  | 100.110.0.22      |
| alternative-server2 | 0.ru.pool.ntp.org |

dhcp\_server 100.110.1.252
dhcp\_alt\_server
dhcp\_alt\_server2
manual-daily-drift-secs 0

#### 5.6.9.4 Wireless interfaces

### WEP-2ac# get radio wlan0 detail

| Property                               | Value                   |
|----------------------------------------|-------------------------|
| status                                 | up                      |
| description                            | IEEE 802.11a            |
| static-mac                             |                         |
| channel-policy                         | best                    |
| channel-update                         | 1440                    |
| mode                                   | a-n-ac                  |
| tpc                                    | off                     |
| scb-timeout                            | 120                     |
| atf                                    | on                      |
| ampdu_atf_us                           | 4000                    |
| ampdu atf min us                       | 1000                    |
| dot11h                                 | off                     |
| dot11d                                 | up                      |
| static-channel                         | 36                      |
| channel                                | 56                      |
| tx-power-dbm                           | 19                      |
| tx-power-dbm-max                       | 19                      |
| tx-power-dbm-min                       | 1                       |
| tx-power-output                        | 0.00                    |
| tx-chain                               | 3                       |
| beacon-interval                        | 100                     |
| rts-threshold                          | 2347                    |
| fragmentation-threshold                | 2346                    |
| arp-suppression                        | on                      |
| an-detection                           | on                      |
| limit-channels                         | 36 40 44 48 52 56 60 64 |
| operational-bandwidth                  | 20                      |
| n-bandwidth                            | 20                      |
| n-primary-channel                      | lower                   |
| protection                             | auto                    |
| edca-template                          | custom                  |
| <b>short</b> -guard-interval-supported | no                      |
| stbc-mode                              | auto                    |
| ldpc-mode                              | auto                    |
| dhcp-snooping-mode                     | ignore                  |
| dhcp-option-82-string                  |                         |
| coex-mode                              | on                      |
| vlan-list                              |                         |
| wme                                    | on                      |
| wme-noack                              | off                     |
| wme-apsd                               | on                      |
| rate-limit-enable                      | off                     |
| rate-limit                             | 50                      |
| rate-limit-burst                       | 75                      |
| stn-block-enable                       | on                      |
| wlan-util                              | 8                       |
| num-stations                           | 0                       |
| wds-status                             | down                    |
| fixed-multicast-rate                   | auto                    |
| fixed-tx-modulation                    | auto                    |
| max-stations                           | 200                     |
| max-stations                           | 200                     |

| dtim-period                | 2         |
|----------------------------|-----------|
| reinit-period              | Θ         |
| scheduler-profile-name     |           |
| operational-mode           | up        |
| scheduler-operational-mode |           |
| vht-mode                   | on        |
| vht-features               | off       |
| rsdb-mode                  |           |
| frame-burst                | off       |
| spectrum-analyser-start    |           |
| spectrum-analyser-status   | Not ready |
| spectrum-analyser-results  | Not ready |
| rrm-block-tpc              |           |
| rrm-block-dca              |           |
| ampdu                      | up        |
| amsdu                      | up        |
| olpc-cal-period            | 300       |
| olpc-channel               | yes       |

# WEP-2ac# get radio wlan1 detail

| Property                                  | Value        |
|-------------------------------------------|--------------|
| status                                    | up           |
| description                               | IEEE 802.11g |
| static-mac                                | 5            |
| channel-policy                            | best         |
| channel-update                            | 1440         |
| mode                                      | bg-n         |
| tpc                                       | off          |
| scb-timeout                               | 120          |
| atf                                       | on           |
| ampdu_atf_us                              | 4000         |
| ampdu_atf_min_us                          | 1000         |
| dot11h                                    | off          |
| dot11d                                    | up           |
| <b>static</b> -channel                    | 6            |
| channel                                   | 11           |
| tx-power-dbm                              | 16           |
| tx-power-dbm-max                          | 16           |
| tx-power-dbm-min                          | 5            |
| tx-power-output                           | 15.25        |
| tx-chain                                  | 3            |
| beacon-interval                           | 100          |
| rts-threshold                             | 1025         |
| fragmentation-threshold                   | 1024         |
| arp-suppression                           | on           |
| ap-detection                              | on           |
| limit-channels                            | 1 6 11       |
| operational-bandwidth                     | 20           |
| n-bandwidth                               | 20           |
| n-primary-channel                         | lower        |
| protection                                | auto         |
| edca-template                             | custom       |
| <pre>short-guard-interval-supported</pre> | no           |
| stbc-mode                                 | auto         |
| ldpc-mode                                 | auto         |
| dhcp-snooping-mode                        | ignore       |
| dhcp-option-82-string                     |              |

| coex-mode                  | on        |
|----------------------------|-----------|
| vlan-list                  |           |
| wme                        | on        |
| wme-noack                  | off       |
| wme-apsd                   | on        |
| rate-limit-enable          | off       |
| rate-limit                 | 50        |
| rate-limit-burst           | 75        |
| stp-block-enable           | on        |
| wlan-util                  | 88        |
| num-stations               | Θ         |
| wds-status                 | down      |
| fixed-multicast-rate       | auto      |
| fixed-tx-modulation        | auto      |
| max-stations               | 200       |
| dtim-period                | 2         |
| reinit-period              | 0         |
| scheduler-profile-name     |           |
| operational-mode           | up        |
| scheduler-operational-mode |           |
| vht-mode                   |           |
| vht-features               | off       |
| rsdb-mode                  |           |
| frame-burst                | off       |
| spectrum-analyser-start    |           |
| spectrum-analyser-status   | Not ready |
| spectrum-analyser-results  | Not ready |
| rrm-block-tpc              |           |
| rrm-block-dca              |           |
| ampdu                      | up        |
| amsdu                      | down      |
| olpc-cal-period            | 300       |
| olpc-channel               | no        |
|                            |           |

### 5.6.9.5 WDS

| Property               | Value                                 |
|------------------------|---------------------------------------|
| type                   | wds                                   |
| status                 | up                                    |
| description            | Wireless Distribution System - Link 1 |
| mac                    | E8:28:C1:C1:27:60                     |
| ip                     |                                       |
| mask                   |                                       |
| <b>static</b> -ip      |                                       |
| static-mask            |                                       |
| rx-bytes               | 8235818                               |
| rx-packets             | 38800                                 |
| rx-errors              | Θ                                     |
| tx-bytes               | 172159433                             |
| tx-packets             | 263429                                |
| tx-errors              | Θ                                     |
| tx-drop-bytes          | Θ                                     |
| rx-drop-bytes          | Θ                                     |
| tx-drop-packets        | Θ                                     |
| rx-drop-packets        | Θ                                     |
| ts-vo-rx-packets       | Θ                                     |
| ts-vo-tx-packets       | Θ                                     |
| ts-vo-rx-bytes         | Θ                                     |
| ts-vo-tx-bytes         | Θ                                     |
| ts-vi-rx-packets       | Θ                                     |
| ts-vi-tx-packets       | Θ                                     |
| ts-vi-rx-bytes         | Θ                                     |
| ts-vi-tx-bytes         | Θ                                     |
| ts-be-rx-packets       | Θ                                     |
| ts-be-tx-packets       | Θ                                     |
| ts-be-rx-bytes         | Θ                                     |
| ts-be-tx-bytes         | Θ                                     |
| ts-bk-rx-packets       | Θ                                     |
| ts-bk-tx-packets       | Θ                                     |
| ts-bk-rx-bytes         | Θ                                     |
| ts-bk-tx-bytes         | Θ                                     |
| priority               | 128                                   |
| port-isolation         |                                       |
| auto-negotiation       |                                       |
| speed                  |                                       |
| duplex                 |                                       |
| link-status            |                                       |
| link-uptime            |                                       |
| intf-speed             |                                       |
| duplex-mode            |                                       |
| green-ethernet-mode    |                                       |
| ssid                   |                                       |
| hss                    |                                       |
| security               |                                       |
| wen-key-ascii          | po                                    |
| wen-key-length         | 104                                   |
| wen-default-key        | 10 I                                  |
| wen-key-manning-longth |                                       |

| vlan- <b>interface</b> |                   |
|------------------------|-------------------|
| vlan-id                |                   |
| radio                  | wlan0             |
| remote-mac             | A8:F9:4B:B7:8B:C0 |
| remote-rssi            | -16               |
| wep-key                |                   |
| operational-status     | up                |
| wds-link-uptime        | 00:00:46          |
| wds-ssid               | WDS               |
| wds-security-policy    | wpa-personal      |
| wds-wpa-psk-key        | 12345678          |
|                        |                   |

#### 5.6.9.6 WGB

WEP-2ac# get wgbridge detail

### WEP-2ac# get wg-bridge-upstrm detail

| Property                 | Value                              |
|--------------------------|------------------------------------|
| ssid                     | AP-ssid                            |
| security                 | wpa-personal                       |
| wep-key-ascii            | no                                 |
| wep-key-length           | 104                                |
| wep- <b>default</b> -key | 1                                  |
| wpa-allowed              | off                                |
| wpa2-allowed             | on                                 |
| upstream-bssid           |                                    |
| vlan-id                  | 1                                  |
| connection-status        | Associated to AP a8:f9:4b:b7:8b:c0 |
| rx-bytes                 | 8337952                            |
| rx-packets               | 50212                              |
| rx-errors                | Θ                                  |
| tx-bytes                 | 306207                             |
| tx-packets               | 913                                |
| tx-errors                | Θ                                  |
| iface                    | wlan0upstrm                        |
| eap-user                 |                                    |
| eap-method               | реар                               |
| debug                    |                                    |
| cert-present             | no                                 |
| cert-exp-date            | Not Present                        |
| mfp                      | mfp-not-reqd                       |
| roam-threshold           | -75                                |
| roam-delta               | 10                                 |

### WEP-2ac# get wg-bridge-dwstrm detail

| Property                   | Value        |
|----------------------------|--------------|
| ssid                       | Client-ssid  |
| security                   | wpa-personal |
| wep-key-ascii              | no           |
| wep-key-length             | 104          |
| wep- <b>default</b> -key   | 1            |
| wep-key-mapping-length     |              |
| status                     | up           |
| ignore-broadcast-ssid      | off          |
| open-system-authentication | on           |
| shared-key-authentication  | off          |
| wpa-cipher-tkip            | on           |
| wpa-cipher-ccmp            | on           |
| wpa-allowed                | on           |

| wpa2-allowed               | on           |
|----------------------------|--------------|
| broadcast-key-refresh-rate | 0            |
| vlan-id                    | 1            |
| rx-bytes                   | 6522         |
| rx-packets                 | 40           |
| rx-errors                  | 0            |
| tx-bytes                   | 8439         |
| tx-packets                 | 34           |
| tx-errors                  | 0            |
| iface                      | wlan0dwstrm  |
| mfp                        | mfp-not-reqd |
|                            |              |

### 5.6.9.7 Cluster

| Property                       | Value         |
|--------------------------------|---------------|
| clustered                      | 1             |
| location                       | floor-2       |
| cluster-name                   | test          |
| ipversion                      | ipv4          |
| member-count                   | 2             |
| clustering-allowed             | true          |
| compat                         | WEP-2ac       |
| operational-mode               | 1             |
| cluster-ipaddr                 | 192.168.0.222 |
| priority                       | 255           |
| reauth-timeout                 | 300           |
| secure-mode                    | 1             |
|                                | 1             |
| pass-set                       |               |
| pass-set<br>secure-mode-status | Enabled       |

### WEP-2ac# get cluster-member detail

| Property                                                                                 | Value                                                                                          |
|------------------------------------------------------------------------------------------|------------------------------------------------------------------------------------------------|
| mac<br>ip<br>compat<br>location<br>uptime<br>is-dominant<br>priority<br>firmware-version | A8:F9:4B:B7:8B:C0<br>192.168.0.58<br>WEP-2ac<br>floor-1<br>120<br><b>true</b><br>0<br>1.22.X.X |
| cluster-controller                                                                       | no                                                                                             |
|                                                                                          |                                                                                                |
| Property                                                                                 | Value                                                                                          |

# WEP-2ac# get cluster-fw-member detail

| Property                                                   | Value                                                                |
|------------------------------------------------------------|----------------------------------------------------------------------|
| upgrade<br>upgrade-url<br>upgrade-method<br>upgrade-status | tftp://192.168.1.7/WEP-2ac-1.22.X.X.tar.gz<br>selective<br>Completed |

upgrade-members 192.168.0.58

#### WEP-2ac# get cluster-fw-member

ip mac fw-download-status 192.168.0.58 A8:F9:4B:B7:8B:C0 Success 192.168.0.135 E8:28:C1:C1:27:60 None

#### 5.6.9.8 Event log

#### WEP-2ac# get log-entry

```
Property Value
_____
number
      1
priority debug
time Apr 27 2021 05:32:50
daemon hostapd[17753]
message Station 62:3b:f9:4d:ac:27 associated, time = 0.001337
Property Value
_____
          _____
number 2
priority debug
time Apr 27 2021 05:32:50
daemon hostapd[17753]
message station: 62:3b:f9:4d:ac:27 associated rssi -49(-49)
Property Value
_____
number 3
priority info
time Apr 27 2021 05:32:50
daemon hostapd[17753]
message STA 62:3b:f9:4d:ac:27 associated with BSSID e8:28:c1:c1:27:61
Property Value
_____
number
      4
priority info
      Apr 27 2021 05:32:50
time
daemon
      hostapd[17753]
message Assoc request from 62:3b:f9:4d:ac:27 BSSID e8:28:c1:c1:27:61 SSID Test_Enterprise
```

#### 5.6.9.9 Environment scan

Environment scan provides information about all wireless access points that the device detects around itself.

| mac               | type | privacy | ssid               | channel | signal |
|-------------------|------|---------|--------------------|---------|--------|
| e0:d9:e3:50:71:e0 | AP   | 0n      | i-OTT-ent-06       | 56      | -61    |
| e0:d9:e3:50:71:e1 | AP   | Off     | i-OTT-06-portal    | 56      | -61    |
| e8:28:c1:d7:3c:24 | AP   | Off     | i-200              | 11      | -45    |
| a8:f9:4b:17:02:20 | AP   | Off     | (Non Broadcasting) | 11      | -56    |
| e8:28:c1:cf:d9:14 | AP   | 0n      | RT-WiFi-5278       | 11      | -61    |
| e0:d9:e3:8a:38:50 | AP   | Off     | GPB_Free           | 11      | -53    |

#### 5.6.9.10 Spectrum analyzer

Spectrum analyzer provides information on channel congestion in the 2.4 and 5 GHz bands. Spectrum analyzer scans the channels specified in the **limit-channels** parameter in the radio interface settings. The result is displayed as a percentage.

After starting the scan, wait a few minutes to get the results. During the scan, connected clients will experience service interruptions.

WEP-2ac# set radio all spectrum-analyser-start yes (start of spectrum analyzer on all radio interfaces simultaneously. To start spectrum analyzer on a specific interface, instead of all, enter the name of the interface: wlan0 – Radio1, wlan1 – Radio2)

WEP-2ac# get radio all spectrum-analyser-results (output of the result of the spectrum analyzer)

| Property     | Value             |  |  |  |  |  |  |
|--------------|-------------------|--|--|--|--|--|--|
| name         |                   |  |  |  |  |  |  |
| spectrum-ana | alyser-results    |  |  |  |  |  |  |
| 36: 52       | 2 ******          |  |  |  |  |  |  |
| 40: 52       | 2 ******          |  |  |  |  |  |  |
| 44: 1        | 5   ****          |  |  |  |  |  |  |
| 48: 13       | 3   ***           |  |  |  |  |  |  |
| 52:          | )   **            |  |  |  |  |  |  |
| 56:          | 4   *             |  |  |  |  |  |  |
| 60:          | 5   **            |  |  |  |  |  |  |
| 64: 10       | 9   ***           |  |  |  |  |  |  |
| Optimal 20MI | Hz channel: 56    |  |  |  |  |  |  |
| Optimal 40MI | Hz channel: 52l   |  |  |  |  |  |  |
| Optimal 80MI | Hz channel: 56/80 |  |  |  |  |  |  |
| Property     | Value             |  |  |  |  |  |  |
| name         | wlan1             |  |  |  |  |  |  |
| spectrum-ana | alyser-results    |  |  |  |  |  |  |
| 1: 92        | 2 *****           |  |  |  |  |  |  |
| 6: 84        | 4 *********       |  |  |  |  |  |  |
| 11: 88       | 3 **********      |  |  |  |  |  |  |
| Optimal 20MI | Hz channel: 11    |  |  |  |  |  |  |

# 6 Appendix. List of the main classes and subclasses of the commands

| Class                        | Subclass               | Feature                                              | Possible<br>commands | Syntax                                                                                   | Examples                                                                                                    |
|------------------------------|------------------------|------------------------------------------------------|----------------------|------------------------------------------------------------------------------------------|----------------------------------------------------------------------------------------------------|
| debug<br>Debug<br>commands   | level                  | Debug<br>information<br>level                        | get, set             | get debug<br>level<br>set debug<br>level <value></value>                                 | WEP-2ac# get debug level<br>0                                                                                                    |
|                              | timestamp              | Add time<br>stamp<br>to debuggin<br>g<br>information | get, set             | <pre>get debug<br/>timestamp<br/>set debug<br/>timestamp<br/><value></value></pre>       | WEP-2ac# get debug timestamp                                                                                                    |
|                              | klevel                 | Kernel<br>debug<br>information<br>level              | get, set             | get debug<br>klevel<br>set debug<br>klevel<br><value></value>                            | WEP-2ac# set debug klevel 1<br>WEP-2ac# get debug klevel 1                                                                                                    |
| system<br>System<br>settings | password               | Password<br>to user web<br>interface<br>and CLI      | set                  | set system<br>password<br><value></value>                                                | WEP-2ac# set system password<br>password                                                                                                    |
|                              | model                  | Device<br>model                                      | get                  | get system<br>model                                                                      | WEP-2ac# get system model<br>Eltex WEP-2ac                                                                                                    |
|                              | version                | Firmware<br>version                                  | get                  | get system<br>version                                                                    | WEP-2ac# get system version<br>1.14.0.89                                                                                                    |
|                              | platform               | Hardware<br>platform                                 | get                  | get system<br>platform                                                                   | WEP-2ac# get system platform<br>bcm953012er                                                                                                    |
|                              | encrypted<br>-password | Encrypted<br>password                                | get, set             | <pre>get system encrypted- password set system encrypted- password <value></value></pre> | <pre>WEP-2ac# set system encrypted-<br/>password<br/>"\$1\$G6G6G6G6G6\$Dh39pxWqjp3nBRrBPBL7o1"<br/>WEP-2ac#<br/>WEP-2ac# get system encrypted-<br/>password\$1\$G6G6G6G6\$Dh39pxWqjp3nBRrB<br/>PBL7o1</pre> |

| Class | Subclass        | Feature                           | Possible<br>commands | Syntax                                                                    | Examples                                                                                                    |
|-------|-----------------|-----------------------------------|----------------------|---------------------------------------------------------------------------|----------------------------------------------------------------------------------------------------|
|       | uptime          | System<br>uptime<br>since boot    | get                  | get system<br>uptime                                                      | WEP-2ac# get system uptime<br>6 days, 17 hours, 25 minutes                                                                   |
|       | system-<br>time | Current<br>system<br>time         | get                  | get system<br>system-time                                                 | WEP-2ac# get system system-time<br>Thu May 31 2018 06:59:46 MST                                                              |
|       | time-zone       | Time zone                         | get, set             | get system<br>time-zone<br>set system<br>time-zone<br><value></value>     | WEP-2ac# set system time-zone<br>"Russia (Moscow)"<br>WEP-2ac# get system time-zone<br>Russia (Moscow)<br>WEP-2ac#           |
|       | enable-<br>dst  | Enable<br>daylight<br>saving time | get, set             | get system<br>enable-dst<br>set system<br>enable-dst<br><value></value>   | WEP-2ac# set system enable-dst on<br>WEP-2ac# get system enable-dst<br>on                                                    |
|       | summer-<br>time |                                   | get, set             | get system<br>summer-time<br>set system<br>summer-time<br><value></value> | WEP-2ac# set system summer-time<br>enabled<br>WEP-2ac# get system summer-time<br>enabled                                     |
|       | dst-start       | Daylight<br>saving time<br>start  | get, set             | get system<br>dst-start<br>set system<br>dst-start<br><value></value>     | WEP-2ac# set system dst-start<br>"March.Second.Sunday/02:00"<br>WEP-2ac# get system dst-start<br>March.Second.Sunday/02:00   |
|       | dst-end         | Daylight<br>saving time<br>end    | get, set             | get system<br>dst-end<br>set system<br>dst-end<br><value></value>         | WEP-2ac# set system dst-start<br>"November.First.Sunday/02:00"<br>WEP-2ac# get system dst-end<br>November.First.Sunday/02:00 |

| Class | Subclass                    | Feature                                                                                                  | Possible<br>commands | Syntax                                                                                  | Examples                                                                               |
|-------|-----------------------------|----------------------------------------------------------------------------------------------------|----------------------|-----------------------------------------------------------------------------------------|----------------------------------------------------------------------------------------|
|       | dst-<br>offset              |                                                                                                    | get, set             | get system<br>dst-offset<br>set system<br>dst-offset<br><value></value>                 | WEP-2ac# set system dst-offset 60<br>WEP-2ac# get system dst-offset<br>60              |
|       | reboot                      | Reboot the<br>access<br>point                                                                            | set                  | set system<br>reboot                                                                    | WEP-2ac# set system reboot                                                             |
|       | country                     | Country                                                                                                  | get, set             | get system<br>country<br>set system<br>country<br><value></value>                       | WEP-2ac# set system country RU<br>WEP-2ac# get system country<br>RU                    |
|       | country-<br>mode            | Possible<br>values: on,<br>off                                                                           | get, set             | get system<br>country-mode<br>set system<br>country-mode<br><value></value>             | WEP-2ac# set system country-mode off<br>WEP-2ac# get system country-mode<br>off        |
|       | full-<br>isolation          | Full<br>isolation.<br>Possible<br>values: on –<br>feature is<br>active, off –<br>feature is<br>inactive  | get, set             | get system<br>full-<br>isolation<br>set system<br>full-<br>isolation<br><value></value> | WEP-2ac# set system full-isolation<br>off<br>WEP-2ac# get system full-isolation<br>off |
|       | nmode-<br>supported         | IEEE<br>802.11n<br>standard<br>support.<br>Possible<br>values: Y –<br>supported,<br>N – not<br>supported | get                  | get system<br>nmode-<br>supported                                                       | WEP-2ac# get system nmode-supported<br>Y                                               |
|       | forty-<br>mhz-<br>supported | 40 MHz<br>bandwidth<br>support in 5<br>GHz band                                                          | get                  | get system<br>forty-mhz-<br>supported                                                   |                                                                                        |

| Class | Subclass                                 | Feature                                                                                                    | Possible<br>commands | Syntax                                                                                                    | Examples                                                                                                    |
|-------|------------------------------------------|----------------------------------------------------------------------------------------------------|----------------------|----------------------------------------------------------------------------------------------------|----------------------------------------------------------------------------------------------------|
|       | base-mac                                 |                                                                                                    | get, set             | get system<br>base-mac<br>set system<br>base-mac<br><value></value>                                                                            | WEP-2ac# set system base-mac<br>"a8:f9:4b:b0:21:60"<br>WEP-2ac# get system base-mac<br>a8:f9:4b:b0:21:60              |
|       | serial-<br>number                        | Device<br>serial<br>number                                                                                              | get, set             | get system<br>base-mac<br>set system<br>base-mac<br><value></value>                                                                            | WEP-2ac# set system serial-number<br>WP01000167<br>WEP-2ac# get system serial-number<br>WP01000167                    |
|       | country-<br>code-is-<br>configura<br>ble | Country<br>code<br>configuratio<br>n. Possible<br>values: on –<br>feature is<br>active, off –<br>feature is<br>inactive | get, set             | <pre>get system<br/>country-code-<br/>is-<br/>configurable<br/>set system<br/>country-code-<br/>is-<br/>configurable<br/><value></value></pre> | WEP-2ac# set system country-code-is-<br>configurable on<br>WEP-2ac# get system country-code-is-<br>configurable<br>on |
|       | system-<br>name                          | System<br>name                                                                                                    | get, set             | get system<br>system-name<br>set system<br>system-name<br><value></value>                                                                      | WEP-2ac# set system system-name<br>"WEP-2ac"<br>WEP-2ac# get system system-name<br>WEP-2ac                            |
|       | system-<br>contact                       | System<br>contacts                                                                                                    | get, set             | get system<br>system-<br>contact<br>set system<br>system-<br>contact<br><value></value>                                                        |                                                                                                    |
|       | system-<br>location                      | System<br>location                                                                                                    | get, set             | get system<br>system-<br>location<br>set system<br>system-<br>location<br><value></value>                                                      | WEP-2ac# get system system-location<br>Default                                                                        |

| Class                    | Subclass          | Feature                                                                                     | Possible<br>commands | Syntax                                                                    | Examples                                                                                           |
|--------------------------|-------------------|---------------------------------------------------------------------------------------------|----------------------|---------------------------------------------------------------------------|----------------------------------------------------------------------------------------------------|
| host<br>Host<br>settings | id                | Host ID                                                                                     | get, set             | get host id<br>set host id<br><value></value>                             | WEP-2ac# set host id "WEP-2ac"<br>WEP-2ac# get host id<br>WEP-2ac                                  |
|                          | dns-1             | DNS server<br>(1) IP<br>address                                                             | get                  | get host<br>dns-1                                                         | WEP-2ac# get host dns-1<br>172.16.0.250                                                            |
|                          | dns-2             | DNS server<br>(2) IP<br>address                                                             | get                  | get host<br>dns-2                                                         | WEP-2ac# get host dns-2<br>172.16.0.100                                                            |
|                          | domain            | Domain<br>name                                                                              | get                  | get host<br>domain                                                        | WEP-2ac# get host domain<br>eltex.loc                                                              |
|                          | static-<br>dns-1  | DNS server<br>(1) that will<br>be used, if<br>address is<br>not<br>obtained<br>via DHCP     | get, set             | get host<br>static-dns-1<br>set host<br>static-dns-1<br><value></value>   | WEP-2ac# get host static-dns-1                                                                     |
|                          | static-<br>dns-2  | DNS server<br>(2) that will<br>be used, if<br>address is<br>not<br>obtained<br>via DHCP     | get, set             | get host<br>static-dns-2<br>set host<br>static-dns-2<br><value></value>   | WEP-2ac# get host static-dns-1                                                                     |
|                          | static-<br>domain | Domain<br>name that<br>will be<br>used, if<br>domain<br>name is not<br>obtained<br>via DHCP | get, set             | get host<br>static-domain<br>set host<br>static-domain<br><value></value> | WEP-2ac# set host static-domain<br>"example.com"<br>WEP-2ac# get host static-domain<br>example.com |

| Class                                             | Subclass                   | Feature                                                                                                    | Possible<br>commands | Syntax                                                                                                    | Examples                                                                                                    |
|---------------------------------------------------|----------------------------|----------------------------------------------------------------------------------------------------|----------------------|----------------------------------------------------------------------------------------------------|----------------------------------------------------------------------------------------------------|
|                                                   | dns-via-<br>dhcp           | Receive<br>DNS server<br>parameters<br>via DHCP.<br>Possible<br>values: up –<br>receive via<br>DHCP,<br>down – use<br>static<br>parameters | get, set             | get host dns-<br>via-dhcp<br>set host dns-<br>via-dhcp<br><value></value>                                                                                            | WEP-2ac# set host dns-via-dhcp up<br>WEP-2ac# get host dns-via-dhcp<br>up                                       |
| config<br>Configura<br>tion                       | startup                    | Configurati<br>on during<br>boot                                                                                                    | set                  | set config<br>startup<br><value></value>                                                                                                    |                                                                                                    |
| settings                                          | version                    | Configurati<br>on file<br>version                                                                                                    | get                  | get config<br>version                                                                                                    | WEP-2ac# get config version<br>1.02                                                                             |
|                                                   | backup-<br>file-<br>format | Configurati<br>on file<br>format.<br>Possible<br>values:<br>plain –<br>unencrypte<br>d,<br>encrypted –<br>encrypted                        | get, set             | get config<br>backup-file-<br>format<br>set config<br>backup-file-<br>format<br><value></value>                                                                      | WEP-2ac# set config backup-file-<br>format plain<br>WEP-2ac# get config backup-file-<br>format<br>plain         |
| interfac<br>e<br>Network<br>interface<br>settings | type                       | Network<br>interface<br>type                                                                                                    | add, get             | <pre>add interface<br/><interface_na<br>me&gt; type<br/><value><br/>get interface<br/><interface_na<br>me&gt; type</interface_na<br></value></interface_na<br></pre> | WEP-2ac# add interface wlan1vap1<br>type service-set<br>WEP-2ac# get interface wlan1vap1<br>type<br>service-set |

| Class | Subclass        | Feature                  | Possible<br>commands | Syntax                                                                                                    | Examples                                                                                                    |
|-------|-----------------|--------------------------|----------------------|----------------------------------------------------------------------------------------------------|----------------------------------------------------------------------------------------------------|
|       | status          | Interface<br>status      | add, get, set        | <pre>add interface<br/><interface_na<br>me&gt; status<br/><value><br/>get interface<br/><interface_na<br>me&gt; status<br/>set interface<br/><interface_na<br>me&gt; status<br/><value></value></interface_na<br></interface_na<br></value></interface_na<br></pre> | <pre>WEP-2ac# add interface wlan1vap1 status up WEP-2ac# set interface wlan1vap1 status up WEP-2ac# get interface wlan1vap1 status up</pre>                                                                            |
|       | descripti<br>on | Interface<br>description | get, set             | <pre>get interface<br/><interface_na<br>me&gt;<br/>description<br/>set interface<br/><interface_na<br>me&gt;<br/>description<br/><value></value></interface_na<br></interface_na<br></pre>                                                                          | <pre>WEP-2ac# get interface wlan1vap1<br/>description "Wireless - Virtual<br/>Access Point 1 - Radio 2"<br/>WEP-2ac# get interface wlan1vap1<br/>description<br/>Wireless - Virtual Access Point 1 -<br/>Radio 2</pre> |
|       | ip              | Interface IP<br>address  | add, get             | <pre>add interface<br/><interface_na<br>me&gt; ip<br/><value><br/>get interface<br/><interface_na<br>me&gt; ip</interface_na<br></value></interface_na<br></pre>                                                                                                    | WEP-2ac# get interface wlan1vap1 ip                                                                                                    |
|       | mask            | Network<br>mask          | add, get, set        | <pre>add interface<br/><interface_na<br>me&gt; mask<br/><value><br/>get interface<br/><interface_na<br>me&gt; mask<br/>set interface_na<br/>me&gt; mask<br/><value></value></interface_na<br></value></interface_na<br></pre>                                       | WEP-2ac# get interface wlan1vap1<br>mask                                                                                                    |

| Class | Subclass        | Feature                                                            | Possible<br>commands | Syntax                                                                                                    | Examples                                             |
|-------|-----------------|--------------------------------------------------------------------|----------------------|----------------------------------------------------------------------------------------------------|------------------------------------------------------|
|       | static-ip       | Static IP<br>address<br>used when<br>DHCP<br>server is<br>inactive | add, get, set        | add interface<br><interface_na<br>me&gt; static-ip<br/>get interface<br/><interface_na<br>me&gt; static-ip<br/>set interface<br/><interface_na<br>me&gt; static-ip<br/><value></value></interface_na<br></interface_na<br></interface_na<br>                  | WEP-2ac# get interface wlan1vap1<br>static-ip        |
|       | static-<br>mask | Network<br>mask used<br>when DHCP<br>server is<br>inactive         | add, get, set        | add interface<br><interface_na<br>me&gt; static-<br/>mask<br/>get interface<br/><interface_na<br>me&gt; static-<br/>mask<br/>set interface<br/><interface_na<br>me&gt; static-<br/>mask <value></value></interface_na<br></interface_na<br></interface_na<br> | WEP-2ac# get interface wlan1vap1<br>static-mask      |
|       | rx-bytes        | Number of<br>received<br>bytes                                     | get                  | get interface<br><interface_na<br>me&gt; rx-bytes</interface_na<br>                                                                                                    | WEP-2ac# get interface wlan1vap1 rx-<br>bytes<br>0   |
|       | rx-<br>packets  | Number of<br>received<br>packets                                   | get                  | get interface<br><interface_na<br>me&gt; rx-<br/>packets</interface_na<br>                                                                                                    | WEP-2ac# get interface wlan1vap1 rx-<br>packets<br>0 |
|       | rx-errors       | Number of<br>packets<br>received<br>with errors                    | get                  | get interface<br><interface_na<br>me&gt; rx-errors</interface_na<br>                                                                                                    | WEP-2ac# get interface wlan1vap1 rx-<br>errors<br>0  |
|       | rx-drop         | Number of<br>received<br>packets<br>that were<br>dropped           | get                  | get interface<br><interface_na<br>me&gt; rx-drop</interface_na<br>                                                                                                    |                                                      |

| Class | Subclass              | Feature                                                   | Possible<br>commands | Syntax                                                                        | Examples                                                |
|-------|-----------------------|-----------------------------------------------------------|----------------------|-------------------------------------------------------------------------------|---------------------------------------------------------|
|       | rx-fifo               | Number of<br>packets<br>received on<br>buffer<br>overflow | get                  | get interface<br><interface_na<br>me&gt; rx-fifo</interface_na<br>            | WEP-2ac# get interface wlan1vap1 rx-<br>fifo<br>0       |
|       | rx-frame              | Number of<br>packets<br>received<br>with frame<br>error   | get                  | get interface<br><interface_na<br>me&gt; rx-frame</interface_na<br>           | WEP-2ac# get interface wlan1vap1 rx-<br>frame<br>0      |
|       | rx-<br>compresse<br>d | Number of<br>received<br>compresse<br>d packets           | get                  | get interface<br><interface_na<br>me&gt; rx-<br/>compressed</interface_na<br> | WEP-2ac# get interface wlan1vap1 rx-<br>compressed<br>0 |
|       | rx-<br>multicast      | Number of<br>received<br>multicast<br>packets             | get                  | get interface<br><interface_na<br>me&gt; rx-<br/>multicast</interface_na<br>  | WEP-2ac# get interface wlan1vap1 rx-<br>multicast<br>0  |
|       | tx-bytes              | Number of<br>bytes sent                                   | get                  | get interface<br><interface_na<br>me&gt; tx-bytes</interface_na<br>           | WEP-2ac# get interface wlan1vap1 tx-<br>bytes<br>0      |
|       | tx-<br>packets        | Number of<br>packets<br>sent                              | get                  | get interface<br><interface_na<br>me&gt; tx-<br/>packets</interface_na<br>    | WEP-2ac# get interface wlan1vap1 tx-<br>packets<br>0    |
|       | tx-errors             | Number of<br>packets<br>sent with<br>errors               | get                  | get interface<br><interface_na<br>me&gt; tx-errors</interface_na<br>          | WEP-2ac# get interface wlan1vap1 tx-<br>errors<br>0     |
|       | tx-fifo               | Number of<br>packets<br>sent on<br>buffer<br>overflow     | get                  | get interface<br><interface_na<br>me&gt; tx-fifo</interface_na<br>            | WEP-2ac# get interface wlan1vap1 tx-<br>fifo<br>0       |
|       | tx-colls              | Number of<br>packets<br>sent with<br>collisions           | get                  | get interface<br><interface_na<br>me&gt; tx-colls</interface_na<br>           | WEP-2ac# get interface wlan1vap1 tx-<br>colls           |

| Class | Subclass              | Feature                                                | Possible<br>commands | Syntax                                                                                                    | Examples                                             |
|-------|-----------------------|--------------------------------------------------------|----------------------|----------------------------------------------------------------------------------------------------|------------------------------------------------------|
|       | tx-<br>carrier        | Number of<br>packets<br>sent with<br>carrier<br>errors | get                  | get interface<br><interface_na<br>me&gt; tx-<br/>carrier</interface_na<br>                                                                                         | WEP-2ac# get interface wlan1vap1 tx-<br>carrier      |
|       | tx-<br>compresse<br>d | Number of<br>compresse<br>d packets<br>sent            | get                  | get interface<br><interface_na<br>me&gt; tx-<br/>compressed</interface_na<br>                                                                                      | WEP-2ac# get interface wlan1vap1 tx-<br>compressed   |
|       | tx-drop-<br>bytes     | Number of<br>dropped Tx<br>bytes                       | get                  | get interface<br><interface_na<br>me&gt; tx-drop-<br/>bytes</interface_na<br>                                                                                      | WEP-2ac# get interface wlan1vap1 tx-<br>drop-bytes   |
|       | rx-drop-<br>bytes     | Number of<br>dropped Rx<br>bytes                       | get                  | get interface<br><interface_na<br>me&gt; rx-drop-<br/>bytes</interface_na<br>                                                                                      | WEP-2ac# get interface wlan1vap1 rx-<br>drop-bytes   |
|       | tx-drop-<br>packets   | Number of<br>dropped Tx<br>packets                     | get                  | get interface<br><interface_na<br>me&gt; tx-drop-<br/>packets</interface_na<br>                                                                                    | WEP-2ac# get interface wlan1vap1 tx-<br>drop-packets |
|       | rx-drop-<br>packets   | Number of<br>dropped Rx<br>packets                     | get                  | get interface<br><interface_na<br>me&gt; rx-drop-<br/>packets</interface_na<br>                                                                                    | WEP-2ac# get interface wlan1vap1 rx-<br>drop-packets |
|       | stp                   | Spanning<br>Tree<br>Protocol                           | add, get, set        | <pre>add interface<br/><interface_na<br>me&gt; stp<br/><value><br/>get interface<br/><interface_na<br>me&gt; stp</interface_na<br></value></interface_na<br></pre> |                                                      |
|       |                       |                                                        |                      | set interface<br><interface_na<br>me&gt; stp<br/><value></value></interface_na<br>                                                                                 |                                                      |

| Class | Subclass | Feature            | Possible<br>commands | Syntax                                                                                           | Examples |
|-------|----------|--------------------|----------------------|--------------------------------------------------------------------------------------------------|----------|
|       | fd       | Sending<br>delay   | add, get, set        | add interface<br><interface_na<br>me&gt; fd<br/><value></value></interface_na<br>                |          |
|       |          |                    |                      | get interface<br><interface_na<br>me&gt; fd</interface_na<br>                                    |          |
|       |          |                    |                      | set interface<br><interface_na<br>me&gt; fd<br/><value></value></interface_na<br>                |          |
|       | hello    | Hello<br>interval  | add, get, set        | add interface<br><interface_na<br>me&gt; hello<br/><value></value></interface_na<br>             |          |
|       |          |                    |                      | <pre><interface_na me=""> hello</interface_na></pre>                                             |          |
|       |          |                    |                      | <pre>set interface<br/><interface_na<br>me&gt; hello<br/><value></value></interface_na<br></pre> |          |
|       | priority | Bridge<br>priority | add, get, set        | add interface<br><interface_na<br>me&gt; priority<br/><value></value></interface_na<br>          |          |
|       |          |                    |                      | get interface<br><interface_na<br>me&gt; priority</interface_na<br>                              |          |
|       |          |                    |                      | <pre>set interface <interface_na me=""> priority <value></value></interface_na></pre>            |          |

| Class | Subclass           | Feature                                              | Possible<br>commands | Syntax                                                                                                    | Examples                                                 |
|-------|--------------------|------------------------------------------------------|----------------------|----------------------------------------------------------------------------------------------------|----------------------------------------------------------|
|       | port-<br>isolation | Wireless<br>ports<br>isolation<br>from each<br>other | add, get, set        | <pre>add interface<br/><interface_na<br>me&gt; port-<br/>isolation<br/><value><br/>get interface<br/><interface_na<br>me&gt; port-<br/>isolation<br/>set interface<br/><interface_na<br>me&gt; port-<br/>isolation<br/><value></value></interface_na<br></interface_na<br></value></interface_na<br></pre> |                                                          |
|       | ssid               | Network<br>name                                      | add, get, set        | <pre>add interface<br/><interface_na<br>me&gt; ssid<br/><value><br/>get interface<br/><interface_na<br>me&gt; ssid<br/>set interface<br/><interface_na<br>me&gt; ssid<br/><value></value></interface_na<br></interface_na<br></value></interface_na<br></pre>                                              | WEP-2ac# get interface wlan0vap1<br>ssid<br>wep12_15-105 |
|       | bss                | BSS to<br>which<br>interface<br>belongs              | add, get, set        | <pre>add interface<br/><interface_na<br>me&gt; bss<br/><value><br/>get interface<br/><interface_na<br>me&gt; bss<br/>set interface<br/><interface_na<br>me&gt; bss<br/><value></value></interface_na<br></interface_na<br></value></interface_na<br></pre>                                                 | WEP-2ac# get interface wlan1vap1 bss<br>wlan1bssvap1     |

| Class | Subclass                 | Feature                                | Possible<br>commands | Syntax                                                                                                    | Examples                                                   |
|-------|--------------------------|----------------------------------------|----------------------|----------------------------------------------------------------------------------------------------|------------------------------------------------------------|
|       | security                 | Security<br>mode                       | add, get, set        | <pre>add interface<br/><interface_na<br>me&gt; security<br/><value><br/>get interface<br/><interface_na<br>me&gt; security<br/>set interface<br/><interface_na<br>me&gt; security<br/><value></value></interface_na<br></interface_na<br></value></interface_na<br></pre>                       | WEP-2ac# get interface wlan1vap1<br>security<br>plain-text |
|       | wpa-<br>personal-<br>key | Personal<br>WPA key<br>(shared<br>use) | add, set             | <pre>add interface<br/><interface_na<br>me&gt; wpa-<br/>personal-key<br/><value><br/>get interface<br/><interface_na<br>me&gt; wpa-<br/>personal-key<br/>set interface_na<br/>me&gt; wpa-<br/>personal-key<br/><value></value></interface_na<br></value></interface_na<br></pre>                |                                                            |
|       | wep-key-<br>ascii        | WEP key<br>format:<br>ascii or hex     | add, get, set        | <pre>add interface<br/><interface_na<br>me&gt; wep-key-<br/>ascii <value><br/>get interface<br/><interface_na<br>me&gt; wep-key-<br/>ascii<br/>set interface<br/><interface_na<br>me&gt; wep-key-<br/>ascii <value></value></interface_na<br></interface_na<br></value></interface_na<br></pre> | WEP-2ac# get interface wlan1vap1<br>wep-key-ascii<br>no    |

| Class | Subclass                | Feature                                 | Possible<br>commands | Syntax                                                                                                    | Examples                                                  |
|-------|-------------------------|-----------------------------------------|----------------------|----------------------------------------------------------------------------------------------------|-----------------------------------------------------------|
|       | wep-key-<br>length      | WEP key<br>length                       | add, get, set        | <pre>add interface<br/><interface_na<br>me&gt; wep-key-<br/>length<br/><value><br/>get interface<br/><interface_na<br>me&gt; wep-key-<br/>length<br/>set interface<br/><interface_na<br>me&gt; wep-key-<br/>length<br/><value></value></interface_na<br></interface_na<br></value></interface_na<br></pre> | WEP-2ac# get interface wlan1vap1<br>wep-key-length<br>104 |
|       | wep-<br>default-<br>key | WEP key<br>used for<br>transmissio<br>n | add, get, set        | <pre>add interface<br/><interface_na<br>me&gt; wep-key-<br/>length<br/><value><br/>get interface<br/><interface_na<br>me&gt; wep-key-<br/>length<br/>set interface_na<br/>me&gt; wep-key-<br/>length<br/><value></value></interface_na<br></value></interface_na<br></pre>                                 | WEP-2ac# get interface wlan1vap1<br>wep-default-key<br>1  |
|       | wep-key-1               | WEP key (1)                             | add, set             | <pre>add interface<br/><interface_na<br>me&gt; wep-key-1<br/><value><br/>get interface<br/><interface_na<br>me&gt; wep-key-1<br/>set interface_na<br/>me&gt; wep-key-1<br/><value></value></interface_na<br></value></interface_na<br></pre>                                                               |                                                           |

| Class | Subclass                       | Feature     | Possible<br>commands | Syntax                                                                                                    | Examples                                                          |
|-------|--------------------------------|-------------|----------------------|----------------------------------------------------------------------------------------------------|-------------------------------------------------------------------|
|       | wep-key-2                      | WEP key (2) | add, get, set        | <pre>add interface<br/><interface_na<br>me&gt; wep-key-2<br/><value><br/>get interface<br/><interface_na<br>me&gt; wep-key-2<br/>set interface<br/><interface_na<br>me&gt; wep-key-2<br/><value></value></interface_na<br></interface_na<br></value></interface_na<br></pre> |                                                                   |
|       | wep-key-3                      | WEP key (3) | add, get, set        | <pre>add interface<br/><interface_na<br>me&gt; wep-key-3<br/><value><br/>get interface<br/><interface_na<br>me&gt; wep-key-3<br/>set interface<br/><interface_na<br>me&gt; wep-key-3<br/><value></value></interface_na<br></interface_na<br></value></interface_na<br></pre> |                                                                   |
|       | wep-key-4                      | WEP key (4) | add, get, set        | <pre>add interface<br/><interface_na<br>me&gt; wep-key-4<br/><value><br/>get interface<br/><interface_na<br>me&gt; wep-key-4<br/>set interface<br/><interface_na<br>me&gt; wep-key-4<br/><value></value></interface_na<br></interface_na<br></value></interface_na<br></pre> |                                                                   |
|       | wep-key-<br>mapping-<br>length |             | get                  | get interface<br><interface_na<br>me&gt; wep-key-<br/>mapping-<br/>length</interface_na<br>                                                                                                    | WEP-2ac# get interface wlan1vap1<br>wep-key-mapping-length<br>400 |

| Class | Subclass                                   | Feature                                                | Possible<br>commands | Syntax                                                                                                    | Examples                                                           |
|-------|--------------------------------------------|--------------------------------------------------------|----------------------|----------------------------------------------------------------------------------------------------|--------------------------------------------------------------------|
|       | multicast<br>-received<br>-frame-<br>count | Number of<br>received<br>multicast<br>frames           | get                  | <pre>get interface <interface_na me=""> multicast- received- frame-count</interface_na></pre>                                                                                                    | WEP-2ac# get interface wlan1vap1<br>multicast-received-frame-count |
|       | vlan-id                                    | ID used in<br>tags                                     | add, get             | add interface<br><interface_na<br>me&gt; vlan-id<br/><value><br/>get interface<br/><interface_na<br>me&gt; vlan-id</interface_na<br></value></interface_na<br>                                                                                                    | WEP-2ac# get interface wlan1vap1<br>vlan-id                        |
|       | radio                                      | Radio<br>interface<br>for WDS                          | add, get, set        | add interface<br><interface_na<br>me&gt; radio<br/><value><br/>get interface<br/><interface_na<br>me&gt; radio<br/>set interface<br/><interface_na<br>me&gt; radio<br/><value></value></interface_na<br></interface_na<br></value></interface_na<br>                                   | WEP-2ac# get interface wlan1vap1<br>radio                          |
|       | remote-<br>mac                             | Endpoint<br>MAC<br>address of<br>the WDS<br>connection | add, get, set        | <pre>add interface<br/><interface_na<br>me&gt; remote-<br/>mac <value><br/>get interface<br/><interface_na<br>me&gt; remote-<br/>mac<br/>set interface<br/><interface_na<br>me&gt; remote-<br/>mac <value></value></interface_na<br></interface_na<br></value></interface_na<br></pre> | WEP-2ac# get interface wlan1vap1<br>remote-mac                     |

| Class | Subclass                    | Feature                                 | Possible<br>commands | Syntax                                                                                                    | Examples                                                |
|-------|-----------------------------|-----------------------------------------|----------------------|----------------------------------------------------------------------------------------------------|---------------------------------------------------------|
|       | wep-key                     | WEP key for<br>WDS<br>connection        | add, get, set        | <pre>add interface<br/><interface_na<br>me&gt; wep-key<br/><value><br/>get interface<br/><interface_na<br>me&gt; wep-key<br/>set interface<br/><interface_na<br>me&gt; wep-key<br/><value></value></interface_na<br></interface_na<br></value></interface_na<br></pre>                                                                   | WEP-2ac# get interface wlan1vap1<br>wep-key             |
|       | wds-ssid                    | WDS<br>connection<br>SSID               | add, get, set        | <pre>add interface<br/><interface_na<br>me&gt; wds-ssid<br/><value><br/>get interface<br/><interface_na<br>me&gt; wds-ssid<br/>set interface_na<br/>me&gt; wds-ssid<br/><value></value></interface_na<br></value></interface_na<br></pre>                                                                                                | WEP-2ac# get interface wlan1vap1<br>wds-ssid            |
|       | wds-<br>security-<br>policy | WDS<br>connection<br>security<br>policy | add, get, set        | <pre>add interface<br/><interface_na<br>me&gt; wds-<br/>security-<br/>policy<br/><value><br/>get interface<br/><interface_na<br>me&gt; wds-<br/>security-<br/>policy<br/>set interface<br/><interface_na<br>me&gt; wds-<br/>security-<br/>policy<br/><value></value></interface_na<br></interface_na<br></value></interface_na<br></pre> | WEP-2ac# get interface wlan1vap1<br>wds-security-policy |

| Class | Subclass            | Feature                                          | Possible<br>commands | Syntax                                                                                                    | Examples                                                                                                    |
|-------|---------------------|--------------------------------------------------|----------------------|----------------------------------------------------------------------------------------------------|----------------------------------------------------------------------------------------------------|
|       | wds-wpa-<br>psk-key | WPA PSK<br>key for<br>WDS<br>connection          | add, get, set        | <pre>add interface<br/><interface_na<br>me&gt; wds-wpa-<br/>psk-key<br/><value><br/>get interface<br/><interface_na<br>me&gt; wds-wpa-<br/>psk-key<br/>set interface<br/><interface_na<br>me&gt; wds-wpa-<br/>psk-key<br/><value></value></interface_na<br></interface_na<br></value></interface_na<br></pre> | WEP-2ac# get interface wlan1vap1<br>wds-wpa-psk-key                                                            |
|       | interface           | Manageme<br>nt interface                         | get                  | get<br>management<br>interface                                                                                                    | WEP-2ac# get management interface<br>brtrunk                                                                   |
|       | static-ip           | Manageme<br>nt interface<br>static IP<br>address | get, set             | get<br>management<br>static-ip<br>set<br>management<br>static-ip<br><value></value>                                                                                                    | WEP-2ac# set management static-ip<br>"192.168.1.10"<br>WEP-2ac# get management static-ip<br>192.168.1.10       |
|       | static-<br>mask     | Manageme<br>nt interface<br>static mask          | get, set             | get<br>management<br>static-mask<br>set<br>management<br>static-mask<br><value></value>                                                                                                    | WEP-2ac# set management static-mask<br>"255.255.255.0"<br>WEP-2ac# get management static-mask<br>255.255.255.0 |
|       | ip                  | Manageme<br>nt interface<br>IP address           | get                  | get<br>management ip                                                                                                    | WEP-2ac# get management ip<br>192.168.15.105                                                                   |
|       | mask                | Manageme<br>nt interface<br>IP address<br>mask   | get                  | get<br>management<br>mask                                                                                                    | WEP-2ac# get management mask<br>255.255.255.0                                                                  |

| Class                                          | Subclass          | Feature                                                        | Possible<br>commands | Syntax                                                                                                    | Examples                                                                                                    |
|------------------------------------------------|-------------------|----------------------------------------------------------------|----------------------|----------------------------------------------------------------------------------------------------|----------------------------------------------------------------------------------------------------|
|                                                | mac               | Manageme<br>nt interface<br>MAC<br>address                     | get                  | get<br>management<br>mac                                                                                                    | WEP-2ac# get management mac<br>A8:F9:4B:B0:21:60                                                                   |
|                                                | dhcp-<br>status   | If DHCP on<br>manageme<br>nt interface<br>is enabled<br>or not | get                  | get<br>management<br>dhcp-status                                                                                                    | WEP-2ac# get management dhcp-status<br>up                                                                          |
| vap<br>Virtual<br>access<br>points<br>settings | radio             | Wireless<br>access<br>point radio<br>interface                 | get, set             | get vap <vap><br/>radio<br/>set vap <vap><br/>radio <value></value></vap></vap>                                                                 | WEP-2ac# get vap vap1 radio<br>radio<br><br>wlan0<br>wlan1                                                         |
|                                                | status            | Status                                                         | get, set             | get vap <vap><br/>status<br/>set vap <vap><br/>status<br/><value></value></vap></vap>                                                           | WEP-2ac# get vap vap1 status<br>status<br><br>down<br>down                                                         |
|                                                | vlan-id           | VLAN ID                                                        | add, get, set        | add vap <vap><br/>vlan-id<br/><value><br/>get vap <vap><br/>vlan-id<br/>set vap <vap><br/>vlan-id<br/><value></value></vap></vap></value></vap> | WEP-2ac# get vap vap1 vlan-id<br>vlan-id<br><br>1<br>1                                                             |
|                                                | global-<br>radius | Use of<br>RADIUS<br>global<br>settings                         | get, set             | get vap <vap><br/>global radius<br/>set vap <vap><br/>global radius<br/><value></value></vap></vap>                                             |                                                                                                    |
|                                                | descripti<br>on   | Virtual<br>access<br>point<br>description                      | get, set             | get vap <vap><br/>description<br/>set vap <vap><br/>description<br/><value></value></vap></vap>                                                 | WEP-2ac# get vap vap1 description<br>description<br><br>Virtual Access Point 1<br>Virtual Access Point 1 - Radio 2 |

| Class | Subclass                 | Feature                                                                                                    | Possible<br>commands | Syntax                                                                                                    | Examples                                                                   |
|-------|--------------------------|----------------------------------------------------------------------------------------------------|----------------------|----------------------------------------------------------------------------------------------------|----------------------------------------------------------------------------|
|       | qos-mode                 | QoS<br>administrati<br>on mode                                                                                         | get, set             | get vap <vap><br/>qos-mode<br/>set vap <vap><br/>qos-mode<br/><value></value></vap></vap>                       | WEP-2ac# get vap vap1 qos-mode<br>qos-mode<br><br>up<br>up                 |
|       | def-<br>bwmax-up         | Maximum<br>upstream<br>bandwidth<br>by default<br>(0-4294967<br>295)                                                   | get, set             | get vap <vap><br/>def-bwmax-up<br/>set vap <vap><br/>def-bwmax-up<br/><value></value></vap></vap>               | WEP-2ac# get vap vap1 def-bwmax-up<br>def-bwmax-up<br><br>0<br>0           |
|       | def-<br>bwmax-<br>down   | Maximum<br>downstrea<br>m<br>bandwidth<br>by<br>default (0-4<br>294967295<br>)                                         | get, set             | get vap <vap><br/>def-bwmax-<br/>down<br/>set vap <vap><br/>def-bwmax-<br/>down <value></value></vap></vap>     | WEP-2ac# get vap vap1 def-bwmax-down<br>def-bwmax-down<br><br>0<br>0       |
|       | def-<br>acltype-<br>up   | ACL type<br>for<br>outgoing<br>connection<br>s by default<br>(none/ipv4,<br>Currently<br>Unsupporte<br>d:ipv6/mac)     | get, set             | <pre>get vap <vap> def-acltype- up set vap <vap> def-acltype- up <value></value></vap></vap></pre>              |                                                                            |
|       | def-<br>acltype-<br>down | ACL type<br>for<br>incoming<br>connection<br>s by<br>default (non<br>e/ipv4,<br>Currently<br>Unsupporte<br>d:ipv6/mac) | get, set             | get vap <vap><br/>def-acltype-<br/>down<br/>set vap <vap><br/>def-acltype-<br/>down <value></value></vap></vap> | WEP-2ac# get vap vap1 def-acltype-up<br>def-acltype-up<br><br>none<br>none |
|       | def-acl-<br>up           | ACL for<br>outgoing<br>connection<br>s by default                                                                      | get, set             | get vap <vap><br/>def-acl-up<br/>set vap <vap><br/>def-acl-up<br/><value></value></vap></vap>                   |                                                                            |

| Class                                                                  | Subclass                  | Feature                                           | Possible<br>commands | Syntax                                                                                                    | Examples                                                                                                    |
|------------------------------------------------------------------------|---------------------------|---------------------------------------------------|----------------------|----------------------------------------------------------------------------------------------------|----------------------------------------------------------------------------------------------------|
|                                                                        | def-acl-<br>down          | ACL for<br>incoming<br>connection<br>s by default | get, set             | get vap <vap><br/>def-acl-down<br/>set vap <vap><br/>def-acl-down<br/><value></value></vap></vap>                                                    |                                                                                                    |
|                                                                        | def-<br>policy-up         | Default<br>Policy Up                              | get, set             | get vap <vap><br/>def-policy-up<br/>set vap <vap><br/>def-policy-up<br/><value></value></vap></vap>                                                  |                                                                                                    |
|                                                                        | def-<br>policy-<br>down   | Default<br>Policy<br>Down                         | get, set             | get vap <vap><br/>def-policy-<br/>down<br/>set vap <vap><br/>def-policy-<br/>down <value></value></vap></vap>                                        |                                                                                                    |
| global-<br>radius-<br>server<br>RADUIS<br>server<br>global<br>settings | radius-<br>accountin<br>g | RADIUS<br>Accounting<br>activation                | get, set             | <pre>get global-<br/>radius-server<br/>radius-<br/>accounting<br/>set global-<br/>radius-server<br/>radius-<br/>accounting<br/><value></value></pre> | WEP-2ac# set global-radius-server<br>radius-accounting off<br>WEP-2ac# get global-radius-server<br>radius-accounting<br>off   |
|                                                                        | radius-ip                 | RADIUS<br>server IP<br>address                    | get, set             | <pre>get global-<br/>radius-server<br/>radius-ip<br/>set global-<br/>radius-server<br/>radius-ip<br/><value></value></pre>                           | WEP-2ac# set global-radius-server<br>radius-ip "192.168.1.1"<br>WEP-2ac# get global-radius-server<br>radius-ip<br>192.168.1.1 |

| Class                                           | Subclass                          | Feature                                               | Possible<br>commands | Syntax                                                                                                    | Examples                                                                                                    |
|-------------------------------------------------|-----------------------------------|-------------------------------------------------------|----------------------|----------------------------------------------------------------------------------------------------|----------------------------------------------------------------------------------------------------|
|                                                 | radius-<br>ip-<br>network         | RADIUS<br>server IP<br>network                        | get, set             | <pre>get global-<br/>radius-server<br/>radius-ip-<br/>network<br/>set global-<br/>radius-server<br/>radius-ip-<br/>network<br/><value></value></pre>         | WEP-2ac# set global-radius-server<br>radius-ip-network ipv4<br>WEP-2ac# get global-radius-server<br>radius-ip-network<br>ipv4                                                            |
|                                                 | radius-<br>key                    | RADIUS<br>server<br>connection<br>key                 | set                  | <pre>get global-<br/>radius-server<br/>radius-key<br/>set global-<br/>radius-server<br/>radius-key<br/><value></value></pre>                                 |                                                                                                    |
|                                                 | radius-<br>nas-<br>identifie<br>r | Optional<br>NAS<br>identifier<br>for RADIUS<br>client | get, set             | <pre>get global-<br/>radius-server<br/>radius-nas-<br/>identifier<br/>set global-<br/>radius-server<br/>radius-nas-<br/>identifier<br/><value></value></pre> |                                                                                                    |
|                                                 | descripti<br>on                   | Description                                           | get, set             | <pre>get global-<br/>radius-server<br/>description<br/>set global-<br/>radius-server<br/>description<br/><value></value></pre>                               | <pre>WEP-2ac# set global-radius-server<br/>description "Global radius server<br/>settings"<br/>WEP-2ac# get global-radius-server<br/>description<br/>Global radius server settings</pre> |
| dot11<br>IEEE<br>802.11<br>standards<br>support | status                            | Status                                                | get, set             | get dotl1<br>status<br>set dotl1<br>status<br><value></value>                                                                                                | WEP-2ac# set dot11 status up<br>WEP-2ac# get dot11 status<br>up                                                                                                    |

| Class                                    | Subclass           | Feature                                                  | Possible<br>commands | Syntax                                                                                                    | Examples                                                                                                |
|------------------------------------------|--------------------|----------------------------------------------------------|----------------------|----------------------------------------------------------------------------------------------------|----------------------------------------------------------------------------------------------------|
| radio<br>Radio<br>interfaces<br>settings | status             | Status                                                   | get, set             | <pre>get radio <radio_interf ace_name=""> status set radio <radio_interf ace_name=""> status <value></value></radio_interf></radio_interf></pre>                                                               | WEP-2ac# set radio wlan0 status up<br>WEP-2ac# get radio wlan0 status<br>up                             |
|                                          | descripti<br>on    | Description                                              | get                  | get radio<br><radio_interf<br>ace_name&gt;<br/>description</radio_interf<br>                                                                                                    | WEP-2ac# get radio wlan0 description<br>IEEE 802.11g                                                    |
|                                          | mac                | Radio<br>interface<br>MAC<br>address<br>(initial)        | get                  | get radio<br><radio_interf<br>ace_name&gt; mac</radio_interf<br>                                                                                                    | WEP-2ac# get radio wlan1 mac<br>A8:F9:4B:B0:21:70                                                       |
|                                          | static-<br>mac     | Radio<br>interface<br>static MAC<br>address<br>(initial) | get                  | get radio<br><radio_interf<br>ace_name&gt;<br/>static-mac</radio_interf<br>                                                                                                    | WEP-2ac# get radio wlan0 static-mac                                                                     |
|                                          | max-bss            | BSS/MAC<br>addresses<br>maximum<br>number                | get                  | get radio<br><radio_interf<br>ace_name&gt;<br/>max-bss</radio_interf<br>                                                                                                    | WEP-2ac# set radio wlan0 max-bss 16<br>WEP-2ac# get radio wlan0 max-bss<br>16                           |
|                                          | channel-<br>policy | Channel<br>selection<br>policy                           | get, set             | <pre>get radio<br/><radio_interf<br>ace_name&gt;<br/>channel-<br/>policy<br/>set radio<br/><radio_interf<br>ace_name&gt;<br/>channel-<br/>policy<br/><value></value></radio_interf<br></radio_interf<br></pre> | WEP-2ac# set radio wlan0 channel-<br>policy best<br>WEP-2ac# get radio wlan0 channel-<br>policy<br>best |

| Class | Subclass       | Feature                                                                                  | Possible<br>commands | Syntax                                                                                                    | Examples                                                                               |
|-------|----------------|------------------------------------------------------------------------------------------|----------------------|----------------------------------------------------------------------------------------------------|----------------------------------------------------------------------------------------|
|       | mode           | Wireless<br>interface<br>mode                                                            | get, set             | <pre>get radio <radio_interf ace_name=""> mode set radio <radio_interf ace_name=""> mode <value></value></radio_interf></radio_interf></pre>                                                 | WEP-2ac# set radio wlan1 mode "a-n-<br>ac"<br>WEP-2ac# get radio wlan1 mode<br>a-n-ac  |
|       | dot11h         | IEEE<br>802.11h<br>standard<br>support                                                   | get, set             | <pre>get radio<br/><radio_interf<br>ace_name&gt;<br/>dot11h<br/>set radio<br/><radio_interf<br>ace_name&gt;<br/>dot11h<br/><value></value></radio_interf<br></radio_interf<br></pre>         | WEP-2ac# set radio wlan0 dot11h off<br>WEP-2ac# get radio wlan0 dot11h<br>off          |
|       | dotlld         | IEEE<br>802.11d sta<br>ndard<br>support                                                  | get, set             | <pre>get radio<br/><radio_interf<br>ace_name&gt;<br/>dot11d<br/>set radio<br/><radio_interf<br>ace_name&gt;<br/>dot11d<br/><value></value></radio_interf<br></radio_interf<br></pre>         | WEP-2ac# set radio wlan0 dot11d off<br>WEP-2ac# get radio wlan0 dot11d<br>off          |
|       | block-<br>time | Time during<br>which the<br>channel will<br>be blocked<br>after<br>detection<br>by radar | get, set             | <pre>get radio<br/><radio_interf<br>ace_name&gt;<br/>block-time<br/>set radio<br/><radio_interf<br>ace_name&gt;<br/>block-time<br/><value></value></radio_interf<br></radio_interf<br></pre> | WEP-2ac# set radio wlan1 block-time<br>31<br>WEP-2ac# get radio wlan1 block-time<br>31 |
| Class | Subclass              | Feature                                                                         | Possible<br>commands | Syntax                                                                                                    | Examples                                                                                          |
|-------|-----------------------|---------------------------------------------------------------------------------|----------------------|----------------------------------------------------------------------------------------------------|---------------------------------------------------------------------------------------------------|
|       | quiet-<br>duration    | Quiet<br>interval<br>duration in<br>TU                                          | get, set             | <pre>get radio <radio_interf ace_name=""> quiet- duration set radio <radio_interf ace_name=""> quiet- duration <value></value></radio_interf></radio_interf></pre> | WEP-2ac# set radio wlan0 quiet-<br>duration 0<br>WEP-2ac# get radio wlan0 quiet-<br>duration<br>0 |
|       | quiet-<br>period      | Beacon<br>interval<br>between<br>regular<br>quiet<br>intervals                  | get, set             | <pre>get radio <radio_interf ace_name=""> quiet-period set radio <radio_interf ace_name=""> quiet-period <value></value></radio_interf></radio_interf></pre>       | WEP-2ac# set radio wlan1 quiet-<br>period 0<br>WEP-2ac# get radio wlan1 quiet-<br>period<br>0     |
|       | tx-<br>mitigatio<br>n | Transmit<br>Power<br>mitigation<br>for stations                                 | get, set             | <pre>get radio <radio_interf ace_name=""> tx- mitigation set radio <radio_interf ace_name=""> tx- mitigation <value></value></radio_interf></radio_interf></pre>   | WEP-2ac# set radio wlan0 tx-<br>mitigation 3<br>WEP-2ac# get radio wlan0 tx-<br>mitigation<br>3   |
|       | static-<br>channel    | Channel to<br>be used for<br>a static<br>channel<br>policy (chan<br>nel policy) | get, set             | <pre>get radio <radio_interf ace_name=""> static- channel set radio <radio_interf ace_name=""> static- channel <value></value></radio_interf></radio_interf></pre> | WEP-2ac# set radio wlan0 static-<br>channel 1<br>WEP-2ac# get radio wlan0 static-<br>channel<br>1 |

| Class | Subclass             | Feature                                                           | Possible<br>commands | Syntax                                                                                                    | Examples                                                                                      |
|-------|----------------------|-------------------------------------------------------------------|----------------------|----------------------------------------------------------------------------------------------------|-----------------------------------------------------------------------------------------------|
|       | channel              | Channel in<br>use                                                 | get                  | get radio<br><radio_interf<br>ace_name&gt;<br/>channel</radio_interf<br>                                                                                       | WEP-2ac# get radio wlan0 channel<br>11                                                        |
|       | tx-power-<br>dbm     | Transmissi<br>on power                                            | get, set             | <pre>get radio <radio_interf ace_name=""> tx- power-dbm set radio <radio_interf ace_name=""> tx- power-dbm <value></value></radio_interf></radio_interf></pre> | WEP-2ac# set radio wlan0 tx-power-<br>dbm 5<br>WEP-2ac# get radio wlan0 tx-power-<br>dbm<br>5 |
|       | tx-power-<br>dbm-max | Maximum<br>transmissio<br>n power                                 | get                  | get radio<br><radio_interf<br>ace_name&gt; tx-<br/>power-dbm-max</radio_interf<br>                                                                             | WEP-2ac# get radio wlan0 tx-power-<br>dbm-max<br>19                                           |
|       | tx-power-<br>output  | Last set<br>power<br>(Last est.<br>power from<br>wl_curpowe<br>r) | get                  | get radio<br><radio_interf<br>ace_name&gt; tx-<br/>power-output</radio_interf<br>                                                                              | WEP-2ac# get radio wlan0 tx-power-<br>output<br>5.00                                          |
|       | tpc                  | IEEE<br>802.11h<br>TPC                                            | get, set             | <pre>get radio <radio_interf ace_name=""> tpc set radio <radio_interf ace_name=""> tpc <value></value></radio_interf></radio_interf></pre>                     | WEP-2ac# set radio wlan0 tpc off<br>WEP-2ac# get radio wlan0 tpc<br>off                       |
|       | atf                  | Airtime<br>Fairness                                               | get, set             | <pre>get radio <radio_interf ace_name=""> atf set radio <radio_interf ace_name=""> atf <value></value></radio_interf></radio_interf></pre>                     | WEP-2ac# set radio wlan1 atf on<br>WEP-2ac# get radio wlan1 atf<br>on                         |

| Class | Subclass             | Feature                      | Possible<br>commands | Syntax                                                                                                    | Examples                                                                                                  |
|-------|----------------------|------------------------------|----------------------|----------------------------------------------------------------------------------------------------|----------------------------------------------------------------------------------------------------|
|       | ampdu_atf<br>_us     | ampdu_atf_<br>us             | get, set             | <pre>get radio <radio_interf ace_name=""> ampdu_atf_us set radio <radio_interf ace_name=""> ampdu_atf_us <value></value></radio_interf></radio_interf></pre>                           | WEP-2ac# set radio wlan1<br>ampdu_atf_us 4000<br>WEP-2ac# get radio wlan1<br>ampdu_atf_us<br>4000         |
|       | ampdu_atf<br>_min_us | ampdu_atf_<br>min_us         | get, set             | <pre>get radio <radio_interf ace_name=""> ampdu_atf_min _us set radio <radio_interf ace_name=""> ampdu_atf_min _us <value></value></radio_interf></radio_interf></pre>                 | WEP-2ac# set radio wlan1<br>ampdu_atf_min_us 1000<br>WEP-2ac# get radio wlan1<br>ampdu_atf_min_us<br>1000 |
|       | tx-chain             | Antenna<br>configuratio<br>n | get, set             | <pre>get radio<br/><radio_interf<br>ace_name&gt; tx-<br/>chain<br/>set radio<br/><radio_interf<br>ace_name&gt; tx-<br/>chain <value></value></radio_interf<br></radio_interf<br></pre> | WEP-2ac# set radio wlan1 tx-chain 7<br>WEP-2ac# get radio wlan1 tx-chain<br>7                             |
|       | antenna              | Use<br>antenna               | get, set             | <pre>get radio<br/><radio_interf<br>ace_name&gt;<br/>antenna<br/>set radio<br/><radio_interf<br>ace_name&gt;<br/>antenna<br/><value></value></radio_interf<br></radio_interf<br></pre> |                                                                                                    |

| Class | Subclass                        | Feature                                                                   | Possible<br>commands | Syntax                                                                                                    | Examples                                                                                                    |
|-------|---------------------------------|---------------------------------------------------------------------------|----------------------|----------------------------------------------------------------------------------------------------|----------------------------------------------------------------------------------------------------|
|       | tx-rx-<br>status                | Receive and<br>transmit<br>status on<br>the radio<br>interface            | get, set             | <pre>get radio<br/><radio_interf<br>ace_name&gt; tx-<br/>rx-status<br/>set radio<br/><radio_interf<br>ace_name&gt; tx-<br/>rx-status<br/><value></value></radio_interf<br></radio_interf<br></pre>               | WEP-2ac# set radio wlan0 tx-rx-<br>status up<br>WEP-2ac# get radio wlan0 tx-rx-<br>status<br>up                         |
|       | beacon-<br>interval             | Beacon<br>interval                                                        | get, set             | <pre>get radio<br/><radio_interf<br>ace_name&gt;<br/>beacon-<br/>interval<br/>set radio<br/><radio_interf<br>ace_name&gt;<br/>beacon-<br/>interval<br/><value></value></radio_interf<br></radio_interf<br></pre> | WEP-2ac# set radio wlan0 beacon-<br>interval 100<br>WEP-2ac# get radio wlan0 beacon-<br>interval<br>100                 |
|       | rts-<br>threshold               | Minimum<br>packet size<br>at which<br>Request-To-<br>Send will be<br>used | get, set             | <pre>get radio<br/><radio_interf<br>ace_name&gt;<br/>rts-threshold<br/>set radio<br/><radio_interf<br>ace_name&gt;<br/>rts-threshold<br/><value></value></radio_interf<br></radio_interf<br></pre>               | WEP-2ac# set radio wlan0 rts-<br>threshold 2347<br>WEP-2ac# get radio wlan0 rts-<br>threshold<br>2347                   |
|       | fragmenta<br>tion-<br>threshold | Minimum<br>packet size<br>at<br>which frag<br>mentation<br>will be used   | get, set             | <pre>get radio <radio_interf ace_name=""> fragmentation -threshold set radio <radio_interf ace_name=""> fragmentation -threshold <value></value></radio_interf></radio_interf></pre>                             | WEP-2ac# set radio wlan0<br>fragmentation-threshold 2346<br>WEP-2ac# get radio wlan0<br>fragmentation-threshold<br>2346 |

| Class | Subclass                                                        | Feature                                                          | Possible<br>commands | Syntax                                                                                                    | Examples                                                                                                    |
|-------|-----------------------------------------------------------------|------------------------------------------------------------------|----------------------|----------------------------------------------------------------------------------------------------|----------------------------------------------------------------------------------------------------|
|       | load-<br>balance-<br>no-<br>associati<br>on-<br>utilizati<br>on | Utilization<br>required to<br>prevent<br>new<br>association<br>s | get, set             | <pre>get radio<br/><radio_interf<br>ace_name&gt;<br/>load-balance-<br/>no-<br/>association-<br/>utilization<br/>set radio<br/><radio_interf<br>ace_name&gt;<br/>load-balance-<br/>no-<br/>association-<br/>utilization<br/><value></value></radio_interf<br></radio_interf<br></pre> | <pre>WEP-2ac# set radio wlan0 load-<br/>balance-no-association-utilization 0 WEP-2ac# get radio wlan0 load-<br/>balance-no-association-utilization 0</pre> |
|       | ap-<br>detection                                                | Enable<br>access<br>points<br>detection                          | get, set             | <pre>get radio <radio_interf ace_name=""> ap- detection set radio <radio_interf ace_name=""> ap- detection <value></value></radio_interf></radio_interf></pre>                                                                                                    | WEP-2ac# set radio wlan0 ap-<br>detection on<br>WEP-2ac# get radio wlan0 ap-<br>detection<br>on                                                            |
|       | sentry-<br>mode                                                 | Enable<br>sentry<br>mode                                         | get, set             | <pre>get radio <radio_interf ace_name=""> sentry-mode set radio <radio_interf ace_name=""> sentry-mode <value></value></radio_interf></radio_interf></pre>                                                                                                    | WEP-2ac# set radio wlan0 sentry-mode<br>off<br>WEP-2ac# get radio wlan0 sentry-mode<br>off                                                                 |
|       | dedicated<br>-spectrum<br>-mode                                 | Enable<br>Dedicated<br>Spectrum<br>mode                          | get, set             | <pre>get radio<br/><radio_interf<br>ace_name&gt;<br/>dedicated-<br/>spectrum-mode<br/>set radio<br/><radio_interf<br>ace_name&gt;<br/>dedicated-<br/>spectrum-mode<br/><value></value></radio_interf<br></radio_interf<br></pre>                                                     |                                                                                                    |

| Class | Subclass                | Feature                                                                   | Possible<br>commands | Syntax                                                                                                    | Examples                                                                                              |
|-------|-------------------------|---------------------------------------------------------------------------|----------------------|----------------------------------------------------------------------------------------------------|----------------------------------------------------------------------------------------------------|
|       | channel-<br>hopping     | Channel<br>hopping                                                        | get, set             | <pre>get radio <radio_interf ace_name=""> channel- hopping set radio <radio_interf ace_name=""> channel- hopping <value></value></radio_interf></radio_interf></pre>                                             | WEP-2ac# set radio wlan0 channel-<br>hopping on<br>WEP-2ac# get radio wlan0 channel-<br>hopping<br>on |
|       | passive-<br>scan-mode   | Scanning in<br>one band<br>or in both<br>bands<br>sentry<br>mode          | get, set             | <pre>get radio<br/><radio_interf<br>ace_name&gt;<br/>passive-scan-<br/>mode<br/>set radio<br/><radio_interf<br>ace_name&gt;<br/>passive-scan-<br/>mode <value></value></radio_interf<br></radio_interf<br></pre> | WEP-2ac# get radio wlan0 passive-<br>scan-mode                                                        |
|       | scan-<br>leave-<br>time | Scan<br>intervals                                                         | get, set             | <pre>get radio<br/><radio_interf<br>ace_name&gt;<br/>scan-leave-<br/>time<br/>set radio<br/><radio_interf<br>ace_name&gt;<br/>scan-leave-<br/>time <value></value></radio_interf<br></radio_interf<br></pre>     | WEP-2ac# get radio wlan0 scan-leave-<br>time                                                          |
|       | scan-<br>duration       | Duration of<br>radio<br>frequency<br>scanning in<br>the channel,<br>in ms | get, set             | <pre>get radio<br/><radio_interf<br>ace_name&gt;<br/>scan-duration<br/>set radio<br/><radio_interf<br>ace_name&gt;<br/>scan-duration<br/><value></value></radio_interf<br></radio_interf<br></pre>               | WEP-2ac# get radio wlan0 scan-<br>duration                                                            |

| Class | Subclass                        | Feature                                                        | Possible<br>commands | Syntax                                                                                                    | Examples                                                                                                    |
|-------|---------------------------------|----------------------------------------------------------------|----------------------|----------------------------------------------------------------------------------------------------|----------------------------------------------------------------------------------------------------|
|       | limit-<br>channel-<br>selection | 802.11a<br>channel<br>limit                                    | get, set             | <pre>get radio<br/><radio_interf<br>ace_name&gt;<br/>limit-<br/>channel-<br/>selection<br/>set radio<br/><radio_interf<br>ace_name&gt;<br/>limit-<br/>channel-<br/>selection<br/><value></value></radio_interf<br></radio_interf<br></pre> | WEP-2ac# get radio wlan0 limit-<br>channel-selection                                                            |
|       | data-<br>snooping               | Enable<br>snooping                                             | get, set             | <pre>get radio <radio_interf ace_name=""> data-snooping set radio <radio_interf ace_name=""> data-snooping <value></value></radio_interf></radio_interf></pre>                                                                             | WEP-2ac# set radio wlan0 data-<br>snooping off<br>WEP-2ac# get radio wlan0 data-<br>snooping<br>off             |
|       | n-<br>bandwidth                 | 802.11n<br>(20/40)<br>channels<br>bandwidth                    | get, set             | <pre>get radio<br/><radio_interf<br>ace_name&gt; n-<br/>bandwidth<br/>set radio<br/><radio_interf<br>ace_name&gt; n-<br/>bandwidth<br/><value></value></radio_interf<br></radio_interf<br></pre>                                           | WEP-2ac# set radio wlan0 n-bandwidth<br>20<br>WEP-2ac# get radio wlan0 n-bandwidth<br>20                        |
|       | n-<br>primary-<br>channel       | 802.11n<br>(lower/<br>upper)<br>primary<br>channel<br>location | get, set             | <pre>get radio<br/><radio_interf<br>ace_name&gt; n-<br/>primary-<br/>channel<br/>set radio<br/><radio_interf<br>ace_name&gt; n-<br/>primary-<br/>channel<br/><value></value></radio_interf<br></radio_interf<br></pre>                     | WEP-2ac# set radio wlan0 n-primary-<br>channel lower<br>WEP-2ac# get radio wlan0 n-primary-<br>channel<br>lower |

| Class | Subclass       | Feature                                                           | Possible<br>commands | Syntax                                                                                                    | Examples                                                                                   |
|-------|----------------|-------------------------------------------------------------------|----------------------|----------------------------------------------------------------------------------------------------|--------------------------------------------------------------------------------------------|
|       | protectio<br>n | Protection<br>mode for<br>802.11g<br>and<br>802.11n<br>(auto/off) | get, set             | <pre>get radio <radio_interf ace_name=""> protection set radio <radio_interf ace_name=""> protection <value></value></radio_interf></radio_interf></pre>                                   | WEP-2ac# set radio wlan0 protection<br>auto<br>WEP-2ac# get radio wlan0 protection<br>auto |
|       | frequency      | Frequency<br>in use in<br>MHz                                     | get                  | get radio<br><radio_interf<br>ace_name&gt;<br/>frequency</radio_interf<br>                                                                                                    | WEP-2ac# get radio wlan0 frequency<br>2462                                                 |
|       | wme            | Enable<br>WME                                                     | get, set             | <pre>get radio <radio_interf ace_name=""> wme set radio <radio_interf ace_name=""> wme <value></value></radio_interf></radio_interf></pre>                                                 | WEP-2ac# set radio wlan0 wme on<br>WEP-2ac# get radio wlan0 wme<br>on                      |
|       | wme-noack      | Enable<br>WME 'No<br>Acknowled<br>gement'                         | get, set             | <pre>get radio<br/><radio_interf<br>ace_name&gt;<br/>wme-noack<br/>set radio<br/><radio_interf<br>ace_name&gt;<br/>wme-noack<br/><value></value></radio_interf<br></radio_interf<br></pre> | WEP-2ac# set radio wlan0 wme-noack<br>off<br>WEP-2ac# get radio wlan0 wme-noack<br>off     |
|       | wme-apsd       | Enable<br>WME APSD                                                | get, set             | <pre>get radio <radio_interf ace_name=""> wme-apsd set radio <radio_interf ace_name=""> wme-apsd <value></value></radio_interf></radio_interf></pre>                                       | WEP-2ac# set radio wlan0 wme-apsd on<br>WEP-2ac# get radio wlan0 wme-apsd<br>on            |

| Class | Subclass                  | Feature                                                                              | Possible<br>commands | Syntax                                                                                                    | Examples                                                                                                    |
|-------|---------------------------|--------------------------------------------------------------------------------------|----------------------|----------------------------------------------------------------------------------------------------|----------------------------------------------------------------------------------------------------|
|       | rate-<br>limit-<br>enable | Enable<br>broadcast/<br>multicast<br>traffic limit                                   | get, set             | <pre>get radio <radio_interf ace_name=""> rate-limit- enable set radio <radio_interf ace_name=""> rate-limit- enable <value></value></radio_interf></radio_interf></pre> | WEP-2ac# set radio wlan0 rate-limit-<br>enable off<br>WEP-2ac# get radio wlan0 rate-limit-<br>enable<br>off |
|       | rate-<br>limit            | Broadcast/<br>multicast<br>traffic limit<br>(packets<br>per second)                  | get, set             | <pre>get radio <radio_interf ace_name=""> rate-limit set radio <radio_interf ace_name=""> rate-limit <value></value></radio_interf></radio_interf></pre>                 | WEP-2ac# set radio wlan0 rate-limit<br>50<br>WEP-2ac# get radio wlan0 rate-limit<br>50                      |
|       | rate-<br>limit-<br>burst  | Burst value<br>for<br>broadcast/<br>multicast<br>traffic (pac<br>kets per<br>second) | get, set             | <pre>get radio <radio_interf ace_name=""> rate-limit- burst set radio <radio_interf ace_name=""> rate-limit- burst <value></value></radio_interf></radio_interf></pre>   | WEP-2ac# set radio wlan0 rate-limit-<br>burst 75<br>WEP-2ac# get radio wlan0 rate-limit-<br>burst<br>75     |
|       | stp-<br>block-<br>enable  | Block all<br>STP<br>packets on<br>radio<br>interface                                 | get, set             | <pre>get radio <radio_interf ace_name=""> stp-block- enable set radio <radio_interf ace_name=""> stp-block- enable <value></value></radio_interf></radio_interf></pre>   | WEP-2ac# set radio wlan0 stp-block-<br>enable on<br>WEP-2ac# get radio wlan0 stp-block-<br>enable<br>on     |

| Class | Subclass                     | Feature                                        | Possible<br>commands | Syntax                                                                                                    | Examples                                                                                                    |
|-------|------------------------------|------------------------------------------------|----------------------|----------------------------------------------------------------------------------------------------|----------------------------------------------------------------------------------------------------|
|       | wlan-util                    | Use<br>wireless<br>LAN                         | get                  | get radio<br><radio_interf<br>ace_name&gt;<br/>wlan-util</radio_interf<br>                                                                                                    | WEP-2ac# get radio wlan0 wlan-util<br>74                                                                            |
|       | fixed-<br>multicast<br>-rate | Fixed rate<br>for<br>Multicast<br>traffic band | get, set             | <pre>get radio <radio_interf ace_name=""> fixed- multicast- rate set radio <radio_interf ace_name=""> fixed- multicast- rate <value></value></radio_interf></radio_interf></pre>                                     | WEP-2ac# set radio wlan0 fixed-<br>multicast-rate auto<br>WEP-2ac# get radio wlan0 fixed-<br>multicast-rate<br>auto |
|       | fixed-tx-<br>modulatio<br>n  | Fixed<br>modulation<br>for band                | get, set             | <pre>get radio <radio_interf ace_name=""> fixed-tx- modulation set radio <radio_interf ace_name=""> fixed-tx- modulation <value></value></radio_interf></radio_interf></pre>                                         | WEP-2ac# set radio wlan0 fixed-tx-<br>modulation auto<br>WEP-2ac# get radio wlan0 fixed-tx-<br>modulation<br>auto   |
|       | antenna-<br>diversity        | Antenna<br>diversity                           | get, set             | <pre>get radio<br/><radio_interf<br>ace_name&gt;<br/>antenna-<br/>diversity<br/>set radio<br/><radio_interf<br>ace_name&gt;<br/>antenna-<br/>diversity<br/><value></value></radio_interf<br></radio_interf<br></pre> |                                                                                                    |

| Class                                | Subclass              | Feature                           | Possible<br>commands | Syntax                                                                                                    | Examples                                                                                                    |
|--------------------------------------|-----------------------|-----------------------------------|----------------------|----------------------------------------------------------------------------------------------------|----------------------------------------------------------------------------------------------------|
|                                      | antenna-<br>selection | Number of<br>antenna in<br>use    | get, set             | <pre>get radio <radio_interf ace_name=""> antenna- selection set radio <radio_interf ace_name=""> antenna- selection <value></value></radio_interf></radio_interf></pre> |                                                                                                    |
| bss<br>Basic<br>Service<br>Set (BSS) | status                | Status                            | add, get, set        | <pre>add bss <bss_id> status <value> get bss <bss_id> status set bss <bss_id> status <value></value></bss_id></bss_id></value></bss_id></pre>                            | WEP-2ac# set bss wlan0bssvap1 status<br>up<br>WEP-2ac# get bss wlan0bssvap1 status<br>up                                                      |
|                                      | descripti<br>on       | Description                       | get, set             | <pre>get bss <bss_id> description set bss <bss_id> description <value></value></bss_id></bss_id></pre>                                                                   | WEP-2ac# set bss wlan0bssvap1<br>description Virtual Access Point 1<br>WEP-2ac# get bss wlan0bssvap1<br>description<br>Virtual Access Point 1 |
|                                      | radio                 | Radio<br>interface of<br>this BSS | add, get, set        | <pre>add bss <bss_id> radio <value> get bss <bss_id> radio set bss <bss_id> radio</bss_id></bss_id></value></bss_id></pre>                                               | WEP-2ac# set bss wlan0bssvap1 radio<br>wlan0<br>WEP-2ac# get bss wlan0bssvap1 radio<br>wlan0                                                  |

| Class | Subclass             | Feature                                | Possible<br>commands | Syntax                                                                                                    | Examples                                                                                                    |
|-------|----------------------|----------------------------------------|----------------------|----------------------------------------------------------------------------------------------------|----------------------------------------------------------------------------------------------------|
|       | beacon-<br>interface | BSS<br>interface<br>used for<br>beacon | add, get, set        | add bss<br><bss_id><br/>beacon-<br/>interface<br/><value><br/>get bss<br/><bss_id><br/>beacon-<br/>interface<br/>set bss<br/><bss_id><br/>beacon-<br/>interface<br/><value></value></bss_id></bss_id></value></bss_id> | <pre>WEP-2ac# set bss wlan0bssvap1<br/>beacon-interface wlan0vap1<br/>WEP-2ac# get bss wlan0bssvap1<br/>beacon-interface<br/>wlan0vap1</pre> |
|       | mac                  | MAC<br>address                         | add, get             | add bss<br><bss_id> mac<br/><value><br/>get bss<br/><bss_id> mac</bss_id></value></bss_id>                                                                                                    | WEP-2ac# get bss wlan0bssvap1 mac<br>A8:F9:4B:B0:21:61                                                                                       |
|       | dtim-<br>period      | DTIM<br>interval                       | add, get, set        | <pre>add bss<br/><bss_id><br/>dtim-period<br/><value><br/>get bss<br/><bss_id><br/>dtim-period<br/>set bss<br/><bss_id><br/>dtim-period<br/><value></value></bss_id></bss_id></value></bss_id></pre>                   |                                                                                                    |
|       | max-<br>stations     | Maximum<br>stations<br>number          | add, get, set        | <pre>add bss<br/><bss_id> max-<br/>stations<br/><value><br/>get bss<br/><bss_id> max-<br/>stations<br/>set bss<br/><bss_id> max-<br/>stations<br/><value></value></bss_id></bss_id></value></bss_id></pre>             |                                                                                                    |

| Class | Subclass                      | Feature                                                         | Possible<br>commands | Syntax                                                                                                    | Examples                                                                                                    |
|-------|-------------------------------|-----------------------------------------------------------------|----------------------|----------------------------------------------------------------------------------------------------|----------------------------------------------------------------------------------------------------|
|       | ignore-<br>broadcast<br>-ssid | Do not send<br>SSID to<br>beacon and<br>ignore test<br>requests | add, get, set        | add bss<br><bss_id> max-<br/>stations<br/><value><br/>get bss<br/><bss_id> max-<br/>stations<br/>set bss<br/><bss_id> max-<br/>stations<br/><value></value></bss_id></bss_id></value></bss_id>                          | WEP-2ac# set bss wlan0bssvap1<br>ignore-broadcast-ssid off<br>WEP-2ac# get bss wlan0bssvap1<br>ignore-broadcast-ssid<br>off |
|       | station-<br>isolation         | Station<br>isolation                                            | add, get, set        | add bss<br><bss_id> max-<br/>stations<br/><value><br/>get bss<br/><bss_id> max-<br/>stations<br/>set bss<br/><bss_id> max-<br/>stations<br/><value></value></bss_id></bss_id></value></bss_id>                          | WEP-2ac# set bss wlan0bssvap1<br>station-isolation off<br>WEP-2ac# get bss wlan0bssvap1<br>station-isolation<br>off         |
|       | tagged-<br>sta-mode           | Enable/<br>disable<br>traffic<br>tagging<br>from/to<br>STA      | add, get, set        | <pre>add bss<br/><bss_id><br/>tagged-sta-<br/>mode <value><br/>get bss<br/><bss_id><br/>tagged-sta-<br/>mode<br/>set bss<br/><bss_id><br/>tagged-sta-<br/>mode <value></value></bss_id></bss_id></value></bss_id></pre> | WEP-2ac# set bss wlan0bssvap1<br>tagged-sta-mode off<br>WEP-2ac# get bss wlan0bssvap1<br>tagged-sta-mode<br>off             |

| Class | Subclass              | Feature                                     | Possible<br>commands | Syntax                                                                                                    | Examples                                                                                                    |
|-------|-----------------------|---------------------------------------------|----------------------|----------------------------------------------------------------------------------------------------|----------------------------------------------------------------------------------------------------|
|       | mac-acl-<br>mode      | MAC<br>addresses<br>list                    | add, get, set        | <pre>add bss<br/><bss_id> mac-<br/>acl-mode<br/><value><br/>get bss<br/><bss_id> mac-<br/>acl-mode<br/>set bss<br/><bss_id> mac-<br/>acl-mode<br/><value></value></bss_id></bss_id></value></bss_id></pre>                | WEP-2ac# set bss wlan0bssvap1 mac-<br>acl-mode deny-list<br>WEP-2ac# get bss wlan0bssvap1 mac-<br>acl-mode<br>deny-list                      |
|       | mac-acl-<br>name      | MAC<br>addresses<br>list name               | add, get, set        | add bss<br><bss_id> mac-<br/>acl-name<br/><value><br/>get bss<br/><bss_id> mac-<br/>acl-name<br/><bss_id> mac-<br/>acl-name<br/><value></value></bss_id></bss_id></value></bss_id>                                        | WEP-2ac# set bss wlan0bssvap1 mac-<br>acl-name default<br>WEP-2ac# get bss wlan0bssvap1 mac-<br>acl-name<br>default                          |
|       | mac-acl-<br>auth-type | MAC<br>addresses<br>authenticati<br>on type | add, get, set        | <pre>add bss<br/><bss_id> mac-<br/>acl-auth-type<br/><value><br/>get bss<br/><bss_id> mac-<br/>acl-auth-type<br/>set bss<br/><bss_id> mac-<br/>acl-auth-type<br/><value></value></bss_id></bss_id></value></bss_id></pre> | <pre>WEP-2ac# set bss wlan0bssvap1 mac-<br/>acl-auth-type disable<br/>WEP-2ac# get bss wlan0bssvap1 mac-<br/>acl-auth-type<br/>disable</pre> |

| Class | Subclass                  | Feature                                  | Possible<br>commands | Syntax                                                                                                    | Examples                                                                                                    |
|-------|---------------------------|------------------------------------------|----------------------|----------------------------------------------------------------------------------------------------|----------------------------------------------------------------------------------------------------|
|       | radius-<br>accountin<br>g | Authorizati<br>on on<br>RADIUS<br>servre | add, get, set        | <pre>add bss<br/><bss_id><br/>radius-<br/>accounting<br/><value><br/>get bss<br/><bss_id><br/>radius-<br/>accounting<br/>set bss<br/><bss_id><br/>radius-<br/>accounting<br/><value></value></bss_id></bss_id></value></bss_id></pre> | WEP-2ac# set bss wlan0bssvap1<br>radius-accounting on<br>WEP-2ac# get bss wlan0bssvap1<br>radius-accounting<br>on           |
|       | radius-ip                 | RADIUS<br>server IP<br>address           | add, get, set        | <pre>add bss <bss_id> radius-ip <value> get bss <bss_id> radius-ip set bss <bss_id> radius-ip <value></value></bss_id></bss_id></value></bss_id></pre>                                                                                | WEP-2ac# set bss wlan0bssvap1<br>radius-ip "192.168.42.220"<br>WEP-2ac# get bss wlan0bssvap1<br>radius-ip<br>192.168.42.220 |
|       | radius-<br>ip-<br>network | RADIUS<br>server IP<br>network           | add, get, set        | <pre>add bss<br/><bss_id><br/>radius-ip-<br/>network<br/><value><br/>get bss<br/><bss_id><br/>radius-ip-<br/>network<br/>set bss<br/><bss_id><br/>radius-ip-<br/>network<br/><value></value></bss_id></bss_id></value></bss_id></pre> | WEP-2ac# set bss wlan0bssvap1<br>radius-ip-network ipv4<br>WEP-2ac# get bss wlan0bssvap1<br>radius-ip-network<br>ipv4       |

| Class | Subclass                       | Feature                                               | Possible<br>commands | Syntax                                                                                                    | Examples                                                                                                    |
|-------|--------------------------------|-------------------------------------------------------|----------------------|----------------------------------------------------------------------------------------------------|----------------------------------------------------------------------------------------------------|
|       | radius-<br>key                 | Key for<br>connection<br>with<br>RADIUS<br>server     | add, set             | <pre>add bss<br/><bss_id><br/>radius-key<br/><value><br/>get bss<br/><bss_id><br/>radius-key<br/>set bss<br/><bss_id><br/>radius-key<br/><value></value></bss_id></bss_id></value></bss_id></pre>                                                           |                                                                                                    |
|       | radius-<br>port                | Port for<br>authenticati<br>on on<br>RADIUS<br>server | add, get, set        | <pre>add bss<br/><bss_id><br/>radius-port<br/><value><br/>get bss<br/><bss_id><br/>radius-port<br/>set bss<br/><bss_id><br/>radius-port<br/><value></value></bss_id></bss_id></value></bss_id></pre>                                                        | WEP-2ac# set bss wlan0bssvap1<br>radius-port 1812port<br>WEP-2ac# get bss wlan0bssvap1<br>radius-port<br>1812port               |
|       | radius-<br>accountin<br>g-port | Port for<br>accounting<br>on RADIUS<br>server         | add, get, set        | <pre>add bss<br/><bss_id><br/>radius-<br/>accounting-<br/>port <value><br/>get bss<br/><bss_id><br/>radius-<br/>accounting-<br/>port<br/>set bss<br/><bss_id><br/>radius-<br/>accounting-<br/>port <value></value></bss_id></bss_id></value></bss_id></pre> | WEP-2ac# set bss wlan0bssvap1<br>radius-accounting-port 1813<br>WEP-2ac# get bss wlan0bssvap1<br>radius-accounting-port<br>1813 |

| Class | Subclass                               | Feature                                               | Possible<br>commands | Syntax                                                                                                    | Examples                                                                                                    |
|-------|----------------------------------------|-------------------------------------------------------|----------------------|----------------------------------------------------------------------------------------------------|----------------------------------------------------------------------------------------------------|
|       | vlan-<br>tagged-<br>interface          | Add<br>dynamic<br>VLAN to<br>interface                | add, get, set        | <pre>add bss<br/><bss_id><br/>vlan-tagged-<br/>interface<br/><value><br/>get bss<br/><bss_id><br/>vlan-tagged-<br/>interface<br/>set bss<br/><bss_id><br/>vlan-tagged-<br/>interface<br/><value></value></bss_id></bss_id></value></bss_id></pre>                       | WEP-2ac# set bss wlan0bssvap1 vlan-<br>tagged-interface brtrunk<br>WEP-2ac# get bss wlan0bssvap1 vlan-<br>tagged-interface<br>brtrunk                |
|       | open-<br>system-<br>authentic<br>ation | If Open<br>System<br>authenticati<br>on is<br>allowed | add, get, set        | <pre>add bss<br/><bss_id><br/>open-system-<br/>authenticatio<br/>n <value><br/>get bss<br/><bss_id><br/>open-system-<br/>authenticatio<br/>n<br/>set bss<br/><bss_id><br/>open-system-<br/>authenticatio<br/>n <value></value></bss_id></bss_id></value></bss_id></pre> | <pre>WEP-2ac# set bss wlan0bssvap1 open-<br/>system-authentication on<br/>WEP-2ac# get bss wlan0bssvap1 open-<br/>system-authentication<br/>on</pre> |
|       | shared-<br>key-<br>authentic<br>ation  | If Shared<br>key authenti<br>cation is<br>allowed     | add, get, set        | <pre>add bss<br/><bss_id><br/>shared-key-<br/>authenticatio<br/>n <value><br/>get bss<br/><bss_id><br/>shared-key-<br/>authenticatio<br/>n<br/>set bss<br/><bss_id><br/>open-system-<br/>authenticatio<br/>n <value></value></bss_id></bss_id></value></bss_id></pre>   | WEP-2ac# set bss wlan0bssvap1<br>shared-key-authentication off<br>WEP-2ac# get bss wlan0bssvap1<br>shared-key-authentication<br>off                  |

| Class | Subclass                | Feature                                       | Possible<br>commands | Syntax                                                                                                    | Examples                                                                                                    |
|-------|-------------------------|-----------------------------------------------|----------------------|----------------------------------------------------------------------------------------------------|----------------------------------------------------------------------------------------------------|
|       | wpa-<br>cipher-<br>tkip | Use TKIP as<br>WPA<br>encryption<br>method    | add, get, set        | <pre>add bss<br/><bss_id> wpa-<br/>cipher-tkip<br/><value><br/>get bss<br/><bss_id> wpa-<br/>cipher-tkip<br/>set bss<br/><bss_id> wpa-<br/>cipher-tkip<br/><value></value></bss_id></bss_id></value></bss_id></pre> | WEP-2ac# set bss wlan0bssvap1 wpa-<br>cipher-tkip on<br>WEP-2ac# get bss wlan0bssvap1 wpa-<br>cipher-tkip<br>on |
|       | wpa-<br>cipher-<br>ccmp | Use<br>CCMP as<br>WPA<br>encryption<br>method | add, get, set        | <pre>add bss<br/><bss_id> wpa-<br/>cipher-ccmp<br/><value><br/>get bss<br/><bss_id> wpa-<br/>cipher-ccmp<br/>set bss<br/><bss_id> wpa-<br/>cipher-ccmp<br/><value></value></bss_id></bss_id></value></bss_id></pre> | WEP-2ac# set bss wlan0bssvap1 wpa-<br>cipher-ccmp on<br>WEP-2ac# get bss wlan0bssvap1 wpa-<br>cipher-ccmp<br>on |
|       | wpa-<br>allowed         | Allow WPA                                     | add, get, set        | add bss<br><bss_id> wpa-<br/>allowed<br/><value><br/>get bss<br/><bss_id> wpa-<br/>allowed<br/>set bss<br/><bss_id> wpa-<br/>allowed<br/><value></value></bss_id></bss_id></value></bss_id>                         | WEP-2ac# set bss wlan0bssvap1 wpa-<br>allowed on<br>WEP-2ac# get bss wlan0bssvap1 wpa-<br>allowed<br>on         |

| Class | Subclass                               | Feature                                                                                             | Possible<br>commands | Syntax                                                                                                    | Examples                                                                                                    |
|-------|----------------------------------------|----------------------------------------------------------------------------------------------------|----------------------|----------------------------------------------------------------------------------------------------|----------------------------------------------------------------------------------------------------|
|       | wpa2-<br>allowed                       | Allow<br>WPA2                                                                                       | add, get, set        | <pre>add bss<br/><bss_id><br/>wpa2-allowed<br/><value><br/>get bss<br/><bss_id><br/>wpa2-allowed<br/>set bss<br/><bss_id><br/>wpa2-allowed<br/><value></value></bss_id></bss_id></value></bss_id></pre>                                      | WEP-2ac# set bss wlan0bssvap1 wpa2-<br>allowed on<br>WEP-2ac# get bss wlan0bssvap1 wpa2-<br>allowed<br>on                         |
|       | rsn-<br>preauthen<br>tication          | Allow RSN<br>pre-<br>authenticati<br>on                                                             | add, get, set        | <pre>add bss<br/><bss_id> rsn-<br/>preauthentica<br/>tion <value><br/>get bss<br/><bss_id> rsn-<br/>preauthentica<br/>tion<br/>set bss<br/><bss_id> rsn-<br/>preauthentica<br/>tion <value></value></bss_id></bss_id></value></bss_id></pre> | WEP-2ac# set bss wlan0bssvap1 rsn-<br>preauthentication off<br>WEP-2ac# get bss wlan0bssvap1 rsn-<br>preauthentication<br>off     |
|       | broadcast<br>-key-<br>refresh-<br>rate | Set interval<br>after which<br>user access<br>passwords<br>are<br>changed (br<br>oadcasting<br>key) | add, get, set        | add bss<br><bss_id> rsn-<br/>preauthentica<br/>tion <value><br/>get bss<br/><bss_id> rsn-<br/>preauthentica<br/>tion<br/>set bss<br/><bss_id> rsn-<br/>preauthentica<br/>tion <value></value></bss_id></bss_id></value></bss_id>             | WEP-2ac# set bss wlan0bssvap1<br>broadcast-key-refresh-rate 0<br>WEP-2ac# get bss wlan0bssvap1<br>broadcast-key-refresh-rate<br>0 |

| Class | Subclass                     | Feature                                        | Possible<br>commands | Syntax                                                                                                    | Examples                                                                                                    |
|-------|------------------------------|------------------------------------------------|----------------------|----------------------------------------------------------------------------------------------------|----------------------------------------------------------------------------------------------------|
|       | check-<br>signal-<br>timeout | Timeout<br>check min<br>signal (sec)           | add, get, set        | <pre>add bss<br/><bss_id><br/>check-signal-<br/>timeout<br/><value><br/>get bss<br/><bss_id><br/>check-signal-<br/>timeout<br/>set bss<br/><bss_id><br/>check-signal-<br/>timeout<br/><value></value></bss_id></bss_id></value></bss_id></pre> | <pre>WEP-2ac# set bss wlan0bssvap1 check-<br/>signal-timeout 10 WEP-2ac# get bss wlan0bssvap1 check-<br/>signal-timeout 10</pre> |
|       | wlan-util                    | Use<br>wireless<br>LAN                         | add, get, set        | <pre>add bss <bss_id> wlan-util <value> get bss <bss_id> wlan-util set bss <bss_id> wlan-util <value></value></bss_id></bss_id></value></bss_id></pre>                                                                                         |                                                                                                    |
|       | fixed-<br>multicast<br>-rate | Fixed band<br>rate for<br>Multicast<br>traffic | add, get, set        | <pre>add bss<br/><bss_id><br/>fixed-<br/>multicast-<br/>rate <value><br/>get bss<br/><bss_id><br/>fixed-<br/>multicast-<br/>rate<br/>set bss<br/><bss_id><br/>fixed-<br/>multicast-<br/>rate</bss_id></bss_id></value></bss_id></pre>          |                                                                                                    |

| Class           | Subclass                    | Feature                              | Possible<br>commands | Syntax                                                                                                    | Examples                                                                                                    |
|-----------------|-----------------------------|--------------------------------------|----------------------|----------------------------------------------------------------------------------------------------|----------------------------------------------------------------------------------------------------|
| bridge-<br>port | Enter the 'ge<br>use commar | t bridge-port' c<br>nds listed belov | ommand and g<br>w    | et all bridge interfa                                                                                                    | ce characteristics available for viewing or                                                                                                    |
| Bridge<br>port  | interface                   | Bridge<br>interface                  | add, get             | add bridge-<br>port <all <br>brtrunk&gt;<br/>interface<br/><value><br/>get bridge-<br/>port <all <br>brtrunk&gt;<br/>interface</all <br></value></all <br>                                                                                                    | <pre>WEP-2ac# get bridge-port brtrunk interface interface eth0 wlan0wds0 wlan0wds1 wlan0wds2 wlan0wds2 wlan0wds3 wlan0wds5 wlan0wds5 wlan0wds7 wlan0 wlan0vap1 wlan0vap1 wlan0vap2</pre> |
|                 | path-cost                   | Interface<br>cost                    | add, get, set        | <pre>add bridge-<br/>port <all <br>brtrunk&gt;<br/>path-cost<br/><value><br/>get bridge-<br/>port <all <br>brtrunk&gt;<br/>path-cost<br/>set bridge-<br/>port <all <br>brtrunk&gt;<br/>path-cost<br/><value></value></all <br></all <br></value></all <br></pre> |                                                                                                    |

| Class                                                   | Subclass                                                                                                    | Feature                      | Possible<br>commands                                          | Syntax                                                                                                    | Examples                                                                                                    |
|---------------------------------------------------------|----------------------------------------------------------------------------------------------------|------------------------------|---------------------------------------------------------------|----------------------------------------------------------------------------------------------------|----------------------------------------------------------------------------------------------------|
|                                                         | priority                                                                                                    | Port priority                | add, get, set                                                 | add bridge-<br>port <all <br>brtrunk&gt;<br/>priority<br/><value><br/>get bridge-<br/>port <all <br>brtrunk&gt;<br/>priority<br/>set bridge-<br/>port <all <br>brtrunk&gt;<br/>priority<br/><value></value></all <br></all <br></value></all <br> |                                                                                                    |
|                                                         | stp-state                                                                                                    | Spanning<br>tree state       | get                                                           | get bridge-<br>port <all <br>brtrunk&gt; stp-<br/>state</all <br>                                                                                                    | WEP-2ac# get bridge-port brtrunk<br>stp-state<br>stp-state<br><br>forwarding<br>forwarding<br>forwarding<br>forwarding<br>forwarding<br>forwarding<br>forwarding<br>forwarding |
| mac-acl<br>MAC<br>addresse<br>s table<br>elements       | mac                                                                                                    | Allow/deny<br>MAC<br>address | add, get, set                                                 | add mac-acl<br><value><br/>get mac-acl<br/>set mac-acl<br/><value></value></value>                                                                                                    |                                                                                                    |
| tx-queue<br>Queue<br>paramete<br>rs<br>transmiss<br>ion | Enter the 'get tx-queue <interface_name <br>all&gt;' command and get all bridge<br/>interface characteristics available for<br/>viewing or use commands listed below</interface_name <br> |                              | get tx-queue<br><interface_na<br>me all&gt;</interface_na<br> | WEP-2ac# get tx-queue all<br>name queue aifs cwmin cwmax burst<br>                                                                                                    |                                                                                                    |

| Class | Subclass | Feature                                  | Possible<br>commands | Syntax                                                                                                    | Examples                                                                                                    |
|-------|----------|------------------------------------------|----------------------|----------------------------------------------------------------------------------------------------|----------------------------------------------------------------------------------------------------|
|       | queue    | Queue<br>name                            | get                  | <pre>get tx-queue <interface_na molall=""> queue</interface_na></pre>                                                                            | WEP-2ac# get tx-queue all queue<br>name queue                                                                          |
|       |          |                                          |                      | mejatt> queue                                                                                                    | <pre>wlan0 data0 wlan0 data1 wlan0 data2 wlan0 data3 wlan1 data0 wlan1 data1 wlan1 data2 wlan1 data2 wlan1 data3</pre> |
|       | aifs     | Adaptive<br>Interframe<br>Spacing        | get, set             | <pre>get tx-queue <interface_na me all=""> aifs set tx-queue <interface_na me all=""> aifs <value></value></interface_na></interface_na></pre>   | WEP-2ac# get tx-queue wlan0 aifs<br>aifs<br><br>1<br>3<br>7                                                            |
|       | cwmin    | Concurrent<br>window<br>minimal<br>value | get, set             | <pre>get tx-queue <interface_na me all=""> cwmin set tx-queue <interface_na me all=""> cwmin <value></value></interface_na></interface_na></pre> | WEP-2ac# get tx-queue wlan0 cwmin<br>cwmin<br><br>3<br>7<br>15<br>15                                                   |
|       | cwmax    | Concurrent<br>window<br>maximum<br>value | get, set             | <pre>get tx-queue <interface_na me all=""> cwmax set tx-queue <interface_na me all=""> cwmax <value></value></interface_na></interface_na></pre> | WEP-2ac# get tx-queue wlan0 cwmax<br>cwmax<br><br>7<br>15<br>63<br>1023                                                |

| Class                                                              | Subclass                                                                                                    | Feature                           | Possible<br>commands | Syntax                                                                                                    | Examples                                                                                                    |
|--------------------------------------------------------------------|----------------------------------------------------------------------------------------------------|-----------------------------------|----------------------|----------------------------------------------------------------------------------------------------|----------------------------------------------------------------------------------------------------|
|                                                                    | burst                                                                                                    | Maximum<br>queue<br>length        | get, set             | <pre>get tx-queue <interface_na me all=""> burst set tx-queue <interface_na me all=""> burst <value></value></interface_na></interface_na></pre> | WEP-2ac# get tx-queue wlan0 burst<br>burst<br><br>1.5<br>3.0<br>0<br>0                                                                             |
| wme-<br>queue<br>paramete<br>rs<br>transmiss<br>ion to<br>stations | Enter the 'get wme-queue<br><interface_name all>' xommand and get<br/>all bridge interface characteristics<br/>available for viewing or use commands<br/>listed below</interface_name all> |                                   |                      | get wme-queue<br><interface_na<br>me all&gt;</interface_na<br>                                                                                   | <pre>WEP-2ac# get wme-queue all<br/>name queue aifs cwmin cwmax txop-<br/>limit<br/></pre>                                                         |
|                                                                    | queue                                                                                                    | Queue<br>name                     | get                  | get wme-queue<br><interface_na<br>me all&gt; queue</interface_na<br>                                                                             | WEP-2ac# get wme-queue all queue<br>name queue<br><br>wlan0 vo<br>wlan0 vi<br>wlan0 be<br>wlan0 bk<br>wlan1 vo<br>wlan1 vi<br>wlan1 be<br>wlan1 bk |
|                                                                    | aifs                                                                                                    | Adaptive<br>Interframe<br>Spacing | get, set             | <pre>get wme-queue <interface_na me all=""> aifs get wme-queue <interface_na me all=""> aifs <value></value></interface_na></interface_na></pre> | WEP-2ac# get wme-queue wlan0 aifs<br>aifs<br><br>2<br>3<br>7                                                                                       |

| Class                            | Subclass        | Feature                                  | Possible<br>commands | Syntax                                                                                                    | Examples                                                                        |
|----------------------------------|-----------------|------------------------------------------|----------------------|----------------------------------------------------------------------------------------------------|---------------------------------------------------------------------------------|
|                                  | cwmin           | Concurrent<br>window<br>minimal<br>value | get, set             | <pre>get wme-queue <interface_na me all=""> cwmin get wme-queue <interface_na me all=""> cwmin <value></value></interface_na></interface_na></pre>             | WEP-2ac# get wme-queue wlan0 cwmin<br>cwmin<br><br>3<br>7<br>15<br>15           |
|                                  | cwmax           | Concurrent<br>window<br>maximum<br>value | get, set             | <pre>get wme-queue <interface_na me all=""> cwmax get wme-queue <interface_na me all=""> cwmax <value></value></interface_na></interface_na></pre>             | WEP-2ac# get wme-queue wlan0 cwmax<br>cwmax<br><br>7<br>15<br>1023<br>1023      |
|                                  | burst           | Maximum<br>queue<br>length               | get, set             |                                                                                                    |                                                                                 |
|                                  | txop-<br>limit  | Transmissi<br>on limit                   | get, set             | <pre>get wme-queue <interface_na me all=""> txop- limit set wme-queue <interface_na me all=""> txop- limit <value></value></interface_na></interface_na></pre> | WEP-2ac# get wme-queue wlan0 txop-<br>limit<br>txop-limit<br>47<br>94<br>0<br>0 |
| static-<br>ip-route<br>Static IP | destinati<br>on | Destination<br>IP address<br>prefix      | get                  | get static-<br>ip-route<br>destination                                                                                                    | WEP-2ac# get static-ip-route<br>destination<br>0.0.0.0                          |
| route<br>entry                   | mask            | Subnet<br>mask                           | get                  | get static-<br>ip-route mask                                                                                                    | WEP-2ac# get static-ip-route mask<br>0.0.0.0                                    |
|                                  | gateway         | Route IP<br>address                      | get                  | get static-<br>ip-route<br>gateway                                                                                                    | WEP-2ac# get static-ip-route gateway<br>192.168.1.254                           |

| Class                               | Subclass        | Feature                                       | Possible<br>commands | Syntax                                                              | Examples                                                              |
|-------------------------------------|-----------------|-----------------------------------------------|----------------------|---------------------------------------------------------------------|-----------------------------------------------------------------------|
|                                     | table           | Number in<br>routing<br>table                 | get                  | get static-<br>ip-route<br>table                                    | WEP-2ac# get static-ip-route table<br>254                             |
| ip-route<br>IP route<br>entry       | destinati<br>on | Destination<br>IP address<br>prefix           | get                  | get ip-route<br>destination                                         | WEP-2ac# get ip-route destination<br>0.0.0.0                          |
|                                     | mask            | Subnet<br>mask                                | get                  | get ip-route<br>mask                                                | WEP-2ac# get ip-route mask<br>0.0.0.0                                 |
|                                     | gateway         | Route IP<br>address                           | get                  | get ip-route<br>gateway                                             | WEP-2ac# get ip-route gateway<br>192.168.15.1                         |
|                                     | table           | Number in<br>routing<br>table                 | get                  | get ip-route<br>table                                               | WEP-2ac# get ip-route table<br>254                                    |
| log<br>Logging<br>configurat<br>ion | depth           | Number of<br>entries that<br>can be<br>logged | get, set             | get log depth<br>set log depth<br><value></value>                   | WEP-2ac# set log depth 512<br>WEP-2ac# get log depth<br>512           |
|                                     | persisten<br>ce | Save log to<br>non-volatile<br>memory         | get, set             | get log<br>persistence<br>set log<br>persistence<br><value></value> | WEP-2ac# set log persistence no<br>WEP-2ac# get log persistence<br>no |
|                                     | severity        | Set severity<br>level of a<br>saved entry     | get, set             | get log<br>severity<br>set log<br>severity<br><value></value>       | WEP-2ac# set log severity 7<br>WEP-2ac# get log severity<br>7         |
|                                     | remove          | Delete all<br>entries in<br>log               | set                  | set log<br>remove                                                   |                                                                       |

| Class                      | Subclass          | Feature                                                | Possible<br>commands | Syntax                                                                  | Examples                                                                                                    |
|----------------------------|-------------------|--------------------------------------------------------|----------------------|-------------------------------------------------------------------------|----------------------------------------------------------------------------------------------------|
|                            | relay-<br>enabled | Activate<br>system log<br>(syslog)<br>transmissio<br>n | get, set             | get log<br>relay-enabled<br>set log<br>relay-enabled<br><value></value> | WEP-2ac# set log relay-enabled 0<br>WEP-2ac# get log relay-enabled<br>0                                                             |
|                            | relay-<br>host    | Host to<br>send syslog<br>to                           | get, set             | get log<br>relay-host<br>set log<br>relay-host<br><value></value>       |                                                                                                    |
|                            | relay-<br>port    | Port to<br>send syslog<br>to                           | get, set             | get log<br>relay-port<br>set log<br>relay-port<br><value></value>       | WEP-2ac# set log relay-port 514<br>WEP-2ac# get log relay-port<br>514                                                               |
| log-<br>entry<br>Log entry | number            | Entry<br>number                                        | get                  | get log-entry<br>number                                                 | WEP-2ac# get log-entry number<br>number<br><br>1<br>2<br>3<br>4<br>5                                                                |
|                            | priority          | Entry<br>priority                                      | get                  | get log-entry<br>priority                                               | WEP-2ac# get log-entry priority<br>priority<br><br>err<br>info<br>info<br>err<br>err<br>info                                        |
|                            | time              | Entry time                                             | get                  | get log-entry<br>time                                                   | WEP-2ac# get log-entry time<br>time<br>Oct 11 2018 00:00:19<br>Oct 11 2018 00:00:18<br>Oct 11 2018 00:00:16<br>Oct 11 2018 00:00:12 |

| Class                                      | Subclass          | Feature                                       | Possible<br>commands | Syntax                              | Examples                                                                                                    |
|--------------------------------------------|-------------------|-----------------------------------------------|----------------------|-------------------------------------|----------------------------------------------------------------------------------------------------|
|                                            | daemon            | Daemon                                        | get                  | get log-entry<br>daemon             | WEP-2ac# get log-entry daemon<br>daemon<br><br>dnsd[28523]<br>dman[1239]<br>dman[1239]<br>dnsd[28410]<br>dnsd[18233] |
|                                            | message           | Message                                       | get                  | get log-entry<br>message            | <pre>WEP-2ac# get log-entry message Property Value message accepting UDP packets on 0.0.0.0:4553</pre>               |
| associat<br>ion<br>Associate<br>d stations | interface         | Station<br>interface is<br>associated<br>with | get                  | get<br>association<br>interface     |                                                                                                    |
|                                            | station           | Station<br>MAC<br>address                     | get                  | get<br>association<br>station       |                                                                                                    |
|                                            | authentic<br>ated | If<br>authenticati<br>on passed               | get                  | get<br>association<br>authenticated |                                                                                                    |
|                                            | associate<br>d    | Associated                                    | get                  | get<br>association<br>associated    |                                                                                                    |
|                                            | rx-<br>packets    | Received<br>from<br>station<br>(packets)      | get                  | get<br>association<br>rx-packets    |                                                                                                    |
|                                            | tx-<br>packets    | Transmitte<br>d to<br>station (pac<br>kets)   | get                  | get<br>association<br>tx-packets    |                                                                                                    |
|                                            | rx-bytes          | Received<br>from<br>station (byt<br>es)       | get                  | get<br>association<br>rx-bytes      |                                                                                                    |

| Class | Subclass            | Feature                                                                         | Possible<br>commands | Syntax                                    | Examples |
|-------|---------------------|---------------------------------------------------------------------------------|----------------------|-------------------------------------------|----------|
|       | tx-bytes            | Transmitte<br>d to<br>station (byt<br>es)                                       | get                  | get<br>association<br>tx-bytes            |          |
|       | tx-rate             | Transmissi<br>on rate                                                           | get                  | get<br>association<br>tx-rate             |          |
|       | rx-rate             | Reception<br>rate                                                               | get                  | get<br>association<br>rx-rate             |          |
|       | listen-<br>interval | Listen<br>interval                                                              | get                  | get<br>association<br>listen-<br>interval |          |
|       | last-rssi           | RSSI<br>received in<br>the last<br>frame                                        | get                  | get<br>association<br>last-rssi           |          |
|       | tx-drop-<br>bytes   | Number of<br>bytes<br>dropped<br>during<br>transmissio<br>n to the<br>station   | get                  | get<br>association<br>tx-drop-bytes       |          |
|       | rx-drop-<br>bytes   | Number of<br>bytes<br>dropped<br>during<br>reception<br>from the<br>station     | get                  | get<br>association<br>rx-drop-bytes       |          |
|       | tx-drop-<br>packets | Number of<br>packets<br>dropped<br>during<br>transmissio<br>n to the<br>station | get                  | get<br>association<br>tx-drop-<br>packets |          |

| Class                                                           | Subclass            | Feature                                                                       | Possible<br>commands | Syntax                                                                                                    | Examples                                                                                                    |
|-----------------------------------------------------------------|---------------------|-------------------------------------------------------------------------------|----------------------|----------------------------------------------------------------------------------------------------|----------------------------------------------------------------------------------------------------|
|                                                                 | rx-drop-<br>packets | Number of<br>packets<br>dropped<br>during<br>reception<br>from the<br>station | get                  | get<br>association<br>rx-drop-<br>packets                                                                                                    |                                                                                                    |
| basic-<br>rate<br>Basic<br>radio<br>interface<br>rates          | rate                | Rate 0.5<br>Mbps                                                              | add, get,<br>remove  | <pre>add basic- rate <interface_id  all=""> rate <value> get basic- rate <interface_id  all=""> rate remove basic- rate <interface_id  all=""> rate <interface_id  all=""> rate <value></value></interface_id></interface_id></interface_id></value></interface_id></pre>                    | WEP-2ac# get basic-rate all rate<br>name rate<br><br>wlan1 24<br>wlan1 12<br>wlan1 6<br>wlan0 11<br>wlan0 5.5<br>wlan0 2<br>wlan0 1 |
| supporte<br>d-rate<br>Supporte<br>d radio<br>interface<br>rates | rate                | Rate 0.5<br>Mbps                                                              | add, get,<br>remove  | <pre>add<br/>supported-<br/>rate<br/><interface_id<br> all&gt; rate<br/><value><br/>get<br/>supported-<br/>rate<br/><interface_id<br> all&gt; rate<br/>remove<br/>supported-<br/>rate<br/><interface_id<br> all&gt; rate</interface_id<br></interface_id<br></value></interface_id<br></pre> | <pre>WEP-2ac# get supported-rate wlan0 rate rate 54 48 36 24 18 12 11 9 6 5.5 2 1</pre>                                             |
| detected<br>-ap                                                 | mac                 | MAC<br>address                                                                | get                  | get detected-<br>ap mac                                                                                                    |                                                                                                    |
| Access<br>points<br>detection                                   | radio               | Radio<br>interface in<br>use                                                  | get                  | get detected-<br>ap radio                                                                                                    |                                                                                                    |

| Class | Subclass            | Feature                           | Possible<br>commands | Syntax                                  | Examples |
|-------|---------------------|-----------------------------------|----------------------|-----------------------------------------|----------|
|       | beacon-<br>interval | Beacon<br>interval                | get                  | get detected-<br>ap beacon-<br>interval |          |
|       | capabilit<br>y      | IEEE 802.11<br>capabilities       | get                  | get detected-<br>ap capability          |          |
|       | type                | Type (AP,<br>Ad hoc, or<br>Other) | get                  | get detected-<br>ap type                |          |
|       | privacy             | WEP or<br>WPA<br>enabled          | get                  | get detected-<br>ap privacy             |          |
|       | ssid                | Network                           | get                  | get detected-<br>ap ssid                |          |
|       | wpa                 | WPA<br>security                   | get                  | get detected-<br>ap wpa                 |          |
|       | phy-type            | PHY mode detection                | get                  | get detected-<br>ap phy-type            |          |
|       | band                | Frequency band                    | get                  | get detected-<br>ap band                |          |
|       | channel             | Channel                           | get                  | get detected-<br>ap channel             |          |
|       | rate                | Rate                              | get                  | get detected-<br>ap rate                |          |
|       | signal              | Signal<br>power                   | get                  | get detected-<br>ap signal              |          |
|       | erp                 | ERP                               | get                  | get detected-<br>ap erp                 |          |
|       | beacons             | Number<br>received<br>beacons     | get                  | get detected-<br>ap beacons             |          |

212

| Class                       | Subclass            | Feature                                                    | Possible<br>commands | Syntax                                  | Examples |
|-----------------------------|---------------------|------------------------------------------------------------|----------------------|-----------------------------------------|----------|
|                             | last-<br>beacon     | Last<br>beacon<br>reception<br>time                        | get                  | get detected-<br>ap last-<br>beacon     |          |
|                             | supported<br>-rates | List of<br>supported<br>rates                              | get                  | get detected-<br>ap supported-<br>rates |          |
|                             | security            | Security                                                   | get                  | get detected-<br>ap security            |          |
|                             | hi-rate             | Highest<br>possible<br>supported<br>rate                   | get                  | get detected-<br>ap hi-rate             |          |
|                             | noise               | Noise level                                                | get                  | get detected-<br>ap noise               |          |
|                             | nmode               | 802.11n<br>support                                         | get                  | get detected-<br>ap nmode               |          |
|                             | wired               | Access<br>point is<br>connected<br>to the wired<br>network | get                  | get detected-<br>ap wired               |          |
|                             | wds                 | Access<br>point is a<br>part of WDS<br>network             | get                  | get detected-<br>ap wds                 |          |
|                             | rssi                | Access<br>point's RSSI                                     | get                  | get detected-<br>ap rssi                |          |
| portal<br>Captive<br>portal | status              | Administrat<br>ive status                                  | get, set             | get portal<br>status                    |          |
| settings                    |                     |                                                            |                      |                                         |          |

| Class                                                          | Subclass                    | Feature                                          | Possible<br>commands | Syntax                                                                                                    | Examples                                                                                    |
|----------------------------------------------------------------|-----------------------------|--------------------------------------------------|----------------------|----------------------------------------------------------------------------------------------------|---------------------------------------------------------------------------------------------|
|                                                                | welcome-<br>screen          | If guest<br>screen is<br>displayed               | get, set             | get portal<br>welcome-<br>screen<br>set portal<br>welcome-<br>screen<br><value></value>                                                                                                    |                                                                                             |
|                                                                | welcome-<br>screen-<br>text | Text<br>displayed in<br>the<br>welcome<br>screen | get, set             | <pre>get portal welcome- screen-text set portal welcome- screen-text <value></value></pre>                                                                                                    |                                                                                             |
| snmpv1<br>Access<br>via<br>SNMPv1<br>and<br>SNMPv2<br>protocol | status                      | Administrat<br>ive status                        | get, set             | get snmpvl<br>status<br>set snmpvl<br>status<br><value></value>                                                                                                    |                                                                                             |
| snmp-<br>view<br>SNMP<br>MIB view                              | type                        | OID subtree<br>type<br>(included or<br>excluded) | add, get, set        | <pre>add snmp-view<br/><view-all <br>view-none <br/>all&gt; type<br/><value><br/>get snmp-view<br/><view-all <br>view-none <br/>all&gt; type<br/>set snmp-view<br/><view-all <br>view-none <br/>all&gt; type<br/><value></value></view-all <br></view-all <br></value></view-all <br></pre> | WEP-2ac# get snmp-view all type<br>name type<br><br>view-all included<br>view-none excluded |

| Class                                    | Subclass        | Feature                                                                                                    | Possible<br>commands | Syntax                                                                                                    | Examples                                                                                                    |
|------------------------------------------|-----------------|----------------------------------------------------------------------------------------------------|----------------------|----------------------------------------------------------------------------------------------------|----------------------------------------------------------------------------------------------------|
|                                          | oid             | OID subtree<br>(string)                                                                                                    | add, get, set        | <pre>add snmp-view<br/><view-all <br>view-none <br/>all&gt; oid<br/><value><br/>get snmp-view<br/><view-all <br>view-none <br/>all&gt; oid<br/>set snmp-view<br/><view-all <br>view-none <br/>all&gt; oid<br/><value></value></view-all <br></view-all <br></value></view-all <br></pre> | WEP-2ac# get snmp-view all oid<br>name type<br>view-all included<br>view-none excluded                        |
|                                          | mask            | OID mask –<br>list of<br>octets in<br>hex format<br>separated<br>by the '.'<br>character<br>Leave an<br>empty<br>string if the<br>mask is not<br>required | add, get, set        | <pre>add snmp-view <view-all  all="" view-none =""> mask <value> get snmp-view <view-all  all="" view-none =""> mask set snmp-view <view-all  all="" view-none =""> mask <value></value></view-all ></view-all ></value></view-all ></pre>                                               | WEP-2ac# get snmp-view all mask<br>name mask<br><br>view-all<br>view-none                                     |
| snmp-<br>group<br>SNMP<br>users<br>group | secur-<br>level | Security<br>level<br>(noAuthNo<br>Priv,<br>authNoPriv<br>or authPriv)                                                                                     | add, get, set        | <pre>add snmp- group <r0 rw  all=""> secur- level <value> get snmp- group <r0 rw  all=""> secur- level set snmp- group <r0 rw  all=""> secur- level <value></value></r0 rw ></r0 rw ></value></r0 rw ></pre>                                                                             | WEP-2ac# set snmp-group RO secur-<br>level authPriv<br>WEP-2ac# get snmp-group RO secur-<br>level<br>authPriv |

| Class                            | Subclass       | Feature                             | Possible<br>commands | Syntax                                                                                                    | Examples                                                                                                    |
|----------------------------------|----------------|-------------------------------------|----------------------|----------------------------------------------------------------------------------------------------|----------------------------------------------------------------------------------------------------|
|                                  | write-<br>view | SNMP<br>name for<br>write<br>access | add, get, set        | <pre>add snmp-<br/>group <r0 rw <br>all&gt; write-<br/>view <value><br/>get snmp-<br/>group <r0 rw <br>all&gt; write-<br/>view<br/>set snmp-<br/>group <r0 rw <br>all&gt; write-<br/>view <value></value></r0 rw <br></r0 rw <br></value></r0 rw <br></pre> | WEP-2ac# set snmp-group RO write-<br>view view-none<br>WEP-2ac# get snmp-group RO write-<br>view<br>view-none |
|                                  | read-view      | SNMP<br>name for<br>read access     | add, get, set        | <pre>add snmp-<br/>group <r0 rw <br>all&gt; read-<br/>view <value><br/>get snmp-<br/>group <r0 rw <br>all&gt; read-<br/>view<br/>set snmp-<br/>group <r0 rw <br>all&gt; read-<br/>view <value></value></r0 rw <br></r0 rw <br></value></r0 rw <br></pre>    | WEP-2ac# set snmp-group RO read-view<br>view-all<br>WEP-2ac# get snmp-group RO read-view<br>view-all          |
| snmp-<br>user<br>SNMPv3<br>users | group          | SNMP<br>group name                  | add, get, set        | add snmp-user<br>group <value><br/>get snmp-user<br/>group<br/>set snmp-user<br/>group <value></value></value>                                                                                                    |                                                                                                    |
|                                  | auth-type      | protocol<br>('md5' or<br>'none')    | add, get, set        | <pre>add snmp-user<br/>auth-type<br/><value><br/>get snmp-user<br/>auth-type<br/>set snmp-user<br/>auth-type<br/><value></value></value></pre>                                                                                                    |                                                                                                    |

| Class                                                                     | Subclass  | Feature                                                                                                    | Possible<br>commands | Syntax                                                                                                    | Examples |
|---------------------------------------------------------------------------|-----------|----------------------------------------------------------------------------------------------------|----------------------|----------------------------------------------------------------------------------------------------|----------|
|                                                                           | auth-pass | Authenticati<br>on<br>password                                                                               | add, get, set        | <pre>add snmp-user<br/>auth-pass<br/><value><br/>get snmp-user<br/>auth-pass<br/>set snmp-user<br/>auth-pass<br/><value></value></value></pre> |          |
|                                                                           | priv-type | Set<br>encryption<br>type ('des' –<br>use DES<br>encryption<br>type, 'none'<br>– do not<br>use<br>encyption) | add, get, set        | <pre>add snmp-user priv-type <value> get snmp-user priv-type set snmp-user priv-type <value></value></value></pre>                             |          |
|                                                                           | priv-pass | Encryption<br>key                                                                                            | add, get, set        | add snmp-user<br>priv-pass<br><value><br/>get snmp-user<br/>priv-pass<br/>set snmp-user<br/>priv-pass<br/><value></value></value>              |          |
| snmp-<br>target<br>SNMPv3<br>targets<br>for<br>receiving<br>SNMP<br>traps | host      | IP address<br>to which<br>SNMP traps<br>will be sent                                                         | add, get, set        | <pre>add snmp-<br/>target host<br/><value><br/>get snmp-<br/>target host<br/>set snmp-<br/>target host<br/><value></value></value></pre>       |          |
| Class                                    | Subclass  | Feature                                                  | Possible<br>commands | Syntax                                                                                                    | Examples                                                                        |
|------------------------------------------|-----------|----------------------------------------------------------|----------------------|----------------------------------------------------------------------------------------------------|---------------------------------------------------------------------------------|
|                                          | port      | Port<br>number to<br>which<br>SNMP traps<br>will be sent | add, get, set        | <pre>add snmp-<br/>target port<br/><value><br/>get snmp-<br/>target port<br/>set snmp-<br/>target port<br/><value></value></value></pre>          |                                                                                 |
|                                          | user-name | SNMPv3<br>user name                                      | add, get, set        | add snmp-<br>target user-<br>name <value><br/>get snmp-<br/>target user-<br/>name<br/>set snmp-<br/>target user-<br/>name <value></value></value> |                                                                                 |
| serial<br>Serial<br>access to<br>CLI     | status    | Status                                                   | get, set             | get serial<br>status<br>set serial<br>status<br><value></value>                                                                                   | WEP-2ac# set serial status up<br>WEP-2ac# get serial status<br>up               |
|                                          | baud-rate | Data<br>transmissio<br>n rate<br>(serial baud<br>rate)   | get, set             | get serial<br>baud-rate<br>set serial<br>baud-rate<br><value></value>                                                                             | WEP-2ac# set serial baud-rate 115200<br>WEP-2ac# get serial baud-rate<br>115200 |
| telnet<br>Access to<br>CLI via<br>Telnet | status    | Status                                                   | get, set             | get telnet<br>status<br>set telnet<br>status<br><value></value>                                                                                   | WEP-2ac# set telnet status up<br>WEP-2ac# get telnet status<br>up               |
| ftp-<br>server<br>FTP<br>server          | status    | Status                                                   | get, set             | get ftp-<br>server status<br>set ftp-<br>server status<br><value></value>                                                                         | WEP-2ac# set ftp-server status down<br>WEP-2ac# get ftp-server status<br>down   |

| Class                                                                     | Subclass        | Feature                                                                                  | Possible<br>commands | Syntax                                                                                                    | Examples                                                                        |
|---------------------------------------------------------------------------|-----------------|------------------------------------------------------------------------------------------|----------------------|----------------------------------------------------------------------------------------------------|---------------------------------------------------------------------------------|
| firmware<br>-upgrade<br>Access<br>point<br>firmware<br>update<br>via HTTP | upgrade-<br>url | http://<br><server<br>IP&gt;[:<server<br>port&gt;]/<br/>filename</server<br></server<br> | get, set             | <pre>get firmware-<br/>upgrade<br/>upgrade-url<br/>set firmware-<br/>upgrade<br/>upgrade-url<br/><value></value></pre> | WEP-2ac# get firmware-upgrade<br>upgrade-url                                    |
|                                                                           | progress        | Display<br>firmware<br>update<br>process<br>status                                       | get                  | get firmware-<br>upgrade<br>progress                                                                                   | WEP-2ac# get firmware-upgrade<br>progress                                       |
|                                                                           | validate        | Set 'yes' to<br>confirm file                                                             | set                  | set firmware-<br>upgrade<br>validate                                                                                   |                                                                                 |
|                                                                           | start           | Set 'yes' to<br>start<br>firmware<br>update                                              | set                  | set firmware-<br>upgrade start                                                                                         |                                                                                 |
| untagged<br>-vlan<br>Untagged<br>VLAN<br>configurat<br>ion                | vlan-id         | VLAN ID to<br>use<br>untagged<br>VLANs                                                   | get, set             | get untagged-<br>vlan vlan-id<br>set untagged-<br>vlan vlan-id<br><value></value>                                      | WEP-2ac# set untagged-vlan vlan-id 1<br>WEP-2ac# get untagged-vlan vlan-id<br>1 |
|                                                                           | status          | Status                                                                                   | get, set             | get untagged-<br>vlan status<br>set untagged-<br>vlan status<br><value></value>                                        | WEP-2ac# set untagged-vlan status up<br>WEP-2ac# get untagged-vlan status<br>up |
| managed-<br>ap<br>Managed<br>access<br>point                              | mode            | Mode                                                                                     | get, set             | get managed-<br>ap mode<br>set managed-<br>ap mode<br><value></value>                                                  | WEP-2ac# set managed-ap mode down<br>WEP-2ac# get managed-ap mode<br>down       |

| Class | Subclass             | Feature                | Possible<br>commands | Syntax                                                                                                | Examples                                                                             |
|-------|----------------------|------------------------|----------------------|----------------------------------------------------------------------------------------------------|--------------------------------------------------------------------------------------|
|       | ap-state             | Access<br>point state  | get                  | get managed-<br>ap ap-state                                                                           | WEP-2ac# set managed-ap ap-state<br>down<br>WEP-2ac# get managed-ap ap-state<br>down |
|       | switch-<br>address-1 | Switch IP<br>address 1 | get, set             | get managed-<br>ap switch-<br>address-1<br>set managed-<br>ap switch-<br>address-1<br><value></value> | WEP-2ac# get managed-ap switch-<br>address-1                                         |
|       | switch-<br>address-2 | Switch IP<br>address 2 | get, set             | get managed-<br>ap switch-<br>address-2<br>set managed-<br>ap switch-<br>address-2<br><value></value> |                                                                                      |
|       | switch-<br>address-3 | Switch IP<br>address 3 | get, set             | get managed-<br>ap switch-<br>address-3<br>set managed-<br>ap switch-<br>address-3<br><value></value> |                                                                                      |
|       | switch-<br>address-4 | Switch IP<br>address 4 | get, set             | get managed-<br>ap switch-<br>address-4<br>set managed-<br>ap switch-<br>address-4<br><value></value> |                                                                                      |
|       | pass-<br>phrase      | Switch<br>password     | set                  | set managed-<br>ap pass-<br>phrase<br><value></value>                                                 |                                                                                      |

| Class | Subclass                      | Feature                                                                                                    | Possible<br>commands | Syntax                                                                                                    | Examples                                                                                                    |
|-------|-------------------------------|----------------------------------------------------------------------------------------------------|----------------------|----------------------------------------------------------------------------------------------------|----------------------------------------------------------------------------------------------------|
|       | dhcp-<br>switch-<br>address-1 | DHCP witch<br>IP address<br>1                                                                                   | get                  | get managed-<br>ap dhcp-<br>switch-<br>address-1                                                                | <pre>WEP-2ac# get managed-ap dhcp-switch-<br/>address-1<br/>104.116.116.112.58.47.47.49.57.50.46<br/>49.54.56.46.49.54.46.49.54.48.58.57.<br/>53.57.53</pre> |
|       | dhcp-<br>switch-<br>address-2 | DHCP witch<br>IP address<br>2                                                                                   | get                  | get managed-<br>ap dhcp-<br>switch-<br>address-2                                                                | WEP-2ac# get managed-ap dhcp-switch-<br>address-2<br>2                                                                                                    |
|       | dhcp-<br>switch-<br>address-3 | DHCP witch<br>IP address<br>3                                                                                   | get                  | get managed-<br>ap dhcp-<br>switch-<br>address-3                                                                | WEP-2ac# get managed-ap dhcp-switch-<br>address-3                                                                                                    |
|       | dhcp-<br>switch-<br>address-4 | DHCP witch<br>IP address<br>4                                                                                   | get                  | get managed-<br>ap dhcp-<br>switch-<br>address-4                                                                | WEP-2ac# get managed-ap dhcp-switch-<br>address-4                                                                                                    |
|       | managed-<br>mode-<br>watchdog | ime after<br>which the<br>watchdog<br>will reboot<br>the system<br>if<br>necessary (i<br>n minutes)<br>(0-1440) | get, set             | get managed-<br>ap managed-<br>mode-watchdog<br>set managed-<br>ap managed-<br>mode-watchdog<br><value></value> | WEP-2ac# set managed-ap managed-<br>mode-watchdog 0<br>WEP-2ac# get managed-ap managed-<br>mode-watchdog<br>0                                                |
|       | dhcp-ip-<br>base-port         | DHCP Base<br>IP port                                                                                            | get, set             | get managed-<br>ap dhcp-ip-<br>base-port<br>set managed-<br>ap dhcp-ip-<br>base-port<br><value></value>         | WEP-2ac# get managed-ap dhcp-ip-<br>base-port                                                                                                    |
|       | cfg-ip-<br>base-port          | Configure<br>Base IP<br>port<br>(1-65000)                                                                       | get, set             | get managed-<br>ap cfg-ip-<br>base-port<br>set managed-<br>ap cfg-ip-<br>base-port<br><value></value>           | WEP-2ac# set managed-ap cfg-ip-base-<br>port 57775<br>WEP-2ac# get managed-ap cfg-ip-base-<br>port<br>57775                                                  |

| Class | Subclass                   | Feature               | Possible<br>commands | Syntax                                                                                                    | Examples                                                                                                    |
|-------|----------------------------|-----------------------|----------------------|----------------------------------------------------------------------------------------------------|----------------------------------------------------------------------------------------------------|
|       | ip-base-<br>port           | Base IP<br>port       | get, set             | get managed-<br>ap ip-base-<br>port<br>set managed-<br>ap ip-base-<br>port <value></value>                                 | WEP-2ac# set managed-ap ip-base-port<br>25459<br>WEP-2ac# get managed-ap ip-base-port<br>25459                           |
|       | ip-tnl-<br>udp-port        | Tunnel UDP<br>IP port | get, set             | <pre>get managed-<br/>ap ip-tnl-<br/>udp-port<br/>set managed-<br/>ap ip-tnl-<br/>udp-port<br/><value></value></pre>       | <pre>WEP-2ac# set managed-ap ip-tnl-udp-<br/>port 25459<br/>WEP-2ac# get managed-ap ip-tnl-udp-<br/>port<br/>25459</pre> |
|       | ip-udp-<br>port            | UDP IP port           | get, set             | get managed-<br>ap ip-udp-<br>port<br>set managed-<br>ap ip-udp-<br>port <value></value>                                   | WEP-2ac# set managed-ap ip-udp-port<br>25460<br>WEP-2ac# get managed-ap ip-udp-port<br>25460                             |
|       | ip-ssl-<br>port            | Secure SSL<br>IP port | get, set             | get managed-<br>ap ip-ssl-<br>port<br>set managed-<br>ap ip-ssl-<br>port <value></value>                                   | WEP-2ac# set managed-ap ip-ssl-port<br>25461<br>WEP-2ac# get managed-ap ip-ssl-port<br>25461                             |
|       | ip-<br>capwap-<br>src-port | CAPWAP<br>Src IP port | get, set             | <pre>get managed-<br/>ap ip-capwap-<br/>src-port<br/>set managed-<br/>ap ip-capwap-<br/>src-port<br/><value></value></pre> | <pre>WEP-2ac# set managed-ap ip-capwap-<br/>src-port 25462 WEP-2ac# get managed-ap ip-capwap-<br/>src-port 25462</pre>   |
|       | ip-<br>capwap-<br>dst-port | CAPWAP<br>Dst IP port | get, set             | <pre>get managed-<br/>ap ip-capwap-<br/>dst-port set managed-<br/>ap ip-capwap-<br/>dst-port <value></value></pre>         | WEP-2ac# set managed-ap ip-capwap-<br>dst-port 25463<br>WEP-2ac# get managed-ap ip-capwap-<br>dst-port<br>25463          |

| Class                                                | Subclass           | Feature                        | Possible<br>commands | Syntax                                                                               | Examples                                                                                     |
|------------------------------------------------------|--------------------|--------------------------------|----------------------|--------------------------------------------------------------------------------------|----------------------------------------------------------------------------------------------|
| dot1x-<br>supplica<br>nt<br>802.1X<br>supplican<br>t | status             | Status                         | get, set             | <pre>get dot1x- supplicant status set dot1x- supplicant status <value></value></pre> | WEP-2ac# set dot1x-supplicant status<br>down<br>WEP-2ac# get dot1x-supplicant status<br>down |
|                                                      | user               | 802.1X<br>supplicant<br>user   | get, set             | <pre>get dot1x- supplicant user set dot1x- supplicant user <value></value></pre>     | WEP-2ac# get dot1x-supplicant user                                                           |
|                                                      | password           | 802.1X user<br>password        | set                  | set dotlx-<br>supplicant<br>password<br><value></value>                              |                                                                                              |
| mgmt-acl<br>List of<br>addresse<br>s allowed<br>for  | mode               | Mode                           | get, set             | get mgmt-acl<br>mode<br>set mgmt-acl<br>mode <value></value>                         | WEP-2ac# set mgmt-acl mode down<br>WEP-2ac# get mgmt-acl mode<br>down                        |
| managem<br>ent                                       | mgmt-<br>address-1 | Manageme<br>nt IP<br>address 1 | get, set             | <pre>get mgmt-acl mgmt- address-1 set mgmt-acl mgmt- address-1 <value></value></pre> | WEP-2ac# get mgmt-acl mgmt-address-1                                                         |
|                                                      | mgmt-<br>address-2 | Manageme<br>nt IP<br>address 2 | get, set             | <pre>get mgmt-acl mgmt- address-2 set mgmt-acl mgmt- address-2 <value></value></pre> | WEP-2ac# get mgmt-acl mgmt-address-2                                                         |

| Class                          | Subclass           | Feature                                                | Possible<br>commands | Syntax                                                                               | Examples                                                                               |
|--------------------------------|--------------------|--------------------------------------------------------|----------------------|--------------------------------------------------------------------------------------|----------------------------------------------------------------------------------------|
|                                | mgmt-<br>address-3 | Manageme<br>nt IP<br>address 3                         | get, set             | <pre>get mgmt-acl mgmt- address-3 set mgmt-acl mgmt- address-3 <value></value></pre> | WEP-2ac# get mgmt-acl mgmt-address-3                                                   |
|                                | mgmt-<br>address-4 | Manageme<br>nt IP<br>address 4                         | get, set             | <pre>get mgmt-acl mgmt- address-4 set mgmt-acl mgmt- address-4 <value></value></pre> | WEP-2ac# get mgmt-acl mgmt-address-4                                                   |
|                                | mgmt-<br>address-5 | Manageme<br>nt IP<br>address 5                         | get, set             | <pre>get mgmt-acl mgmt- address-5 set mgmt-acl mgmt- address-5 <value></value></pre> | WEP-2ac# get mgmt-acl mgmt-address-5                                                   |
| cluster<br>Cluster<br>settings | clustered          | Enable/<br>disable<br>cluster<br>mode for<br>this node | get, set             | get cluster<br>clustered<br>set cluster<br>clustered<br><value></value>              | WEP-2ac# get cluster clustered<br>softwlc<br>WEP-2ac# set cluster clustered 0          |
|                                | location           | Cluster<br>location                                    | get, set             | get cluster<br>location<br>set cluster<br>location<br><value></value>                | WEP-2ac# set cluster location Moscow<br>WEP-2ac# get cluster location<br>Moscow        |
|                                | cluster-<br>name   | Cluster<br>name to<br>connect                          | get, set             | get cluster<br>cluster-name<br>set cluster<br>cluster-name<br><value></value>        | WEP-2ac# set cluster cluster-name<br>root<br>WEP-2ac# get cluster cluster-name<br>root |

| Class | Subclass               | Feature                                                   | Possible<br>commands | Syntax                                                                                                    | Examples                                                                                                 |
|-------|------------------------|-----------------------------------------------------------|----------------------|----------------------------------------------------------------------------------------------------|----------------------------------------------------------------------------------------------------|
|       | ipversion              | Select IP<br>version:<br>IPv4 or IPv6                     | add, get, set        | add cluster<br>ipversion<br><value><br/>get cluster<br/>ipversion<br/>set cluster<br/>ipversion<br/><value></value></value> | WEP-2ac# set cluster ipversion ipv4<br>WEP-2ac# get cluster ipversion<br>ipv4                            |
|       | member-<br>count       | Number of<br>devices in<br>cluster                        | get                  | get cluster<br>member-count                                                                                                 | WEP-2ac# get cluster member-count<br>2                                                                   |
|       | clusterin<br>g-allowed | If cluster<br>mode is<br>allowed for<br>this node         | get                  | get cluster<br>clustering-<br>allowed                                                                                       | WEP-2ac# get cluster clustering-<br>allowed<br>true                                                      |
|       | compat                 | Model of<br>the device<br>in the<br>cluster               | get                  | get cluster<br>compat                                                                                                    | WEP-2ac# get cluster compat<br>WEP-2ac                                                                   |
|       | operation<br>al-mode   | Operating<br>mode                                         | get                  | get cluster<br>operational-<br>mode                                                                                         | WEP-2ac# get cluster operational-<br>mode<br>1                                                           |
|       | cluster-<br>ipaddr     | IP address<br>of the<br>device<br>managing<br>the cluster | get, set             | get cluster<br>cluster-<br>ipaddr<br>set cluster<br>cluster-<br>ipaddr<br><value></value>                                   | WEP-2ac# set cluster cluster-ipaddr<br>192.168.1.1<br>WEP-2ac# get cluster cluster-ipaddr<br>192.168.1.1 |
|       | priority               | Priority                                                  | get, set             | get cluster<br>priority<br>set cluster<br>priority<br><value></value>                                                       | WEP-2ac# set cluster priority 1<br>WEP-2ac# get cluster priority<br>1                                    |

| Class                                      | Subclass                                      | Feature                                             | Possible<br>commands    | Syntax                                                                             | Examples                                                                                 |
|--------------------------------------------|-----------------------------------------------|-----------------------------------------------------|-------------------------|------------------------------------------------------------------------------------|------------------------------------------------------------------------------------------|
| reauth-<br>timeoutTime<br>inte<br>unti<br> | reauth-<br>timeout                            | Time<br>interval<br>until re-<br>authenticati<br>on | get, set                | <pre>get cluster reauth- timeout set cluster reauth- timeout <value></value></pre> | WEP-2ac# set cluster reauth-timeout<br>300<br>WEP-2ac# get cluster reauth-timeout<br>300 |
|                                            | secure-<br>mode                               | Secure ass<br>ociation<br>mode                      | get, set                | get cluster<br>secure-mode<br>set cluster<br>secure-mode<br><value></value>        | <pre>WEP-2ac# set cluster secure-mode 1 WEP-2ac# get cluster secure-mode 1</pre>         |
|                                            | Parameter<br>1 value if<br>password is<br>set | get                                                 | get cluster<br>pass-set | WEP-2ac# get cluster pass-set                                                      |                                                                                          |
|                                            | secure-<br>mode-<br>status                    | Secure<br>mode<br>operation<br>state                | get                     | get cluster<br>secure-mode-<br>status                                              | WEP-2ac# get cluster secure-mode-<br>status<br>Disabled                                  |

| Class                                                | Subclass             | Feature                                              | Possible<br>commands | Syntax                                         | Examples                                                                  |
|------------------------------------------------------|----------------------|------------------------------------------------------|----------------------|------------------------------------------------|---------------------------------------------------------------------------|
| cluster-<br>member<br>Cluster<br>devices<br>statuses | mac                  | MAC<br>address of<br>the device<br>in the<br>cluster | get                  | get cluster-<br>member mac                     | WEP-2ac# get cluster-member mac<br>E0:D9:E3:50:06:C0<br>A8:F9:4B:B5:FB:A0 |
|                                                      | ip                   | IP address<br>of the<br>device in<br>the cluster     | get                  | get cluster-<br>member ip                      | WEP-2ac# get cluster-member ip<br>100.110.0.200<br>100.110.0.249          |
|                                                      | compat               | Model of<br>the device<br>in the<br>cluster          | get                  | get cluster-<br>member compat                  | WEP-2ac# get cluster-member compat<br>WEP-2ac<br>WEP-2ac                  |
|                                                      | location             | Device<br>location                                   | get                  | get cluster-<br>member<br>location             | WEP-2ac# get cluster-member location<br>Moscow<br>Moscow                  |
|                                                      | uptime               | Uptime<br>since boot                                 | get                  | get cluster-<br>member uptime                  | WEP-2ac# get cluster-member uptime<br>2923<br>1260                        |
|                                                      | is-<br>dominant      | Dominant<br>device                                   | get                  | get cluster-<br>member is-<br>dominant         | WEP-2ac# get cluster-member is-<br>dominant<br>true<br>false              |
|                                                      | priority             | Priority                                             | get                  | get cluster-<br>member<br>priority             | WEP-2ac# get cluster-member priority<br>0<br>0                            |
|                                                      | firmware-<br>version | Firmware<br>version                                  | get                  | get cluster-<br>member<br>firmware-<br>version | WEP-2ac# get cluster-member<br>firmware-version<br>1.21.1.14              |

| Class                                                                               | Subclass                   | Feature                                                                | Possible<br>commands | Syntax                                                                                                    | Examples                                                                                                    |
|-------------------------------------------------------------------------------------|----------------------------|------------------------------------------------------------------------|----------------------|----------------------------------------------------------------------------------------------------|----------------------------------------------------------------------------------------------------|
|                                                                                     | cluster-<br>controlle<br>r | Cluster<br>controller                                                  | get                  | get cluster-<br>member<br>cluster-<br>controller                                                                                                 | WEP-2ac# get cluster-member cluster-<br>controller<br>no<br>yes                                                                                                    |
| cluster-<br>fw-<br>member<br>Cluster<br>devices<br>firmware<br>download<br>statuses | ip                         | IP address<br>of the<br>device in<br>the cluster                       | get                  | get cluster-<br>fw-member ip                                                                                                    |                                                                                                    |
|                                                                                     | mac                        | MAC<br>address of<br>the device<br>in the<br>cluster                   | get                  | get cluster-<br>fw-member mac                                                                                                    |                                                                                                    |
|                                                                                     | fw-<br>download-<br>status | Firmware<br>download<br>status                                         | get                  | get cluster-<br>fw-member fw-<br>download-<br>status                                                                                             |                                                                                                    |
| cluster-<br>firmware<br>-upgrade<br>Cluster<br>settings                             | upgrade                    | Start/stop<br>uploading                                                | get, set             | <pre>get cluster-<br/>firmware-<br/>upgrade<br/>upgrade<br/>set cluster-<br/>firmware-<br/>upgrade<br/>upgrade<br/><value></value></pre>         | WEP-2ac# set cluster-firmware-<br>upgrade upgrade Start<br>WEP-2ac# get cluster-firmware-<br>upgrade upgrade                                                                        |
|                                                                                     | upgrade-<br>url            | Type URL in<br>the tftp://<br><image_na<br>me&gt; format</image_na<br> | get, set             | <pre>get cluster-<br/>firmware-<br/>upgrade<br/>upgrade-url<br/>set cluster-<br/>firmware-<br/>upgrade<br/>upgrade-url<br/><value></value></pre> | <pre>WEP-2ac# set cluster-firmware-<br/>upgrade upgrade-url tftp://<br/>192.168.1.2/<br/>Wep-2ac_1.21.0.244.tar.gz<br/>WEP-2ac# get cluster-firmware-<br/>upgrade upgrade-url</pre> |

| Class | Subclass            | Feature                                                                               | Possible<br>commands | Syntax                                                                                                    | Examples                                                                                                    |
|-------|---------------------|---------------------------------------------------------------------------------------|----------------------|----------------------------------------------------------------------------------------------------|----------------------------------------------------------------------------------------------------|
|       | upgrade-<br>method  | all/<br>selective/<<br>>, update<br>method                                            | get, set             | <pre>get cluster-<br/>firmware-<br/>upgrade<br/>upgrade-<br/>method<br/>set cluster-<br/>firmware-<br/>upgrade<br/>upgrade-<br/>method<br/><value></value></pre>   | WEP-2ac# set cluster-firmware-<br>upgrade upgrade-method all<br>WEP-2ac# get cluster-firmware-<br>upgrade upgrade-method<br>all                                                              |
|       | upgrade-<br>status  | Current<br>update<br>status                                                           | get                  | get cluster-<br>firmware-<br>upgrade<br>upgrade-<br>status                                                                                                    | WEP-2ac# get cluster-firmware-<br>upgrade upgrade-status<br>Not Initialized                                                                                                    |
|       | upgrade-<br>members | List of IP<br>addresses<br>of devices<br>in the<br>cluster,<br>separated<br>by commas | get, set             | <pre>get cluster-<br/>firmware-<br/>upgrade<br/>upgrade-<br/>members<br/>set cluster-<br/>firmware-<br/>upgrade<br/>upgrade-<br/>members<br/><value></value></pre> | <pre>WEP-2ac# set cluster-firmware-<br/>upgrade upgrade-members<br/>192.168.1.1,192.168.1.3<br/>WEP-2ac# get cluster-firmware-<br/>upgrade upgrade-members<br/>192.168.1.1,192.168.1.3</pre> |

## 7 List of changes

| Document version | Issue date | Revisions                                                                                                |
|------------------|------------|----------------------------------------------------------------------------------------------------|
| Version 1.20     | 21.04.2023 | Synchronization with firmware version 1.23.0                                                             |
|                  |            | Changes in section:                                                                                      |
|                  |            | <ul> <li>5.6.3 Virtual Wi-Fi access points (VAP) configuration</li> <li>5.6.7 System settings</li> </ul> |
| Version 1.19     | 09.09.2022 | Synchronization with firmware version 1.22.4                                                             |
|                  |            | Added:                                                                                                   |
|                  |            | • 5.5.6.3 WGB-ARP-Timeout configuration Changes in section:                                              |
|                  |            | 4.12 Workgroup Bridge menu                                                                               |
| Version 1.18     | 03.06.2022 | Synchronization with firmware version 1.22.2                                                             |
| Version 1.17     | 22.04.2022 | Synchronization with firmware version 1.22.1                                                             |
|                  |            | Changes in section:                                                                                      |
|                  |            | Device technical parameters                                                                              |
| Version 1.16     | 03.12.2021 | Synchronization with firmware version 1.21.1                                                             |
| Version 1.15     | 30.09.2021 | Synchronization with firmware version 1.21.0                                                             |
| Version 1.14     | 07.12.2020 | Synchronization with firmware version 1.20.0                                                             |
| Version 1.13     | 09.04.2020 | Synchronization with firmware version 1.19.3                                                             |
| Version 1.12     | 24.02.2020 | Synchronization with firmware version 1.19.0                                                             |
| Version 1.11     | 01.10.2019 | Synchronization with firmware version 1.18.1                                                             |
| Version 1.10     | 05.06.2019 | Synchronization with firmware version 1.17.0                                                             |
| Version 1.9      | 12.02.2018 | Synchronization with firmware version 1.16.0                                                             |
| Version 1.8      | 30.11.2018 | Synchronization with firmware version 1.15.0                                                             |
| Version 1.7      | 10.08.2018 | Synchronization with firmware version 1.14.0                                                             |
| Version 1.6      | 8.05.2018  | Synchronization with firmware version 1.12.2                                                             |
|                  |            | Changes in section:                                                                                      |
|                  |            | Device specifications                                                                                    |
| Version 1.5      | 26.12.2017 | Synchronization with firmware version 1.11.4                                                             |
| Version 1.4      | 30.10.2017 | Synchronization with firmware version 1.11.2                                                             |
| Version 1.3      | 02.08.2017 | Synchronization with firmware version 1.10.0                                                             |
| Version 1.2      | 01.02.2017 | Synchronization with firmware version 1.9.0                                                              |

| Document version        | Issue date | Revisions                                   |
|-------------------------|------------|---------------------------------------------|
| Version 1.1             | 16.12.2016 | Synchronization with firmware version 1.8.0 |
| Version 1.0             | 20.07.2016 | First issue                                 |
| Firmware version 1.23.0 |            |                                             |

## **TECHNICAL SUPPORT**

For technical assistance in issues related to handling Eltex Ltd. equipment, please, address to Service Center of the company:

http://www.eltex-co.com/support

You are welcome to visit Eltex official website to get the relevant technical documentation and software, to use our knowledge base or consult a Service Center Specialist in our technical forum.

http://www.eltex-co.com/

http://www.eltex-co.com/support/downloads/